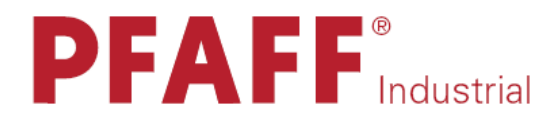

# 3307-1/...

## РУКОВОДСТВО ПО ЭКСПЛУАТАЦИИ 3307-5/...

Это руководство действительно для машин с серийного номера 2 752 431 и версии программного обеспечения 0366/001

> 296-12-19 032/001 Betriebsanleitung dtsch. 06.09

|         | Содержание                                            | Страница |
|---------|-------------------------------------------------------|----------|
| 1       | Безопасность                                          | 7        |
| 1.01    | Рекомендации                                          | 7        |
| 1.02    | Общие указания по безопасности                        | 7        |
| 1.03    | Символы безопасности                                  | 8        |
| 1 04    | Особо важные пункты эксплуатации                      | 8        |
| 1.05    | Обслуживающий и технический персонал                  | 9        |
| 1 05 01 | Обслуживающий персонал                                | 9        |
| 1 05 02 | Технический персонал                                  | 9        |
| 1.06    | Указания по технике безопасности                      | 10       |
| 2       | Область применения                                    | 11       |
| 3       | Технические ланные                                    | 12       |
| 3.01    | Общие данные                                          | 12       |
| 3.02    | Размеры рисунка шва                                   | 13       |
| 4       | Утилизация машины                                     | 14       |
| 5       | Транспортировка, упаковка и хранение на складе        | 15       |
| 5.01    | Транспортировка до предприятия клиента                | 15       |
| 5.02    | Транспортировка внутри предприятия клиента            | 15       |
| 5.03    | Утилизация упаковки                                   | 15       |
| 5.04    | Хранение на складе                                    | 15       |
| 6       | Рабочие символы                                       | 16       |
| 7       | Элементы обслуживания                                 | 17       |
| 7.01    | Основной выключатель                                  | 17       |
| 7.02    | Педаль                                                | 17       |
| 7.03    | Маховик                                               | 18       |
| 7.04    | Регулировка зажима пуговиц (только для подкласса –1/) | 18       |
| 7.05    | Выключатель распознавания пропуска стежков            | 19       |
| 7.06    | Панель обслуживания                                   | 19       |
| 7.06.01 | Показания на дисплее                                  | 20       |
| 7.06.02 | Символы на дисплее                                    | 20       |
| 7.06.03 | Функциональные клавиши                                | 20       |
| 8       | Установка и первый запуск                             | 23       |
| 8.01    | Установка                                             | 23       |
| 8.01.01 | Регулировка высоты стола                              | 23       |
| 8.01.02 | Чертеж отверстий для игольной пластины                | 24       |
| 8.01.03 | Подсоединение штекерных разъемов и кабеля заземления  | 25       |
| 8.01.04 | Монтаж бобинной стойки                                | 26       |
| 8.02    | Первый запуск                                         | 26       |
| 8.03    | Включение и выключение машины                         | 26       |
| 8.04    | Регулировка размера рисунка шва                       | 27       |

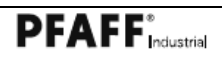

| Содержание                                                                                                    | Страница          |
|----------------------------------------------------------------------------------------------------|-------------------|
| 8 04 01 Установка значения для параметра «204»                                                                                                    | 27                |
| 8 04 02 Изменение параметра «204»                                                                                                    | 28                |
| 0.04.02 Prismeneniae inapamerpa (204//                                                                                                    | 20                |
| 9 Оснастка                                                                                                    | 29                |
| 9.01 Вставка иглы                                                                                                    | 29                |
| 9.02 Заправка нитки для подкласса –1/                                                                                                    | 30                |
| 9.03 Заправка нитки для подкласса –4/…и -5/…                                                                                                    | 31                |
| 9.04 Форма пуговицы и выбор номера программы                                                                                                    | 32                |
| 9.05 Регулировка зажима пуговиц по размеру пуговицы                                                                                                    |                   |
| (только для подкласса -1/)                                                                                                    | 33                |
| 9.06 Регулировка высоты ножки (опция)                                                                                                    | 34                |
| 9.07 Регулировка высоты лапки (только для подкласса -4/)                                                                                                    | 34                |
| 9.08 Вставка / удаление карты памяти CD                                                                                                    | 35                |
| 9.09 Активизация модуля последовательностей                                                                                                    | 36                |
|                                                                                                    |                   |
| 10 Шитье                                                                                                    | 38                |
| 10.01 Шитье на подклассе –1/                                                                                                    | 39                |
| 10.02 Шитье на подклассе –4/                                                                                                    | 41                |
| 10.03 Шитье на подклассе -5/                                                                                                    | 42                |
| 10.04 Сообщения ошибок                                                                                                    | 43                |
|                                                                                                    | 4.4               |
| II ВВОД ДАННЫХ<br>11.01 Врад дауни вудушие ула над налическа 1/ у 5/                                                                                                    | 44                |
| 11.01 BBOD Данных рисунка шва для подкласса $-1/\dots$ и $-3/\dots$                                                                                                    | MI                |
| П.ОТ.ОТ ВВОД ДАННЫХ РИСУНКА ШВА ДЛЯ ПУТОВИЦ С ДВУМЯ ОТВЕРСТИЯ.                                                                                                    | ми<br>11          |
| 11.01.02 <b>P</b> <sub>DOM</sub> and $11.01.02$ <b>P</b> <sub>DOM</sub> and $11.01.02$ <b>P</b> <sub>DOM</sub> and $11.01.02$ <b>P</b> <sub>DOM</sub> and $11.01.02$                                                                                                    | 44<br>AU 45       |
| 11.01.02 Ввод данных рисунка шва для путовиц с тремя отверстия                                                                                                    | ми 45<br>типли 16 |
| 11.01.07 Ввод данных рисунка шва для путовиц с четырымя отверст                                                                                                    | 1113MIII +0       |
| 11.02 BOOL JAHHBIX PHCYHKA IIBA JIX HYTOBUL C IICCIBO OIBCPCIA<br>11.02 BROL JAHHBIX PHCYHKA IIBA JIR HOLKBACCA $-1/$                                                                                                    | 51                |
| 11.02 Ввод данных рисунка шва для подкласса $-4/$                                                                                                    | 52                |
| 11.03 <b>D</b> bod noenedobarenbhoeren<br>11.04 <b>A</b> INMUNETRATOR IROERAMM                                                                                                    | 53                |
| 11.04 $11.04$ $11.04$ $11.0$ | 54                |
| 11.04.02 Отображение программ в памяти манини                                                                                                    | 55                |
| 11.04.02 Отображение программ в намяти машины<br>11.04.03 Отображение программ на карте намяти SD                                                                                                    | 56                |
| 11.04.03 Копирование программ на карте намяти SD                                                                                                    | 57                |
| 11.04.05 Копирование программ на карту намяти 5D                                                                                                    | 58                |
| 11.04.06 Стирание программ в намять машины<br>11.04.06                                                                                                    | 50                |
| 11.04.07 Стирание программ из намяти машины                                                                                                    | 59<br>60          |
| 11.04.08 Dopwartupopaulie kapitu Hawatu SD                                                                                                    | 61                |
| 11.04.08 Форматирование карты памяти SD                                                                                                    | 01                |
| 12 Обслуживание и уход                                                                                                    | 62                |
| 12.01 Интервалы обслуживания                                                                                                    | 62                |
| 12.02 Чистка машины                                                                                                    | 62                |
| 12.03 Чистка петлителя                                                                                                    | 63                |
| 12.04 Чистка воздушного фильтра блока подготовки воздуха                                                                                                    | 63                |
| 12.05 Контроль и регулировка давления воздуха                                                                                                    | 64                |
| 12.06 Уровень масла для привода иглы                                                                                                    | 64                |
| 12.07 Уровень масла для коробки передач                                                                                                    | 65                |

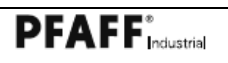

|       | СодержаниеС                                                                         | траница  |
|-------|-------------------------------------------------------------------------------------|----------|
| 12.08 | Смазка приводного вала                                                              | 65       |
| 13    | Юстировка                                                                           | 66       |
| 13.01 | Указания по юстировке                                                               | 66       |
| 13.02 | Инструменты, шаблоны и другие вспомогательные средства                              | 66       |
| 13.03 | Сокращения                                                                          | 66       |
| 13.04 | Зубчатый ремень главного привода                                                    | 67       |
| 13.05 | Верхнее положение нитепритягивателя (базовое положение)                             | 68       |
| 13.06 | Предварительная юстировка высоты иглы                                               | 69       |
| 13.07 | Положение иглы к отверстию в игольной пластине                                      | 70       |
| 13.08 | Основное положение «зажим пуговиц вверху»                                           | 71       |
| 13.09 | Сенсор привода иглы (в разобранном состоянии)                                       | 72       |
| 13.10 | Основная регулировка привода иглы                                                   | 74       |
| 13.11 | Положение вала петлителя к игле                                                     | 75       |
| 13.12 | Регулировка двухкривошипного механизма                                              | 76       |
| 13.13 | Подъем петли и расстояние петлителя                                                 | 77       |
| 13.14 | Дополнительная юстировка высоты иглы                                                | 79       |
| 13.15 | Регулировка вспомогательного петлителя                                              | 80       |
| 13.16 | Положение вспомогательного петлителя к игле                                         | 81       |
| 13.17 | Установка устройства обрезки нитки                                                  | 82       |
| 13.18 | Ручная проба обрезки                                                                | 83       |
| 13.19 | Установка подвижного ножа                                                           | 84       |
| 13.20 | Установка петельной опоры                                                           | 85       |
| 13.21 | Основное положение привода зажима пуговиц                                           | 86       |
| 13.22 | Выравнивание зажима пуговиц (только для подкласса –1/)                              | 87       |
| 13.23 | Выравнивание зажима для закрепки (только для подкласса -4/                          | .) 88    |
| 13.24 | Выравнивание держателя пуговицы и опоры пуговицы (только                            | 80       |
| 12.25 | Для подкласса - $3/$ )<br>Установка давношия захима (тоди ко иля нолкиваеса $1/2$ ) | 89<br>00 |
| 13.23 | Установка давления зажима (только для подкласса –1/)                                | 90       |
| 13.20 | установка силы удержания комфортного зажима для путовицы                            | 01       |
| 12 27 |                                                                                     | 91       |
| 13.27 | Быравнивание накладной пластины (только для подклассов $1/2$ ж $4/2$ )              | 02       |
| 12.29 |                                                                                     | 92       |
| 13.20 | Основная регулировка устроиства для образования конечного                           | 03       |
| 13 20 | узолка<br>Установка фиксирующего наш на устройства образования                      | 75       |
| 13.29 | установка фиксирующего пальца устроиства образования                                | 04       |
| 13 30 | Vстановка рычага устройства образования конечного узелка 9                          | 5        |
| 13.30 | Установка язычкового переключателя                                                  | 96       |
| 13.32 | Угловое положение устройства для образования конечного узе                          | 1KA      |
| 10.02 | (только для полклассов -1/ и -4/ )                                                  | 97       |
| 13 33 | Установка мгновенного натяжения                                                     | 98       |
| 13 34 | Установка нитепритягивателя                                                         | 99       |
| 13.35 | Установка зажима нитки                                                              | 100      |
| 13.36 | Установка регулятора нитки                                                          | 101      |
| 13.37 | Установка цилиндра держателя пуговины (только лля полкласс                          | a        |
| •     | (-5/)                                                                               | 102      |
| 13.38 | Установка нитеотводчика (только для подкласса -5/)                                  | 103      |

-

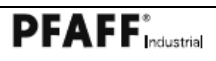

|          | Содержание                                         | Страница |
|----------|----------------------------------------------------|----------|
| 13.39    | Выравнивание пальца для нитяной ножки к головке    | 104      |
| 13.40    | Замена зажима                                      | 105      |
| 13.41    | Регулировка параметров                             | 106      |
| 13.41.01 | Выбор группы функций и изменение параметров        | 106      |
| 13.41.02 | Ввод/изменение кода доступа                        | 107      |
| 13.41.03 | Предоставление права доступа                       | 108      |
| 13.41.04 | Список параметров                                  | 109      |
| 13.42    | Пояснение сообщения ошибок                         | 115      |
| 13.43    | Ошибки швейного двигателя                          | 117      |
| 13.44    | Обновление программного обеспечения через Интернет | 118      |
| 13.44.01 | Актуализация с помощью модемного кабеля            | 118      |
| 13.44.02 | Актуализация с помощью карты памяти CD             | 119      |
| 14       | Быстроизнашивающиеся детали                        | 121      |
| 15       | Планы подключения пневматики                       | 122      |
| 16       | Планы подключения                                  | 123      |

## Безопасность

#### 1 Безопасность

1.01 Рекомендации

Машина изготовлена в соответствии с европейскими предписаниями, указанными в декларации изготовителя.

Дополнительно к данной инструкции по эксплуатации необходимо учитывать общепринятые, законные и другие регулирования и правовые предписания, а также действующие положения по защите окружающей среды! Необходимо постоянно соблюдать действующие определения профессионального союза или других наблюдательных органов!

1.02 Общие указания по безопасности

• Машина может эксплуатироваться только после ознакомления с руководством по эксплуатации и только соответственно обученным обслуживающим персоналом!

• Перед запуском машины необходимо прочитать указания по безопасности и руководство по эксплуатации изготовителя двигателя!

• Необходимо соблюдать указания по безопасности!

• Машина может эксплуатироваться только по своему предназначению и с принадлежащими ей защитными устройствами; при этом необходимо соблюдать все предписания по безопасности.

• При замене швейных органов (как, например, игла, лапка и игольная пластина), при заправке нитки, при покидании рабочего места, а также при обслуживании машина должна быть выключена из сети!

• Ежедневные работы по обслуживанию могут проводиться только соответственно обученным персоналом!

• Ремонтные работы, а также специальные работы по обслуживанию могут проводиться только специалистами или соответственно обученным персоналом!

• Работы на электрооборудовании могут проводиться только квалифицированными специалистами!

• Работы с деталями и устройствами, находящимися под напряжением, не допускаются!

Исключения регулируются предписаниями EN 501 10.

• Переделки или изменения машины могут осуществляться только при соблюдении всех предписаний по безопасности!

• При ремонте необходимо использовать детали, которые разрешены нами для использования! Мы обращаем внимание, что детали и принадлежности, которые поставляются не нами, не нами проверяются и разрешаются. Поэтому установка и/или использование таких изделий может при определенных обстоятельствах отрицательно изменить конструктивно установленные характеристики машины. Мы снимаем с себя ответственность за повреждения, которые возникли из-за использования неоригинальных деталей.

## Безопасность

#### 1.03 Символы безопасности

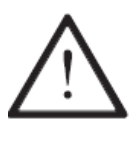

Элементы повышенной опасности! Пункты, требующие особого внимания!

Опасность травмирования обслуживающего персонала

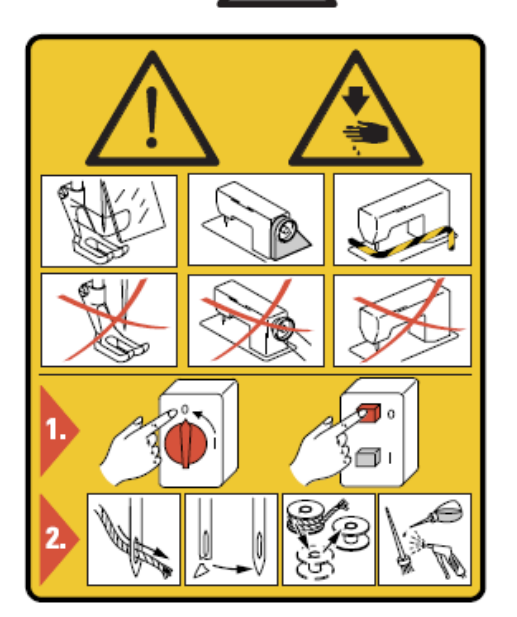

#### Внимание!

Не эксплуатировать машину без защитных устройств и устройства для защиты пальцев рук. Перед заправкой нитки, сменой иглы, чисткой и т.д. необходимо выключить основной выключатель.

#### 1.04 Особо важные пункты эксплуатации

• Данное руководство по эксплуатации является составной частью машины и должно быть в любое время под рукой обслуживающего персонала. Перед первым запуском машины необходимо прочитать руководство по эксплуатации.

• Обслуживающий и технический персонал должен пройти соответствующий инструктаж по технике безопасности и применению защитных устройств.

• Заказчик обязан эксплуатировать машину в безупречном состоянии.

• Заказчик должен следить за тем, чтобы не демонтировались или выводились из строя предохранительные устройства

• Заказчик должен следить за тем, чтобы машина обслуживалась только квалифицированным персоналом.

Другую информацию можно получить у компетентных представителей продавца.

#### 1.05 Обслуживающий и технический персонал

1.05.01 Обслуживающий персонал

Обслуживающим персоналом являются лица, которые отвечают за оснастку, эксплуатацию и чистку машины, а также за устранение неполадок в процессе швейных работ.

Обслуживающий персонал обязан соблюдать следующие пункты:

• В процессе работы соблюдать все указанные в руководстве по эксплуатации указания по технике безопасности!

• Не предпринимать никаких действий, которые нарушают безопасность машины!

• Носить облегающую одежду. Не допустимо ношение украшений, например цепочек и колец!

• Следить за тем, чтобы с элементами повышенной опасности работал только квалифицированный персонал!

• Сообщать обо всех изменениях на машине, которые нарушают ее безопасность!

#### 1.05.02 Технический персонал

Техническим персоналом являются лица со специальным образованием в области электротехники, электроники и механики. Они отвечают за смазку, обслуживание, ремонт и юстировку машины.

Технический персонал обязан соблюдать следующие пункты:

• В процессе работы соблюдать все указанные в руководстве по эксплуатации указания по технике безопасности!

• Перед юстировкой и ремонтом необходимо выключить основной выключатель и исключить его непроизвольное включение!

• Избегать работ с деталями и устройствами, находящимися под напряжением! Исключения регулируются предписаниями EN 50110.

• После работ по ремонту и обслуживанию установить снова защитные устройства!

## Безопасность

#### 1.06 Указания по технике безопасности

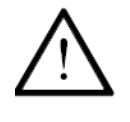

Во время эксплуатации машины необходимо, чтобы перед машиной и за ней было свободное пространство ок.1 м, обеспечивающее беспрепятственный доступ в любое время.

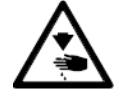

В процессе шитья не подставлять руки под иглу! Опасность травмирования иглой!

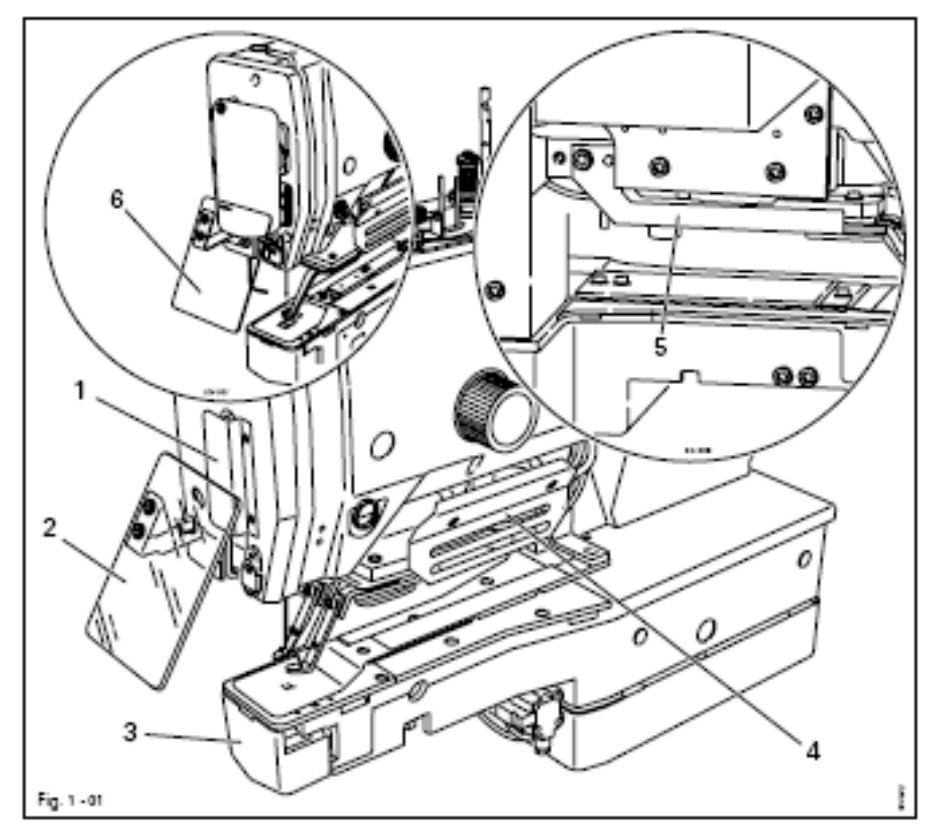

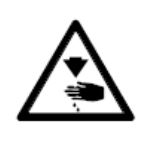

Нельзя эксплуатировать машину без защитного устройства нитепритягивателя 1 (подклассы –1/...и 5/...) или эксплуатировать машину только при закрытой крышке 6 (подкласс –4/...)! Опасность травмирования нитепритягивателем!

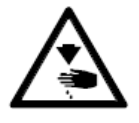

Нельзя эксплуатировать машину без защитного устройства для глаз 2! Опасность травмирования через попадание осколков иглы или пуговицы!

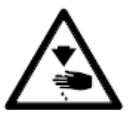

Машина может эксплуатироваться только при закрытой крышке 3! Опасность травмирования вращающимся петлителем!

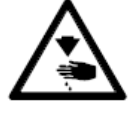

Нельзя эксплуатировать машину без защитных крышек 4 и 5! Опасность травмирования приводом зажима!

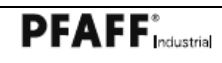

## Область применения

## 2 Область применения

ПФАФФ 3307-1/... используется для автоматического пришивания пуговиц на одежду.

ПФАФФ 3307-4/... используется для автоматической закрепки на одежде

\_\_\_\_\_

ПФАФФ 3307-5/... используется для автоматического пришивания пуговиц с ушком

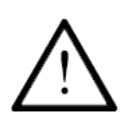

Любое использование швейной машины, выходящее за рамки рекомендаций завода-изготовителя, считается использованием не по назначению! Заводизготовитель снимает с себя ответственность за повреждения, полученные в данном случае! Соблюдение всех рекомендаций завода-изготовителя по обслуживанию, юстировке и ремонту относится также к использованию машины по назначению!

## Технические данные

------

#### 3 Технические данные

\_\_\_\_\_

#### 3.01 Общие данные

| Скорость макс.:<br>Тип стежка:<br>Подъем игловодителя:<br>Толщина пошиваемого материала:<br>Проход под рамкой продвижения ткани:<br>Пространство для материала (вдоль рукава): | 2000 мин1<br>107<br>46 мм<br>макс. 4 мм<br>макс. 17 мм<br>235 мм |
|----------------------------------------------------------------------------------------------------|------------------------------------------------------------------|
| Пространство для материала (поперек рукава):                                                                                                    | 30 mm                                                            |
| Поле шитья макс.:                                                                                                    | 8 x 12 mm                                                        |
| Количество швеиных стежков:                                                                                                    | свооодно<br>программируемое                                      |
| Вил транспорта.                                                                                                    | лискретный                                                       |
| Напряжение сети: 230 V +/- 10%.                                                                                                    | 50/60 Hz. 1 dasa                                                 |
| Базовая мошность: макс.                                                                                                    | макс.0.6 кВА                                                     |
| Потребляемая мощность:                                                                                                    | 0,7 кВА                                                          |
| Предохранители:                                                                                                    | 1 х 16 А, инерционные                                            |
| Рабочее давление воздуха:                                                                                                    | 6 бар                                                            |
| Расход воздуха                                                                                                    | ≈1,2 л/рабочий цикл                                              |
| Уровень шума:                                                                                                    |                                                                  |
| Уровень шума на рабочем месте при скорости 1800 м                                                                                                    | мин- 1                                                           |
| Швейный цикл 2,5s вход и 2,5s выход                                                                                                    | L = 68,5 дБ(А)                                                   |
| (Измерение уровня шума согласно DIN 45 635-48-А-                                                                                                    | 1,ISO 3744, ISO 4871)                                            |
| Размеры головки:                                                                                                    |                                                                  |
| Длина:                                                                                                    | ок. 514 мм                                                       |
| Ширина:                                                                                                    | ок. 200 мм                                                       |
| Высота:                                                                                                    | ок. 450 мм                                                       |
| Вес головки:                                                                                                    | ок. 65 кг                                                        |
| Размеры станины:                                                                                                    |                                                                  |
| Длина:                                                                                                    | ок. 1060 мм                                                      |
| Ширина:                                                                                                    | ок. 600 мм                                                       |
| Высота:                                                                                                    | ок. 820 мм                                                       |
| Вес станины вместе с блоком управления:                                                                                                    | ок. 45 кг                                                        |
| Система иглы:                                                                                                    |                                                                  |
| Подклассы –1/01                                                                                                    | 134-35                                                           |
| Подклассы –1/02, 1/03 и –4/ и -5/                                                                                                    | 190 К                                                            |
| № иглы для обработки тонких материалов:                                                                                                    | 70 - 100                                                         |
| № иглы для обработки средних материалов:                                                                                                    | 100 - 120                                                        |

\_\_\_\_\_

## Технические данные

------

## 3.02 Размеры рисунка шва

\_\_\_\_\_

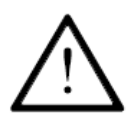

При смене швейных органов необходимо подогнать параметр «204» в соответствии с размерами выреза на накладной пластине, смотри главу **8.04 Регулировка размера рисунка шва** 

\_\_\_\_\_

При несоблюдении существует опасность сильного повреждения машины!

| Значение для параметра | Размеры выреза     | Размеры рисунка шва |
|------------------------|--------------------|---------------------|
| «204»                  | накладной пластины |                     |
| 1                      | 7 мм х 7 мм        | 5 мм х 5 мм         |
| 2                      | 8 mm x 8 mm        | 6 мм х 6 мм         |
| 3                      | 9 мм х 9 мм        | 7 мм х 7 мм         |
| 4                      | 10 мм х 10 мм      | 8 mm x 8 mm         |
| 5                      | 11 мм х 11 мм      | 8 мм х 9 мм         |
| 6                      | 10 мм х 14 мм      | 8 мм х 12 мм        |

## Утилизация машины

\_\_\_\_\_

#### 4 Утилизация машины

• Правильная утилизация машины является обязанностью заказчика.

\_\_\_\_\_

• Используемые на машине материалы – сталь, алюминий, латунь и различные искусственные материалы. Электрооборудование изготовлено из искусственных материалов и меди.

• Машина должна быть утилизована согласно действующим предписаниям по охране окружающей среды.

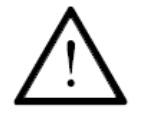

Необходимо обратить внимание, что детали со смазкой утилизуются согласно соответствующим предписаниям по охране окружающей среды!

## Транспортировка, упаковка и хранение на складе

#### 5 Транспортировка, упаковка и хранение на складе

#### 5.01 Транспортировка до предприятия клиента

Все машины поставляются в упаковке.

#### 5.02 Транспортировка внутри предприятия клиента

Завод-изготовитель не несет ответственность за транспортировку внутри предприятия клиента или к отдельному месту эксплуатации. Необходимо проследить, чтобы машина транспортировалась в вертикальном положении.

#### 5.03 Утилизация упаковки

Упаковка этой машины состоит из бумаги, картона и нетканного материала. Правильная утилизация упаковки является обязанностью клиента.

#### 5.04 Хранение на складе

Если машина не используется, то она может храниться на складе до 6 месяцев. В этом случае она должна быть защищена от загрязнения и влаги. При более длительном хранении машины на складе отдельные части, особенно их поверхность скольжения, должны быть защищены от возникновения коррозии.

## Рабочие символы

\_\_\_\_\_

#### 6 Рабочие символы

\_\_\_\_\_

В данном руководстве по эксплуатации выполняемые операции или важная информация обозначаются символами. Используемые символы имеют следующее значение:

\_\_\_\_\_

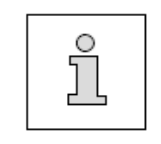

Указание, информация

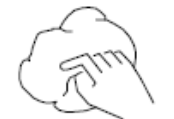

Чистка, уход

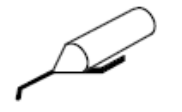

Смазка

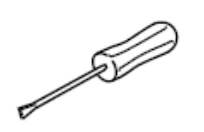

Обслуживание, ремонт, юстировка, техническое обслуживание (выполняется только техническим персоналом)

#### 7 Элементы обслуживания

## 7.01 Основной выключатель

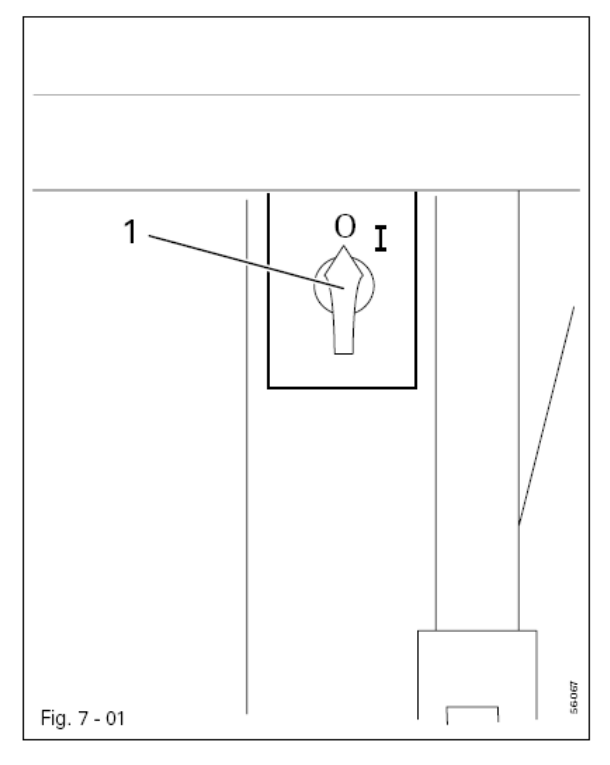

С помощью основного выключателя 1 машина включается и выключается

#### 7.02 Педаль

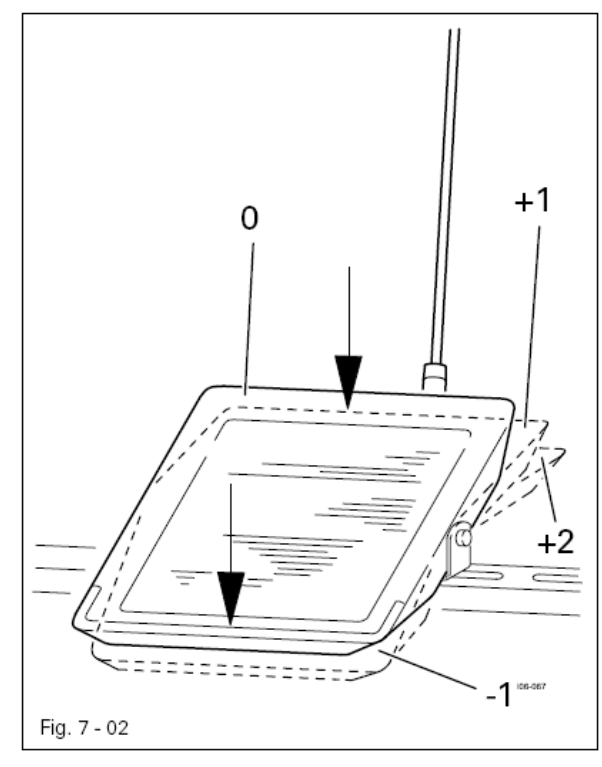

- = Опускание/подъем цилиндра держателя пуговицы (только для подкласса -5/...)
- = Начальное положение
- +1 = Опускание зажима пуговиц (или держателя пуговицы)
- +2 = Шитье

-1

0

#### 7.03 Маховик

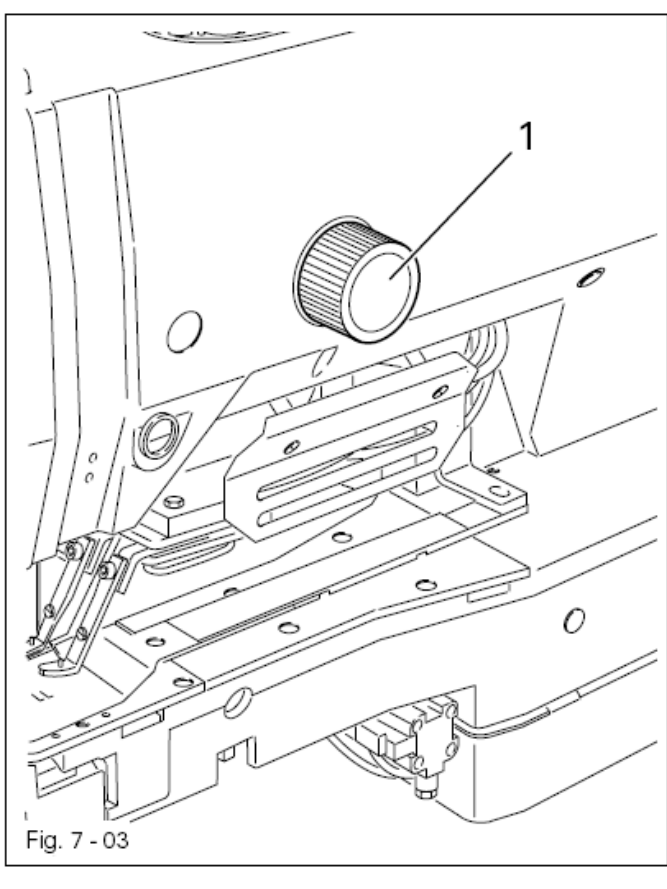

• При одновременном нажатии и повороте маховика 1 игловодитель регулируется вручную

#### 7.04 Регулировка зажима пуговиц (только для подкласса –1/...)

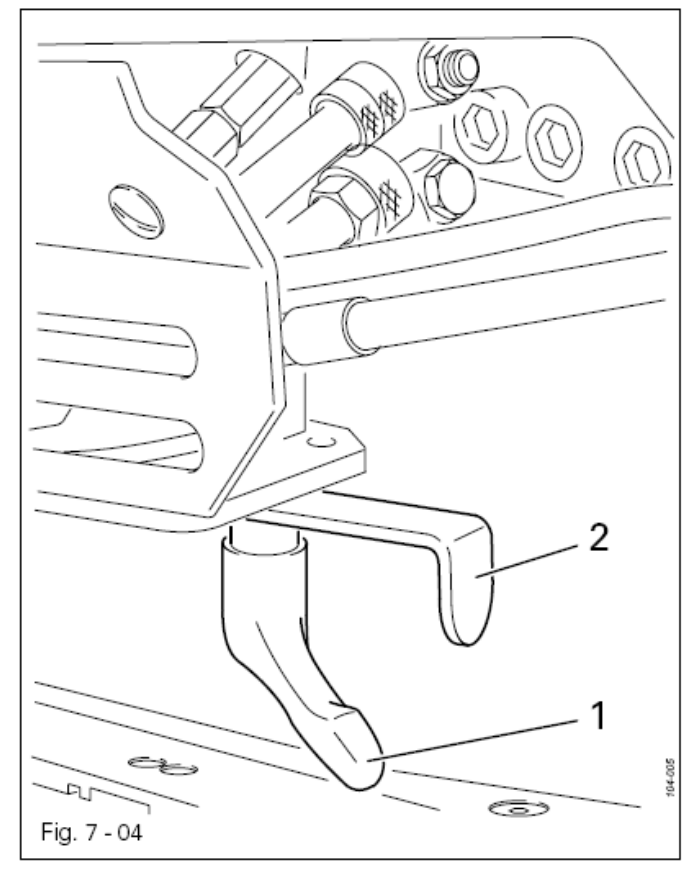

• После ослабления винта 1 зажим пуговиц с помощью задвижки 2 регулируется соответственно по размеру пуговицы, смотри главу 9.05 Регулировка зажима пуговиц по размеру пуговицы

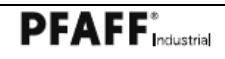

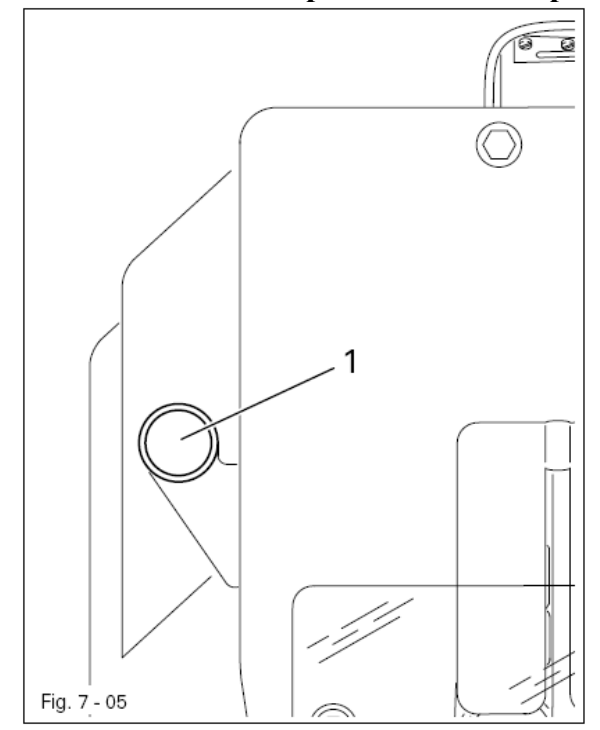

#### 7.05 Выключатель распознавания пропуска стежков

- Клавиша 1 загорается, если обнаружена ошибка в процессе шитья.
- При нажатии клавиши 1 происходит квитирование ошибки.

7.06 Панель обслуживания

Панель обслуживания служит для вызова функций машины для оснастки и процесса шитья, для ввода параметров, а также считывания сообщений ошибок и регулировки параметров.

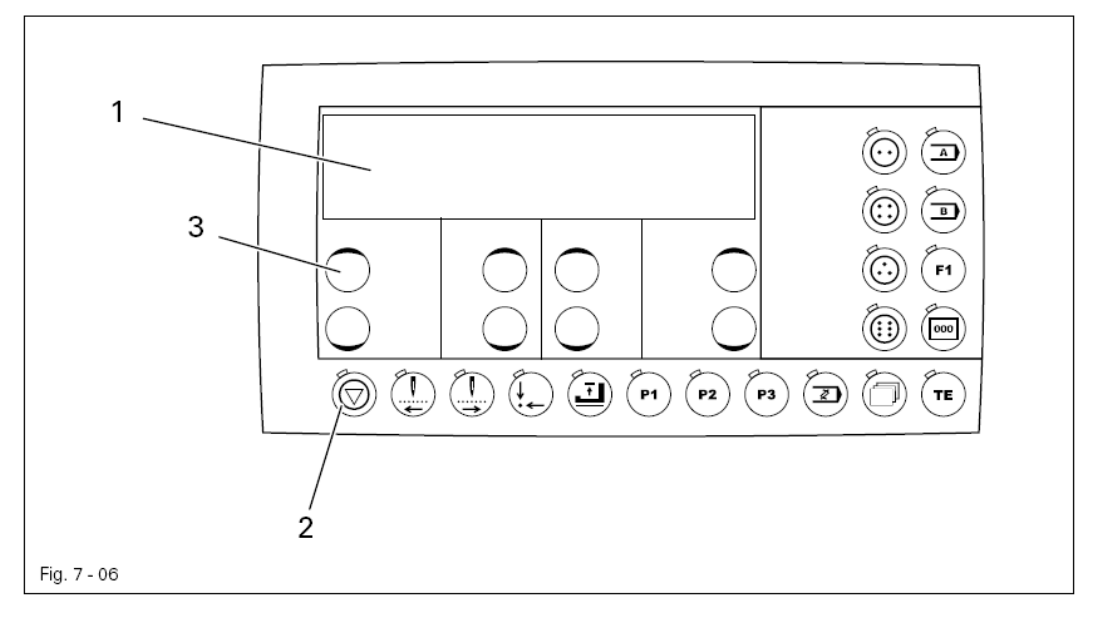

Панель обслуживания состоит из дисплея 1 и ниже описанных функциональных клавиш. Дисплей 1 состоит из двухстрочного буквенноцифрового индикатора с 16 знаками в строчке. Функциональные клавиши 2 расположены под дисплеем и справа от дисплея. Статус функциональных клавиш 2 и режимы машины показываются с помощью светодиодов в соответствующих клавишах.

При каждом нажатии на функциональные клавиши 2 раздается тональный сигнал для подтверждения ввода.

\_\_\_\_\_

Если необходимый ввод недействителен, например, при вводе параметров достигнуто максимально допустимое значение, то раздается двойной тональный сигнал. Для обмена данными встроено считывающее устройство для карты памяти SD.

7.06.01 Показания дисплея

• В режиме шитья показываются все данные и в зависимости от состояния машины они могут изменяться, смотри главу 10 Шитье.

• При вводе параметров показывается выбранный номер параметра с соответствующим его значением, смотри главу 13.41 Регулировки параметров

7.06.02 Символы на дисплее

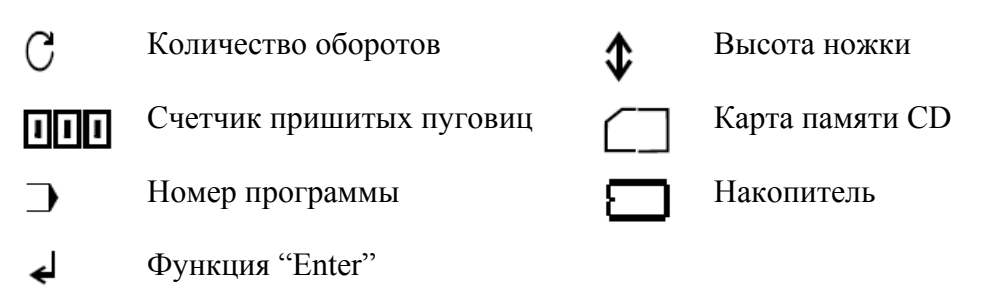

7.06.03

Функциональные клавиши

Описанные ниже функциональные клавиши служат в основном для включения и выключения функций машины. При включенной функции в клавише горит светодиод.

Если для включенной функции необходимо установить соответствующее значение, то это осуществляется с помощью соответствующих клавиш +/-

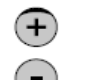

**3**. Если соответствующую клавишу +/- держать нажатой, то медленно изменяется, прежде всего, принадлежащее ей числовое значение . Если на соответствующую клавишу +/- нажимать дольше, значение изменяется быстрее.

#### Стоп

- В течение швейного цикла машина останавливается
- При вводе номера кода эта клавиша соответствует цифре 1.

#### Шаговое перемещение вперед

- Во время всего швейного цикла происходит шаговое перемещение вперед.
  - При вводе номера кода эта клавиша соответствует цифре 2.

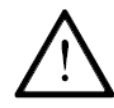

#### Опасность поломки иглы!

Перед шаговым перемещением необходимо установить иглу с помощью маховика в ее верхней мертвой точке.

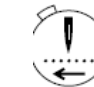

#### Шаговое перемещение назад

- Во время всего швейного цикла происходит шаговое перемещение назад.
  - При вводе номера кода эта клавиша соответствует цифре 3.

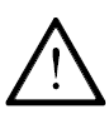

#### Опасность поломки иглы!

Перед шаговым перемещением необходимо установить иглу с помощью маховика в ее верхней мертвой точке.

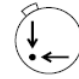

#### Исходное положение

- В режиме шитья машина перемещается в исходное положение.
- При вводе номера кода эта клавиша соответствует цифре 4.

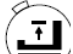

#### Подъем и опускание зажима пуговицы

- В режиме шитья происходит подъем и опускание зажима пуговицы.
- При вводе номера кода эта клавиша соответствует цифре 5.

#### Клавиша прямого вызова Р1

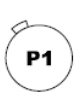

• Клавише прямого вызова можно присвоить рисунок шва пуговицы или последовательность.

Актуальный рисунок шва или актуальная последовательность присваиваются при длительном нажатии (около 2 сек.) клавиши.

• При вводе номера кода эта клавиша соответствует цифре 6.

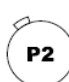

#### Клавиша прямого вызова Р2

• Клавише прямого вызова можно присвоить рисунок шва пуговицы или последовательность.

Актуальный рисунок шва или актуальная последовательность присваиваются при длительном нажатии (около 2 сек.) клавиши.

• При вводе номера кода эта клавиша соответствует цифре 7

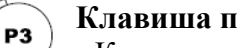

#### Клавиша прямого вызова РЗ.

• Клавише прямого вызова можно присвоить рисунок шва пуговицы или последовательность.

Актуальный рисунок шва или актуальная последовательность присваиваются при длительном нажатии (около 2 сек.) клавиши.

• При вводе номера кода эта клавиша соответствует цифре 8

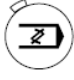

#### Программирование

• С помощью этой клавиши можно войти в модус программирования рисунка шва для различных форм пуговиц.

• При вводе номера кода эта клавиша соответствует цифре 9

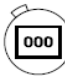

#### Счетчик пришитых пуговиц

• При нажатии этой клавиши счетчик обнуляется.

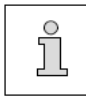

С помощью ниже приведенных клавиш, которые оснащены световым диодом, могут вызываться дальнейшие функции. Если клавиша подсвечена, то соответствующая функция активна/включена.

#### Форма пуговицы

С помощью этих клавиш выбирается необходимая форма пуговицы (пуговица с двумя, четырьмя, тремя или шестью отверстиями)
При вводе номера кода эта клавиша для пуговиц с шестью отверстиями соответствует цифре 0

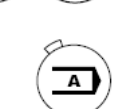

F1

ТΕ

#### Клавиша А

• Эта клавиша зарезервирована для специальных функций

## Клавиша В

• Эта клавиша зарезервирована для специальных функций

## Клавиша F1

• Эта клавиша зарезервирована для специальных функций.

## Клавиша ТЕ

• С помощью этой клавиши можно переключаться между режимом шитья (светодиод не горит) и режимом работы ввод (светодиод горит). Кроме того, с ее помощью квитируются сообщения ошибок.

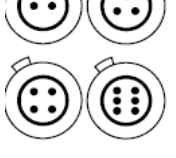

#### 8 Установка и первый запуск

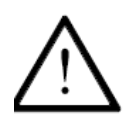

Установка и запуск машины могут осуществляться только квалифицированным персоналом! При этом необходимо обязательно следовать всем указаниям по безопасности!

Если машина поставлена без стола, станина и крышка стола должны выдерживать вес головки и мотора.

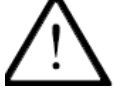

Должна гарантироваться достаточная устойчивость нижней части – также в процессе шитья.

#### 8.01 Установка

На месте установки машины должны быть предусмотрены штекерные соединения для подключения к сети, смотри главу 3 Технические данные. Машина устанавливается на ровный и прочный пол, место установки машины должно быть достаточно освещено.

#### 8.01.01 Регулировка высоты стола

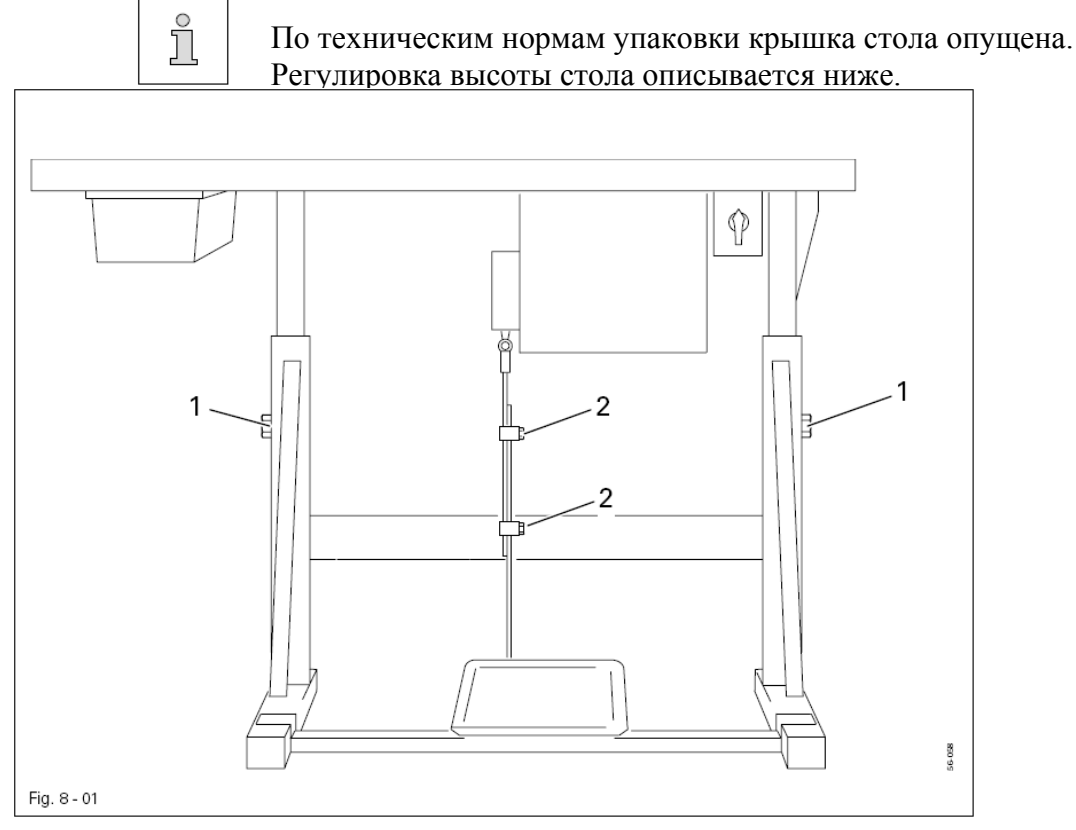

- Ослабить винты 1 и 2 и отрегулировать высоту стола.
- Хорошо затянуть винт 1.
- Отрегулировать необходимое положение педали и затянуть винт 2

\_\_\_

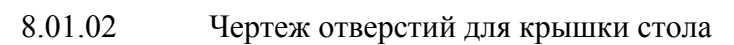

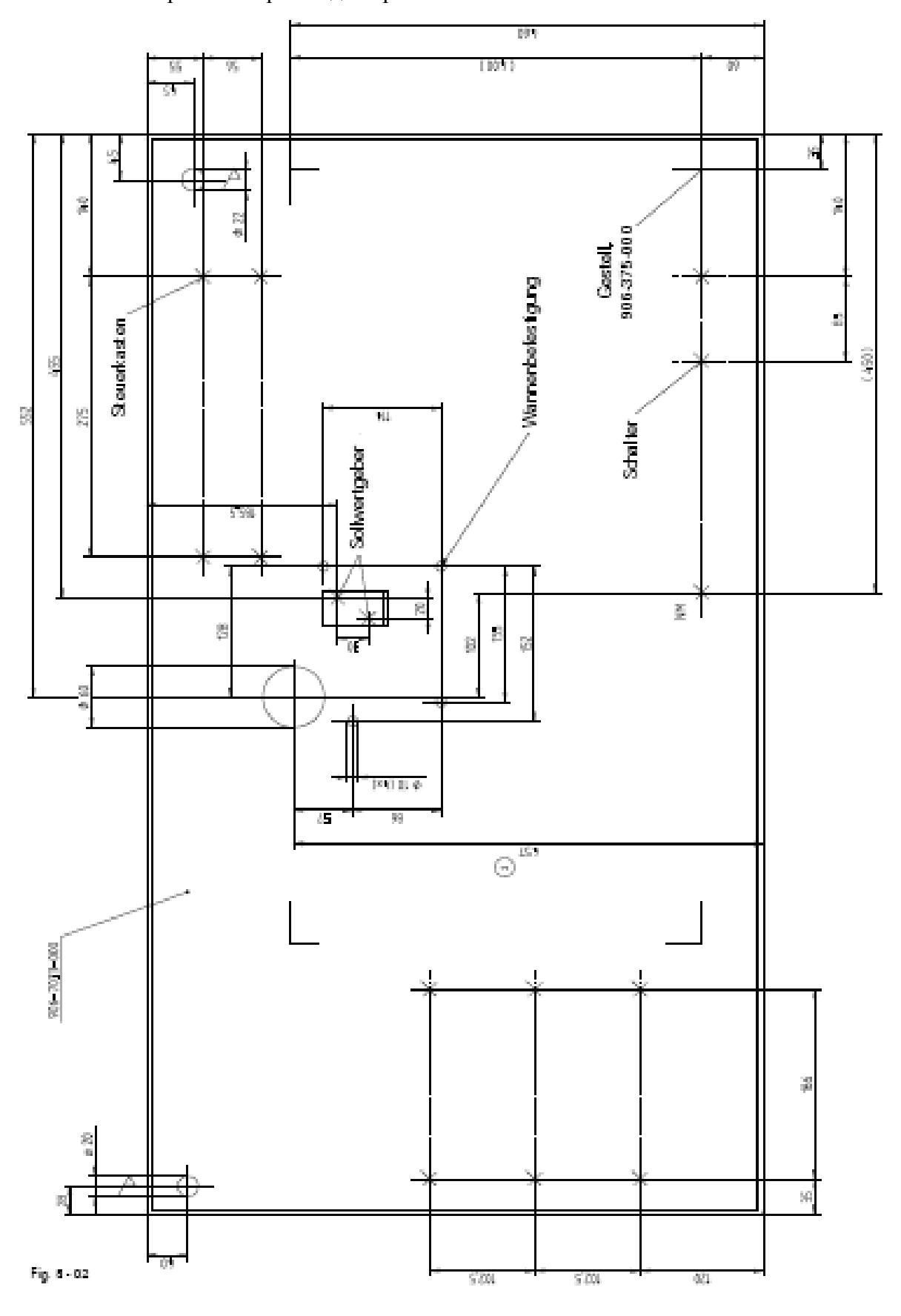

#### 8.01.03 Подсоединение штекерных разъемов и кабеля заземления

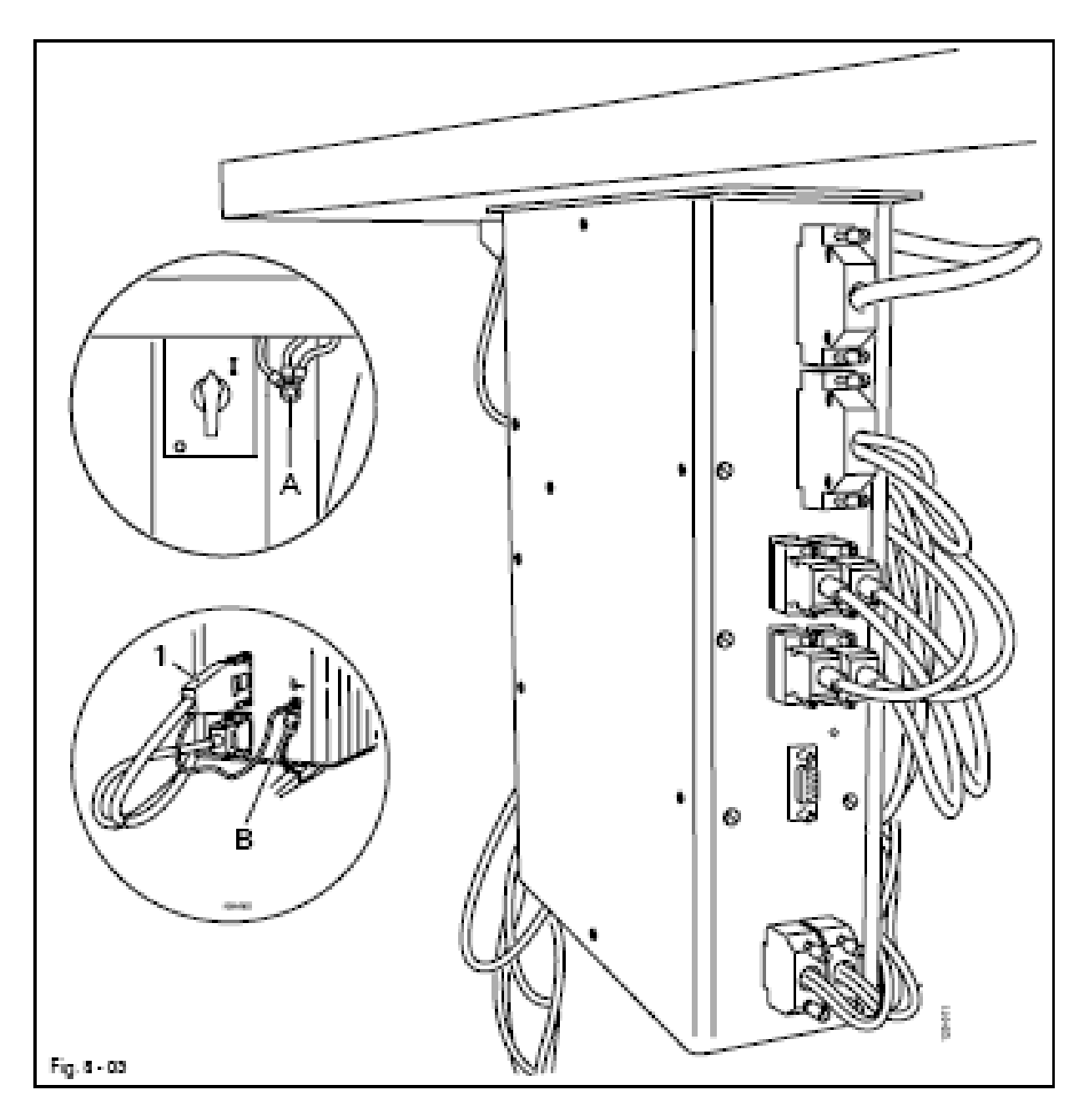

- Вставить все штекеры согласно их обозначению на блоке управления.
- Привинтить кабель заземления с машины и основного выключателя к точке заземления А.
- Соединить точки заземления А и В с помощью кабеля заземления.
- Привинтить кабель заземления штекера 1 к точке заземления В.

8.01.04 Монтаж бобинной стойки

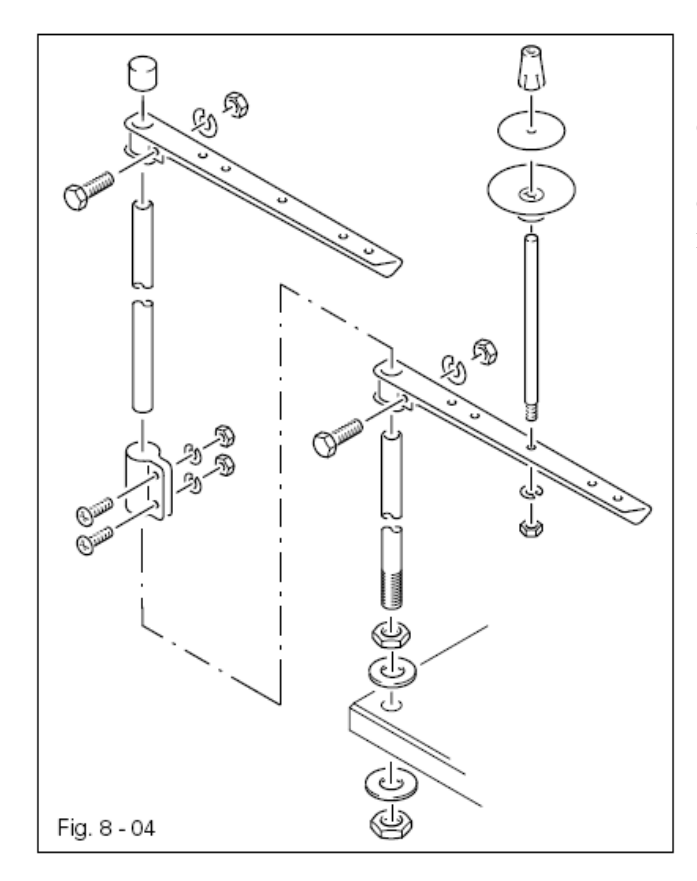

• Смонтировать бобинную стойку согласно рисунку.

• В заключении установить стойку в отверстие на крышке стола и закрепить ее прилагаемыми гайками.

#### 8.02 Первый запуск

• Хорошо почистить машину и проверить уровень масла, смотри главу 12 Обслуживание и уход.

• Проверить машину, особенно электрические соединения и пневматические соединительные шланги на возможные повреждения.

• Технический персонал должен проверить, может ли эксплуатироваться двигатель машины при имеющемся напряжении сети.

• Подключить машину к системе сжатого воздуха. На манометре должно быть давление 6 бар. В противном случае установить это значение, смотри главу 12.05 Контроль/регулировка давления воздуха.

• Перед первым запуском необходимо проверить установленные в управлении машины размеры рисунка строчки, смотри главу 8.04 Регулировка размера рисунка шва.

#### 8.03 Включение и выключение машины

• Включить или выключить машину, смотри главу 7.01 Основной выключатель.

\_\_\_\_\_

## 8.04 Регулировка размера рисунка шва

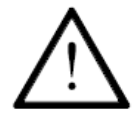

После первого включения машины необходимо, прежде всего, проверить установленный в управлении машины размер рисунка шва и при необходимости его откорректировать. Размер рисунка шва зависит от размера прорези накладной пластины и регулируется через параметр «204».

При несоблюдении существует опасность сильного повреждения машины!

## 8.04.01 Установка значения для параметра «204»

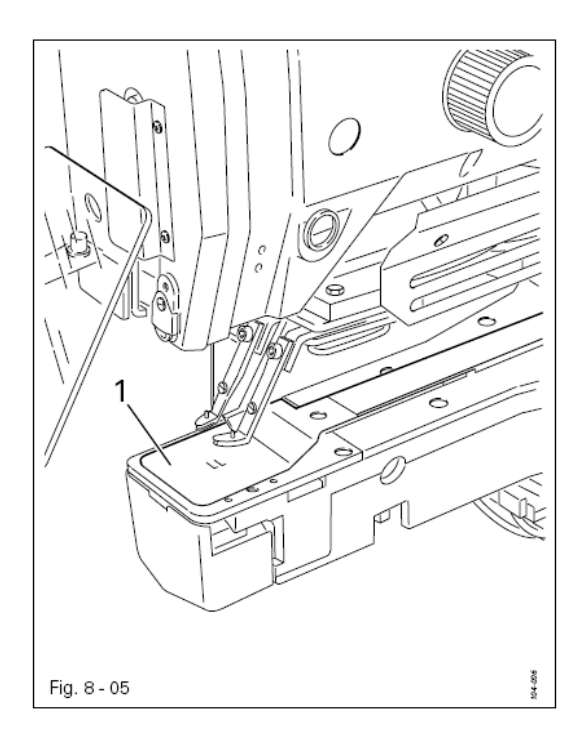

- Измерить прорезь накладной пластины 1.
- Установить значение для параметра «204» с помощью нижеприведенной таблицы.

• Отрегулировать параметр «204» и размер рисунка шва согласно главе 8.04.02 Изменение параметра «204».

| Значение для параметра | Размер прорези накладной | Размер рисунка шва |
|------------------------|--------------------------|--------------------|
| «204»                  | пластины                 |                    |
| 1                      | 7 мм х 7 мм              | 5 мм х 5 мм        |
| 2                      | 8 мм х 8 мм              | 6 мм х 6 мм        |
| 3                      | 9 мм х 9 мм              | 7 мм х 7 мм        |
| 4                      | 10 мм х 10 мм            | 8 мм х 8 мм        |
| 5                      | 11 мм х 11 мм            | 8 мм х 9 мм        |
| 6                      | 10 мм х 14 мм            | 8 мм х 12 мм       |

8.04.02 Изменение параметра «204»

\_\_\_\_\_

• Включить машину

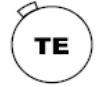

• Нажатием клавиши «ТЕ» вызвать из меню режим работы «ввод параметров» (светодиод не горит)

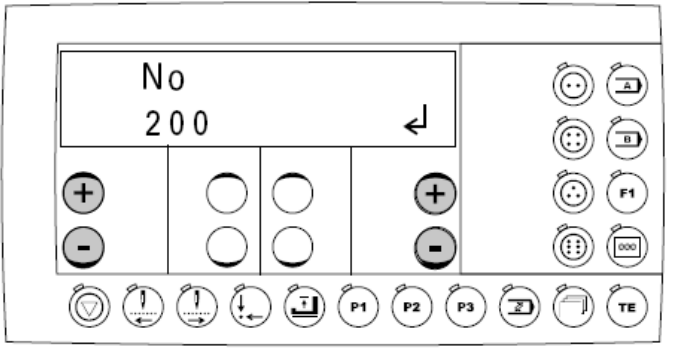

- С помощью левой клавиши +/- выбрать функциональную группу «200»
- С помощью правой клавиши +/- подтвердить выбор плюсом.

• При необходимости ввести код доступа, смотри главу 13.41.02 Ввод/изменение кода доступа.

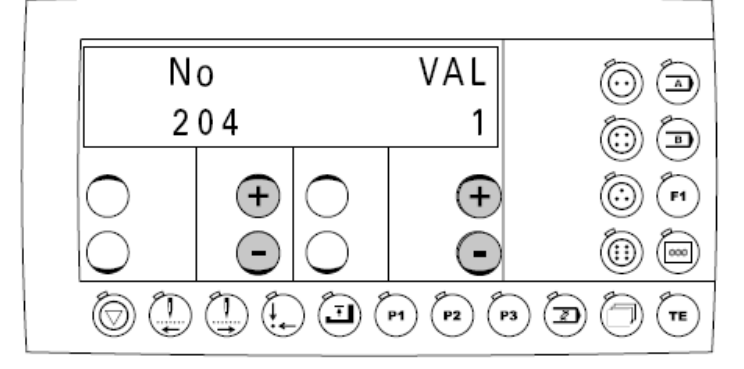

• С помощью левой клавиши +/- выбрать параметр «204»

• С помощью правой клавиши +/- выбрать установленное значение для размера рисунка шва, смотри главу 8.04.01 Установка значения для параметра «204».

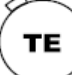

• При вызове режима работы Шитье измененное значение сохраняется и происходит переход в режим работы Шитье (светодиод гаснет)

9

#### Оснащение

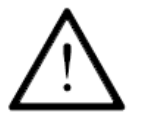

Необходимо следовать всем предписаниям и указаниям данного руководства по эксплуатации. Особое внимание необходимо обращать на все предписания по безопасности!

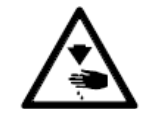

Все работы по оснастке машины могут проводиться только соответственно обученным персоналом. При проведении работ машина должна быть отключена от электросети!

## 9.01 Вставка иглы

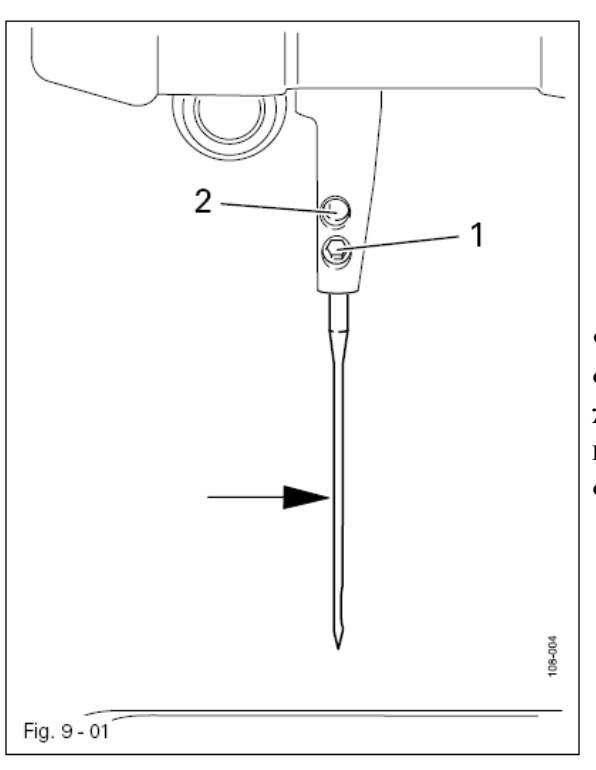

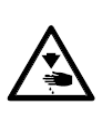

Выключить машину! Опасность травмирования из-за непреднамеренного запуска машины!

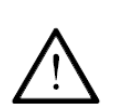

Использовать только иглы предусмотренной системы, смотри главу 3 Технические данные

• Ослабить винт 1

• Вставить иглу до упора, при этом длинный желобок иглы (смотри стрелку) должен смотреть вперед.

• Затянуть винт 1

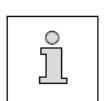

С помощью отверстия 2 можно проверить, вставлена ли игла до упора. Поломанные иглы можно удалить с помощью специального инструмента через отверстие 2.

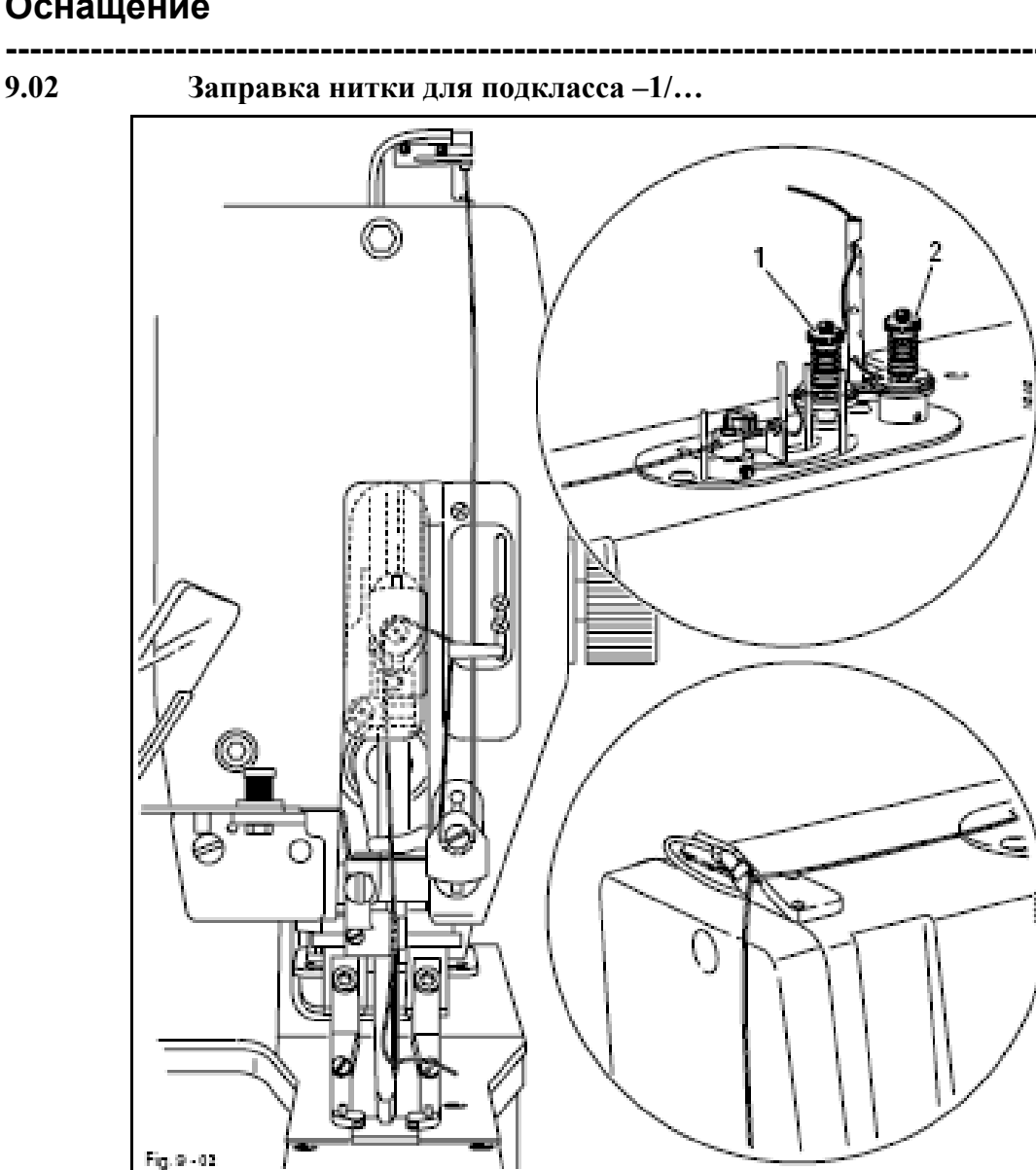

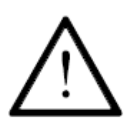

Выключить машину!

Опасность травмирования из-за непреднамеренного запуска машины!

• Заправить верхнюю нитку согласно рисунку 9-02.

• Отрегулировать натяжение верхней нитки посредством проворота гаек 1 и 2 таким образом, чтобы можно было избежать сборку материала или обрыв нитки.

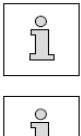

Для тонких, мягких тканей требуется более слабое натяжение верхней нитки, для жестких, толстых – более сильное натяжение.

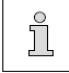

Заправить нитку в иглу!

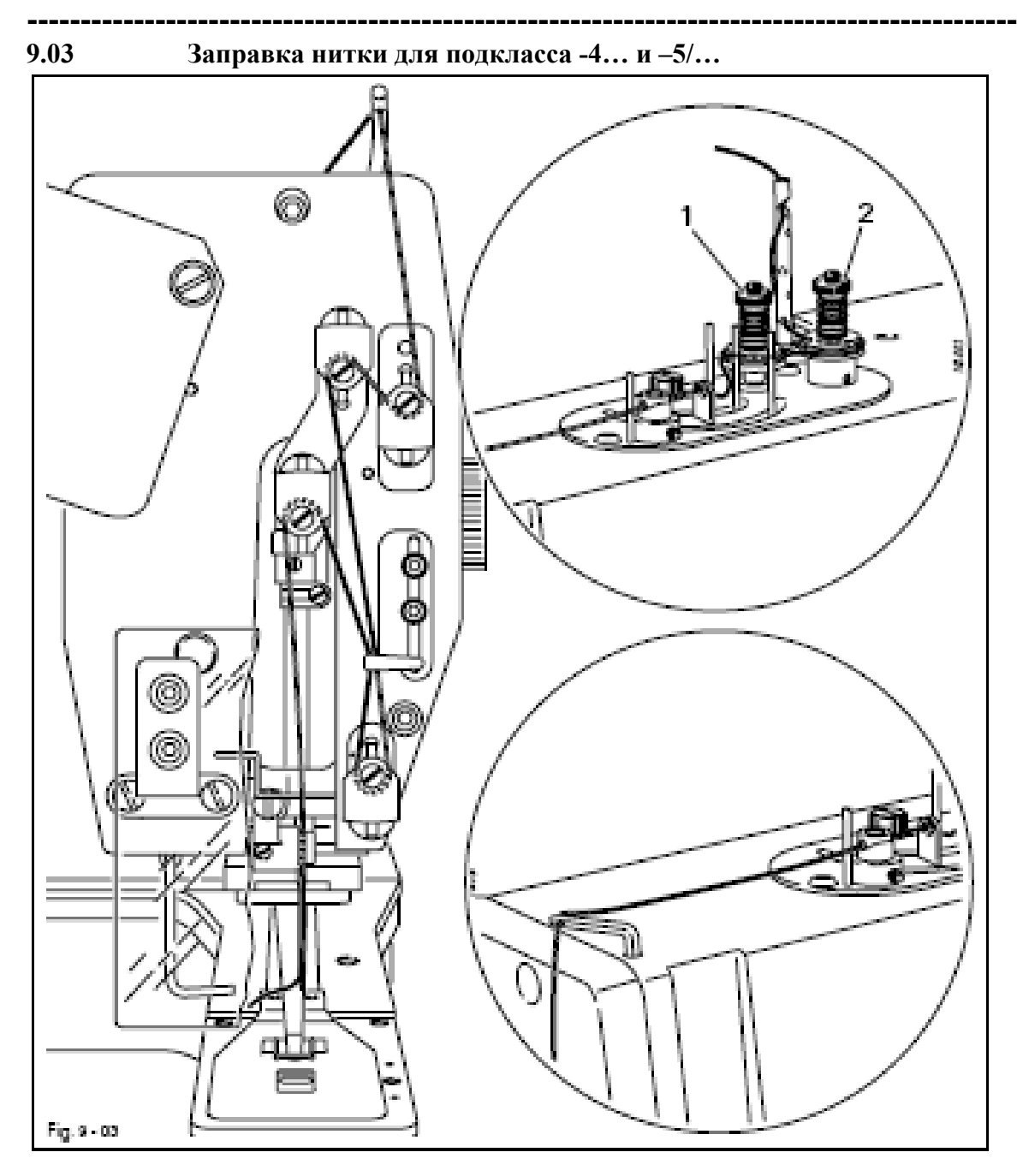

Выключить машину!

Опасность травмирования из-за непреднамеренного запуска машины!

• Заправить верхнюю нитку согласно рис.9-03.

• Отрегулировать натяжение верхней нитки посредством проворота гаек 1 и 2 таким образом, чтобы можно было избежать сборку материала или обрыв нитки.

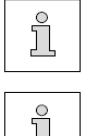

Для тонких, мягких тканей требуется более слабое натяжение верхней нитки, для жестких, толстых – более сильное натяжение.

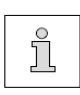

Заправить нитку в иглу!

#### Оснащение \_\_\_\_\_

\_\_\_

#### 9.04 Форма пуговицы и выбор номера программы

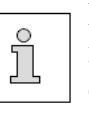

Выбор формы пуговицы и номера программы предполагает, что с помощью ввода рисунка шва уже введена программа для соответствующей пуговицы, смотри главу 11.01 или 11.02 Ввод рисунка шва.

• Включить машину.

Режим работы «шитье» активируется автоматически.

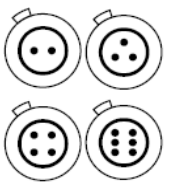

• Для машин с подкласса -1/... с помощью соответствующей клавиши выбрать необходимую форму пуговицы

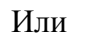

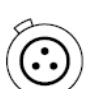

• Для машин подкласса -4/... для активизации функции закрепки с ослаблением стежка необходимо выбрать пуговицу с тремя отверстиями.

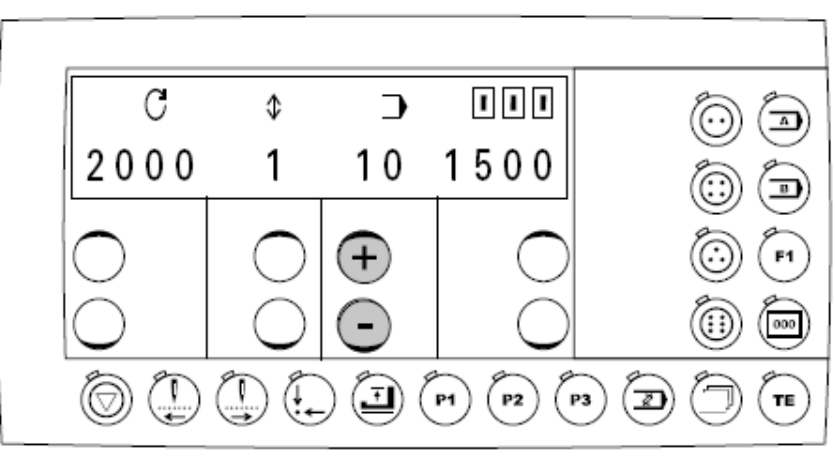

• С помощью клавиши +/- выбрать необходимый номер программы (1-99)

#### Оснащение \_\_\_\_\_

- 9.05
- Регулировка зажима пуговицы по размеру пуговицы (для подкласса

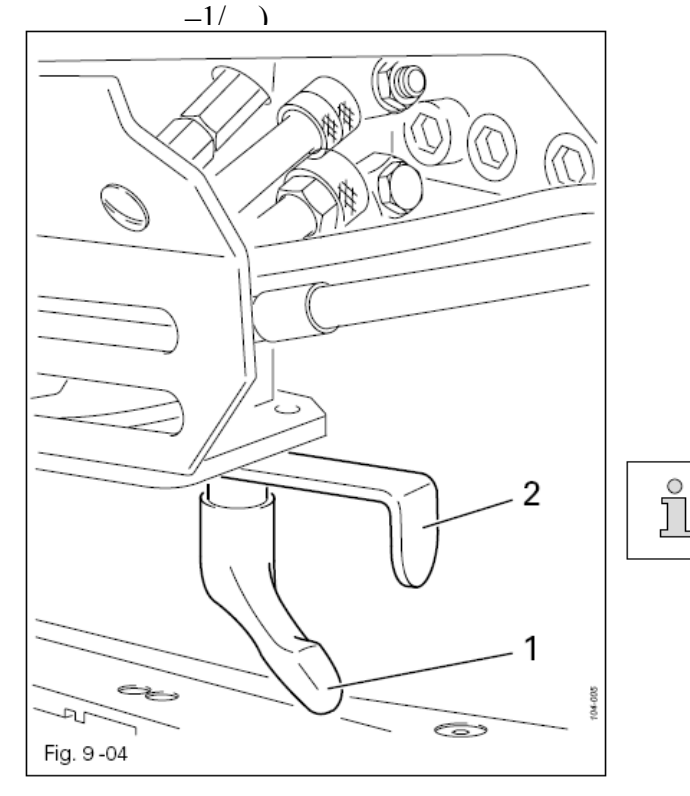

• Ослабить винт 1

• С помощью задвижки 2 открыть зажим пуговицы и вставить пуговицу.

• Сдвинуть задвижку 2 вправо и затянуть винт 1.

Пуговица должна захватываться зажимом ,легко прилегая, но без зазора.

#### Регулировка зажима пуговицы по размеру пуговицы (для подкласса -1/... с комфортным зажимом)

 $^{\circ}$ 

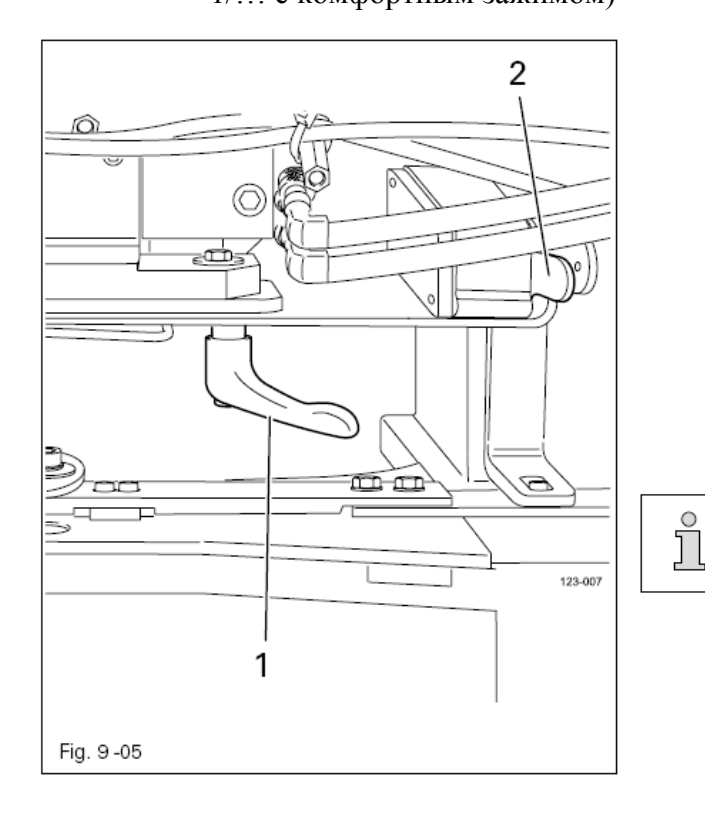

• Ослабить винт 1

• С помощью задвижки 2 открыть зажим пуговицы и вставить пуговицу.

• Сдвинуть задвижку 2 вправо и затянуть винт 1.

Пуговица должна захватываться зажимом ,легко прилегая, но без зазора.

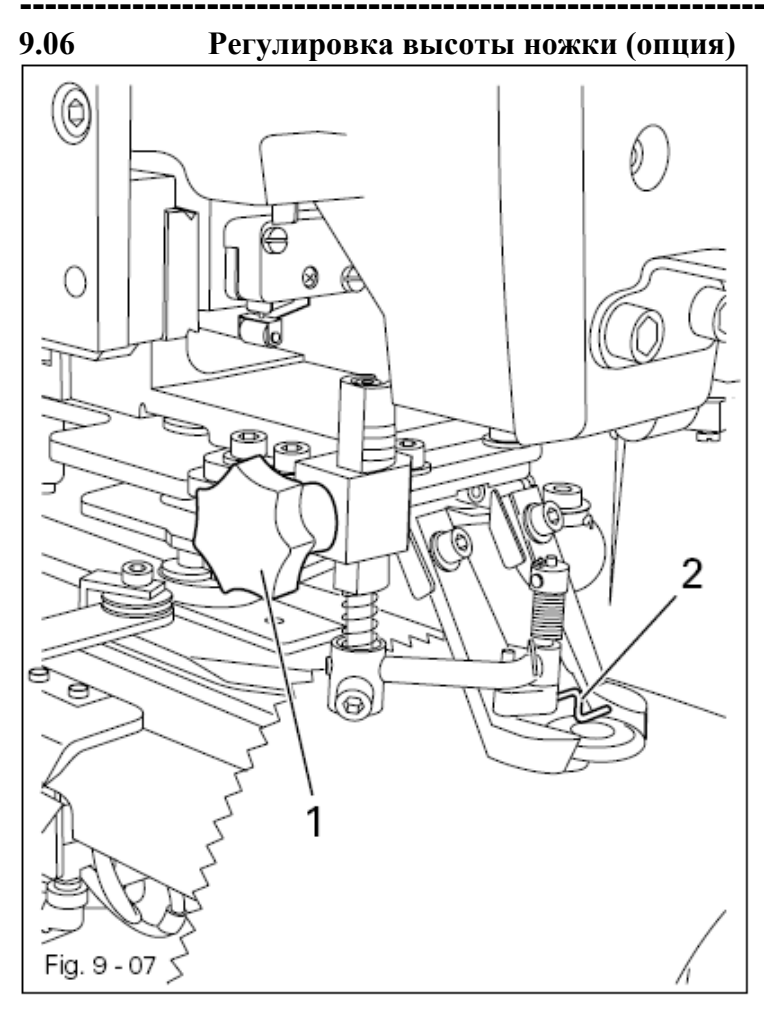

- Ослабить винт 1
- Сдвинуть соответственно
- палец нитяной ножки 2
- Затянуть винт 1

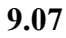

Регулировка высоты лапки (только для подкласса -4/...)

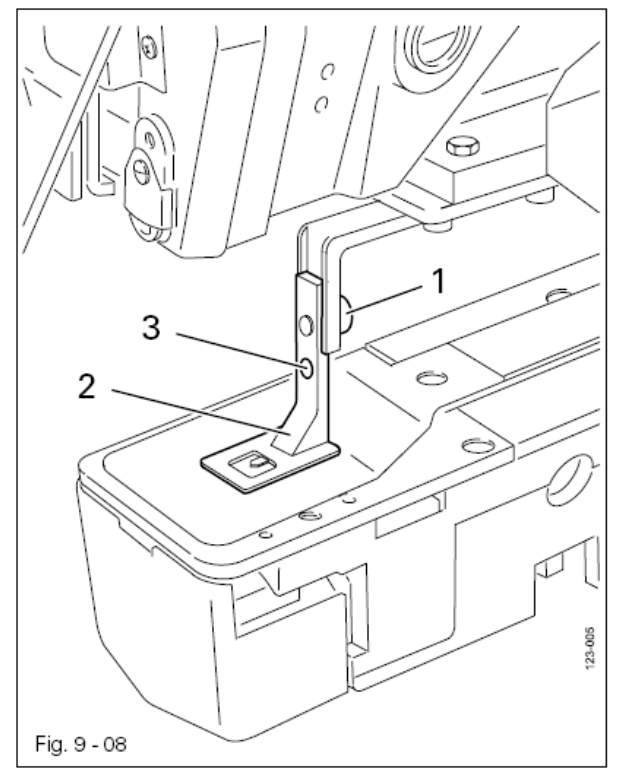

- Ослабить винт 1
- Сдвинуть лапку соответственно толщине материала
- Затянуть винт 1

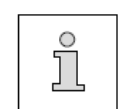

При работе с очень толстым материалом навинтить лапку 2 через отверстие 3

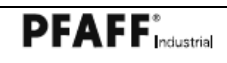

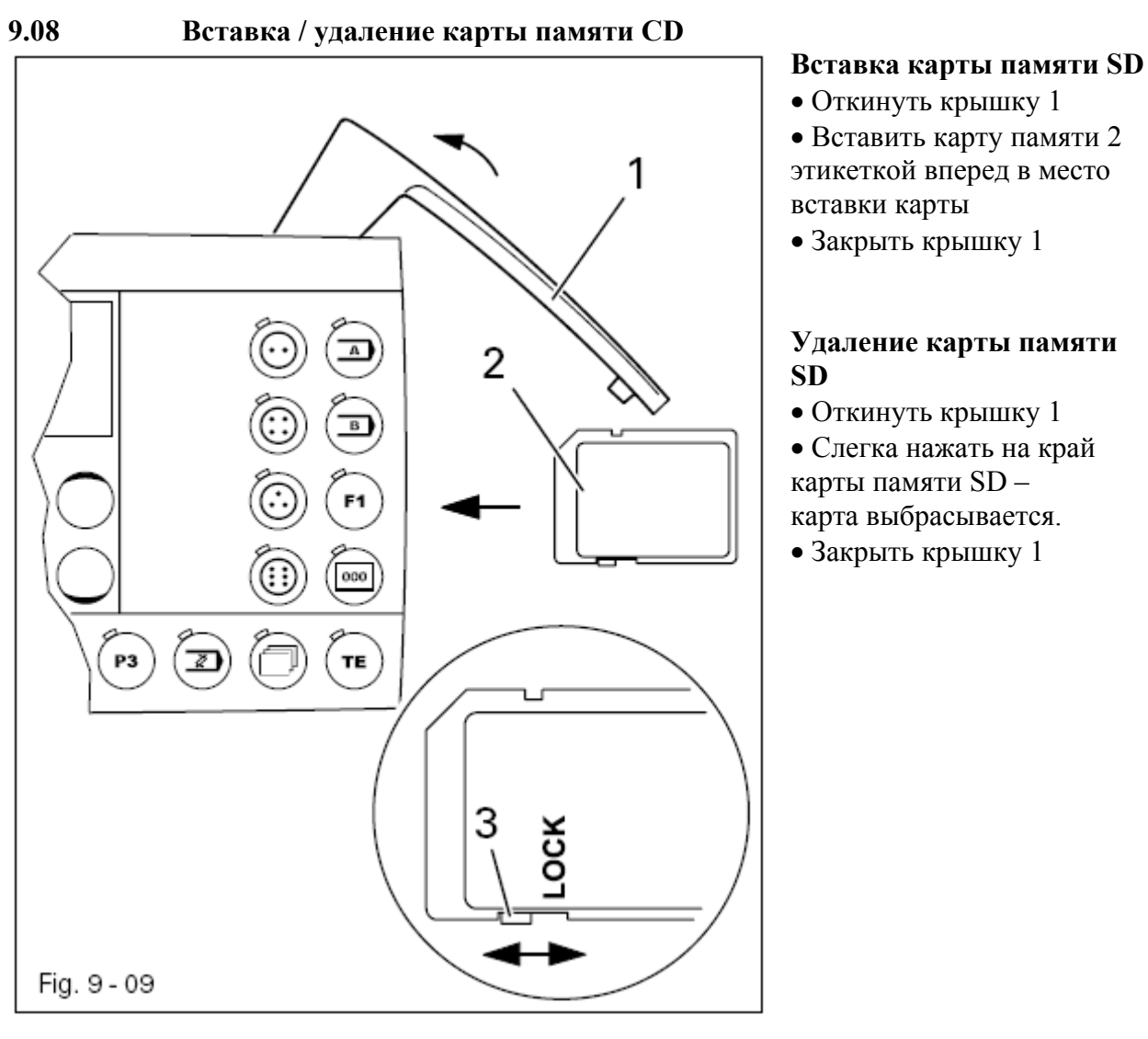

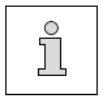

С помощью положения задвижки 3 можно активировать (положение «LOCK») или деактивировать защиту записи карты памяти 2. Для сохранения, обработки или удаления данных на карте памяти SD защита записи должна быть деактивирована.

#### 9.09

#### Активизация модуля последовательностей

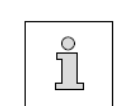

Активизация модуля последовательностей предполагает, что последовательность была предварительно введена, смотри главу **11.04 Ввод последовательности** 

• Включить машину

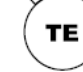

• Вызвать режим работы Ввод (светодиод горит)

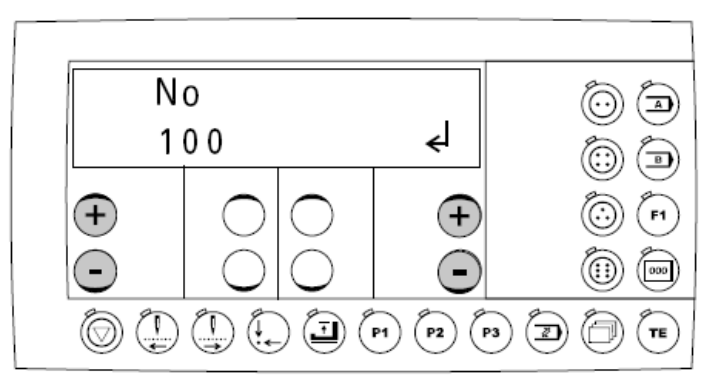

- Нажатием левой клавиши +/- выбрать группу функций «100».
- Нажатием правой клавиши +/- подтвердить выбор плюсом

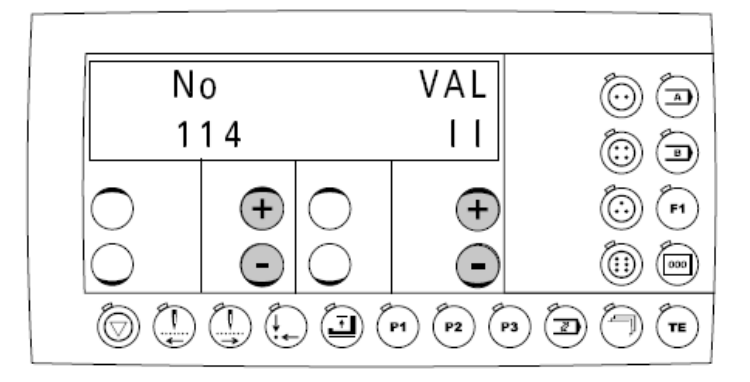

• Нажатием левой клавиши +/- выбрать параметр «114» (модуль последовательностей)

• Нажатием правой клавиши +/- выбрать значение «II» для включения модуля последовательностей

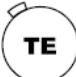

• Через переключение на режим работы Шитье завершить ввод параметров (светолиол гаснет)

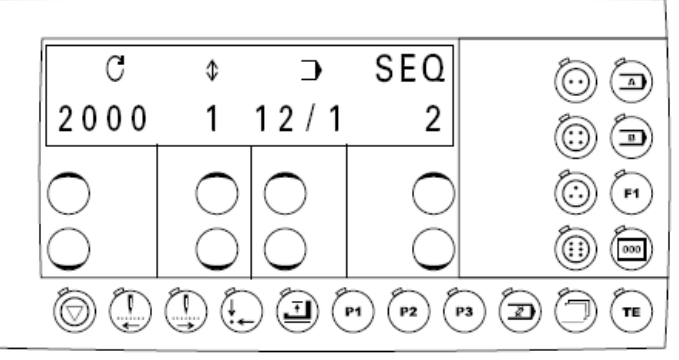

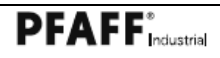

\_\_\_\_\_

|        | Показания на дисплее |                                                                                                    |
|--------|----------------------|----------------------------------------------------------------------------------------------------|
| +<br>• | 2000                 | Максимальное количество оборотов<br>Значение можно изменить с помощью соответствующей<br>клавиши +/-                                               |
| +<br>• | 1:                   | Высота нитяной ножки<br>Значение можно изменить с помощью соответствующей<br>клавиши +/-<br>(1 = без ножки; 2 = короткая ножка; 3 = длинная ножка) |
| +      | 12/1:                | Количество рисунков строчки / Актуальный рисунок строчки<br>Актуальный рисунок строчки можно выбрать с помощью<br>соответствующей клавиши +/       |
| +<br>• | 2:                   | Актуальная последовательность<br>Актуальную последовательность можно выбрать с помощью<br>соответствующей клавиши +/                               |
|        | Γ                    | При обработке последовательностей после завершения<br>актуального рисунка строчки происходит<br>автоматическое переключение на следующий в         |

актуального рисунка строчки происходит автоматическое переключение на следующий в последовательности рисунок строчки. После последнего рисунка строчки происходит переключение на первый рисунок строчки в последовательности.
10

#### Шитье

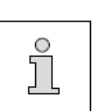

Машина должна быть установлена согласно главе 8 Установка и первый запуск, подключена и оснащена.

Показания дисплея на панели управления и обслуживание машины зависит от подкласса машины и активизации модуля последовательностей, смотри главу 9.09 Активизация модуля последовательностей.

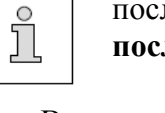

• Включить машину

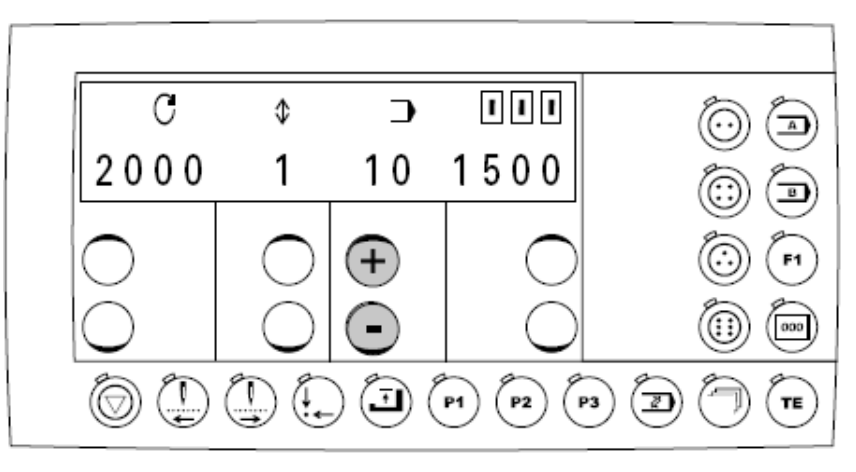

Показания на дисплее

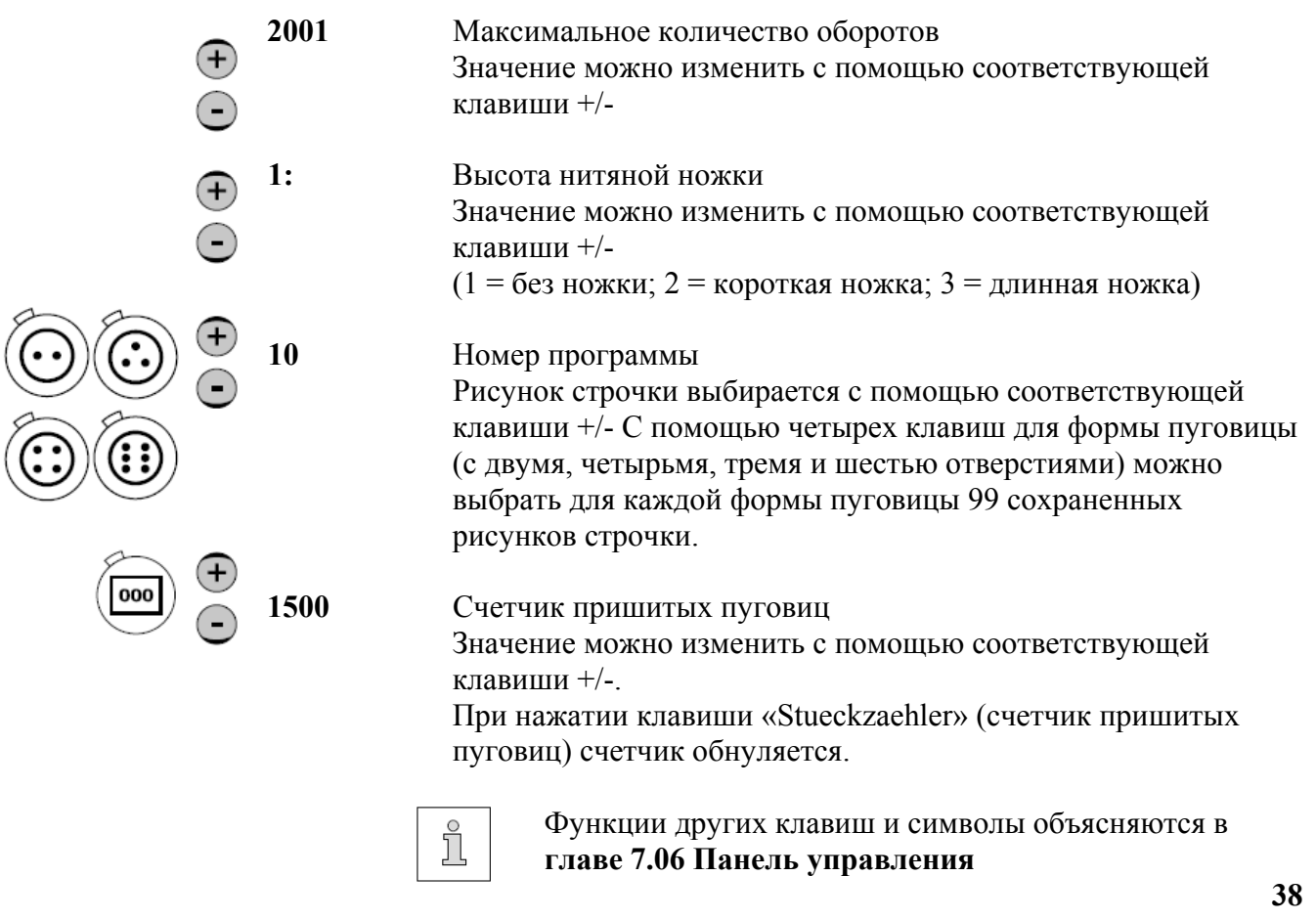

#### 10.01

#### Шитье на машине подкласса –1/...

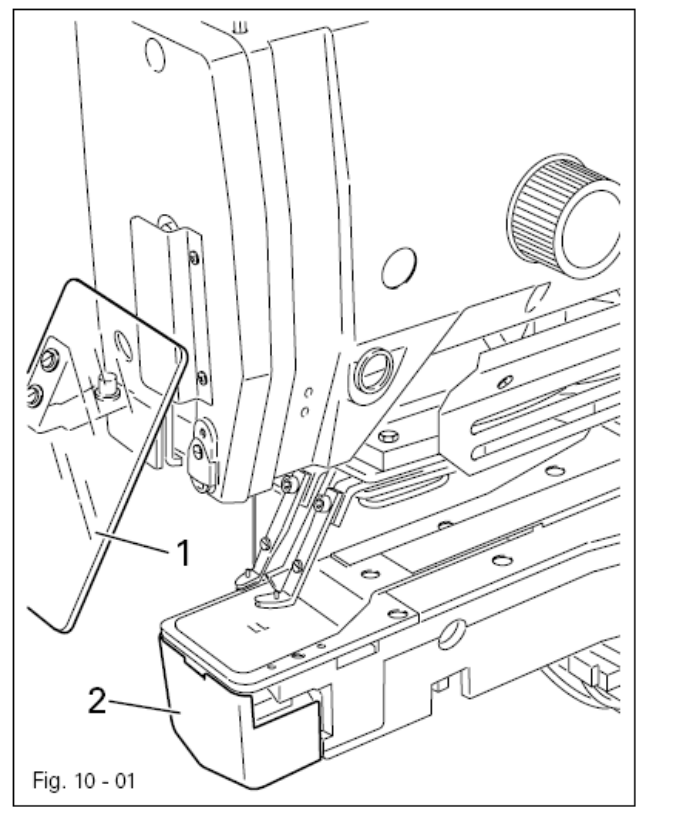

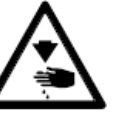

Нельзя эксплуатировать машину без защитного устройства для глаз 1!

Опасность травмирования через попадание осколками иглы или пуговицы!

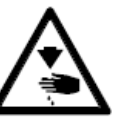

Эксплуатировать машину только при закрытой крышке 2! Опасность травмирования вращающимся петлителем!

- Fig. 10 02
- Вставить иглу, смотри главу 9.01 Вставка иглы.
- Заправить нитку, смотри главу 9.02 Заправка нитки.
- Включить машину, смотри главу 8.03 Включение и выключение машины.

• Выбрать форму пуговицы и соответствующий номер программы, смотри главу 9.03 Форма пуговицы и выбор номера программы.

• Вставить пуговицу в зажим пуговицы согласно рисунку.

• Уложить материал

• Опустить зажим пуговицы с помощью педали и начать шить, смотри главу 7.02 Педаль.

**PFAFF**<sup>\*</sup>Industrial

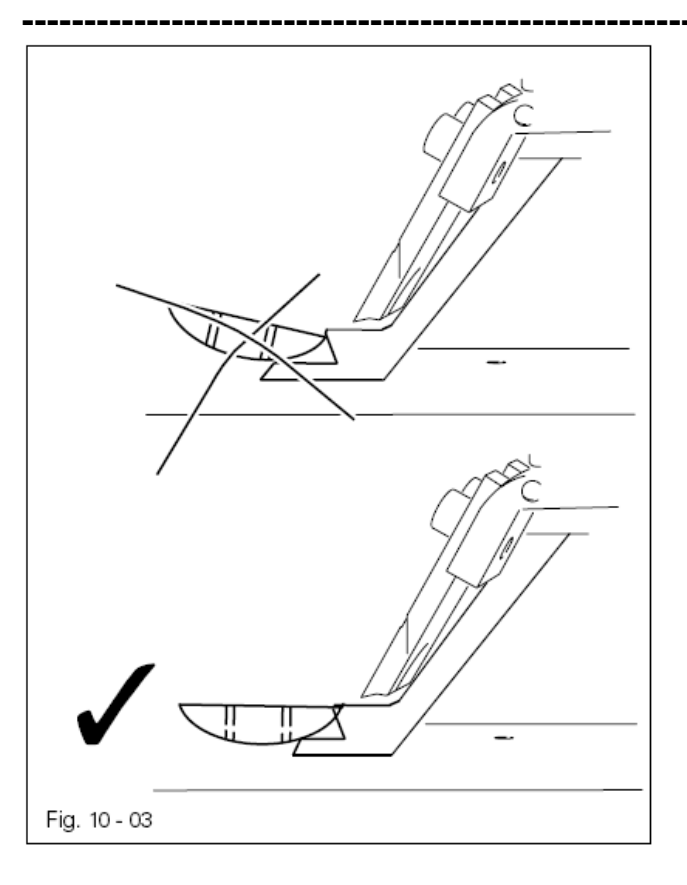

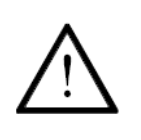

Опасность поломки иглы! Необходимо обращать внимание, чтобы пуговица располагалась горизонтально в зажиме пуговицы!

• Если нельзя вставить обрабатываемую пуговицу в горизонтальном положении, необходимо соответственно доработать язычок 1.

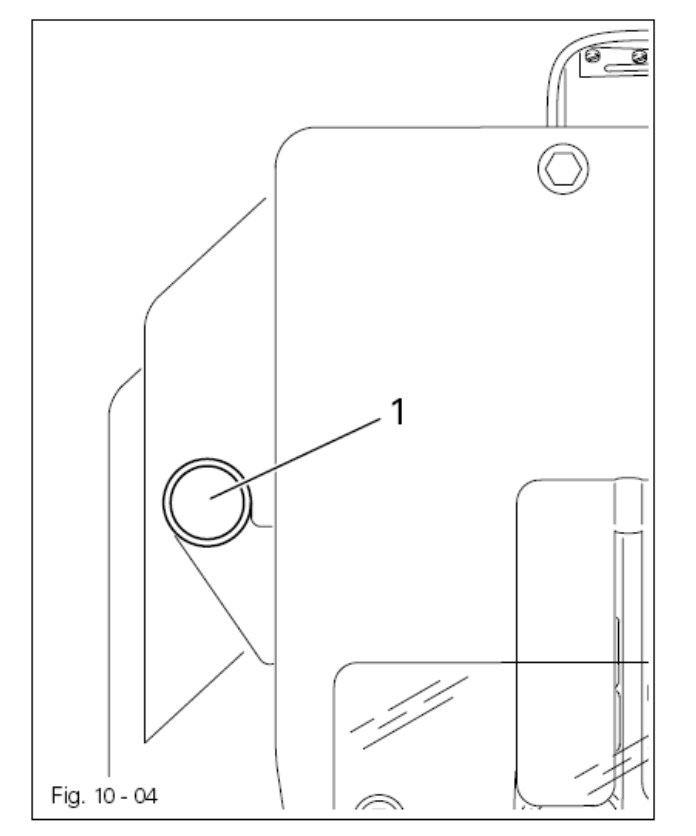

Машина оснащена устройством распознавания пропуска стежков, с помощью которого осуществляется контроль швейного процесса. Если возникает ошибка, то загорается клавиша 1. Запуск машины блокирован.

Необходимо провести следующие шаги:

- Вынуть материал
- Нажать на клавишу 1 (лампочка гаснет)
- Отпороть пуговицу, уложить снова пуговицу, материал и начать шить.
- ĩ

Сообщение ошибки может появиться, например, при неправильно вставленной пуговице или игле. Если клавиша 1 снова загорается, необходимо проверить юстировку машины техническим персоналом.

Ś

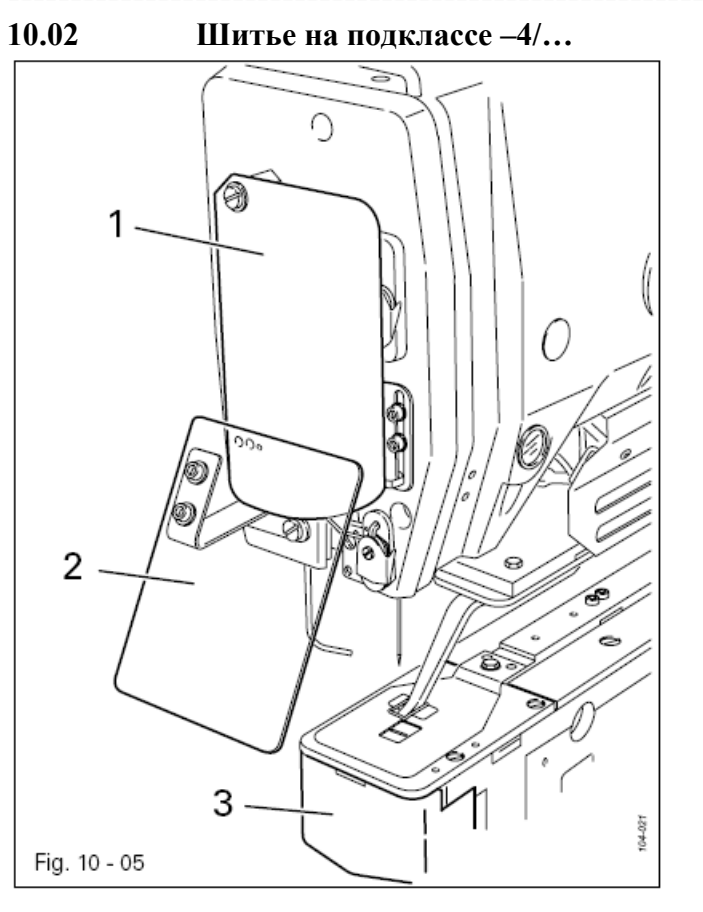

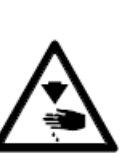

Эксплуатировать машину только при закрытой крышке 1! Опасность травмирования нитепритягивателем!

Нельзя эксплуатировать машину без защитного устройства для глаз 2! Опасность травмирования через попадание осколками иглы!

Эксплуатировать машину только при закрытой крышке 3! Опасность травмирования вращающимся петлителем!

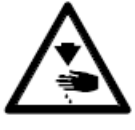

p

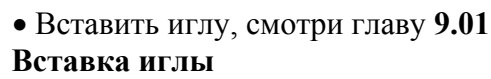

Заправить нитку, смотри главу
 9.02 Заправка нитки

• Включить машину, смотри главу 8.03 Включение /выключение машины

• Выбрать форму пуговицы (пуговица с тремя отверстиями) и соответствующий номер программы, смотри главу 9.04 Выбор формы пуговицы и номера программы.

• Уложить материал в соответствии с рисунком под зажим.

• Опустить зажим с помощью педали и начать шить, смотри главу 7.02 Педаль

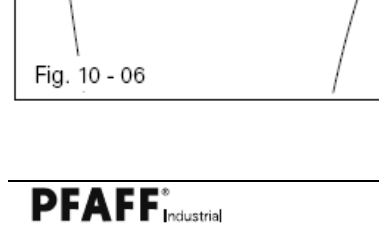

### 10.03 Шитье на подклассе –5/...

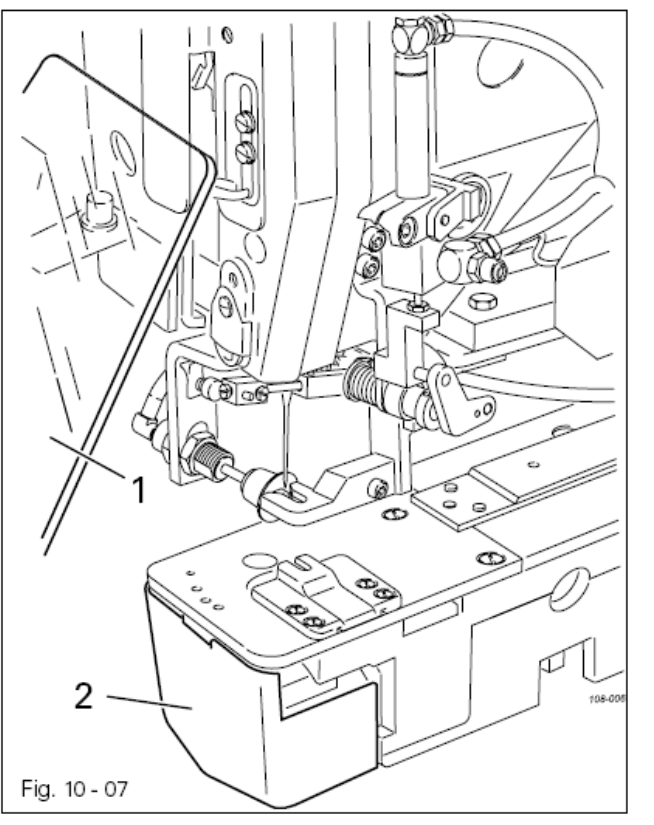

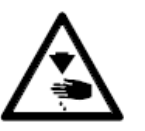

Нельзя эксплуатировать машину без защитного устройства для глаз 1! Опасность травмирования через попадание осколками иглы!

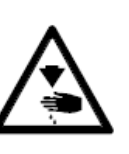

Эксплуатировать машину только при закрытой крышке 2! Опасность травмирования вращающимся петлителем!

- Вставить иглу, смотри главу 9.01 Вставка иглы
- Заправить нитку, смотри главу
- 9.02 Заправка нитки

• Включить машину, смотри главу 8.03 Включение /выключение машины

• Выбрать форму пуговицы (пуговица с ушком) и соответствующий номер программы, смотри главу 9.04 Выбор формы пуговицы и номера программы.

• Вставить пуговицу с ушком в держатель пуговицы и зафиксировать ее с помощью цилиндра держателя пуговицы, смотри главу 7.02 Педаль

• Уложить материал под держатель пуговицы.

• Опустить держатель пуговицы с помощью педали и начать шить, смотри главу 7.02 Педаль

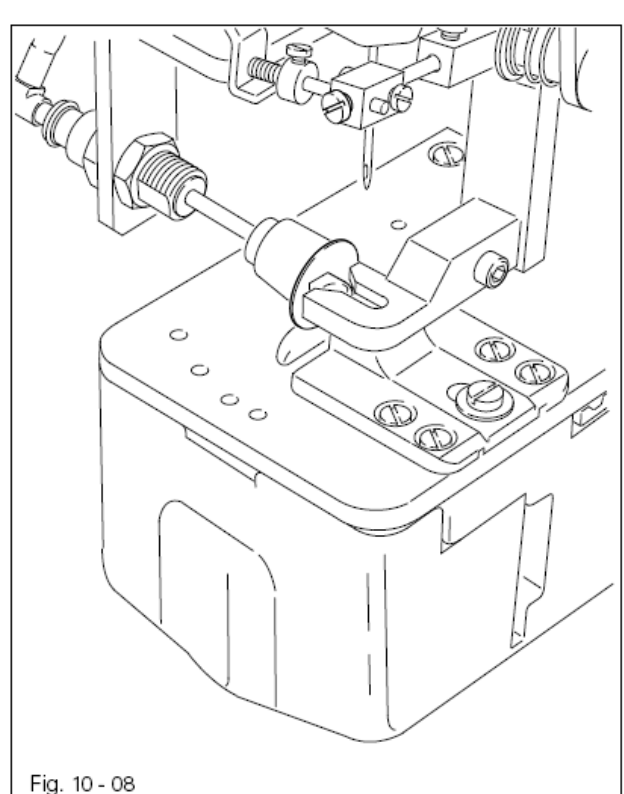

\_\_\_

### 10.04 Сообщения ошибок

При возникновении неисправности на дисплее появляется код ошибки с короткой инструкцией, кроме того, на входе карты памяти диод светится красным (смотри стрелку). Сообщение ошибки вызывается неправильной регулировкой, дефектными элементами или ошибочными программами шва, а также перегрузкой.

Для пояснения кодов ошибки смотри главу 13.42 Пояснение сообщений ошибок.

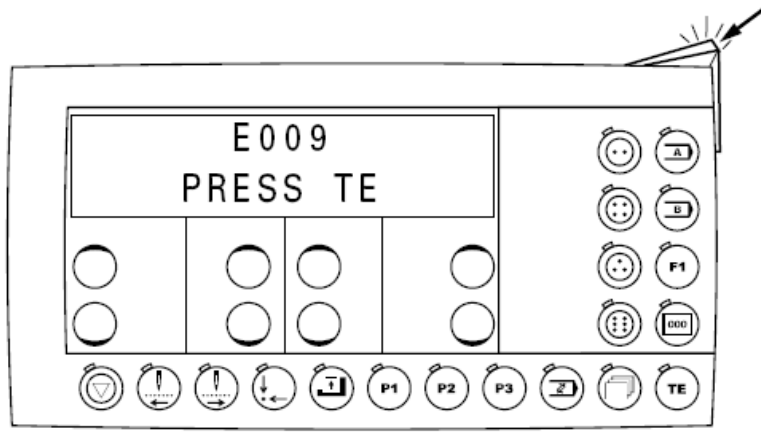

• Устранить ошибку

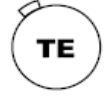

• Устранение ошибки квитировать нажатием клавиши ТЕ Диод на входе карты памяти (смотри стрелку) светится желтым

#### 11 Ввод

#### 11.01 Ввод рисунка шва на машинах с подклассом –1/... и -5/...

Для каждой формы пуговицы (с двумя, четырьмя, тремя и шестью отверстиями) могут выть введены и сохранены в памяти 99 программ (рисунков шва). Ввод рисунков шва осуществляется через запуск или ввод определенных параметров шва. Ввод рисунков шва для каждой формы пуговицы описан ниже.

#### 11.01.01 Ввод рисунка шва для пуговиц с двумя отверстиями и с ушком

- Включить машину
- Выбрать необходимую форму пуговицы и номер программы, смотри главу
- 9.04 Выбор формы пуговицы и номера программы.

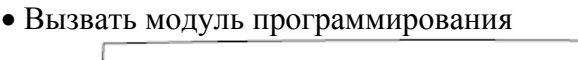

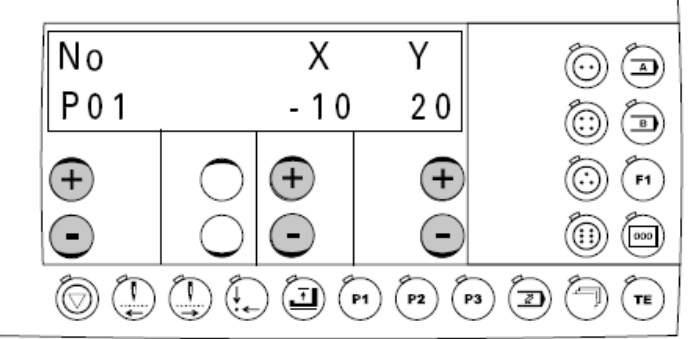

• С помощью левой клавиши +/- выбрать необходимый параметр (P01,P02 и т.д.)

• С помощью обеих клавиш +/- выбрать необходимые позиции (X и Y) или значения

#### Ввод параметров для пуговицы с двумя отверстиями

|                                                | P01 | Первая позиция укола                 |  |
|------------------------------------------------|-----|--------------------------------------|--|
|                                                | P02 | Вторая позиция укола                 |  |
|                                                | P07 | Общее количество стежков (1-99)      |  |
| $\begin{pmatrix} 2 & - \\ - & - \end{pmatrix}$ | P10 | Устройство образования узелка:       |  |
|                                                |     | І-Выкл., II-Вкл.                     |  |
|                                                |     | При работе с пуговицами с ушком      |  |
|                                                |     | устройство образования узелка должно |  |
|                                                |     | быть выключено!                      |  |

• При приведении в действие левых клавиш +/- введенные значения сохраняются и вызываются следующие или предшествующие параметры.

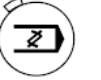

При приведении в действие клавиши «Программирование»
 введенные значения сохраняются и вызывается режим работы Шитье

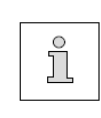

Для достижения оптимальных результатов необходимо сделать обрезку с левой позиции укола. Это достигается с помощью количества стежков, а также положения позиций укола.

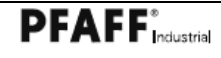

11.01.02 Ввод рисунка шва для пуговиц с тремя отверстиями

- Включить машину
- Выбрать необходимую форму пуговицы и номер программы, смотри главу

\_\_\_\_\_

- 9.04 Выбор формы пуговицы и номера программы.
- Вызвать модуль программирования

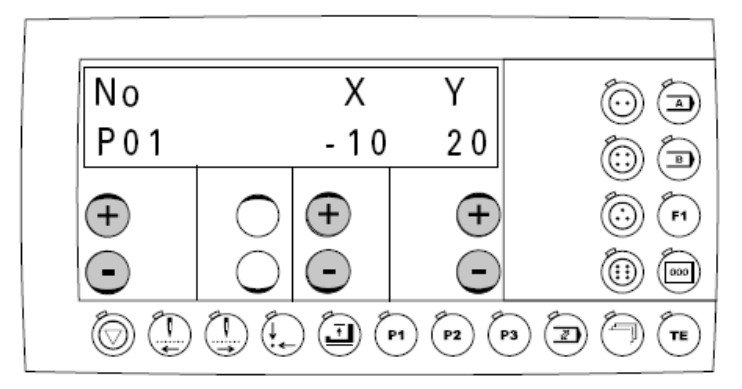

• С помощью левой клавиши +/- выбрать необходимый параметр (P01,P02 и т.д.)

• С помощью обеих клавиш +/- выбрать необходимые позиции (Х и Ү) или значения

Ввод параметров для пуговицы с тремя отверстиями

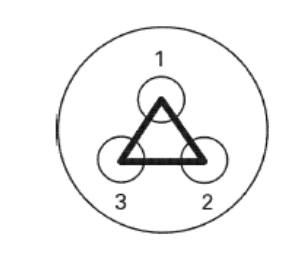

| P01    | Первая позиция укола |                                 |
|--------|----------------------|---------------------------------|
| P02    |                      | Вторая позиция укола            |
| \<br>\ | P03                  | Третья позиция укола            |
|        | P07                  | Общее количество стежков (2-99) |
| )      | P09                  | Вид стежка: 1 = цикл шва        |
| /      |                      | 2 = точка возврата 3 = закрепка |
|        | P10                  | Устройство образования узелка:  |
|        |                      | : І-Выкл.ІІ-Вкл.                |

• При приведении в действие левых клавиш +/- введенные значения

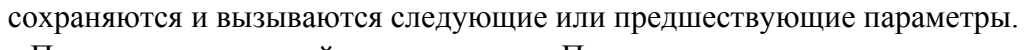

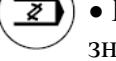

ĵ

• При приведении в действие клавиши «Программирование» введенные значения сохраняются и вызывается режим работы Шитье

Для достижения оптимальных результатов необходимо сделать обрезку с левой позиции укола. Это достигается с помощью количества стежков, а также положения позиций укола.

#### Примеры стежка для пуговицы с тремя отверстиями

| Цикл шва<br>(Р09 = 1)       |
|-----------------------------|
| Точка возврата<br>(Р09 = 2) |
| Закрепка<br>(Р09 = 3)       |

11.01.03 Ввод рисунка шва для пуговиц с четырьмя отверстиями

- Включить машину
- Выбрать необходимую форму пуговицы и номер программы, смотри главу
- 9.04 Выбор формы пуговицы и номера программы.
  - Вызвать модуль программирования

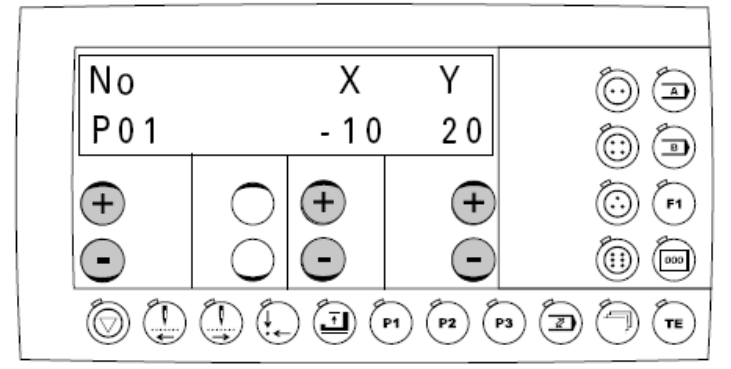

• С помощью левой клавиши +/- выбрать необходимый параметр (P01,P02 и т.д.)

• С помощью обеих клавиш +/- выбрать необходимые позиции (Х и Ү) или значения

|                                                                                          | P01 | Первая позиция укола                   |
|------------------------------------------------------------------------------------------|-----|----------------------------------------|
|                                                                                          | P02 | Вторая позиция укола                   |
|                                                                                          | P03 | Третья позиция укола                   |
|                                                                                          | P04 | Четвертая позиция укола                |
|                                                                                          | P07 | Общее количество стежков (2-99)        |
|                                                                                          | P08 | Промежуточная обрезка: I = выкл., II = |
| $\left( \begin{array}{c} \mathbf{c} \mathbf{c} \mathbf{c} \mathbf{c} \mathbf{c} \right)$ |     | ВКЛ.                                   |
|                                                                                          | P09 | Вид стежка: 1 = цикл шва, 2 = точка    |
|                                                                                          |     | возврата, 3 = закрепка                 |
|                                                                                          | P10 | Устройство образования узелка:         |
|                                                                                          |     | І-Выкл.,ІІ-Вкл.                        |

Ввод параметров для пуговицы с четырьмя отверстиями

При приведении в действие левых клавиш +/- введенные значения сохраняются и вызываются следующие или предшествующие параметры.
При приведении в действие клавиши «Программирование» введенные значения сохраняются и вызывается режим работы Шитье

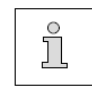

Для достижения оптимальных результатов необходимо сделать обрезку с левой позиции укола. Это достигается с помощью количества стежков, а также положения позиций укола

| $ \begin{pmatrix} 2 & 1 \\ \hline \hline \hline \hline \hline 4 & 3 \end{pmatrix} $ $ \begin{pmatrix} 1 & 3 \\ \hline \hline \hline \hline 4 & 2 \end{pmatrix} $ | Рисунки шва с промежуточной обрезкой (Р06 = II), Вид стежка «нормальный» (Р09 = 1)         |
|----------------------------------------------------------------------------------------------------|--------------------------------------------------------------------------------------------|
|                                                                                                    | Рисунок шва без промежуточной<br>обрезки<br>(P06 = I)<br>Вид стежка «нормальный» (P09 = 1) |
|                                                                                                    | Рисунки шва с циклом шва (Р09 = 2),<br>промежуточная обрезка<br>автоматически выключается. |
|                                                                                                    | Вид стежка «стрелка» (Р09 = 3),<br>Промежуточная обрезка<br>автоматически выключается.     |
|                                                                                                    | Вид стежка «Z» (P09 = 4),<br>Промежуточная обрезка<br>автоматически выключается.           |

Примеры шва для пуговицы с четырьмя отверстиями

-----

11.01.04

#### Ввод рисунка шва для пуговиц с шестью отверстиями

- Включить машину
- Выбрать необходимую форму пуговицы и номер программы,
- )) смотри главу 9.04 Выбор формы пуговицы и номера программы.
- - Вызвать модуль программирования

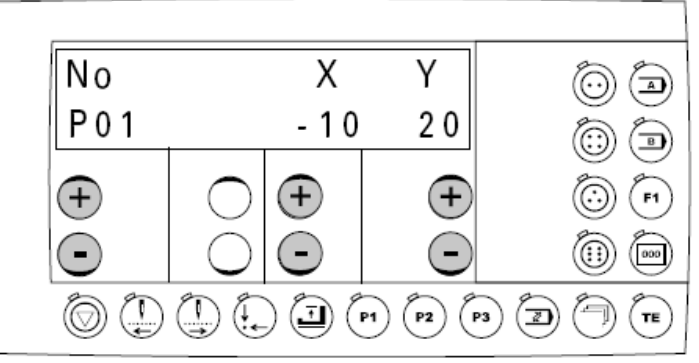

• С помощью левой клавиши +/- выбрать необходимый параметр (Р01,Р02 и т.д.)

• С помощью обеих клавиш +/- выбрать необходимые позиции (X и Y) или значения

Ввод параметров для пуговицы с шестью отверстиями

|         | P01 | Первая позиция укола                     |
|---------|-----|------------------------------------------|
| 2 - 1   | P02 | Вторая позиция укола                     |
|         | P03 | Третья позиция укола                     |
|         | P04 | Четвертая позиция укола                  |
|         | P05 | Пятая позиция укола                      |
| 4 🔶 3   | P06 | Шестая позиция укола                     |
| 6 ( 5 / | P07 | Общее количество стежков (2-99)          |
|         | P08 | Промежуточная обрезка: І = выкл., II =   |
|         |     | ВКЛ                                      |
|         | P09 | Вид стежка: 1 – 17 (смотри примеры шва)  |
|         | P10 | Устройство образования узелка: I = выкл. |
|         |     | II = BKЛ.                                |
| •       |     |                                          |

При приведении в действие левых клавиш +/- введенные значения сохраняются и вызываются следующие или предшествующие параметры.
При приведении в действие клавиши «Программирование» введенные значения сохраняются и вызывается режим работы Шитье

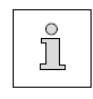

Для достижения оптимальных результатов необходимо сделать обрезку с левой позиции укола. Это достигается с помощью количества стежков, а также положения позиций укола

| $( \begin{array}{c} \begin{array}{c} \begin{array}{c} \begin{array}{c} \begin{array}{c} \end{array} \\ \end{array} \\ \begin{array}{c} \end{array} \\ \begin{array}{c} \end{array} \\ \end{array} \\ \begin{array}{c} \end{array} \\ \end{array} \\ \end{array} \\ \begin{array}{c} \end{array} \\ \end{array} \\ \end{array} \\ \begin{array}{c} \end{array} \\ \end{array} \\ \end{array} \\ \begin{array}{c} \end{array} \\ \end{array} \\ \end{array} \\ \end{array} \\ \end{array} \\ \begin{array}{c} \end{array} \\ \end{array} \\ \end{array} \\ \end{array} \\ \end{array} \\ \end{array} \\ \end{array} \\ \end{array} \\ \end{array} \\ \end{array} $ | $(\widehat{\hat{g}}, \widehat{\hat{g}}, $ | ·                                                                                                    | Рисунок стежка 1 (Р09 = 1)<br>Последовательность стежков: 1 – 2; 3 – 4;<br>5 – 6                                                                                            |
|----------------------------------------------------------------------------------------------------|----------------------------------------------------------------------------------------------------|----------------------------------------------------------------------------------------------------|----------------------------------------------------------------------------------------------------|
|                                                                                                    |                                                                                                    |                                                                                                    | Рисунки шва с промежуточной обрезкой<br>P08 = II)                                                                                                    |
| $(\overset{\cdot}{\overset{\cdot}{\overset{\cdot}{\overset{\cdot}{\overset{\cdot}}}}})_{\overset{\cdot}{\overset{\cdot}{\overset{\cdot}}}}$                                                                                                    |                                                                                                    |                                                                                                    | Рисунок стежка 1 (Р09 = 1)<br>Последовательность стежков: 1 – 2; 3 – 4;<br>5 – 6<br>Рисунки шва без промежуточной обрезки                                                   |
| (*************************************                                                                                                    | $(\mathbf{x}, \mathbf{y})$                                                                                                    |                                                                                                    | Р08 – 1)         Рисунок стежка 2 (Р09 = 2)         Последовательность стежков: 1 – 2 – 3;         4 - 5 – 6         Рисунки шва с промежуточной обрезкой         Р08 = II) |
|                                                                                                    |                                                                                                    |                                                                                                    | Рисунок стежка 3 (P09 = 2)<br>Последовательность стежков $1 - 2 - 3 - 1$ ;<br>4 - 5 - 6 - 4                                                                                 |
|                                                                                                    |                                                                                                    |                                                                                                    | Рисунки шва с промежуточной обрезкой (P08 = II)                                                                                                    |
| ŢŢŢ                                                                                                    | $( \begin{array}{c} \cdot \\ \cdot \\ \cdot \\ \cdot \\ \cdot \\ \cdot \\ \cdot \\ \cdot \\ \cdot \\ \cdot $                                                                                                    | $\left(\begin{array}{c} \cdot \oplus \\ \cdot \oplus \\ \cdot \oplus \\ \cdot \oplus \\ \cdot \oplus \\ \cdot \oplus \\ \cdot \oplus \\ \cdot \\ \cdot$ | Рисунок стежка 4 (Р09 = 4)<br>Последовательность стежков 1 – 2 – 3 – 4 –<br>5 – 6 – 5 – 4 – 3 – 2 – 1                                                                       |
|                                                                                                    |                                                                                                    |                                                                                                    |                                                                                                    |
|                                                                                                    |                                                                                                    |                                                                                                    | Рисунок стежка 5 (Р09 = 5)<br>Последовательность стежков 1 – 2 – 3 – 4 –<br>5 – 6 – 1                                                                                       |
|                                                                                                    |                                                                                                    |                                                                                                    | Рисунок стежка 6 (Р09 = 6)<br>Последовательность стежков 1 – 2 – 3 – 4 –<br>5 – 4 – 1 – 6 -1 – 4 – 3 – 2 – 1                                                                |
| ŢŢŢ                                                                                                    |                                                                                                    |                                                                                                    | Рисунок стежка 7 (P09 = 7)<br>Последовательность стежков $1 - 2 - 3 - 4 - 1 - 5 - 6 - 4 - 1 - 2 - 3 - 4 - 6 - 5 - 1$                                                        |
| $\left( \begin{array}{c} \hat{f} & \hat{f} \\ \hat{f} & \hat{f} \\ \hat{f} & \hat{f} \\ \hat{f} & \hat{f} \end{array} \right)$                                                                                                    |                                                                                                    |                                                                                                    | Рисунок стежка 8 (Р09= 8)<br>Последовательность стежков 1 – 2 – 3 – 4 –<br>5 – 4 – 3 – 2 – 1                                                                                |
|                                                                                                    | 0.00<br>0.00<br>0.00<br>0.00<br>0.00<br>0.00<br>0.00<br>0.0                                                                                                    |                                                                                                    | Рисунок стежка 9 (Р09 = 9)<br>Последовательность стежков 1 – 2 – 3 – 4 –<br>3 – 5 – 6 – 5 – 3 – 2 - 1                                                                       |
| ()<br>()<br>()<br>()<br>()<br>()<br>()<br>()<br>()<br>()<br>()<br>()<br>()<br>(                                                                                                    |                                                                                                    |                                                                                                    | Рисунок стежка 10 ( $P09 = 10$ )<br>Последовательность стежков $1 - 2 - 3 - 4 - 3 - 5 - 3 - 2 - 1$                                                                          |

Примеры шва для пуговицы с шестью отверстиями

\_\_\_\_

\_\_\_

| $\frown$                                                                                                    | $P_{\text{WAVWAV ATTENTION 11}}(D00 - 11)$ |
|----------------------------------------------------------------------------------------------------|--------------------------------------------|
| $\left( \left( \left( \left( \left( \left( \left( \left( \left( \left( \left( \left( \left( \left$                  | Pucyhok crewka II $(P09 - 11)$             |
|                                                                                                    | Последовательность стежков 1 – 2 – 3 – 4 – |
|                                                                                                    | 5 - 6 - 3 - 6 - 5 - 4 - 3 - 2 - 1          |
| ( · · · · · · · · · · · · · · · · · · ·                                                                             | Рисунок стежка 12 (Р09 = 12)               |
|                                                                                                    | Последовательность стежков 1 – 2 – 3 – 4 – |
|                                                                                                    | 3 - 5 - 3 - 2 - 6 - 2 - 1                  |
| (P)                                                                                                    | Рисунок стежка 13 (Р09 = 13)               |
|                                                                                                    | Последовательность стежков 1-2-3-2-4       |
|                                                                                                    | -2-5-2-1                                   |
| ( <del>)</del> <del>0</del> <del>0</del> ,                                                                          | Рисунок стежка 14 (Р09 = 14)               |
|                                                                                                    | Последовательность стежков 1 – 2 – 3 – 4 – |
|                                                                                                    | 5 - 2 - 6 - 2 - 5 - 4 - 3 - 2 - 1          |
| ·• • •                                                                                                    | Рисунок стежка 15 (Р09 = 15)               |
|                                                                                                    | Последовательность стежков 1 – 2 – 3 – 4 – |
|                                                                                                    | 3 - 5 - 6 - 5 - 3 - 2 - 1                  |
| (PP)                                                                                                    | Рисунок стежка 16 (Р09 = 16)               |
|                                                                                                    | Последовательность стежков 1 – 2 – 3 – 2 – |
|                                                                                                    | 4 - 2 - 5 - 2 - 6 - 2 - 1                  |
|                                                                                                    | Рисунок стежка 17 (Р09 = 17)               |
| $(\underline{J},\underline{J},\underline{J},\underline{J},\underline{J},\underline{J},\underline{J},\underline{J},$ | Последовательность стежков 1 – 2 – 3 – 4 – |
| A A                                                                                                    | 5 – 1                                      |

Примеры шва для пуговицы с шестью отверстиями

Фирма Пфафф не дает гарантию, что все выбранные рисунки стежка могут применяться во всех возможных комбинациях. Для достижения оптимального результата необходимо, чтобы первая точка прокола была расположенасзади, а первая закрепка по координате Х. В противном случае для лучшего результата

необходимо добавить Softstart (параметр 501) и дополнительные стежки (параметр 503) или изменить направление рисунка! Уменьшение максимального количества оборотов может также улучшить результат!

'n

### 11.02 Ввод рисунка шва на машинах с подклассом –4/...

Через форму пуговицы с тремя отверстиями могут выть введены в память 99 программ (закрепочные швы). Ввод закрепочных швов осуществляется через запуск или ввод определенных параметров шва. Ввод закрепочного шва описан ниже.

- Включить машину.
- Выбрать необходимую форму пуговицы и номер программы, смотри главу 9.04
- Выбор формы пуговицы и номера программы.
  - Вызвать модуль программирования

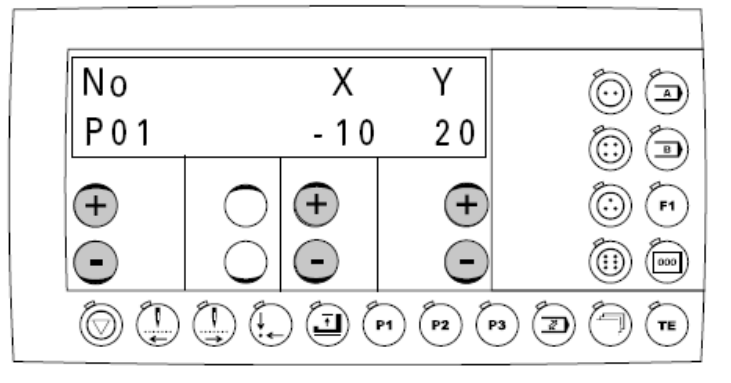

• С помощью левой клавиши +/- выбрать необходимый параметр (P01,P02 и т.д.)

• С помощью обеих клавиш +/- выбрать необходимые позиции (Х и Ү) или значения

#### Ввод параметров закрепочного шва

|     | P01  | Первая позиция укола                                 |
|-----|------|------------------------------------------------------|
| 2 1 | P02  | Вторая позиция укола                                 |
| 2 1 | P03  | Третья позиция укола                                 |
|     | P07  | Общее количество стежков (2-99)                      |
|     | P09  | Этот параметр должен быть установлен на значении «3» |
| 3   | P10  | Vстройство образования узелка: I = выкл. II =        |
|     | 1 10 | вкл.                                                 |

• При приведении в действие левых клавиш +/- введенные значения сохраняются и вызываются следующие или предшествующие параметры.

• При приведении в действие клавиши «Программирование» введенные значения сохраняются и вызывается режим работы Шитье

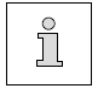

Для достижения оптимальных результатов необходимо сделать обрезку с левой позиции укола. Это достигается с помощью количества стежков, а также положения позиций укола

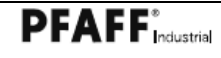

#### 11.03 Ввод последовательности

В последовательности можно сохранить до 99 рисунков строчки в любом порядке. При работе с последовательностью (модуль последовательностей) рисунки строчки обрабатываются в предварительно заданном порядке. После последнего рисунка строчки в последовательности следует первый рисунок строчки. Ниже описывается ввод последовательности с двумя рисунками строчки.

- Включить машину
- Вызвать режим работы Ввод (светодиод горит)

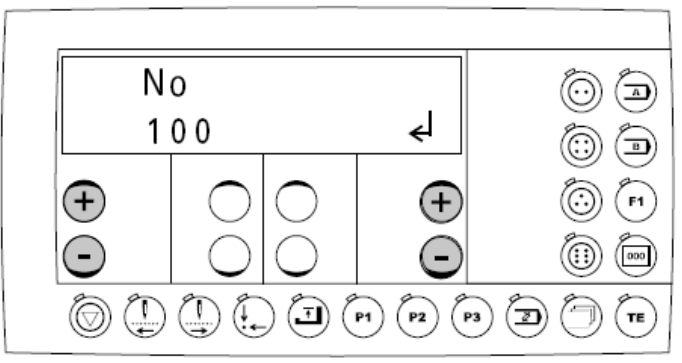

Нажатием левых клавиш +/- выбрать группу функций «100»
Нажатием правых клавиш +/- подтвердить выбор плюсом.

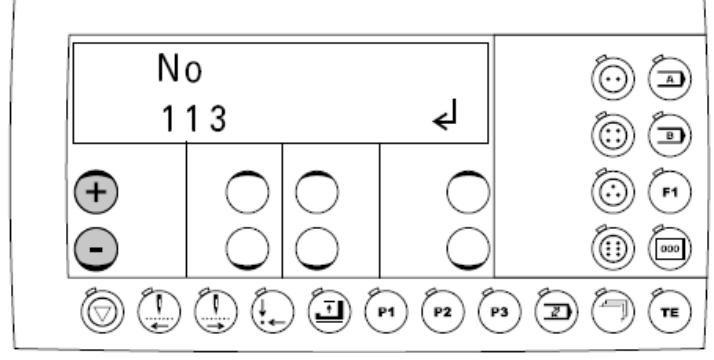

• Нажатием левых клавиш +/- выбрать параметр «113»

• Нажатием правых клавиш +/- подтвердить выбор плюсом

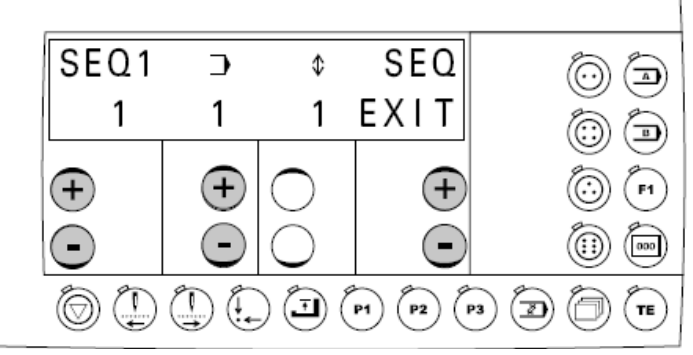

• Нажатием средних клавиш +/- выбрать необходимый рисунок строчки

• Нажатием левых клавиш +/- выбрать плюсом следующую позицию

• Нажатием средних клавиш +/- выбрать следующий рисунок строчки

• После ввода рисунков строчки завершить ввод последовательности нажатием правой клавиши +/- («EXIT»).

### 11.04 Администратор программы

В администраторе программ показываются номера программ, сохраненных в памяти машины или на вставленной карте памяти SD. Программы (рисунки строчки) можно стирать или копировать. К панели управления могут подсоединяться обычные карты памяти SD с емкостью памяти максимально до 2 ГБ. Данные машины сохраняются в файле «MD» с дополнительным расширением \P3307. Программы сохраняются следующим образом:

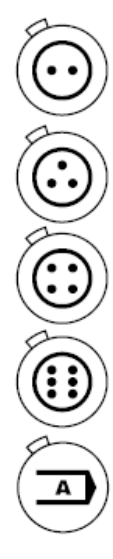

• Программы для пуговиц с 2-мя отверстиями находятся в файлах 01-99 с расширением \P3307\P2

• Программы для пуговиц с 3-мя отверстиями находятся в файлах 01-99 с расширением \P3307\P3

• Программы для пуговиц с 4-мя отверстиями находятся в файлах 01-99 с расширением \Р3307\Р4

• Программы для пуговиц с 6-ю отверстиями находятся в файлах 01-99 с расширением \P3307\P6

• Программы для обвивки ножки пуговицы находятся в файлах 01-99 с расширением \P3307\PU

Необходимая форма пуговицы вызывается из памяти нажатием соответствующей клавиши. Вставка или удаление карты памяти SD описывается в главе 9.08 Вставка и удаление карты памяти SD Если необходимо отформатировать карты памяти SD с помощью компьютера, то они форматируются в формате «FAT16». Карты памяти SD можно также отформатировать с помощью функции форматирования на соответствующей машине, смотри главу 11.04.08 Форматирование карт SD

11.04.01 Вызов администратора программ

• Включить машину

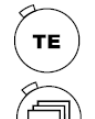

- Вызвать режим работы Ввод (светодиод в клавише горит)
- Вызвать администратор программ
- Выбрать необходимую форму пуговицы

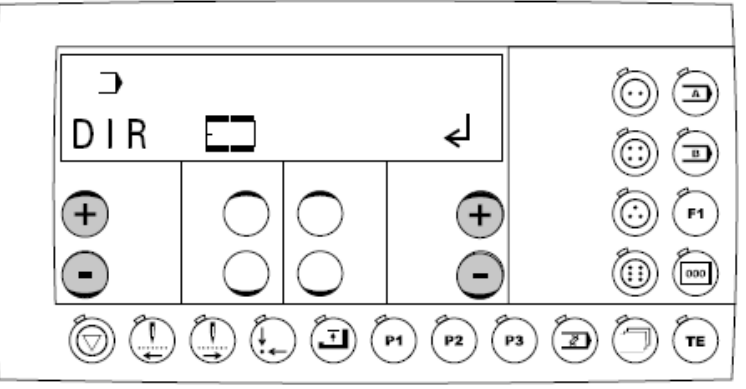

После вызова администратора программ появляется первый пункт меню (Указатель программ в накопителе машины).

Подтверждение выбора пункта меню осуществляется нажатием правой клавиши + .

С помощью левой клавиши +/- можно просмотреть другие пункты меню, смотри следующую главу.

В администраторе программ в распоряжении имеются следующие пункты меню:

- показание программ в накопителе машины
- показание программ на подсоединенной карте памяти SD
- копирование отдельных программ на карту памяти SD
- копирование отдельных программ в накопитель машины
- стирание программ в накопителе машины
- стирание программ на карте памяти SD
- форматирование карты памяти SD

\_\_\_

11.04.02 Отображение программ в накопителе машины

• Вызвать администратор программы и выбрать необходимую форму пуговицы, смотри главу 11.04.01 Вызов администратора программ

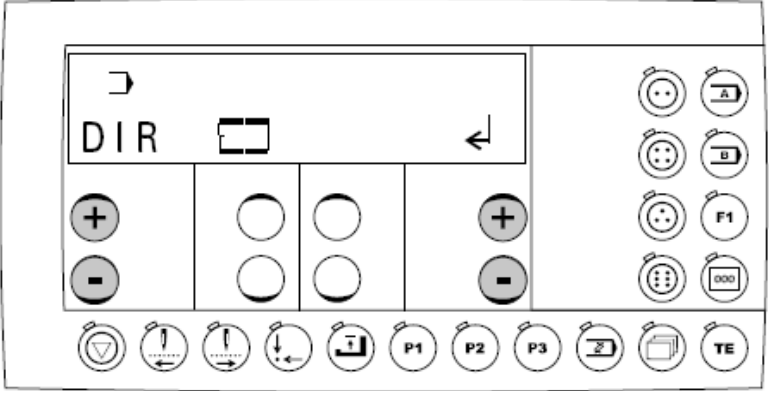

• Нажимать на левую клавишу +/- до тех пор, пока не появится соответствующий пункт меню.

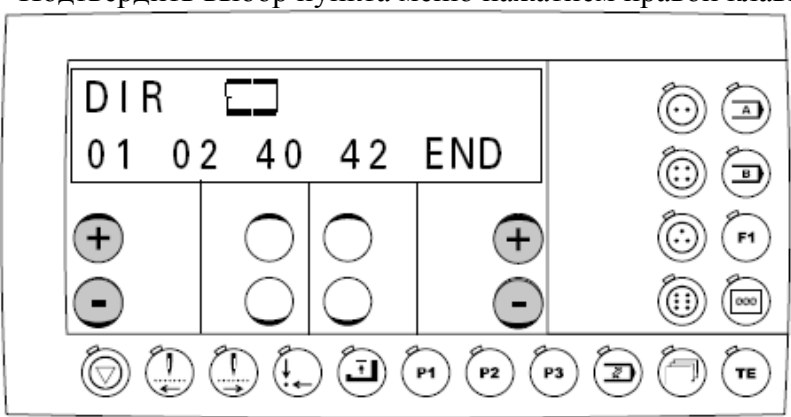

• Подтвердить выбор пункта меню нажатием правой клавиши +.

•Нажатием правой клавиши +/- на плюс можно просмотреть показания накопителя машины (программы 1 – 99)

• Нажатием левой клавиши +/- вызываются другие пункты меню администратора программ.

11.04.03 Отображение программ на карте памяти SD

• Вызвать администратор программ и выбрать необходимую форму пуговицы, смотри главу 11.04.01 Вызов администратора программ

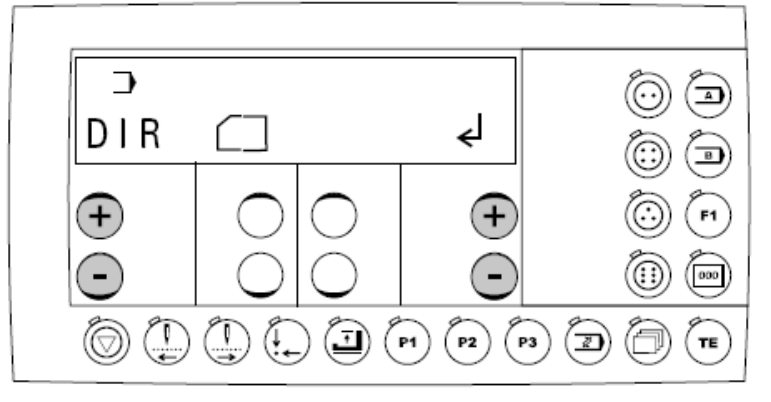

• Нажимать на левую клавишу +/- до появления соответствующего пункта меню.

• Подтвердить выбор пункта меню нажатием правой клавиши плюс.

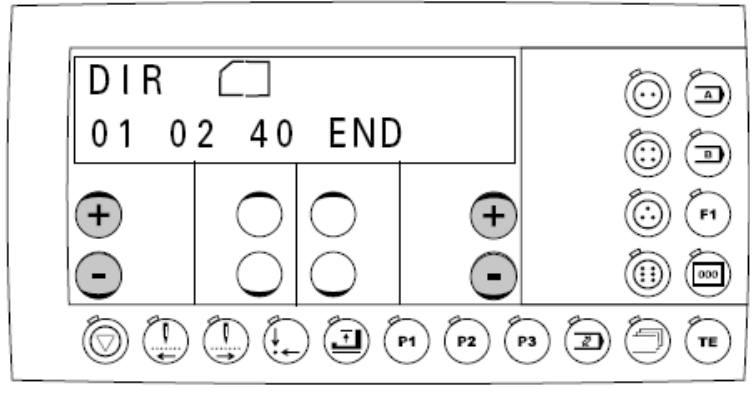

• Нажатием правой клавиши +/- можно просмотреть содержание карты памяти SD (программы 1 – 99)

• Нажатием левой клавиши +/- вызываются другие пункты меню администратора программ.

11.04.04 Копирование программ на карту памяти SD

• Вызвать администратор программ и выбрать необходимую форму пуговицы, смотри главу 11.04.01 Вызов администратора программ.

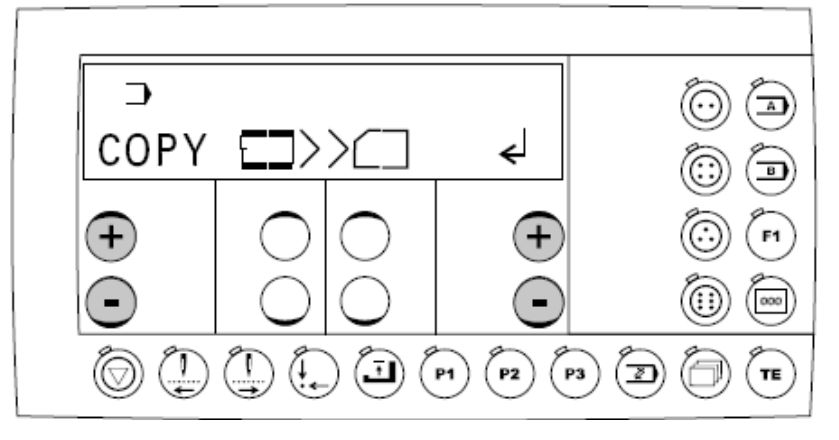

• Нажимать на левую клавишу +/- до тех пор, пока не появится соответствующий пункт меню.

• Подтвердить выбор пункта меню нажатием правой клавиши плюс

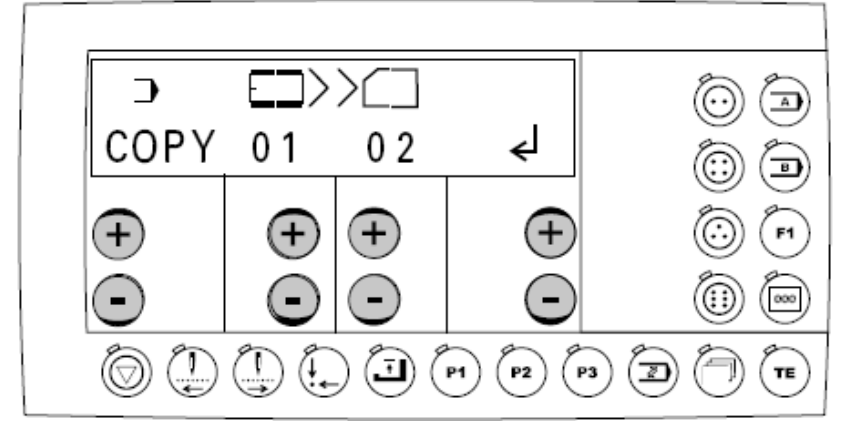

• Нажатием клавиши +/-под символом накопителя машины выбрать рисунки строчки, которые необходимо скопировать из накопителя машины на карту памяти SD (программы 1 – 99).

• Нажатием клавиши +/- под символом карты памяти выбрать номер программы для сохранения на карту памяти SD.

• Подтвердить процесс копирования нажатием правой клавиши плюс.

• Нажатием левой клавиши +/- вызываются другие пункты меню администратора программ.

При выборе полного содержания памяти машины "ALL" все рисунки строчки выбранной формы пуговицы копируются на карту памяти SD.

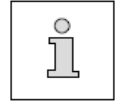

Если рисунок строчки уже есть на карте памяти, то перед записью данных появляется запрос. Нажатием правой клавиши плюс процесс копирования подтверждается. Нажатием правой клавиши минус или клавиши "Grundstellung" (исходное положение) процесс копирования может быть прерван.

11.04.05 Копирование программ в накопитель машины

• Вызвать администратор программ и необходимую форму пуговицы, смотри главу 11.04.01 Вызов администратора программ.

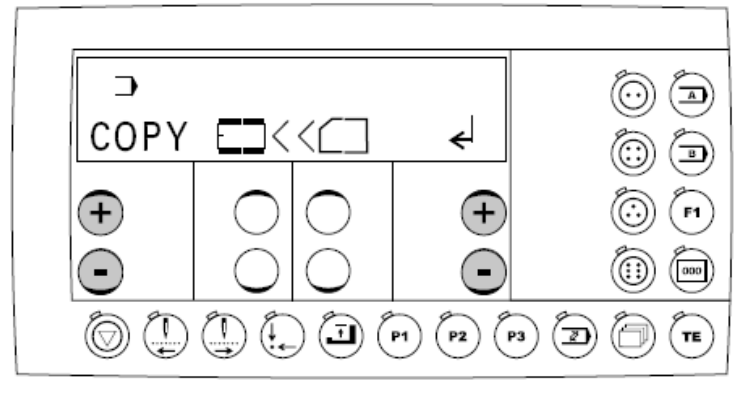

• Нажимать на левую клавишу +/- до тех пор, пока не появится соответствующий пункт меню.

• Подтвердить выбор пункта меню нажатием правой клавиши плюс

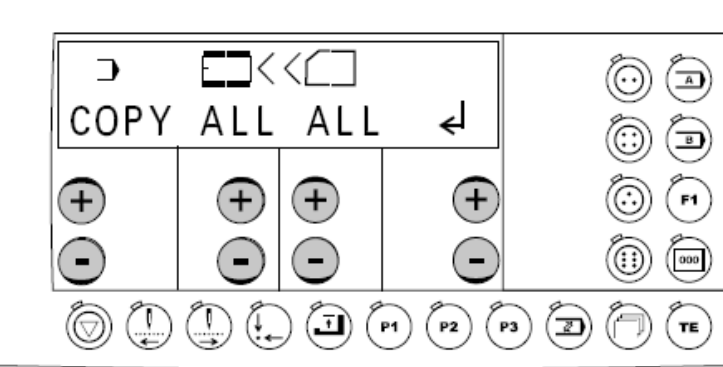

• Нажатием клавиши +/-под символом карты памяти выбрать рисунки строчки, которые необходимо скопировать с карты памяти в накопитель машины (программы 1 – 99).

• Нажатием клавиши +/- под символом накопителя машины выбрать номер программы для сохранения в накопитель машины.

• Подтвердить процесс копирования нажатием правой клавиши плюс.

• Нажатием левой клавиши +/- вызываются другие пункты меню администратора программ.

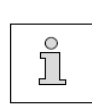

При выборе полного содержания карты памяти "ALL" все рисунки строчки выбранной формы пуговицы копируются в накопитель машины.

Если рисунок строчки уже есть в накопителе машины, то перед записью данных появляется запрос. Нажатием правой клавиши плюс процесс копирования подтверждается. Нажатием правой клавиши минус или клавиши "Grundstellung" (исходное положение) процесс копирования может быть прерван.

11.04.06 Стирание программ в накопителе машины

• Вызвать администратор программ и выбрать необходимую форму пуговицы, смотри главу 11.04.01 Вызов администратора программ.

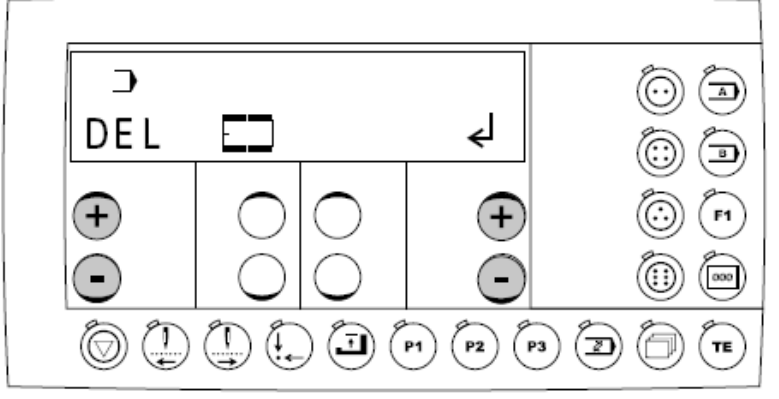

• Нажимать на левую клавишу +/- до тех пор, пока не появится соответствующий пункт меню.

• Подтвердить выбор пункта меню нажатием правой клавиши плюс

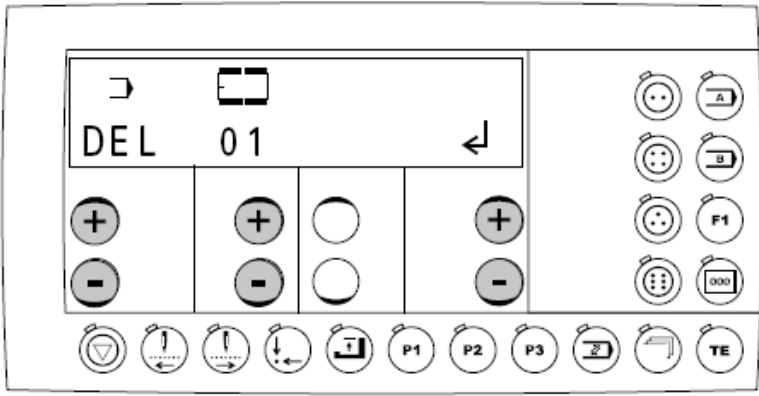

• Нажатием соответствующей клавиши +/- под символом накопителя машины выбрать рисунки строчки, которые необходимо стереть из накопителя машины (программы 1-99)

• Подтвердить процесс стирания нажатием клавиши плюс.

• Нажатием левой клавиши +/- вызываются другие пункты меню администратора программ.

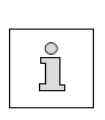

При выборе полного содержания памяти машины "ALL" все рисунки строчки выбранной формы пуговицы стираются из памяти машины.

Данные машины "MD" не могут быть стерты. Перед стиранием данных появляется запрос. Нажатием правой клавиши плюс процесс стирания подтверждается. Нажатием правой клавиши минус процесс стирания может быть прерван.

10.05.05 Стирание программ на карте памяти SD

• Вызвать администратор программ и выбрать необходимую форму пуговицы, смотри главу 11.04.01 Вызов администратора программ.

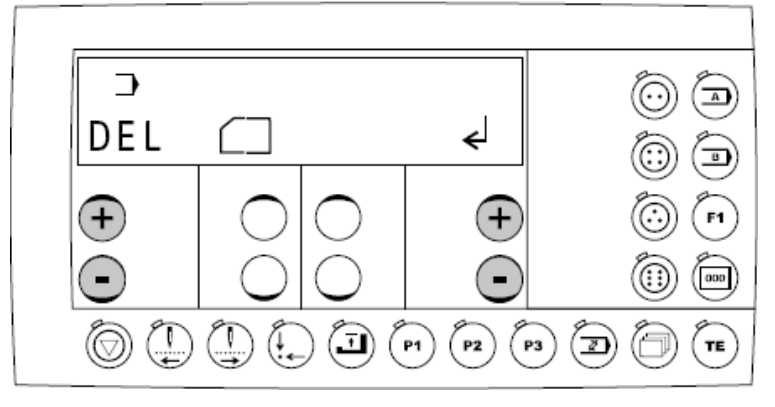

• Нажимать на левую клавишу +/- до тех пор, пока не появится соответствующий пункт меню.

• Подтвердить выбор пункта меню нажатием правой клавиши плюс.

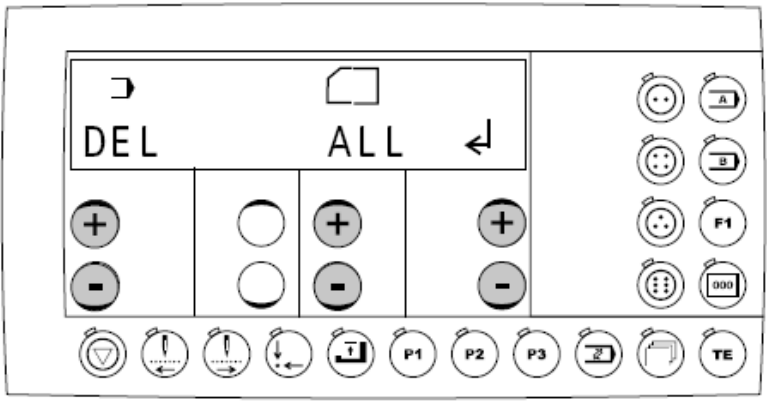

• Нажатием соответствующей клавиши +/- под символом карты памяти выбрать рисунки строчки, которые необходимо стереть на карте памяти SD (программы 1-99)

- Подтвердить процесс стирания нажатием правой клавиши плюс.
- Нажатием левой клавиши +/- вызываются другие пункты меню администратора программ.

При выборе полного содержания карты памяти"ALL" все рисунки строчки выбранной формы пуговицы стираются с карты памяти.

Перед стиранием данных появляется запрос. Нажатием правой клавиши плюс процесс стирания подтверждается. Нажатием правой клавиши минус процесс стирания может быть прерван.

i

11.04.08 Форматирование карты памяти SD

• Вызвать администратор программ и необходимую форму пуговицы, смотри главу 11.04.01 Вызов администратора программ.

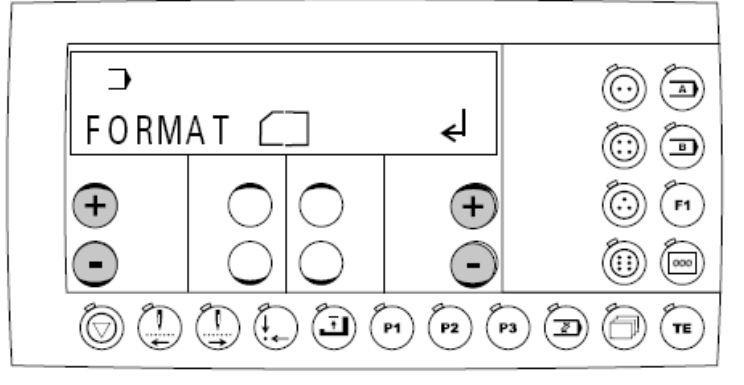

• Нажимать на левую клавишу +/- до тех пор, пока не появится соответствующий пункт меню.

• Подтвердить выбор пункта меню нажатием правой клавиши плюс.

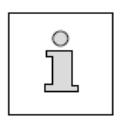

Перед началом процесса форматирования появляется запрос. Нажатием правой клавиши плюс процесс форматирования подтверждается. Нажатием правой клавиши минус или клавиши "Grundstellung" процесс форматирования может быть прерван.

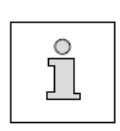

Карта форматируется полностью, если она не была ранее отформатирована. Если она была отформатирована и содержит расширение \P3307 для 3307, все данные машины и дополнительные расширения для всех форм пуговицы в этом расширении стираются.

• Нажатием левой клавиши +/- вызываются другие пункты меню администратора программ.

#### 12 Уход и обслуживание

#### 12.01 Интервалы обслуживания

| Чистка петлителя                                   | ежедневно                |
|----------------------------------------------------|--------------------------|
| Чистка машины                                      | еженедельно              |
| Чистка блока подготовки воздуха (воздушный фильтр) | при необходимости        |
| Дополнительная заливка масла                       | ежемесячно               |
| Контроль давления воздуха                          | ежедневно, перед началом |
|                                                    | работы                   |

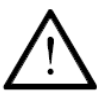

Данная периодичность обслуживающих работ рассчитана для машин, эксплуатирующихся в течение одной смены. При более длительной эксплуатации обслуживающие работы необходимо проводить чаще.

#### 12.02 Чистка машины

Необходимая периодичность чистки машины зависит от следующих факторов:

- Работа в одну или несколько смен
- Запыленность в зависимости от пошиваемого материала

Оптимальные указания по чистке устанавливаются поэтому только для каждого конкретного случая.

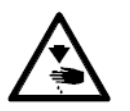

При проведении всех обслуживающих работ машина должна быть выключена!

Опасность травмирования в результате непроизвольного включения!

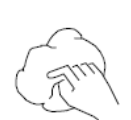

Чтобы избежать нарушения в режиме работы машины, при односменном режиме работы рекомендуются следующие работы по чистке:

- петлитель и область иглы чистить несколько раз в день
- минимум один раз в неделю чистить всю машину

#### 12.03 Чистка петлителя

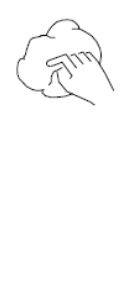

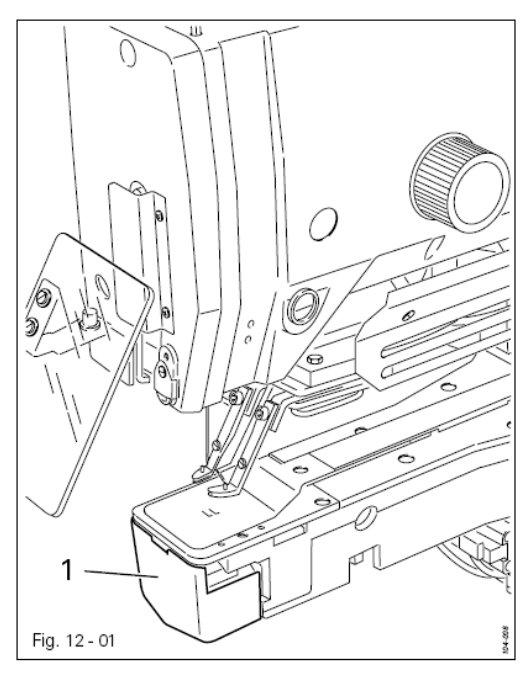

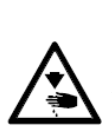

Выключить машину! Опасность травмирования в результате непроизвольного включения!

• Открыть крышку 1.

• Чистку петлителя проводить ежедневно, при длительной эксплуатации чаще.

#### 12.04

#### Чистка воздушного фильтра блока подготовки воздуха

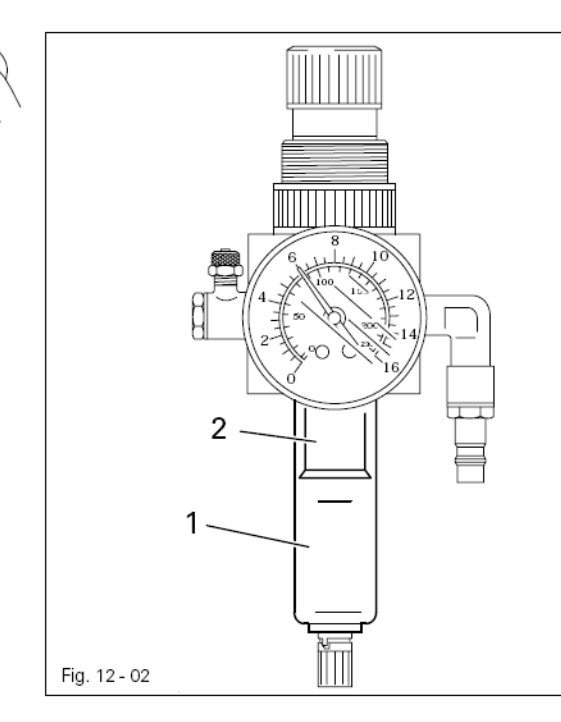

Выключить машину! Отключить шланг сжатого воздуха от блока подготовки воздуха.

Опорожнение емкости для воды 1: • Емкость для воды 1 опорожняется автоматически после отключения шланга сжатого воздуха от блока подготовки воздуха.

Чистка фильтра 2:

- Открутить емкость для воды 1.
- Выкрутить фильтр 2.
- Почистить фильтр 2 сжатым воздухом или изопропилалкоголем (№ 95-665 735-91).
- Вкрутить фильтр 2 и прикрутить емкость для воды 1.

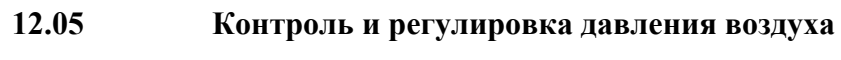

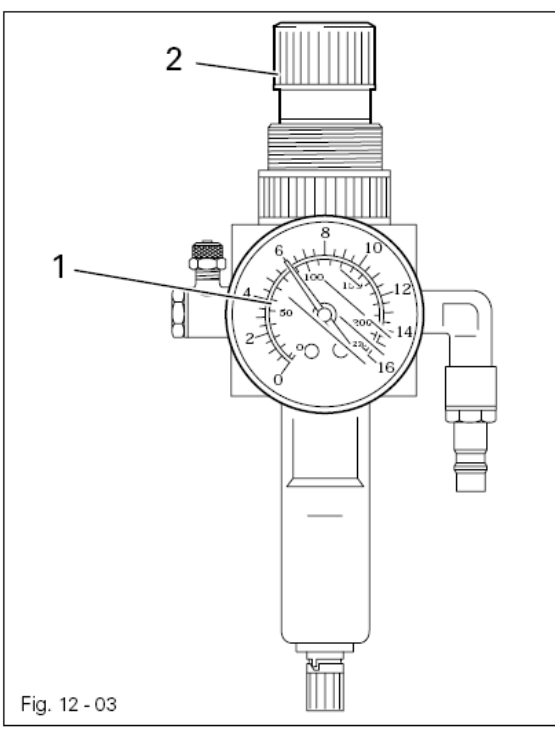

• Перед каждым запуском машины проверить сжатый воздух на манометре 1.

• Давление на манометре1 должно соответствовать 6 бар.

• В противном случае

отрегулировать это значение.

• Для этого подтянуть вверх кнопку 2 и провернуть таким образом, чтобы на манометре установилось давление 6 бар.

#### 12.06 Уровень масла для привода иглы

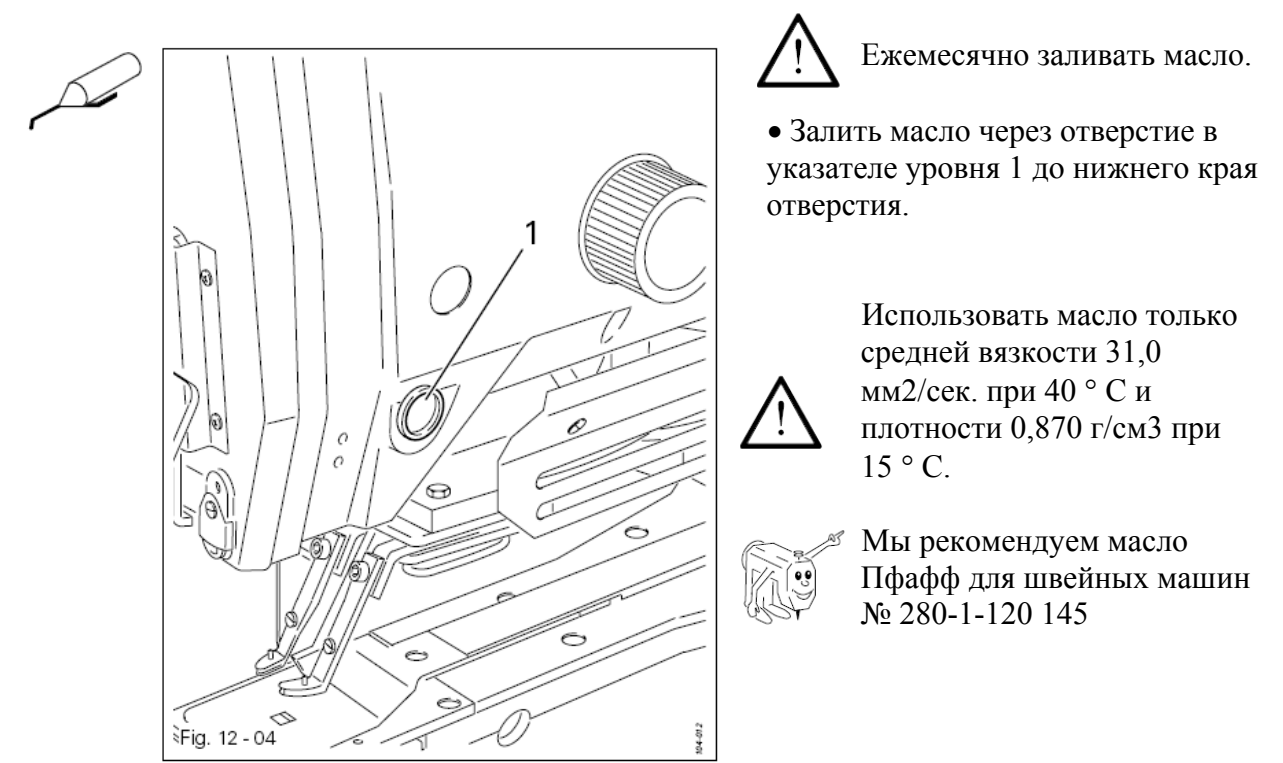

#### 12.07Уровень масла для коробки передач

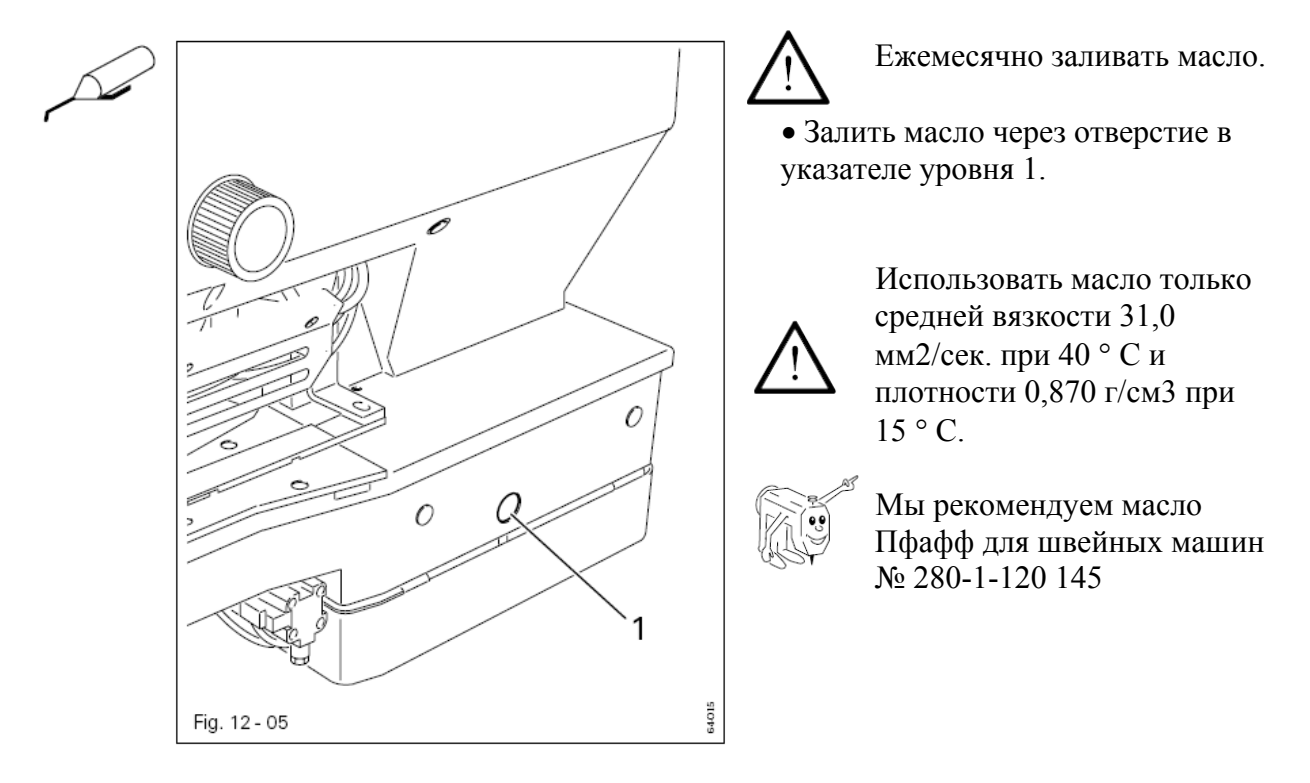

#### 12.08 Смазка приводного вала

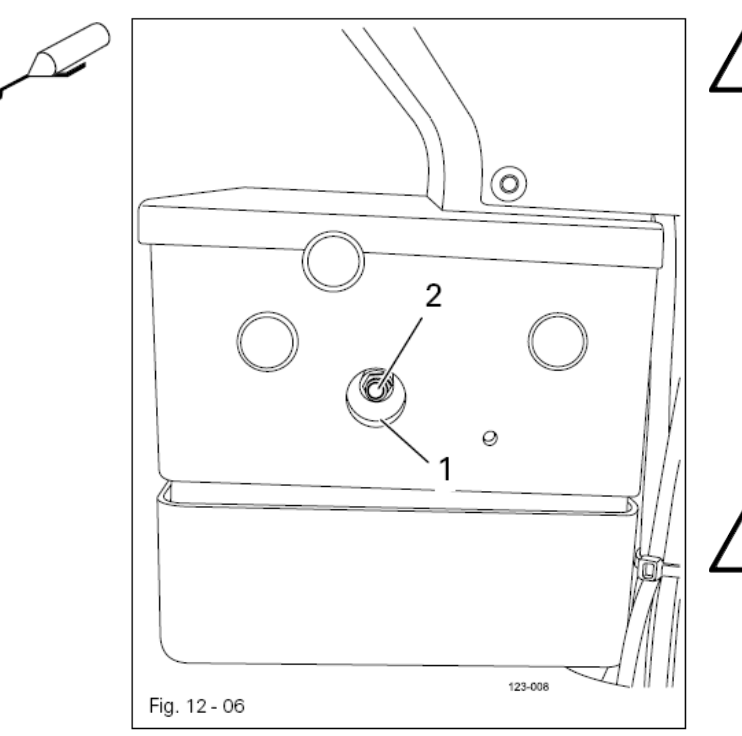

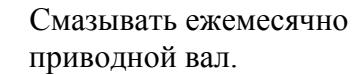

Снять крышку отверстия 1.
С помощью шприца смазать приводной вал через смазочный ниппель 2

> Использовать только высококачественную смазку Gleitmo 585 M, № заказа 280-1-120 069

#### 13 Юстировка

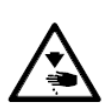

Машина должна быть отключена от электро- и пневмопитания!

#### 13.01 Указания по юстировке

Все юстировочные работы должны проводиться на комплектной машине обученным персоналом.

Защитные крышки машины, которые в процессе контроля и юстировки откручиваются, а затем вновь прикручиваются, в тексте не упоминаются. Последовательность следующих глав соответствует порядку работы на комплектно устанавливаемой машине. Если необходимо выполнить только отдельные операции, необходимо учитывать указания в предыдущих и последующих главах.

Указанные в скобках () винты и гайки являются креплением рабочих органов машины, которые должны быть ослаблены перед юстировкой и затянуты после юстировки.

#### 13.02 Инструменты, шаблоны и другие вспомогательные средства

- 1 комплект отверток с шириной наконечника от 2 до 10 мм
- 1 комплект гаечных ключей с размером от 7 до 14 мм
- 1 комплект гаечных ключей с внутренним шестигранником от 1,5 до 6 мм
- 1 угловая отвертка, № 91-029 339-91
- 1 металлическая линейка, № 08-880 218-00
- 1 винтовой зажим, № 61-111 600-35/001
- 1 шаблон для измерения подъема петли 2,4 мм, № 61-111 600-01
- 1 шаблон для регулировки «центра положения петлителя» № 08-880 138-00
- 1 шаблон для пуговицы, № 61-111 635-66
- 1 шаблон для регулировки верхней мертвой точки иглы, № 61-111 635-92
- 1 шаблон для регулировки привода иглы, № 13-030 272-05
- иглы, нитки и подшитый материал

#### 13.03Сокращения

- о.Т. = верхняя мертвая точка
- и.Т. = нижняя мертвая точка

\_\_\_

#### 13.04 Зубчатый ремень главного привода

#### Правило

- 1. Шестерни зубатого ремня 1 и 5 должны быть расположены по оси.
- 2. Между шестернями зубчатого ремня 1 и 5 и зубчатым ремнем 6 должен быть едва заметный зазор.

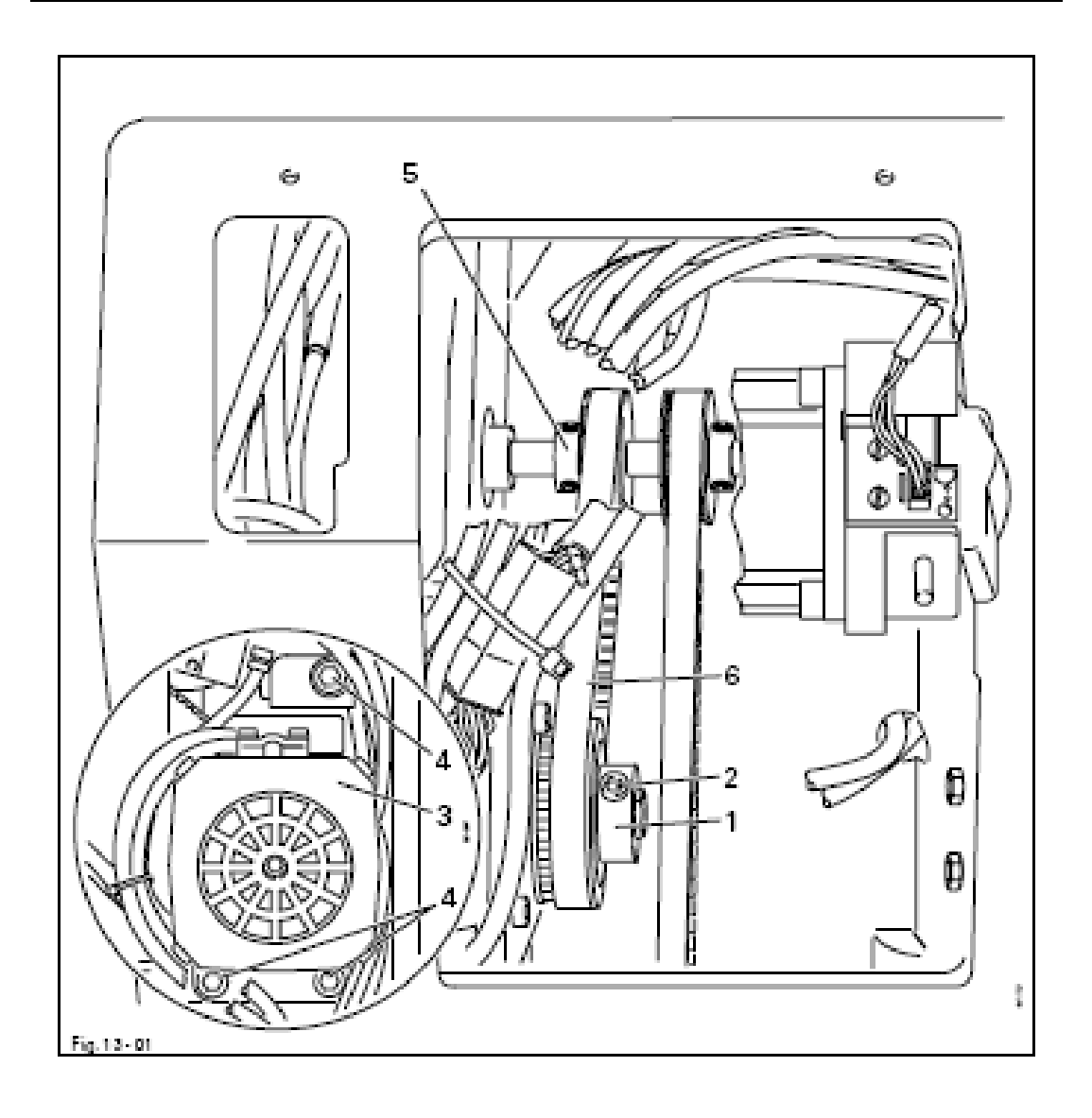

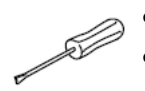

Сдвинуть шестерню 1 зубчатого ремня (винты 2) согласно правилу 1
Откинуть мотор 3 (винты 4) согласно правилу 2.

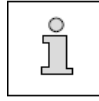

При помехах необходимо повторить регулировки.

#### 13.05 Верхнее положение игловодителя (базовая позиция)

#### Правило

Игловодитель 4 должен находиться в своей верхней мертвой точке, при этом к одному из винтов 1 должен быть доступ.

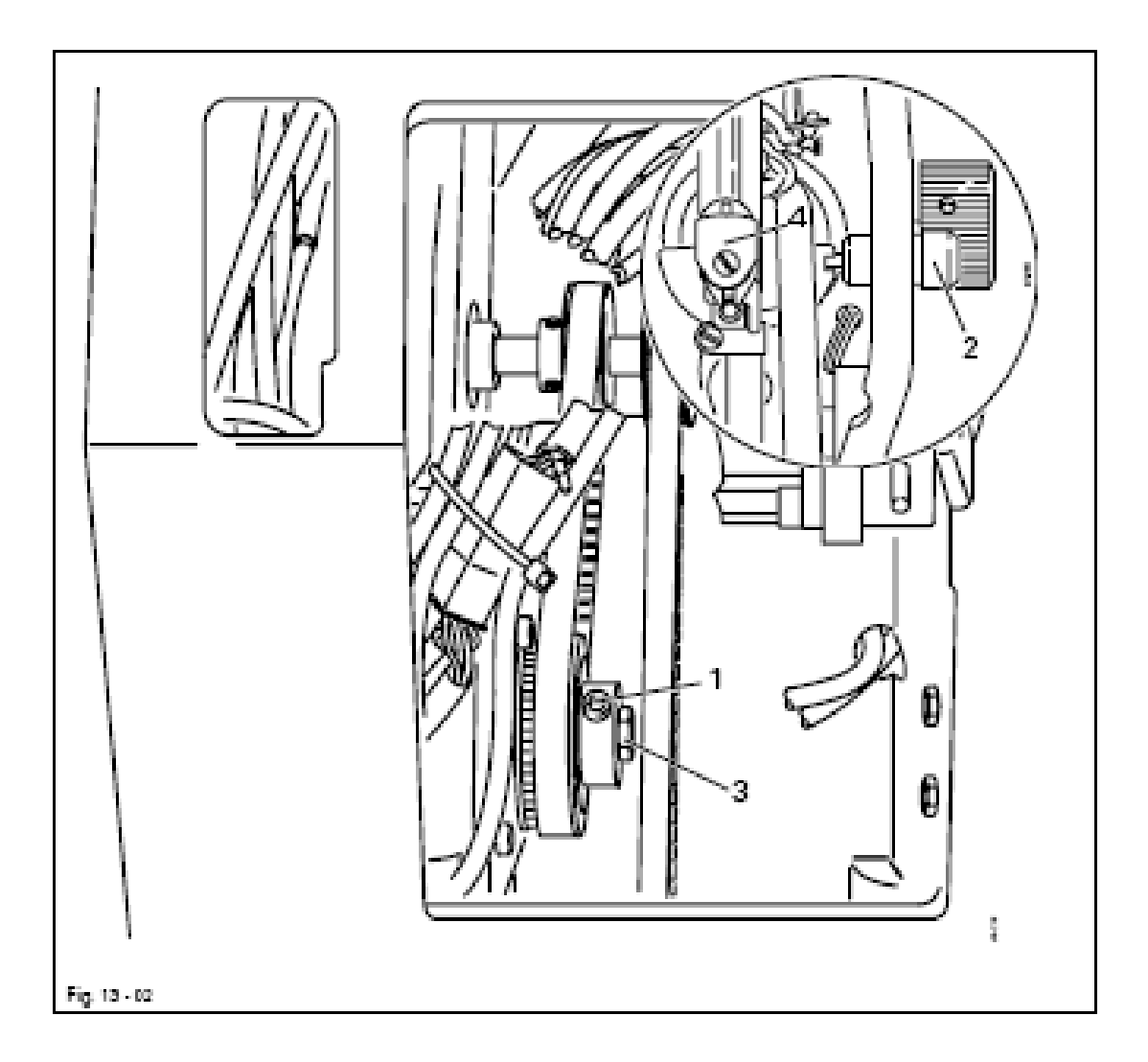

- Удалить иглу
- Ослабить винты 1

• Установить игловодитель с помощью маховика в его верхней мертвой точке и зафиксировать с помощью шаблона 2 (№ 61-111 635-92)

- Включить машину, выбрать параметр 612.
- При помощи винта 3 провернуть вал двигателя таким образом, чтобы значение параметра 612 было установлено на «0».
- При помощи клавиши ENTER подтвердить значение.
- Затянуть винты 1 (прежде всего, должен быть доступ только к одному винту).
- Выключить машину и убрать шаблон 2.

\_\_\_

#### 13.06 Предварительная юстировка высоты иглы

#### Правило

- 1. Расстояние между кончиком иглы и игольной пластиной в верхней мертвой точке игловодителя должно составлять 30 мм
- 2. Нитепритягиватель 3 должен прилегать к зажиму 5 и располагаться в центре выреза пластины головки.

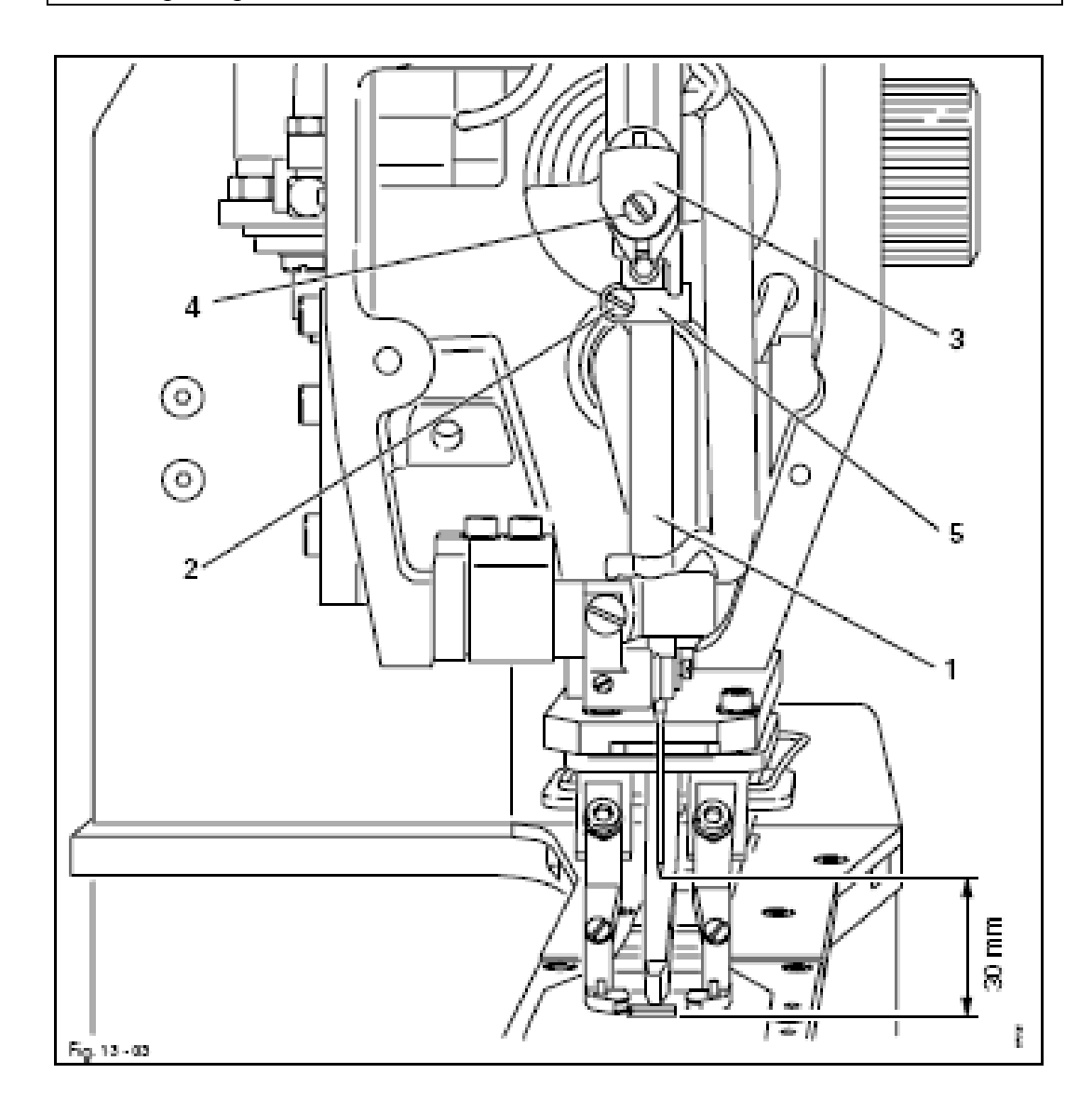

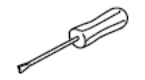

• Сдвинуть игловодитель 1 (винт 2) и нитеприягиватель 3 (винт 4) согласно правилам.

#### 13.07 Положение иглы к отверстию в игольной пластине

#### Правило

В нижней мертвой точке игловодителя игла должна быть расположена в центре отверстия в игольной пластине.

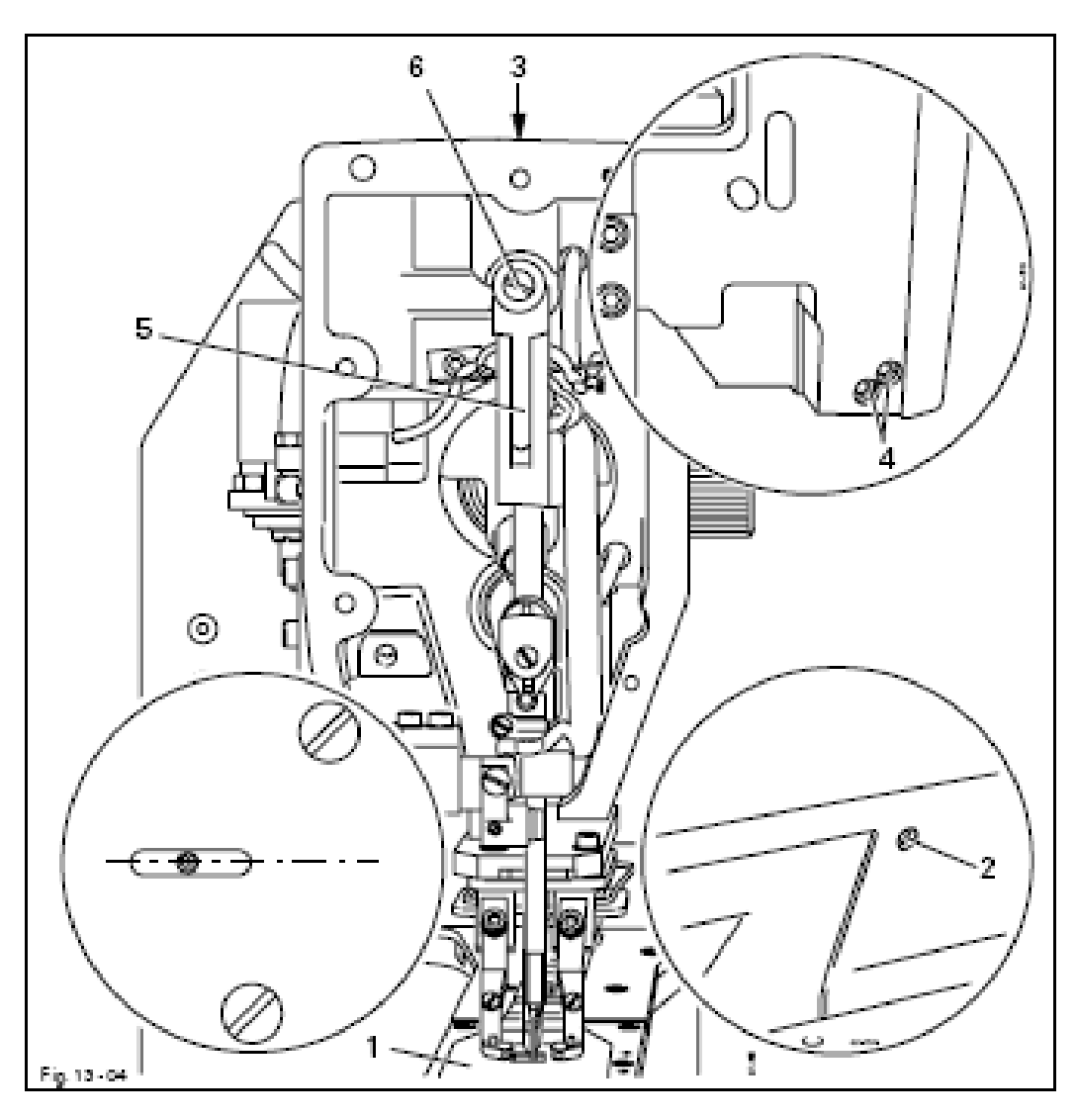

- Включить машину и установить параметр «610» на значение «4»
- Отвинтить накладную пластину 1
- Ослабить винты 2, 3 и 4
- Установить игловодитель с помощью маховика в нижнюю мертвую точку
- Выставить маятник иглы 5 согласно правилу
- Затянуть винты 4

• Передвигая игловодитель, убедиться, что болт 6 не заклинивает, а винт 3 затянут.

• Выключить машину

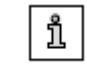

Винт 2 остается не затянутым для дальнейших регулировок.

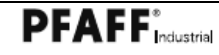

\_\_\_

#### 13.08 Основное положение «зажим пуговиц вверху»

Правило

При полном подходе цилиндра 3 выключатель 1 должен срабатывать.

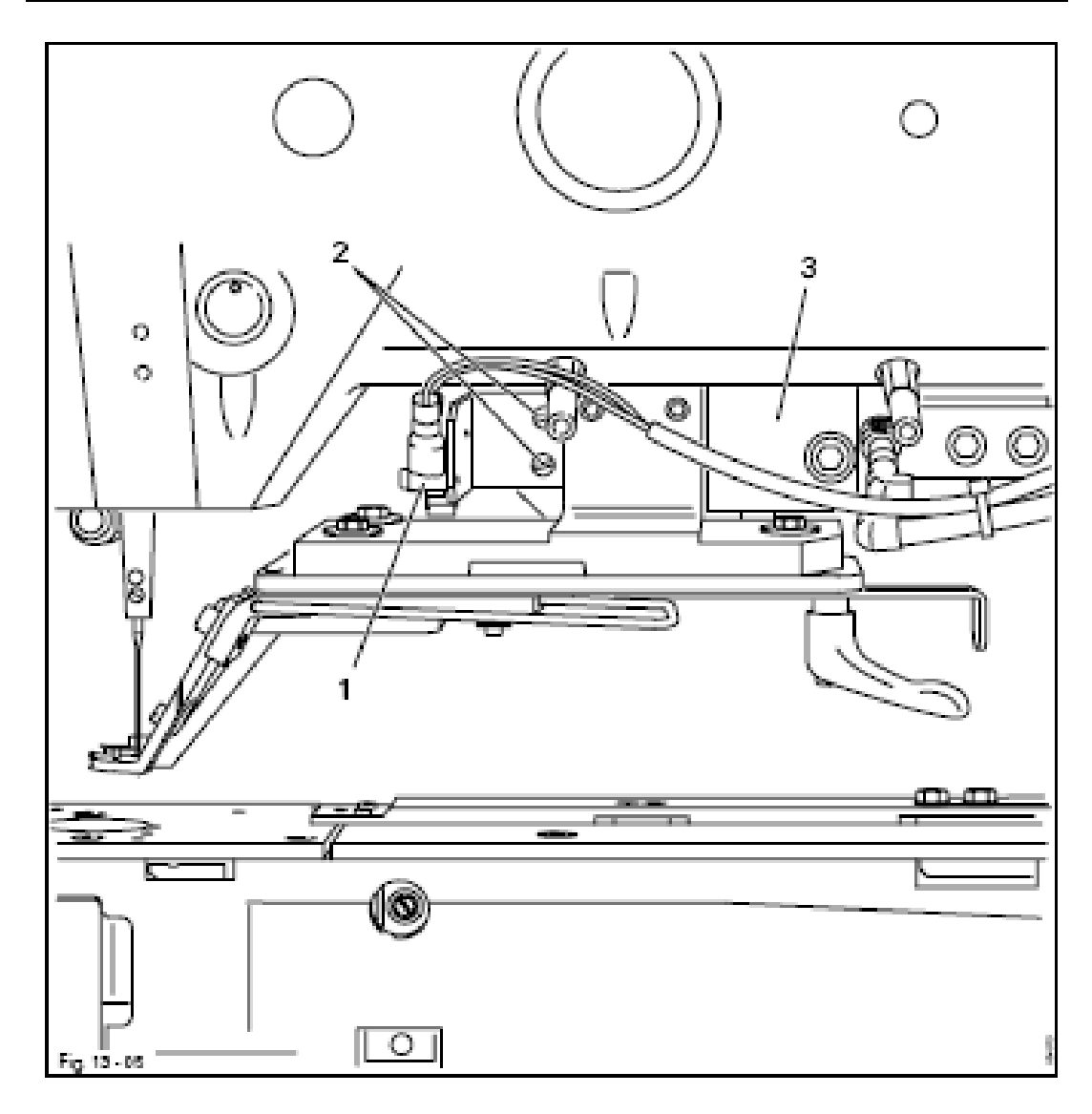

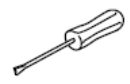

• Переместить выключатель 1 (винты 2) согласно правилу.

#### 13.09 Сенсор привода иглы (в разобранном состоянии)

#### Правило

- 1. Разфрезеровка в эксцентрике 1 должна совпадать с отверстием в колышке на кронштейне, если параметр «610» выставлен на значение «4».
- 2. Ушко эксцентрика 1 должно располагаться по оси в центре светового затвора сенсора.

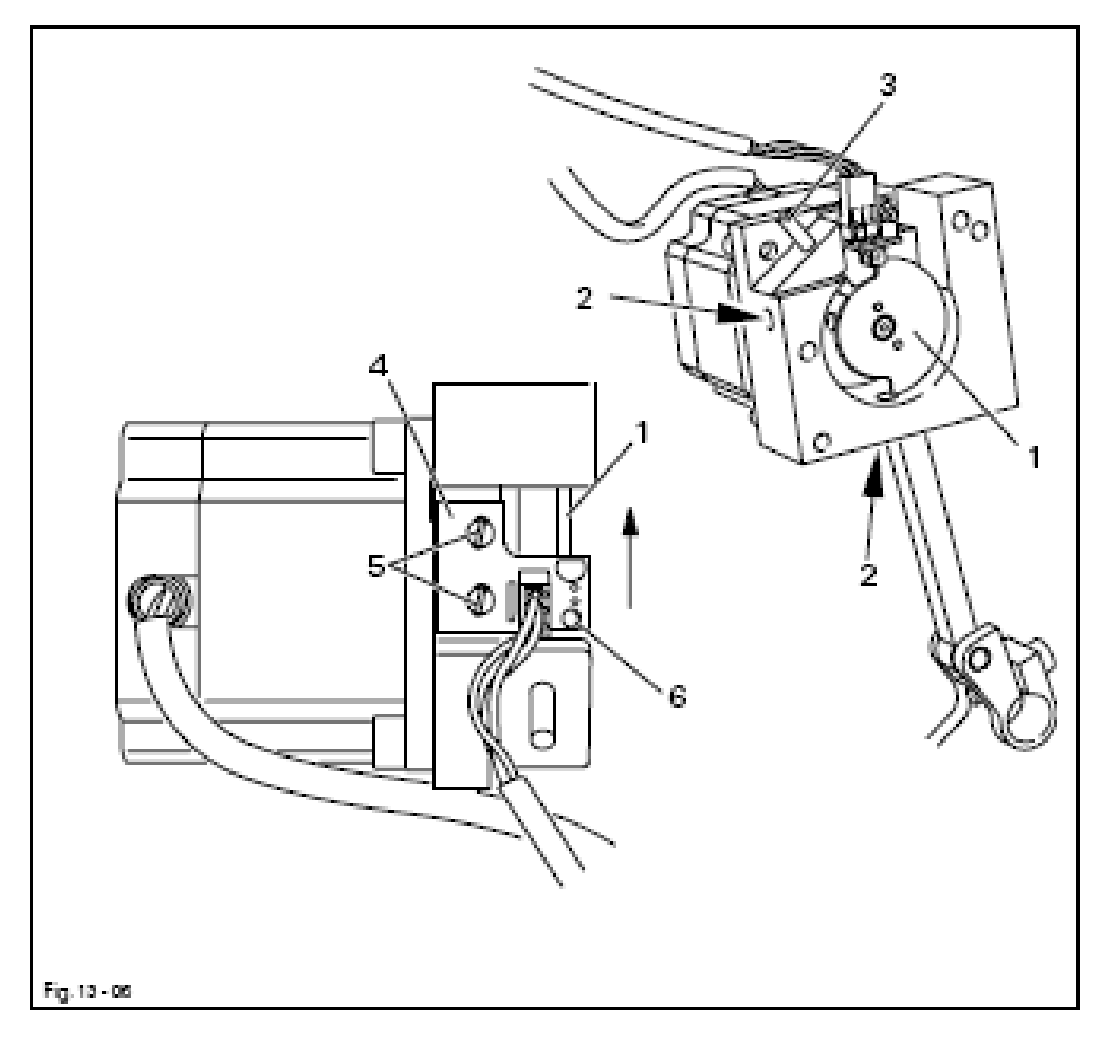

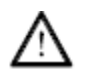

Для замены сенсора необходимо соблюдать описанные ниже рабочие приемы!

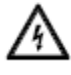

#### Напряжение тока!

Опасность удара током при неправильном управлении!

- Демонтировать полностью агрегат привода иглы (штекера остаются подключенными).
- Ослабить винты 2
- С помощью колышка 3 (№ 13-030 272-05) наколоть эксцентрик 1 по отверстию колышка на кронштейне.

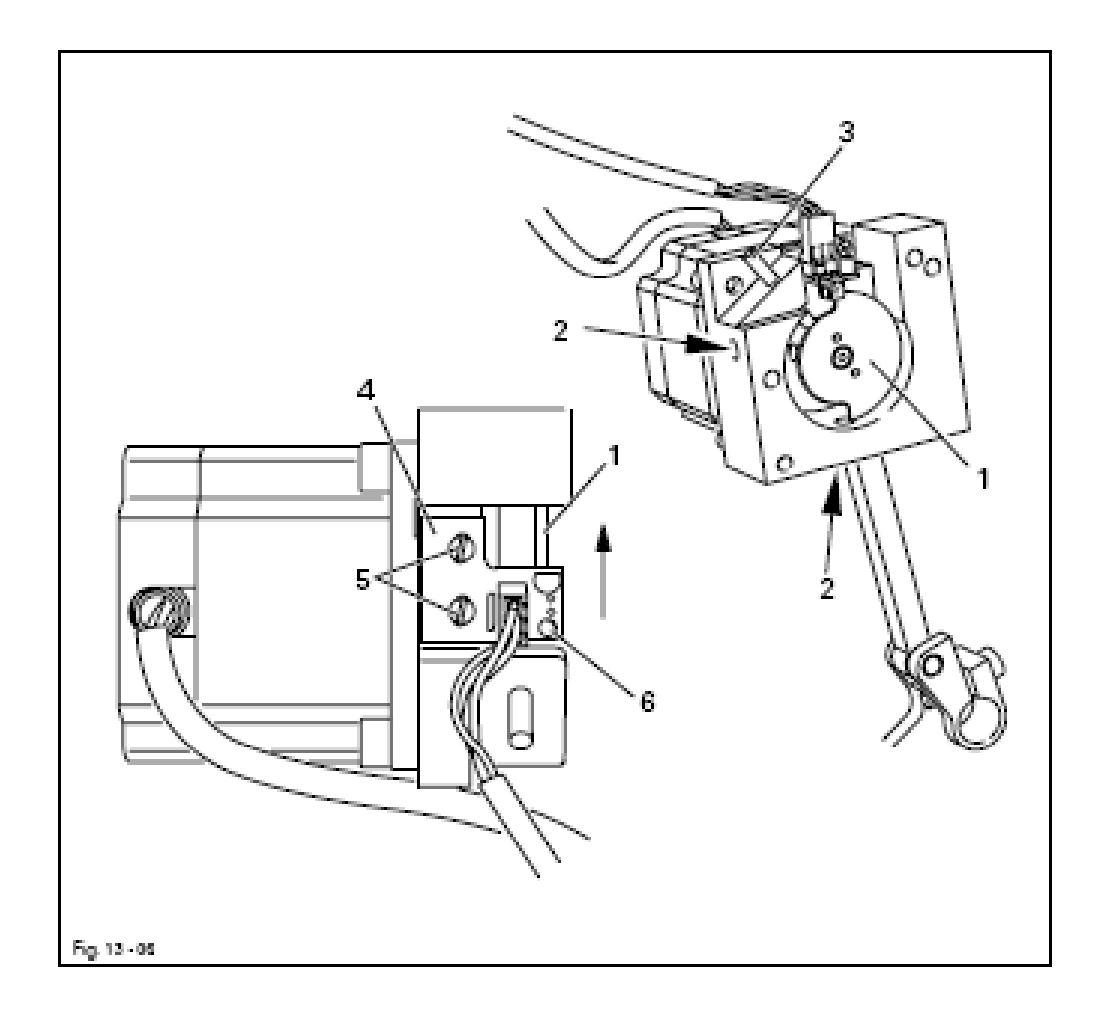

- Включить машину и подождать пока шаговый двигатель находится
- в состоянии покоя (не обращать внимания на ошибку на дисплее)
- Выставить параметр «610» на значение «4» (смотри главу **13.41.01** Выбор группы функций и изменение параметров

• Сместить пластину 4 (винты 5) в направлении стрелки пока не загорится световой диод 6, обращая внимание на то, чтобы пластина 4 прилегала к задней стенке, и перемещать ее назад, пока светодиод 6 не будет гореть под прямым углом.

- Сдвинуть эксцентрик 1 согласно правилу 2 и затянуть винты 2.
  Выключить машину
  - Убрать колышек 3
  - Включить машину и проверить агрегат привода иглы согласно правилу 1.
  - Выключить машину

• Вмонтировать агрегат привода иглы и сделать регулировку согласно главе 13.10 Основная регулировка привода иглы.
#### 13.10 Основная регулировка привода иглы

#### Правило

В нижней мертвой точке игловодителя и при наколотом эксцентрике 2 игла должна располагаться в центре отверстия игольной пластины.

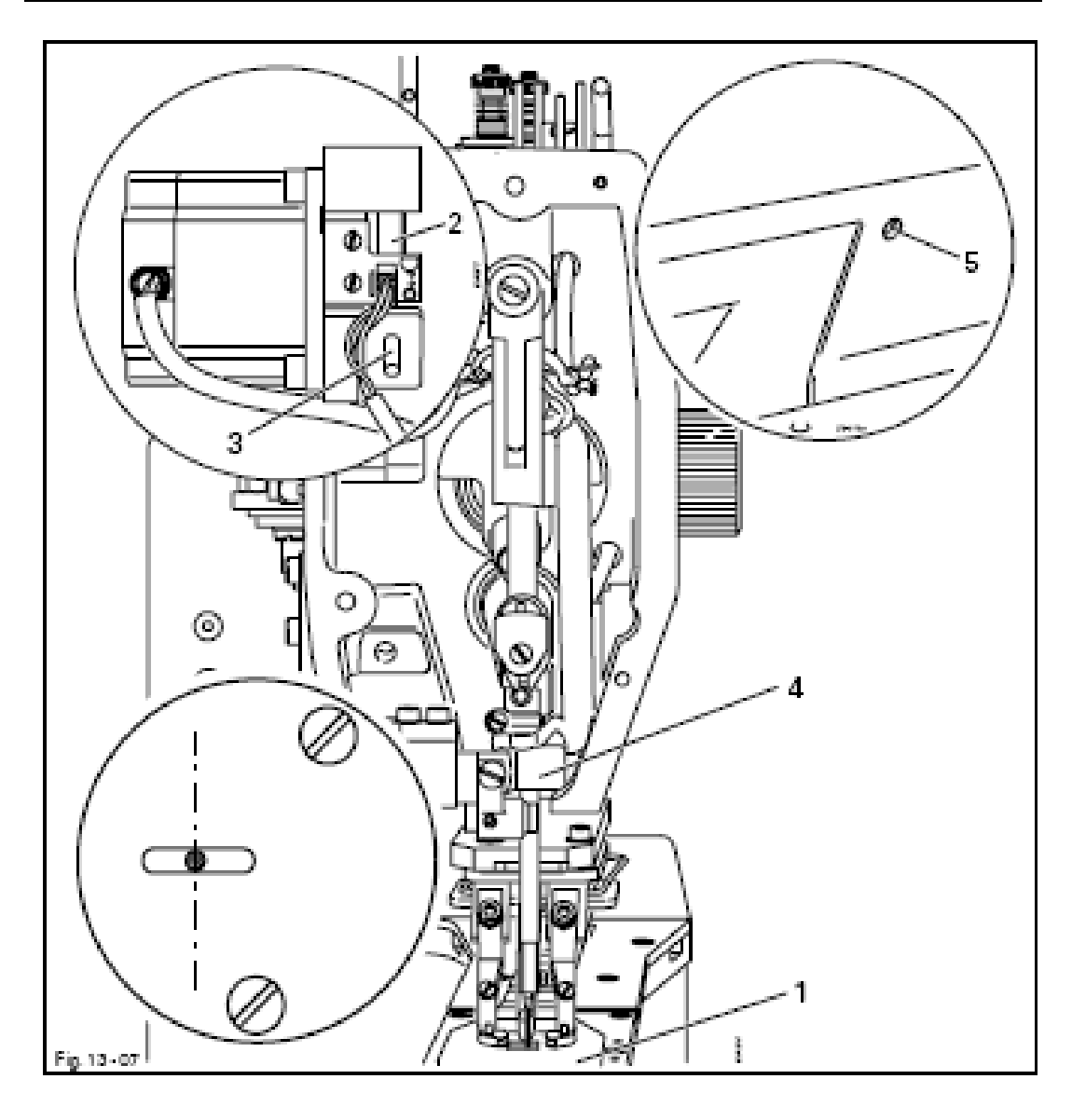

- Включить машину и выставить параметр «610» на значение «4».
- Отвинтить накладную пластину 1

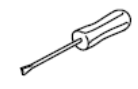

- С помощью маховика установить игловодитель в нижней мертвой точке и наколоть эксцентрик 2 (колышек 3, № 13-030 272-05).
- Отрегулировать рамку игловодителя 4 (винт 5) согласно правилу.
- Убрать колышек 3.

#### 13.11 Положение вала петлителя к игле

#### Правило

Если параметр «610» выставлен на значение «1», вал петлителя должен быть расположен по центру иглы.

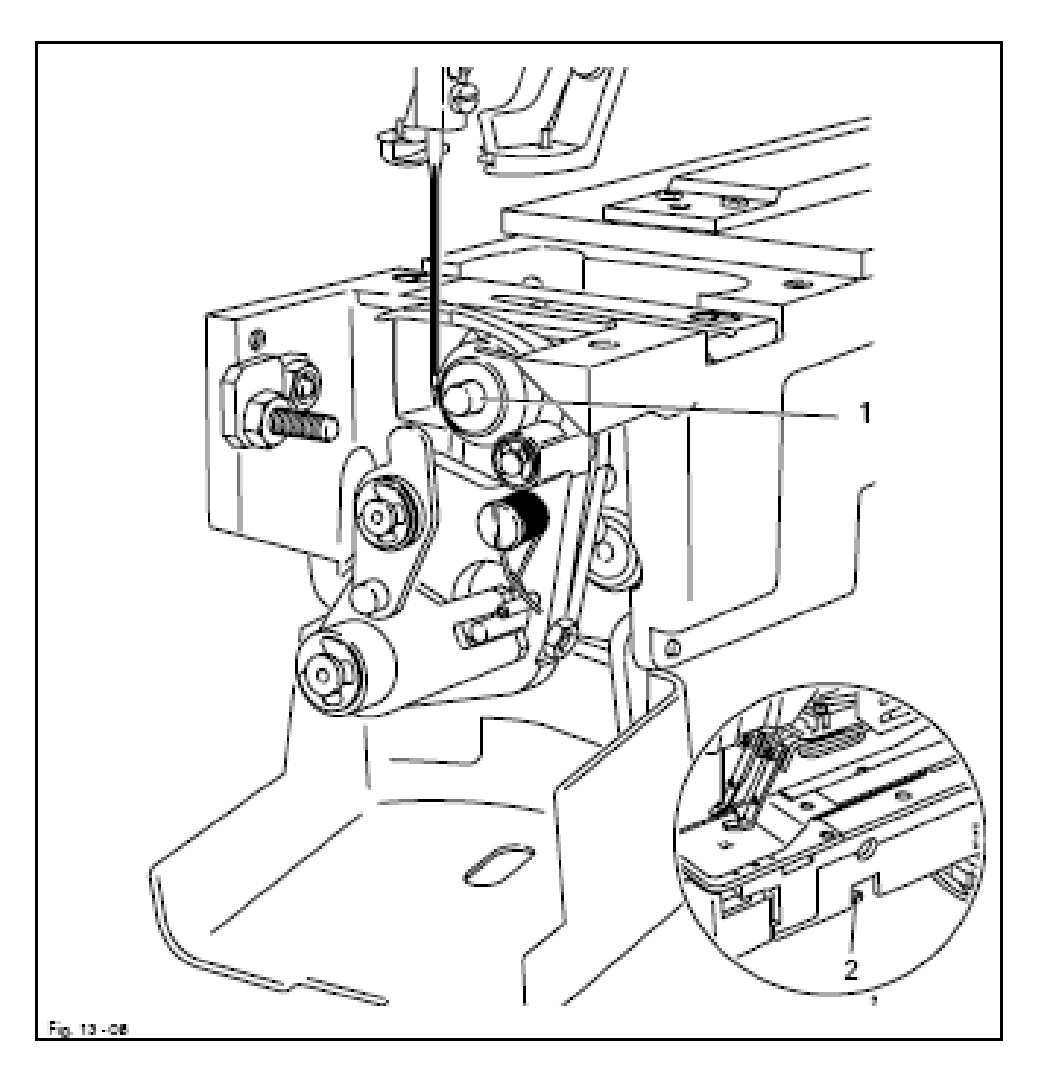

- Удалить игольную и накладную пластину.
- Снять петлитель и установить шаблон для регулировки петлителя 1 (№ заказа 61-111 637-03).
- Ослабить винт 2.
- Включить машину и установить параметр «610» на значение «1».
- С помощью маховика установить игловодитель в нижней мертвой точке, а шаблон для регулировки петлителя 1 по центру иглы.
- Затянуть винт 2.
- Убрать шаблон для регулировки петлителя 1.

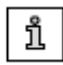

Игольная и накладная пластина, а также петлитель остаются в разобранном состоянии для дальнейших регулировок

Æ

#### 13.12 Регулировка двухкривошипного механизма

Правило

В нижней мертвой точке игловодителя

- 1. Разфрезеровка вала 3 должна находиться на одной прямой с расфрезеровкой держателя 7.
- 2. Разфрезеровка кривошипа 4 должна находиться на одной прямой с передним краем приводного кривошипа 6.

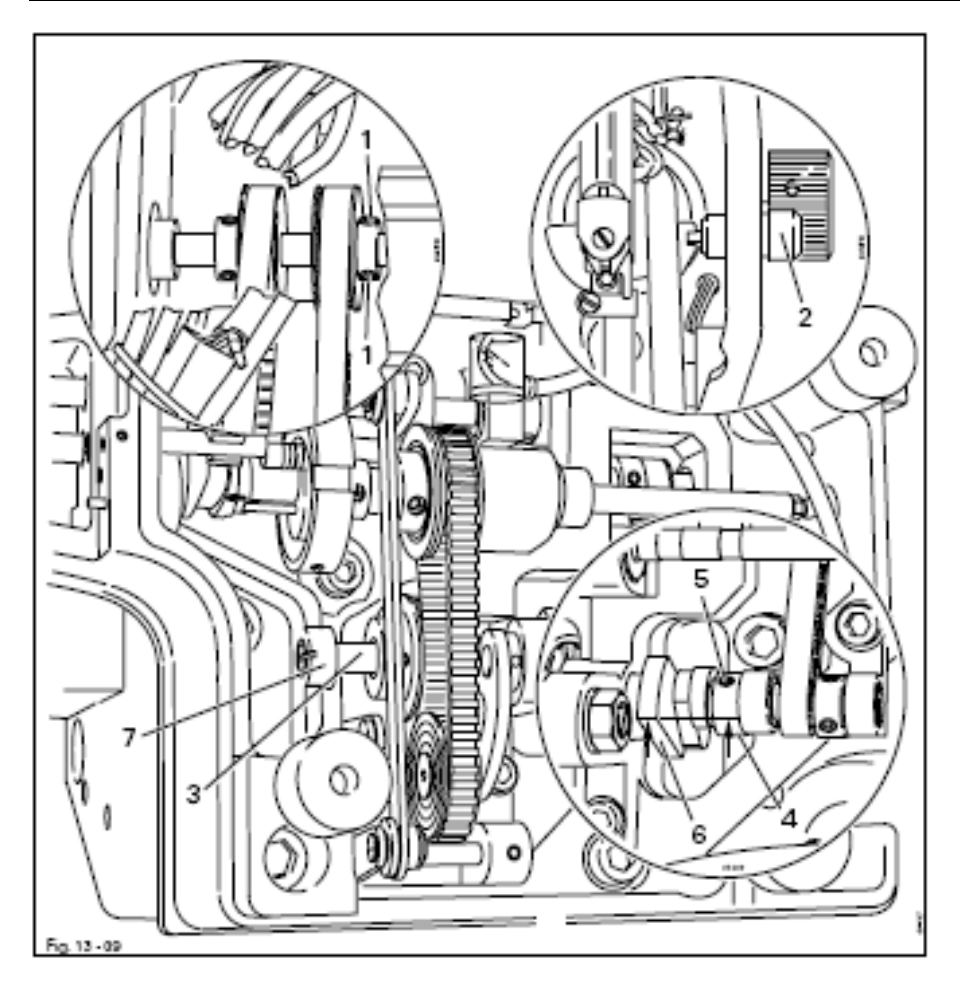

• Ослабить винты 1 на валу.

• С помощью маховика установить игловодитель в нижней мертвой точке и наколоть колышком 2.

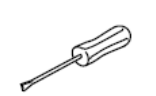

• Сделать регулировку для вала 3 с помощью шаблона для регулировки подъема петли (2,4 мм) в соответствии с правилом 1.

- Затянуть винты 1
- Закрутить кривошип 4 (винты 5) согласно правилу 2.
- Убрать колышек 1.

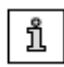

Если описанная в правиле 2 позиция не достигается, кривошип привода 6 необходимо соответственно установить.

### 13.13 Подъем петли и зазор петлителя

#### Правило

При позиции игловодителя 2,4 после нижней мертвой точки и при установленном значении параметра «610» на «1» кончик петлителя 1 должен быть расположен по центру иглы, а расстояние до иглы должно составлять 0,1 мм.

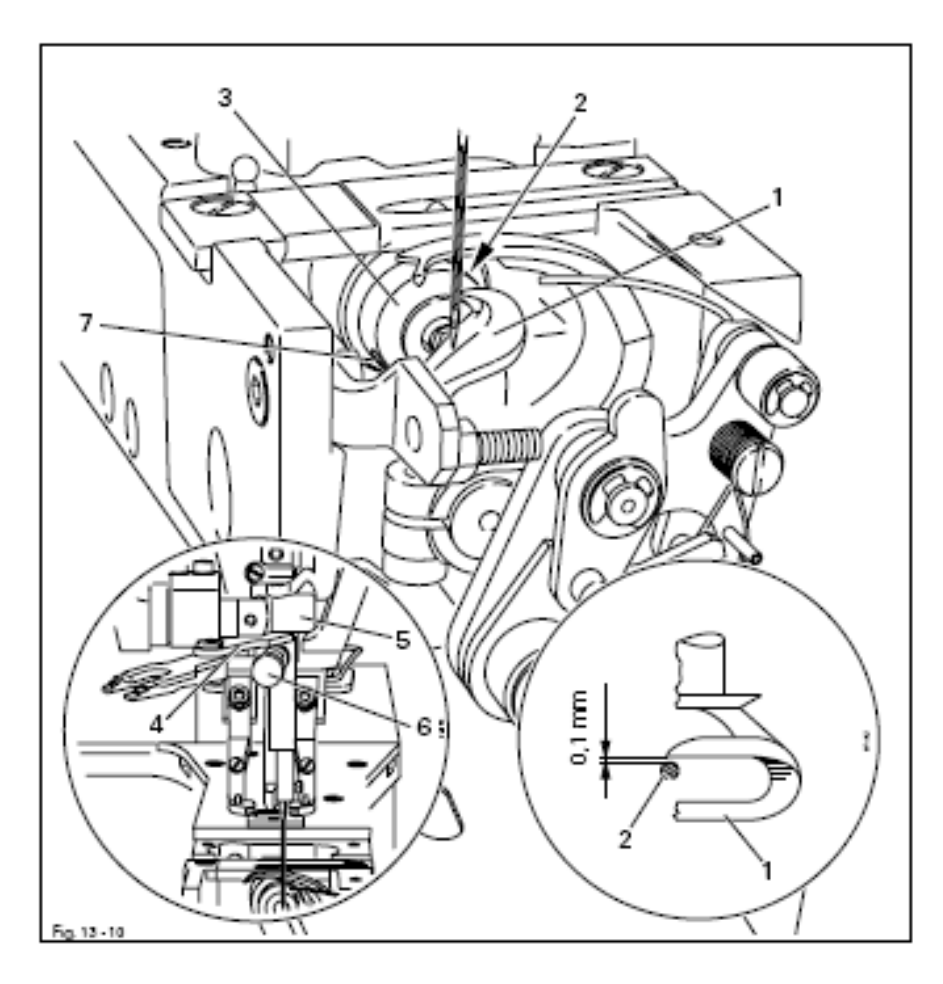

• Демонтировать тормоз нити.

• Вставить петлитель 1 таким образом, чтобы винт 2 установочного кольца 3 находился на поверхности вала петлителя.

• Слегка прикрутить винт 2.

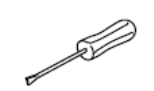

- Включить машину и установить параметр «610» на значение «1».
  Провернуть маховик в направлении вращения пока игловодитель не будет находиться в своей правой нижней мертвой точке.
- Шаблон для измерения подъема петли 4 (2,4 мм) приложить к рамке игловодителя 5 и закрепить винтовым зажимом 6.
- Удалить шаблон для измерения подъема петли 4.
- Провернуть маховик в направлении вращения до тех пор, пока винтовой зажим 6 не будет прилегать к подшипнику игловодителя 5.

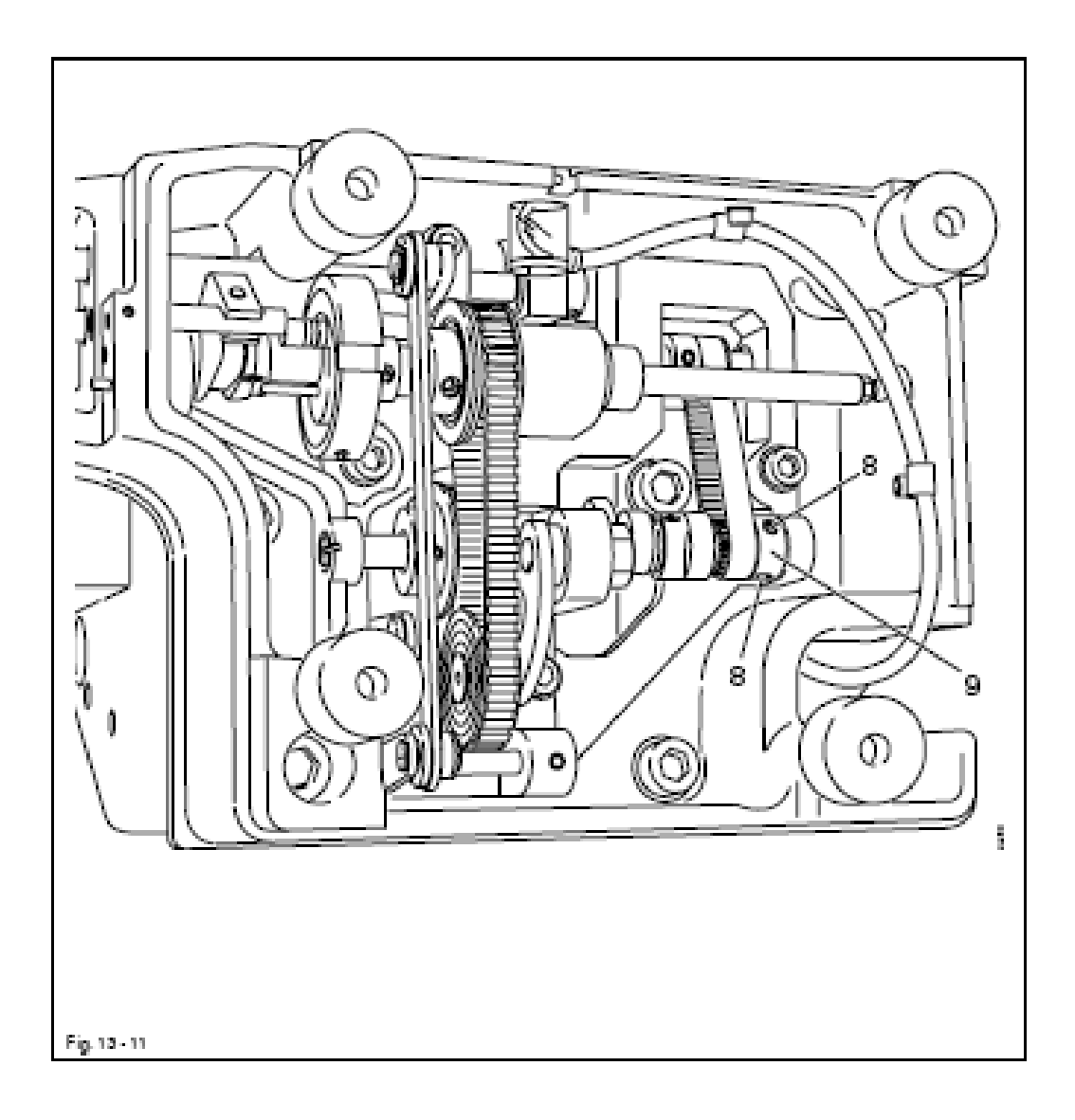

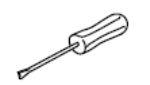

- Отрегулировать петлитель 1 (винты 2 и 7) согласно правилу.
- Снять винтовой зажим 6.
- Смонтировать тормоз нити.

Если данной регулировки петлителя недостаточно, можно сделать дополнительную корректировку.

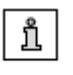

Ослабить два винта 8 и соответственно провернуть колесо зубчатого ремня 9 или вал петлителя.

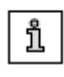

На подклассе -4/... при необходимости можно увеличить расстояние от кончика петлителя до иглы до 0,5 мм

### 13.14 Дополнительная юстировка высоты иглы

#### Правило

- 1. Если параметр «610» установлен на значении «2» и кончик петлителя расположен по центру иглы, верхняя грань ушка иглы должна находиться на расстоянии 0,5 мм ниже нижней грани кончика петлителя.
- 2. Нитепритягиватель 3 должен прилегать к зажиму 5 и находиться по центру выреза платформы головки.

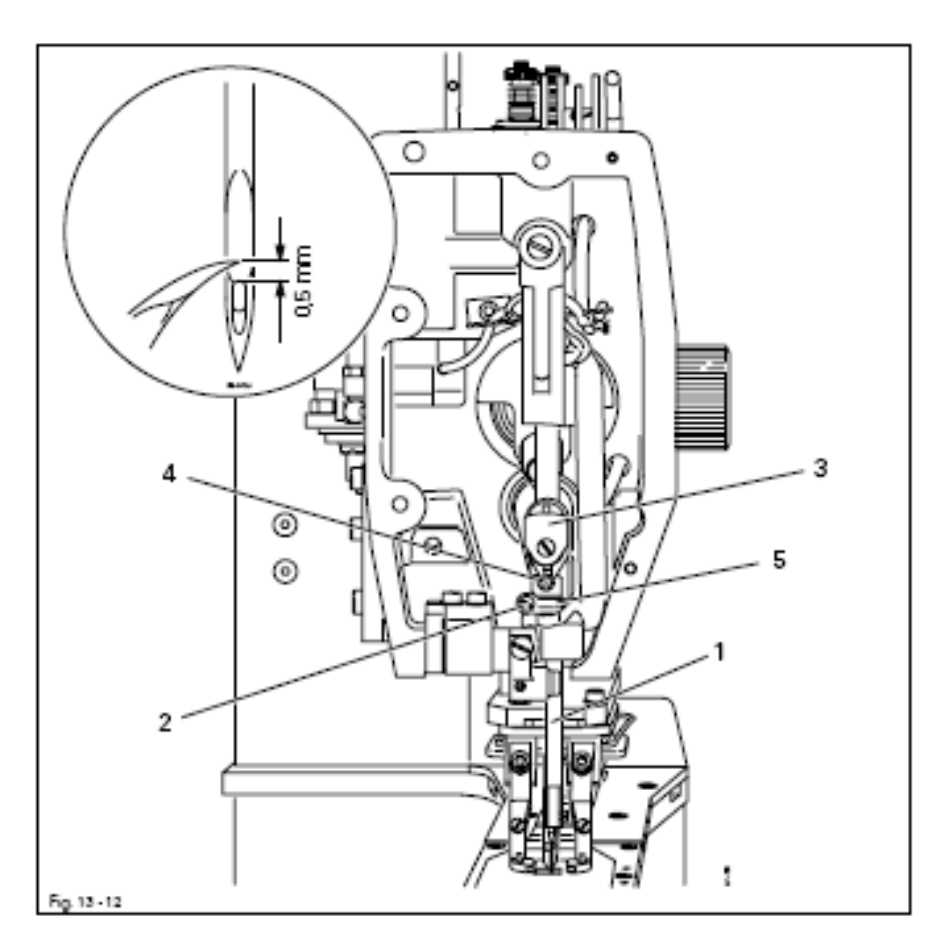

- Включить машину и установить параметр «610» на значение «2».
- Провернуть маховик в направлении вращения до тех пор, пока игловодитель не будет находиться в своей правой нижней поворотной точке.

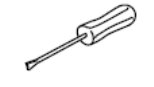

- При дальнейшем провороте маховика установить кончик петлителя по центру иглы.
- Игловодитель 1 (винт 2) и нитепритягиватель 3 (винт 4) сместить согласно правилам.
- Выключить машину.

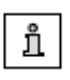

При проверке в левом проколе (параметр «610» на значении «3») расстояние между верхней гранью ушка иглы и нижней гранью кончика петлителя больше.

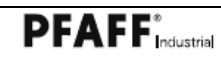

#### 13.15 Регулировка вспомогательного петлителя

#### Правило

- 1. В верхней мертвой точке игловодителя разфрезеровка в распределительном кулачке 4 должна располагаться внизу.
- 2. В позиции подъема петли вспомогательный петлитель 7 должен начать движение в обратном направлении.
- 3. При опускании иглы (в направлении вращения) вспомогательный петлитель 7 должен находиться в своей левой поворотной точке, если игла достигла верхней грани игольной пластины.

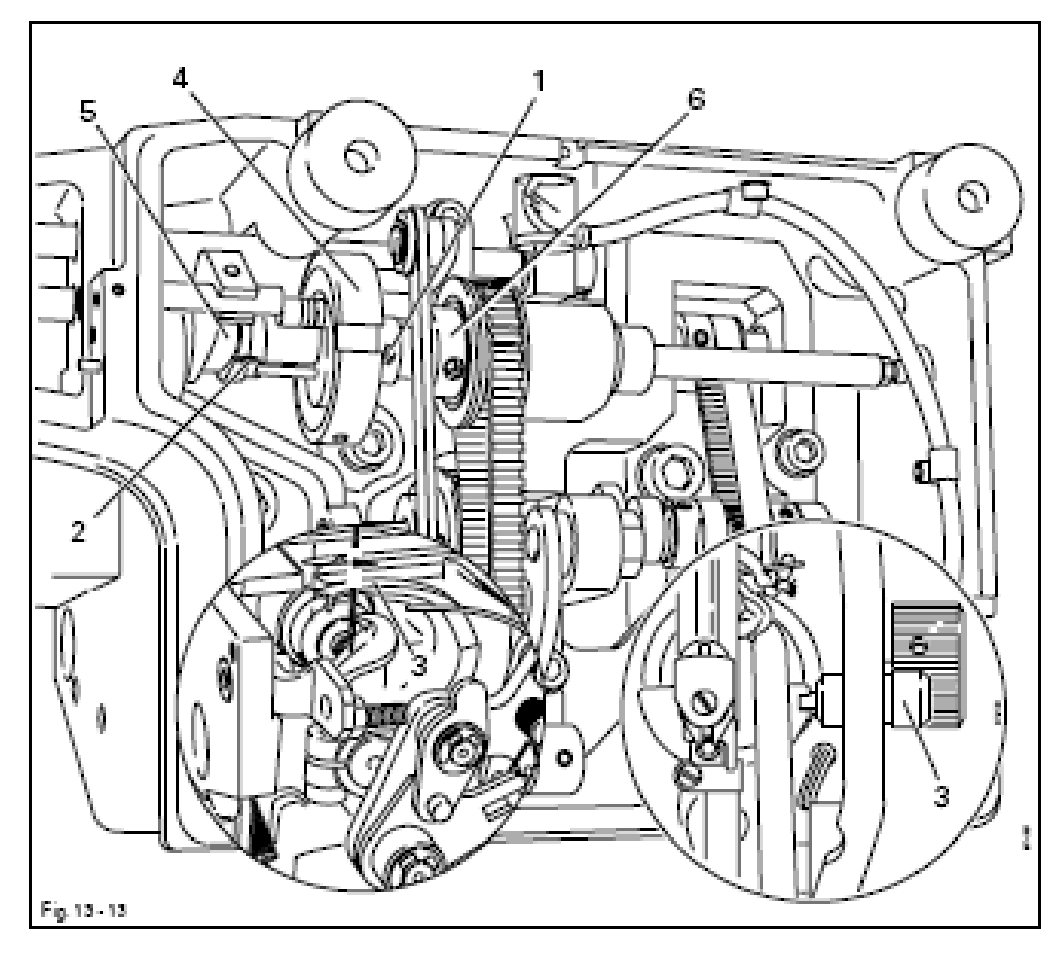

• Ослабить винты 1 и 2.

• Установить игловодитель с помощью маховика в верхней мертвой точке и зафиксировать колышком 3.

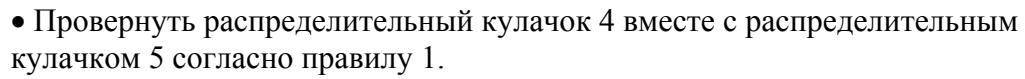

• Сместить до упора распределительный кулачок 4 вместе с распределительным кулачком 5 на приводном колесе 6 и затянуть винты 1 и 2.

- Удалить колышек 3.
- Сделать контрольную проверку согласно правилам 2 и 3.

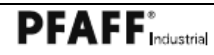

Æ

#### 13.16 Положение вспомогательного петлителя к игле

Правило

Если игловодитель находится в нижней мертвой точке и параметр «610» установлен на значении «3»

- 1. передняя грань вспомогательного петлителя 1 должна находиться на расстоянии 2,4 мм от иглы,
- 2. между вспомогательным петлителем 1 и иглой должно быть расстояние около 1,6 мм.

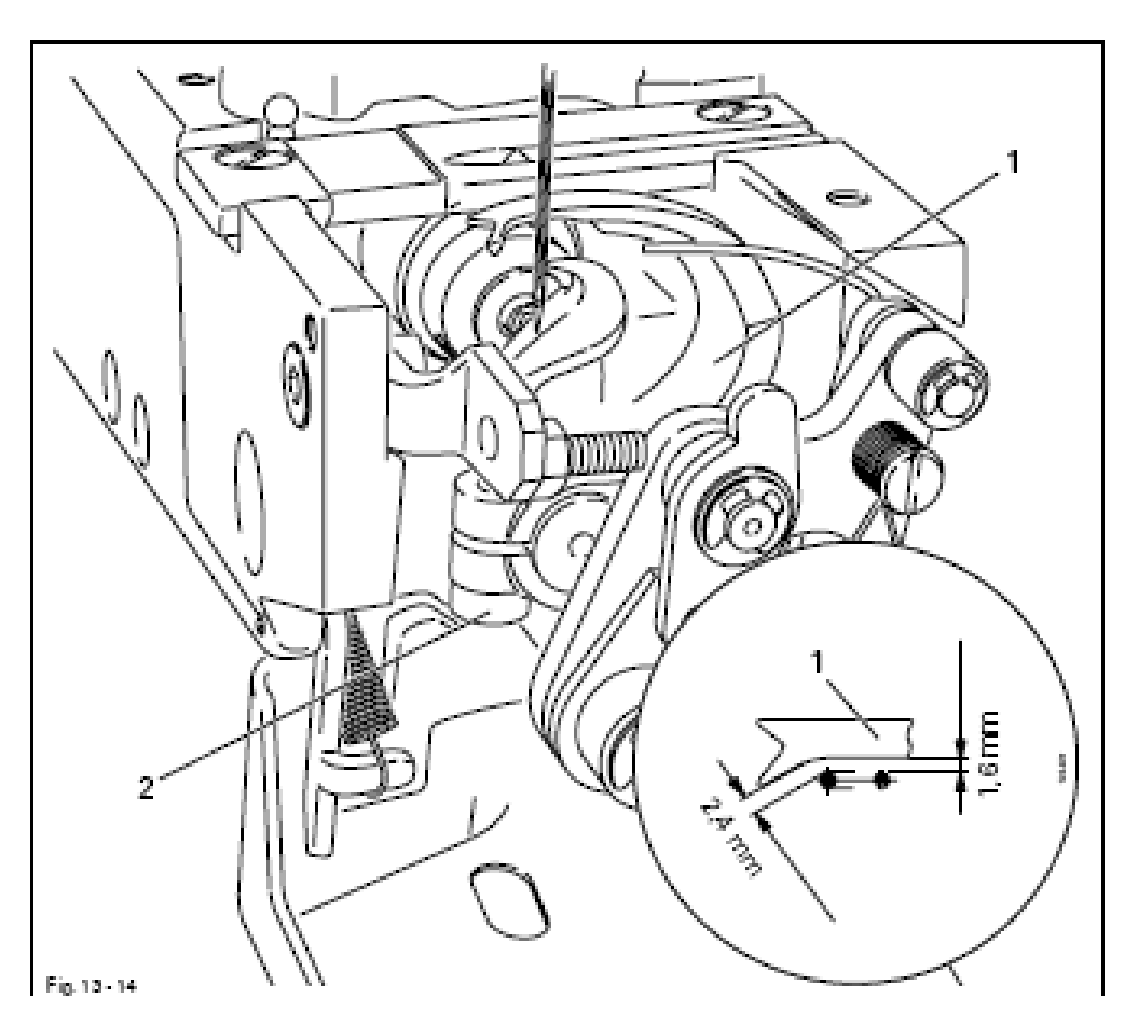

• Включить машину и установить параметр «610» на значение «3».

• Проворачивая маховик, установить иглу в позицию нижней мертвой точки.

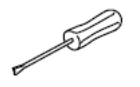

- Вспомогательный петлитель 1 (винт 2) отрегулировать согласно правилам 1 и 2.
- Выключить машину.

13.17

### Регулировка устройства обрезки нитки

#### Правило

- 1. При движении внешние грани болтов 5 и 6 должны располагаться на расстоянии 103 мм друг от друга.
- 2. В состоянии покоя устройства обрезки нитки контрнож 7 должен быть расположен параллельно грани нитепритягивателя 8.
- 3. При обрезке нож 9 должен перекрывать около 1 мм.

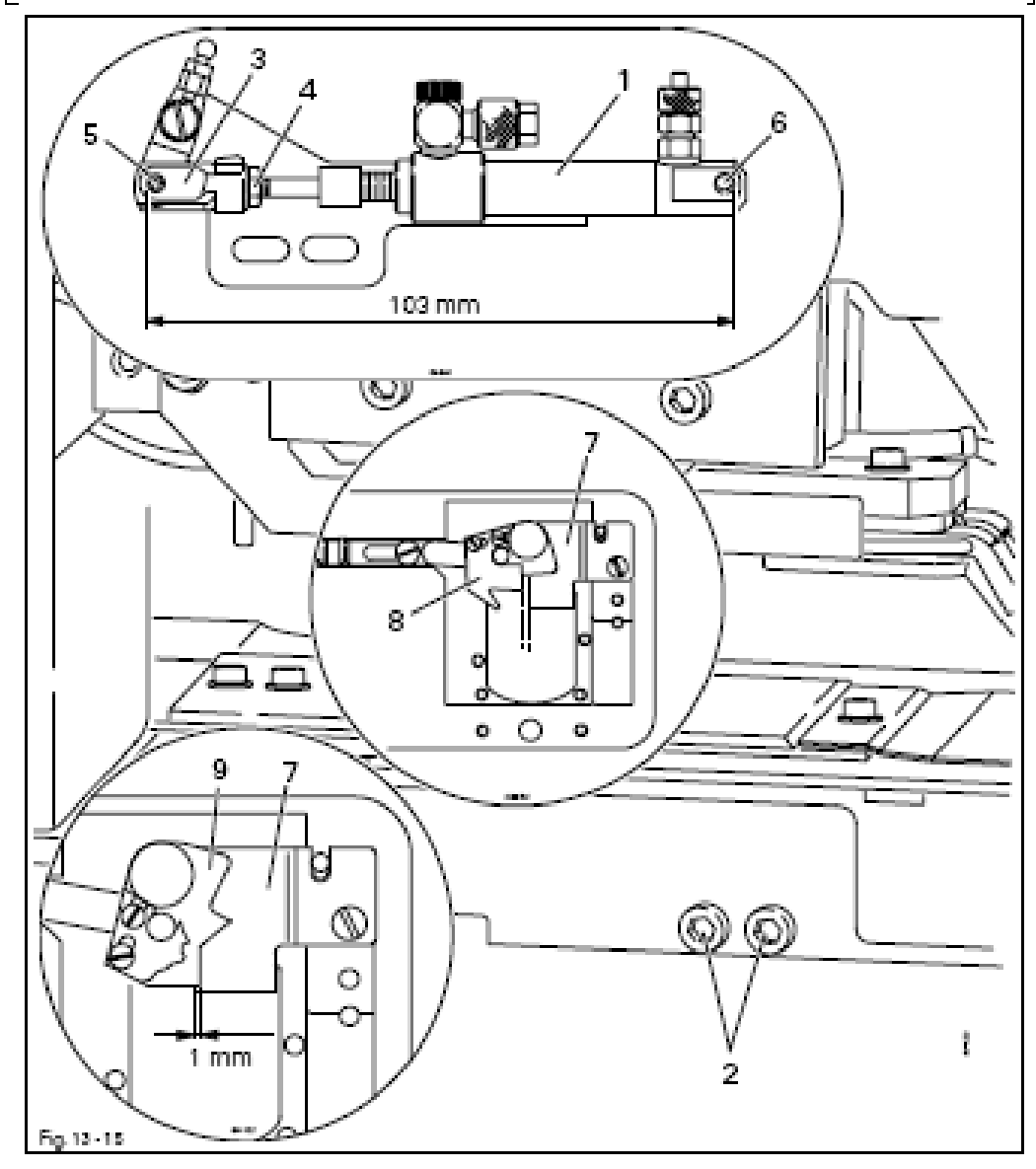

- Демонтировать цилиндр 1 (винты 2)
- Провернуть шарнирную головку 3 (гайка 4) согласно правилу 1
- Установить цилиндр 1 (винты 2) и переместить его согласно правилам 2 и 3.

• Провести проверку функций устройства обрезки нитки с помощью параметра «603» (выход 4).

S

\_\_\_\_

### 13.18 Ручная проверка обрезки

Правило

При обрезке, проведенной вручную, нитка должна надежно обрезаться

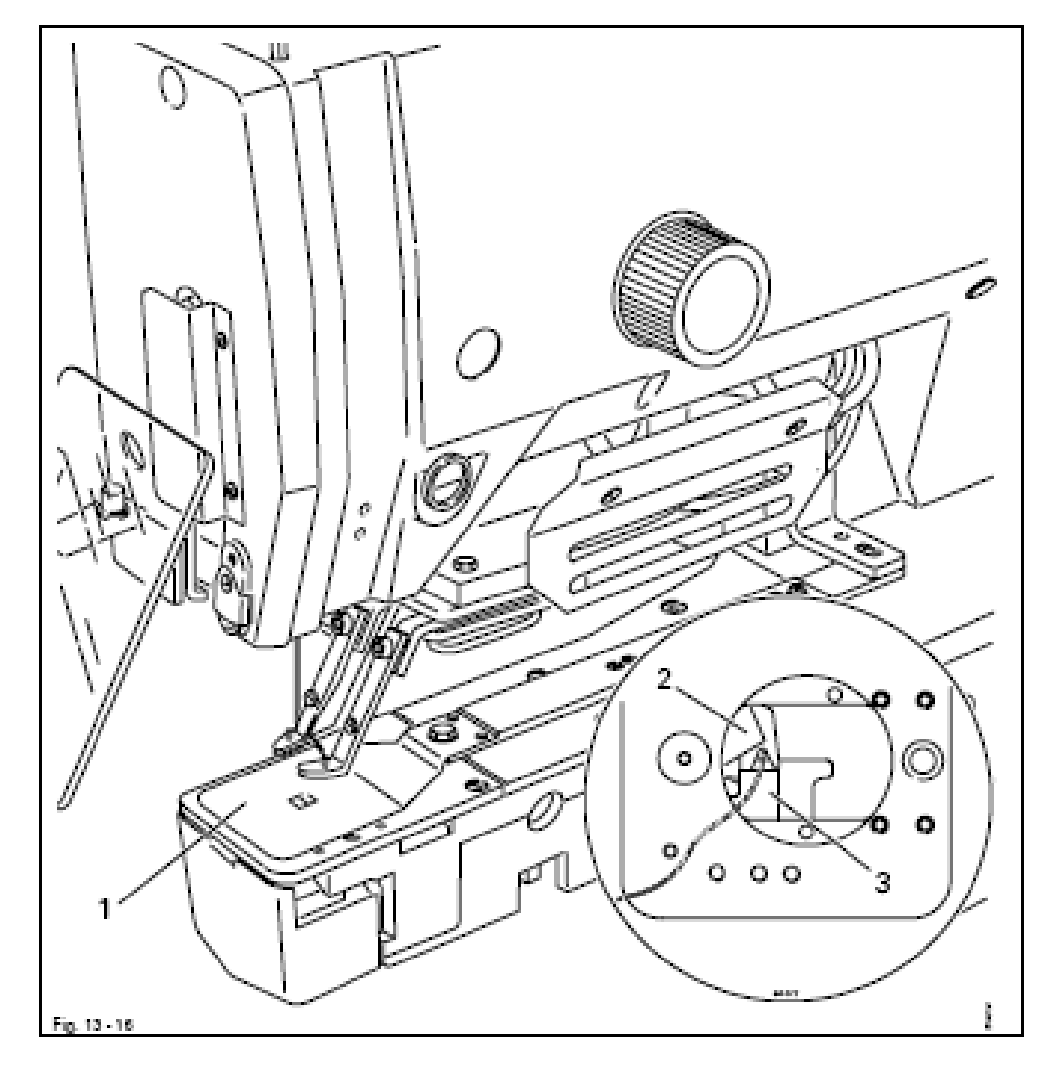

- Демонтировать накладную пластину 1 и вкладыш игольной пластины.
- Положить нитку между нитеуловителем 2 и ножом 3.

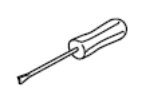

- Отключить машину от пневматики.
- Проверить правило при выполнении процесса обрезки вручную.
- Установить игольную пластину, обращая внимание, чтобы сферическая головка цилиндра обрезки встала в соответствующую направляющую игольной пластины.

# 13.19 Регулировка нитеуловителя Правило При обрезке петлитель 3 должен быть расположен вертикально, а нитеуловитель 1 должен встать в треугольник нитки.

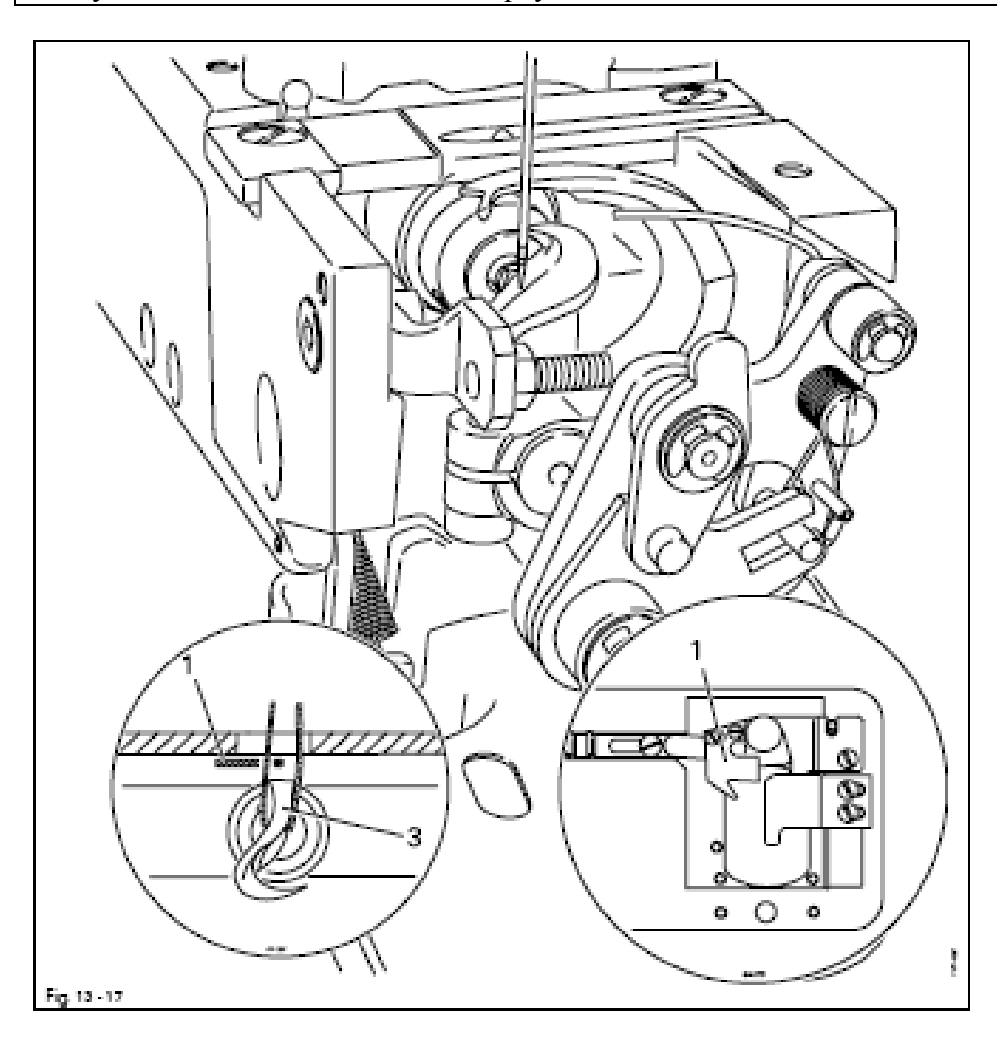

• Включить машину и установить параметр «403» на максимальное значение.

• Вызвать из памяти режим работы шитье и прошить.

• Если машина находится в режиме обрезки, отключить машину на главном выключателе и от пневматики.

• Провести обрезку вручную, проверив при этом правило.

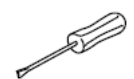

• Включить машину и отрегулировать нитеуловитель 1 через параметр «614» и «615» согласно правилу.

• Если при обрезке петлитель 3 расположен не вертикально, проверить регулировку согласно главы 13.05 Верхнее положение игловодителя (базовая позиция).

- Выключить машину и проверить обрезку.
- Включить машину, установить параметр «403» на исходное значение и выключить машину

13.20

#### Регулировка петельной опоры

#### Правило

Как при максимальном правом уколе, так и максимальном левом уколе игла должна находиться на расстоянии около 0,5 мм от петельной опоры 1.

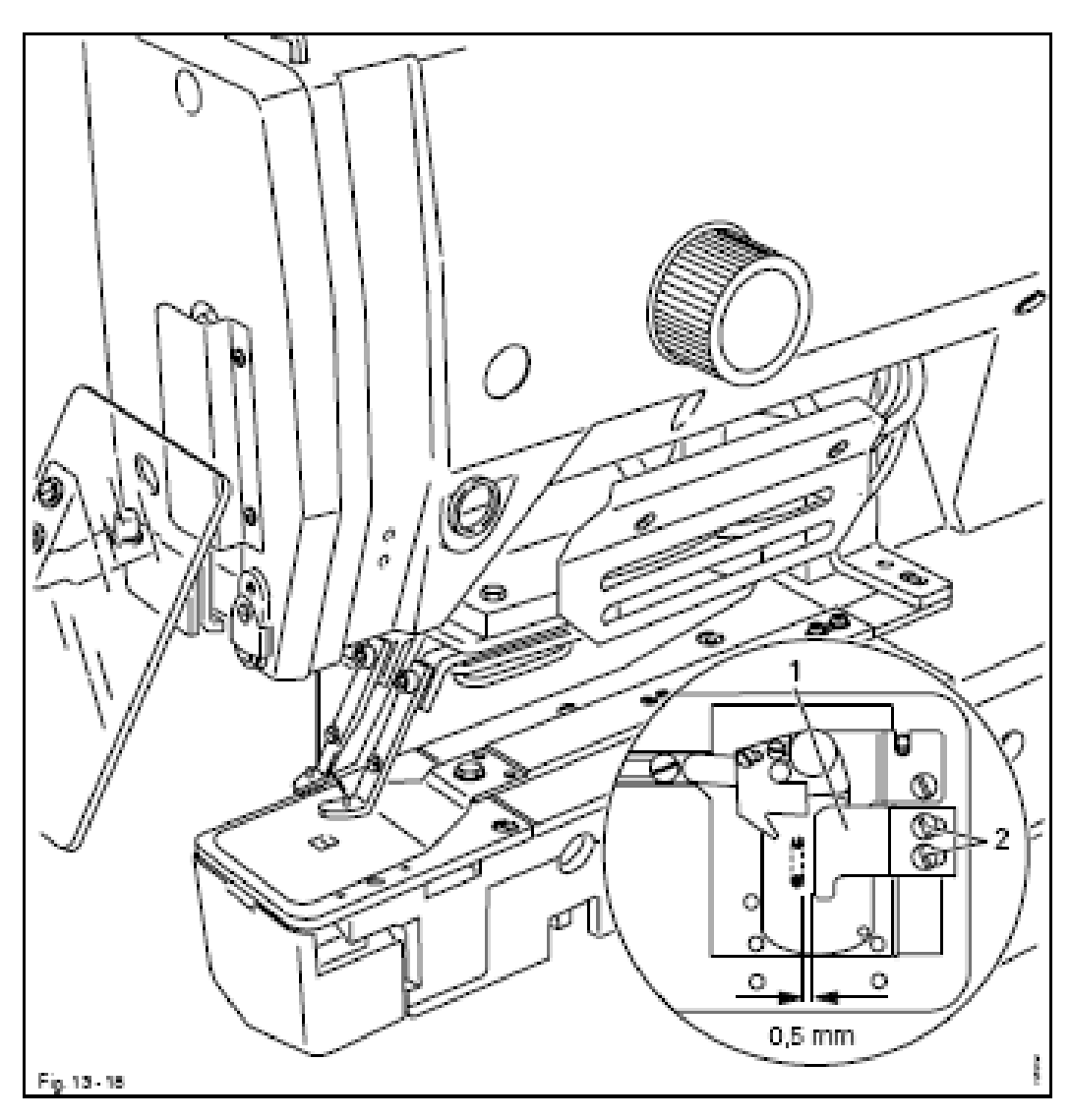

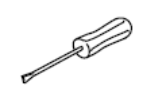

- Включить машину и с помощью параметра «610» привести иглу в соответствующие позиции (значения «1,2 или 3»).
- Сместить петельную опору 1 (винты 2) согласно правилу.
- Выключить машину.

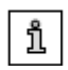

Петельная опора выполняет одновременно роль защиты ножа.

13.21

### Основное положение привода зажима пуговицы Правило

- 1. После выбора параметра «610» (при значении 4) необходимо наколоть рычаг 2 с помощью шаблона (4,6 мм).
- 2. Переключающийся рычаг 5 должен быть расположен в центре выреза светового затвора 3.

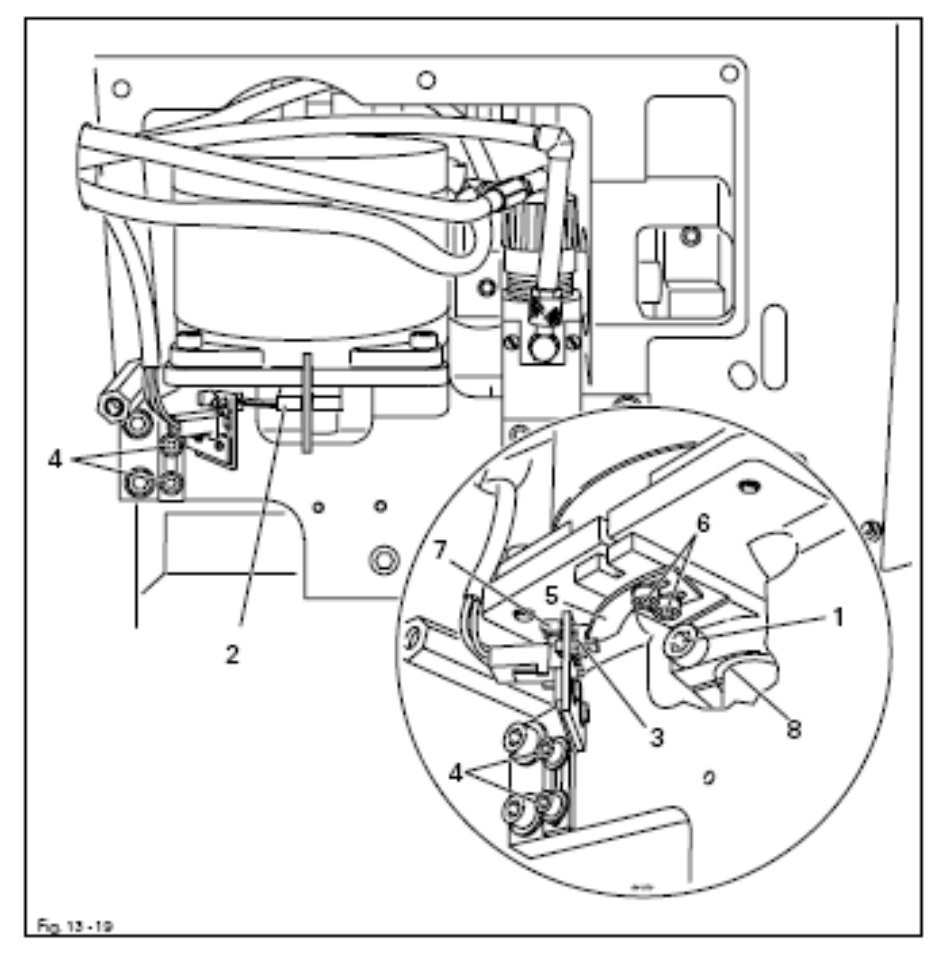

- Ослабить винт 1.
- Включить машину и выставить параметр «610» на значение «4».
- Сместить рычаг 2 согласно правилу 1 (наколоть шаблоном .
- Затянуть винт 1.
- Сместить световой затвор 3 (винты 4) согласно правилу 2.
- При наколотом рычаге 2 сместить переключающийся рычаг 5 (винты 6), пока не загорится светодиод 7 и снова сдвинуть назад, пока светится светодиод 7.
- Выключить машину и убрать шаблон.

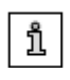

Стопорное кольцо 8 предназначено для регулировки и должно прилегать к рычагу 2. Открытая сторона стопорного кольца 8 должна располагаться по одной прямой с канавкой рычага 2.

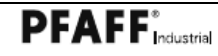

# 13.22 Выравнивание зажима пуговиц (только для подкласса –1/...)

Правило После выбора параметра «610» (при значениях 4,5,6,7 и 8) игла должна делать прокол по центру соответствующего отверстия шаблона для пуговиц 2.

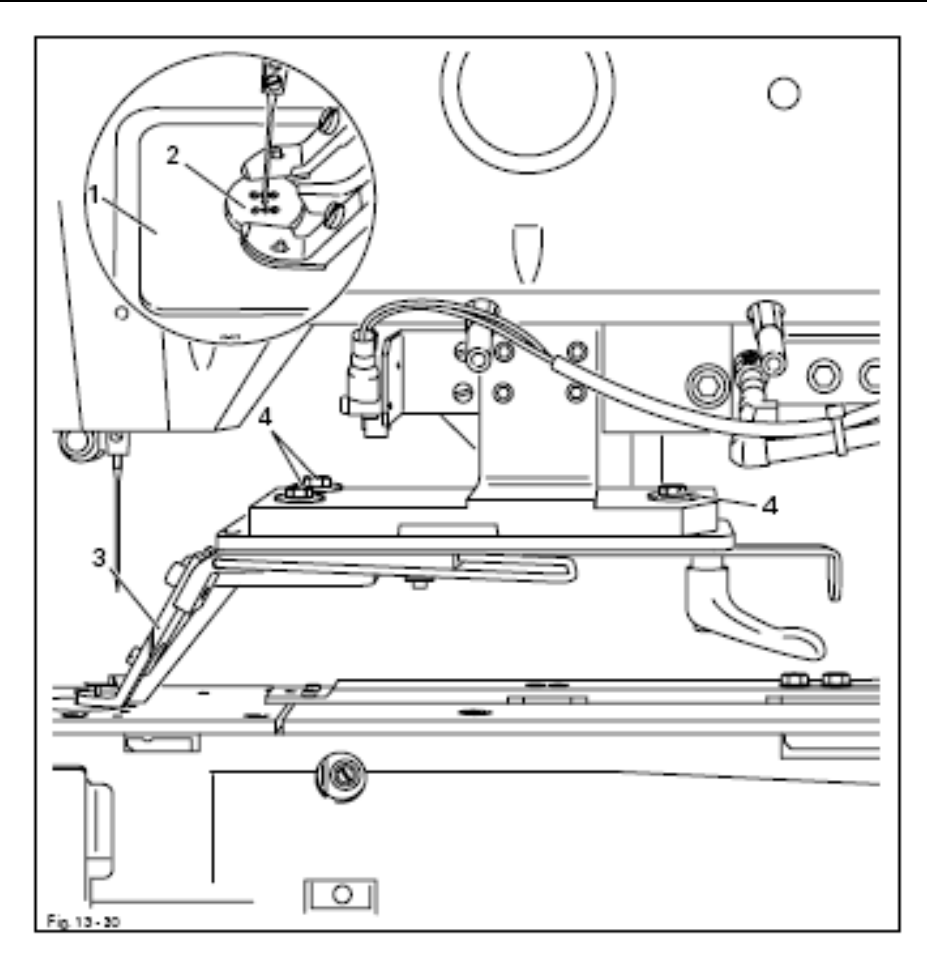

• Убрать накладную пластину 1

• Включить машину и установить параметр «610» на значение «4» (шаблон для пуговиц: центр).

• Установить и выравнить шаблон для пуговиц 2 (№ детали 61-111 635-66).

- Надавить рукой на зажим для пуговиц.
- Переместить зажим для пуговиц 3 (винты 4) согласно правилу.

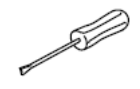

• Сделать проверку остальных позиций проколов иглы в соответствующем отверстии шаблона для пуговиц 2 через значения «5»,

«6», «7» и «8» параметра «610» согласно правилу.

- Подключить машину к пневматике и повторить проверку.
- При необходимости откорректировать положение зажима для пуговиц
- 3 (винты 4).
- Отключить машину из сети и от пневматики.
- Удалить шаблон для пуговиц и смонтировать накладную пластину.

## 13.23 Выравнивание зажима для закрепки (только для подкласса –4/...)

#### Правило

- 1. После выбора значения «4» для параметра «610» зажим для закрепки 1 должен быть расположен по центру к игле и на передней кромке отверстия в игольной пластине.
- 2. Игла 3 при значении «6» должна быть расположена слева от зажима для закрепки, а при значении «7» справа от зажима для закрепки.

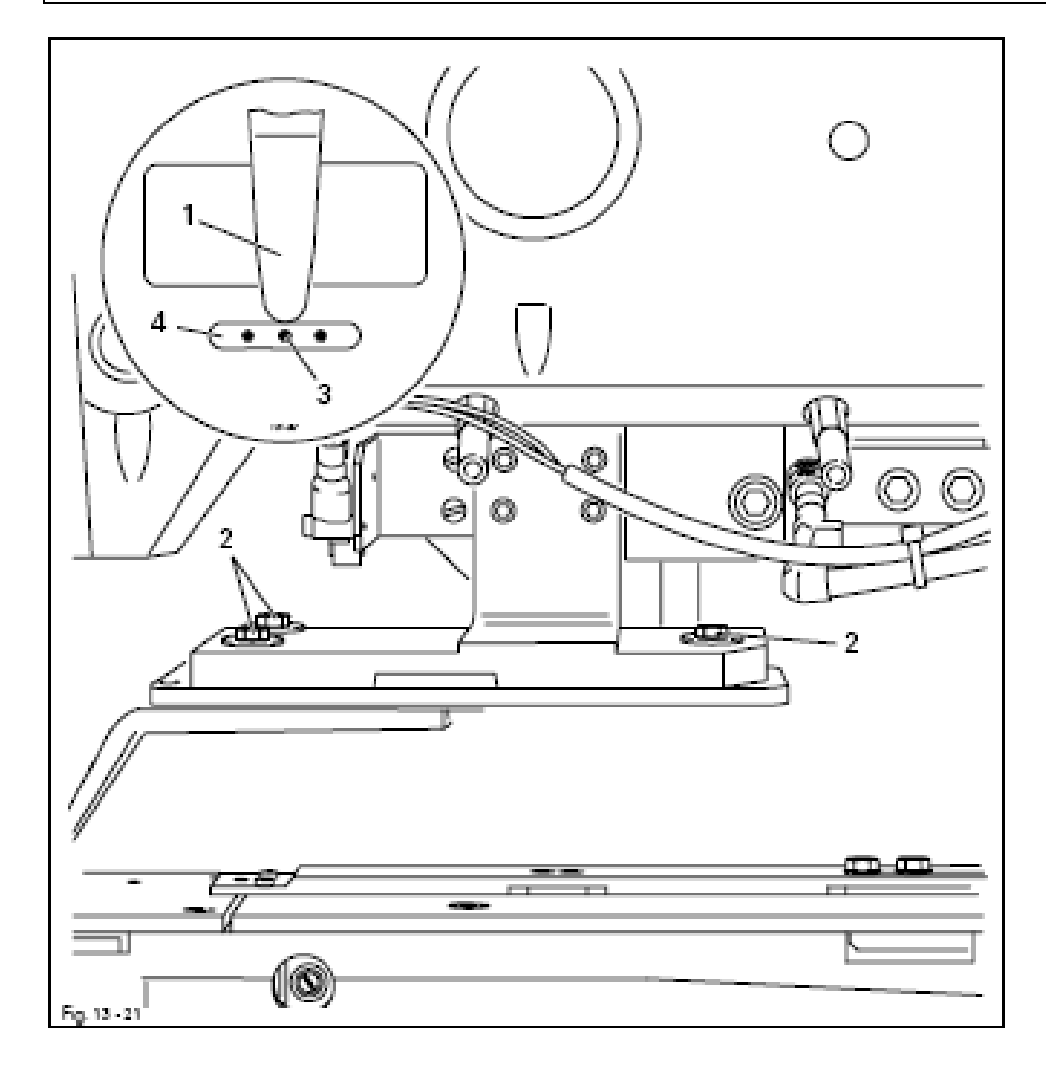

- Включить машину и установить параметр «610» на значение «4».
- Надавить рукой на зажим для закрепки 1.
- Сдвинуть зажим для закрепки 1 (винты 2) согласно правилу 1.

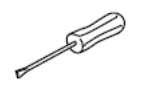

- Сдвинуть зажим для закрепки т (винты 2) согласно правилу т.
  Сделать проверку остальных позиций прокола иглы для значений «6» и «7» параметра «610» согласно правилу 2.
- Подключить машину к пневматике и повторить проверку.
- При необходимости откорректировать положение зажима для закрепки 1 (винты 2).
- Отключить машину от сети и от пневматики.

# 13.24 Выравнивание держателя пуговицы и опоры пуговицы (только для подкласса -5/)

#### Правило

После выбора значения «4» для параметра «610» игла должна находиться на расстоянии 5 мм от края отверстия игольной пластины и по центру отверстия держателя и опоры пуговицы.

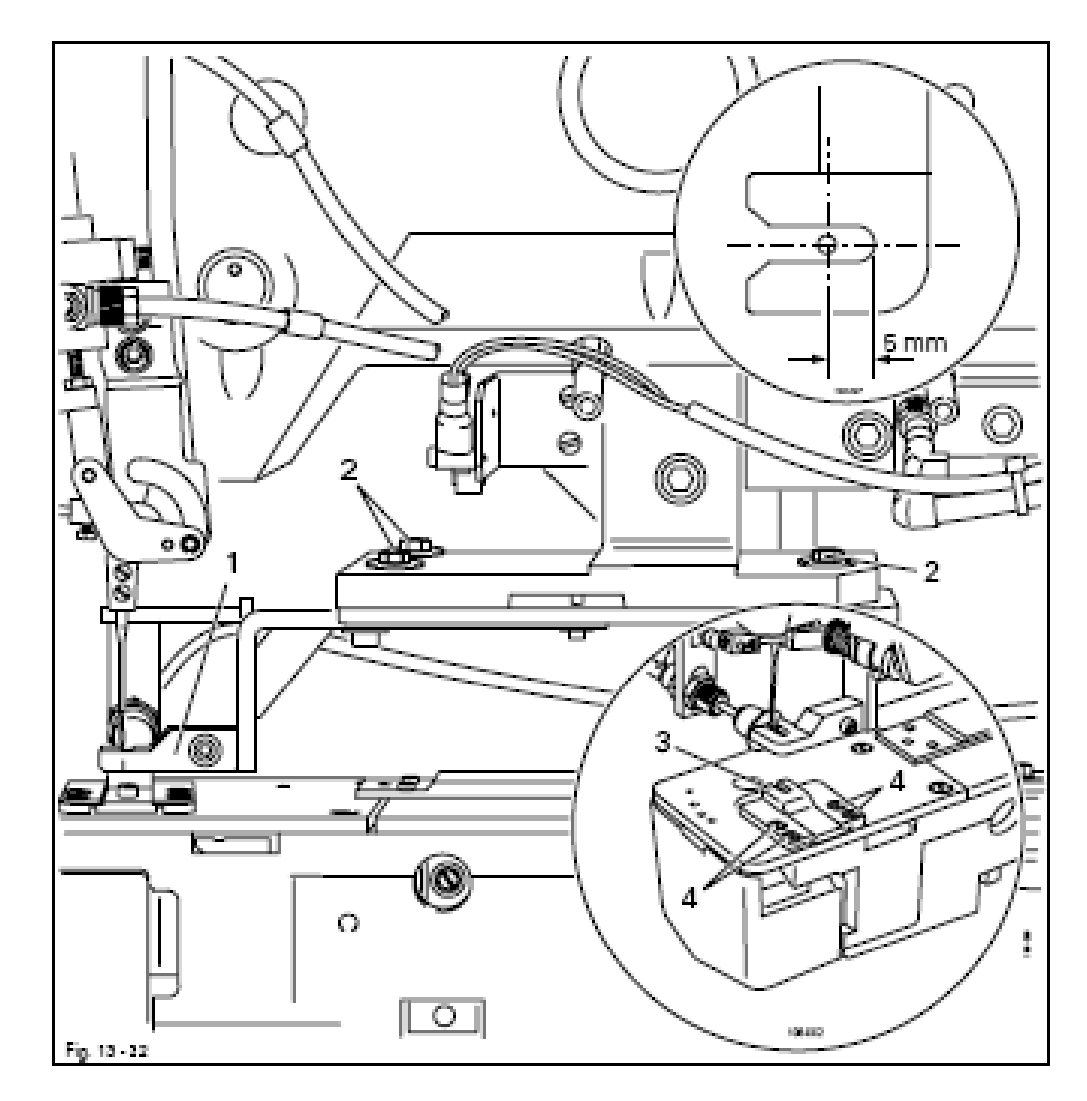

• Включить машину и установить параметр «610» на значение «4»

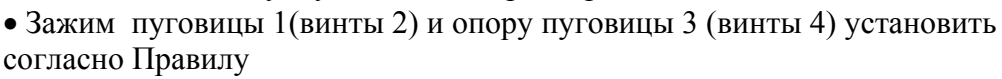

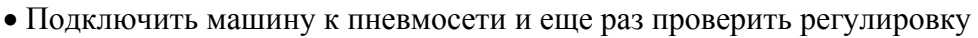

- При необходимости откорректировать положение держателя пуговицы
- 1 (винты 2) и опоры пуговицы 3 (винты 4).
- Отключить машину из сети и от пневматики.

#### 13.25

#### Установка давления зажима (только для подкласса –1/...)

Правило

Давление зажима установлено на заводе на значении 3 бара и при потребности может подгоняться

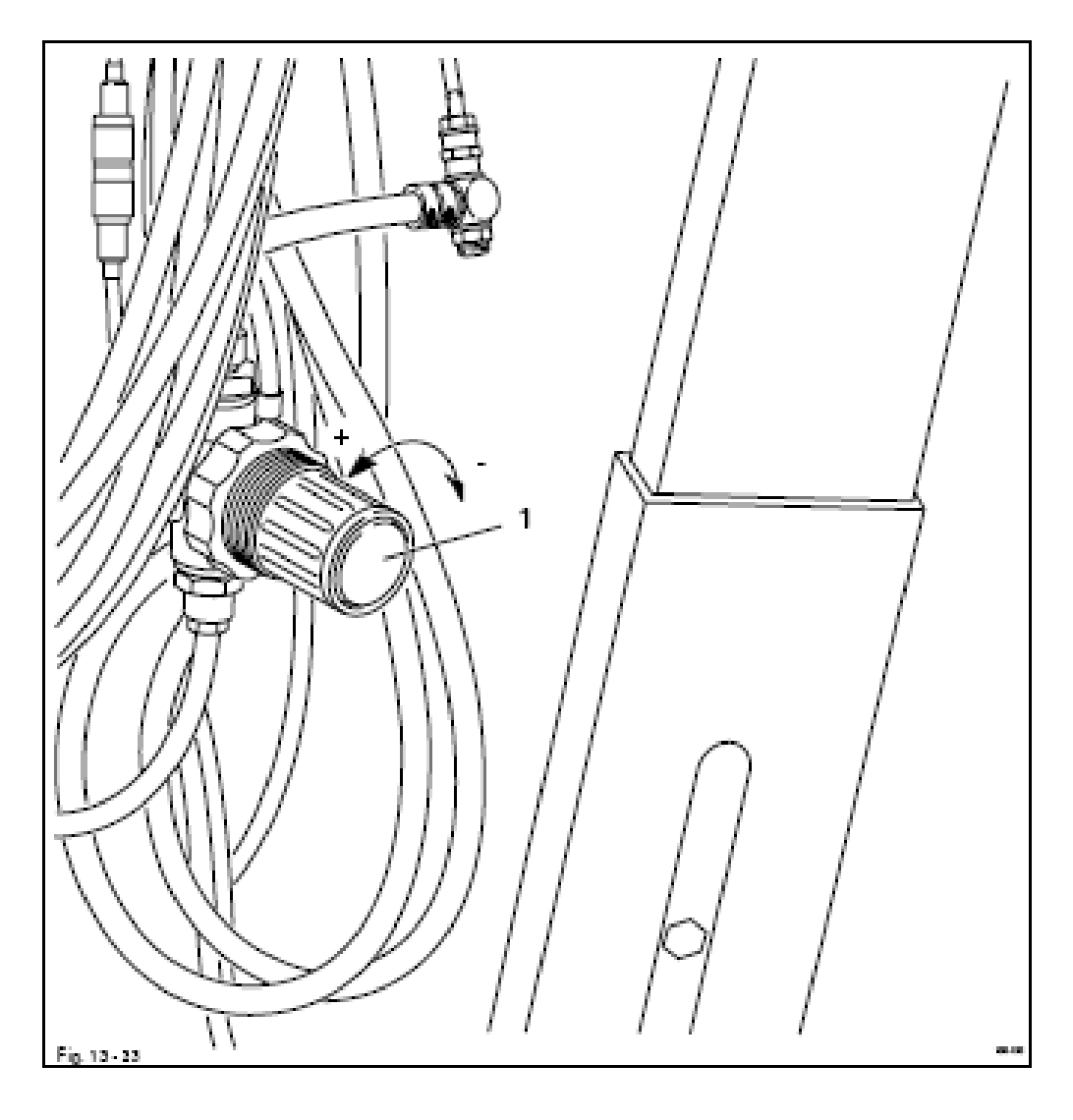

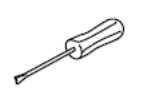

- •Подключить машину к пневматике
- Провернуть регулятор 1 согласно правилу
- Отключить машину от пневматики

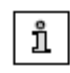

После изменения давления зажима необходимо проверить выравнивание зажима и при необходимости отрегулировать, смотри главу 13.22 Выравнивание зажима пуговицы

# 13.26 Установка силы удержания комфортного зажима для пуговицы (только для подкласса -1/...)

### Правило

Пуговица должна легко вращаться в комфортном зажиме для пуговицы

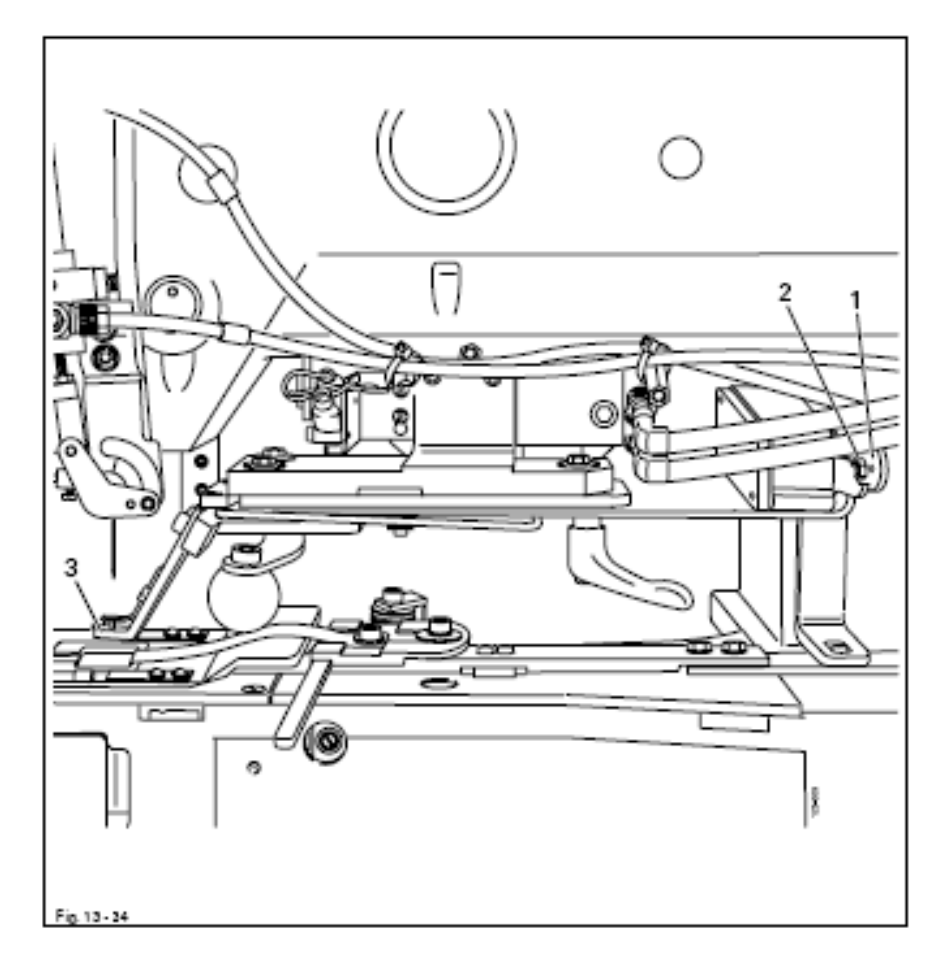

• Включить машину и уложить пуговицу

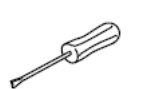

- Отрегулировать размер пуговицы, смотри главу 9.05 Регулировка зажима пуговицы по размеру пуговицы
- Провернуть винт 1 (гайка 2) согласно правилу
- Выключить машину

\_\_\_

13.27 Выравнивание накладной пластины (только для подклассов-1/... и -4/...)

#### Правило

В исходном положении машины вырез накладной пластины 1 должнен быть расположен по центру игольного отверстия

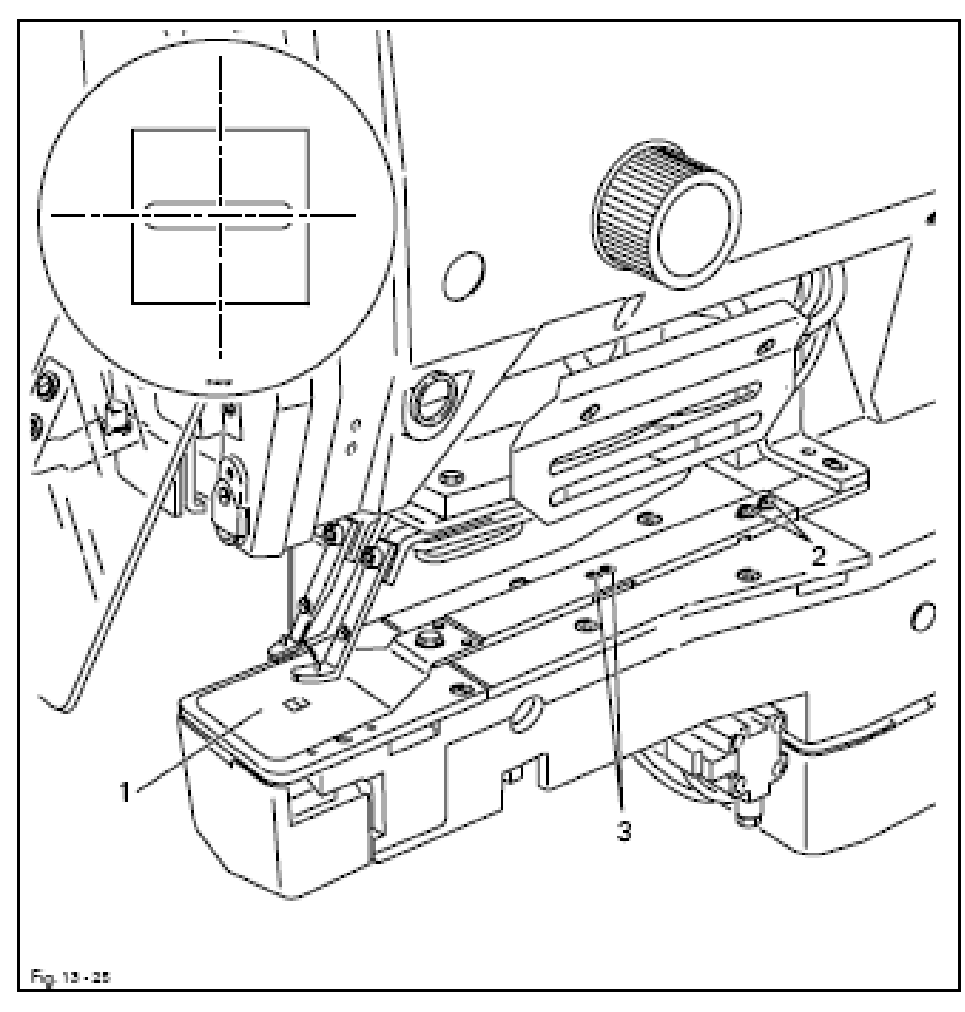

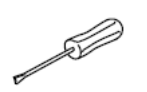

- Включить машину и установить параметр «610» на значение «4»
- Выравнить накладную пластину 1 (винты 2 и 3) согласно правилу.
- Выключить машину

# 13.28 Основная регулировка устройства для образования конечного узелка

#### Правило

Фиксирующий палец 5 должен быть расположен параллельно вспомогательному петлителю 7.

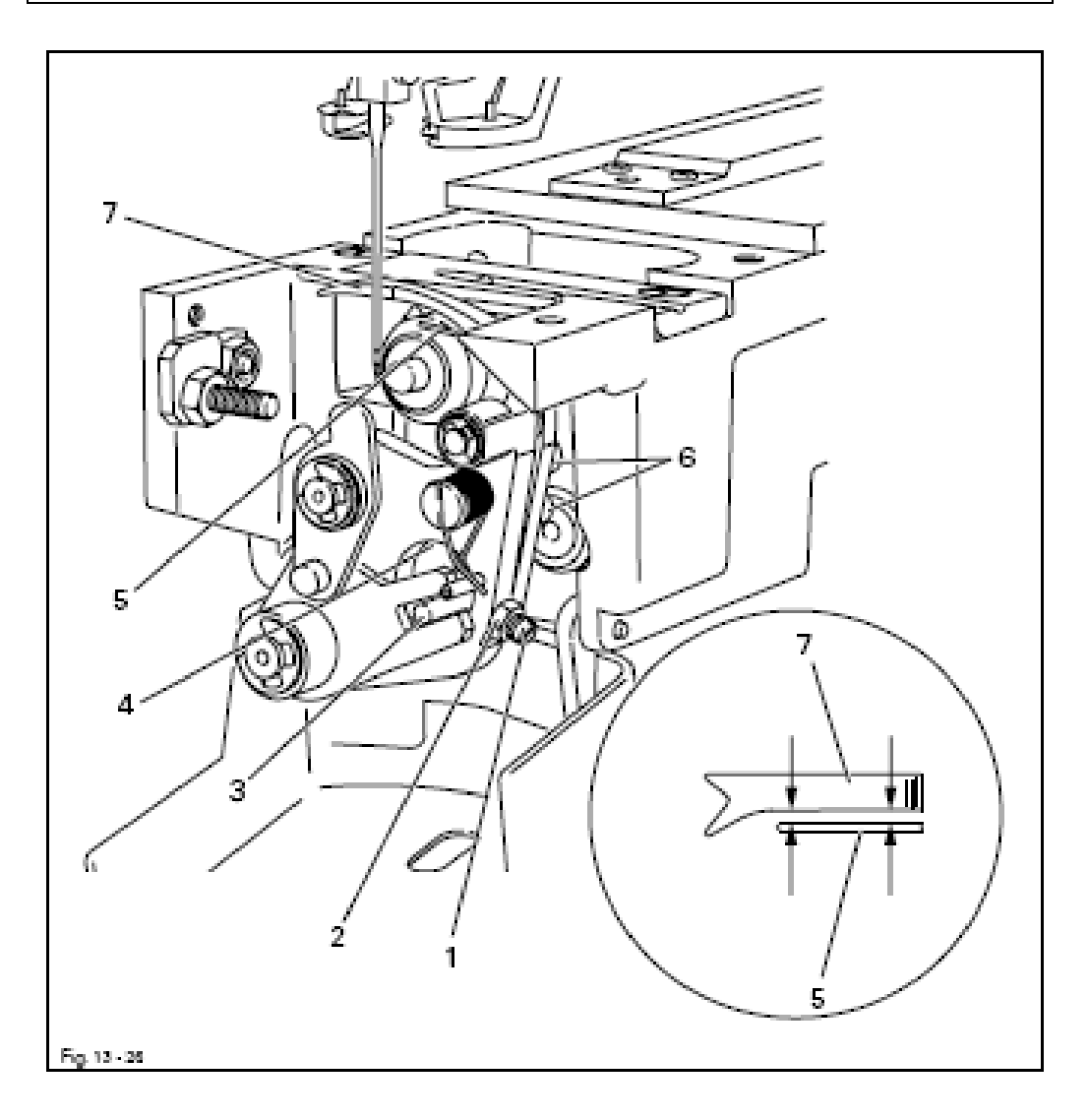

• Демонтировать накладную пластину и игольную пластину

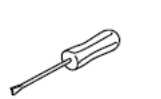

- Вывернуть винт 1 (гайка 2) таким образом, чтобы штифт 3 прилегал к стенке отверстия 4.
- Провернуть один раз винт 1 и законтровать его с помощью гайки 2.
- Выравнить фиксирующий палец 5 (винты 6) согласно правилу

# 13.29 Регулировка фиксирующего пальца устройства образования конечного узелка

#### Правило

Если параметр «610» установлен на значении «1», и машина находится в позиции подъема петли, необходимо, чтобы

- 1. нижняя грань фиксирующего пальца 2 находилась на расстоянии 0,5 мм выше кончика петлителя
- расстояние между фиксирующим пальцем 2 и иглой составляло 0,5 мм
- 3. расстояние между фиксирующим пальцем 2 и центром иглы составляло 6 мм

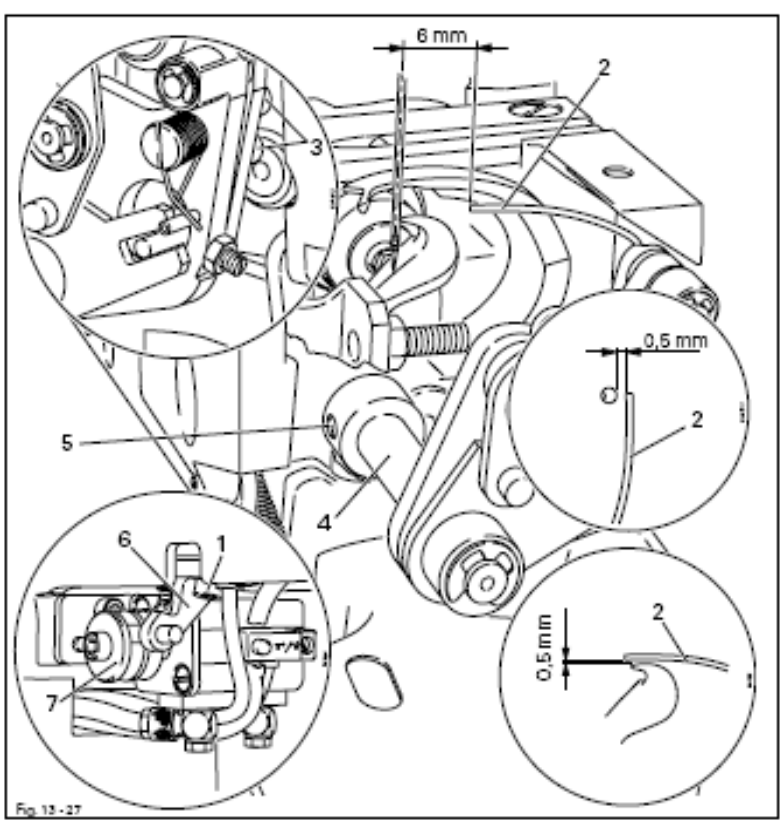

• Включить машину и подключить ее к пневматике

• Установить параметр «610» на значение «1» и привести игловодитель в позицию подъема петли.

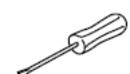

- Ослабить винт 1.
- Передвинуть фиксирующий палец 2 (винты 3) согласно правилу 1.
- Сместить вал 4 (винты 5) согласно правилу 2
- Выключить машину.
- Провернуть фиксирующий палец 2 (винт 1) согласно правилу 3.

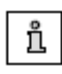

При затягивании винта 1 необходимо обратить внимание, чтобы рычаг 6 зацеплял деталь 7, и не происходила блокировка цилиндра.

## 13.30 Регулировка рычага устройства образования конечного узелка

#### Правило

Если параметр «610» установлен на значении «1» и машина находится в позиции подъема петли, фиксирующий палец 1 должен находиться на расстоянии 5 мм от центра иглы , а рычаг 4 прилегать к винту 2.

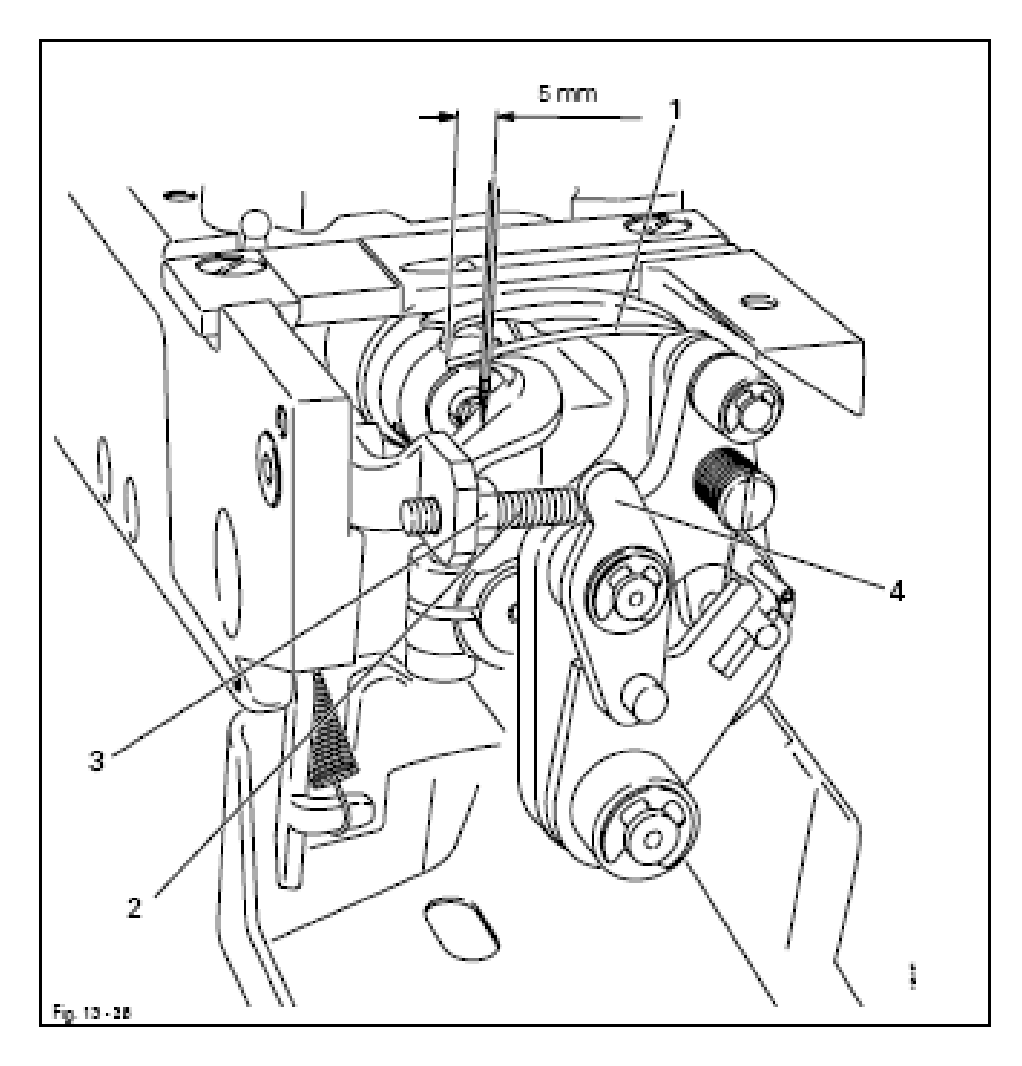

• Включить машину, установить параметр «610» на значение «1» и привести игловодитель в позицию подъема петли.

- Отсоединить машину от пневматики
- Убрать рукой фиксирующий палец 1.
- Провернуть винт 2 (гайка 3) согласно правилу.
- Выключить машину.

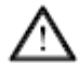

Необходимо обратить внимание, чтобы фиксирующий палец 1 не касался вспомогательного петлителя.

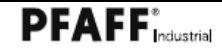

#### 13.31

#### Регулировка язычкового переключателя

#### Правило

Если параметр «610» установлен на значении «1», и машина находится в позиции подъема петли, то «язычковый переключатель» 1 должен переключаться, если кончик фиксирующего пальца 3 расположен по центру иглы

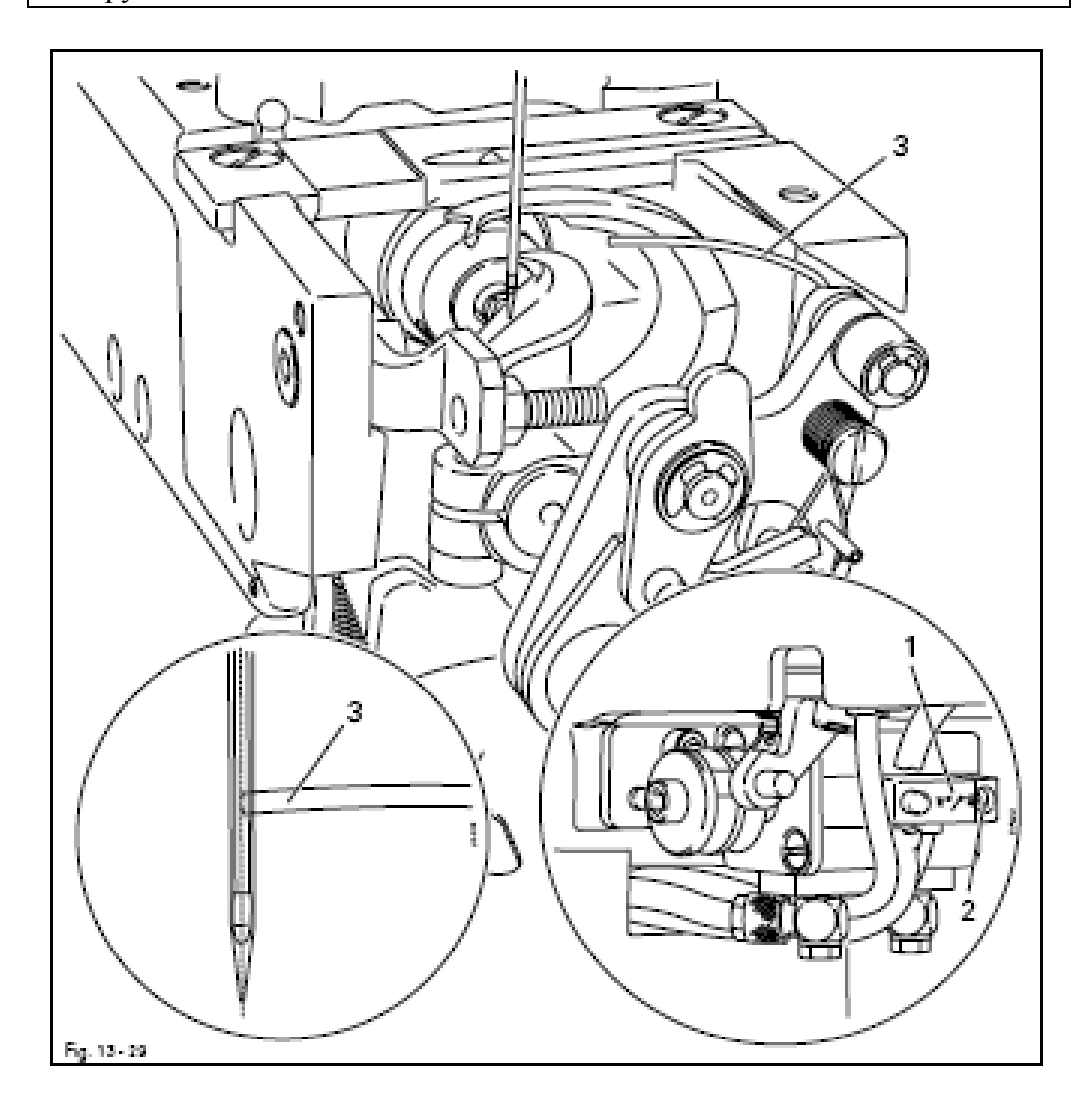

• Включить машину, установить параметр «610» на значение «1» и привести игловодитель в позицию подъема петли.

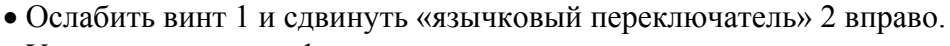

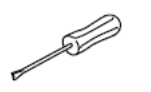

- Установить кончик фиксирующего пальца по центру иглы и зафиксировать.
- Сдвинуть «язычковый переключатель» 2 влево до точки переключения.
- Затянуть винт 1.
- Проверить состояние «язычкового переключателя» 2 через параметр «604» (4-я позиция).
- Выключить машину

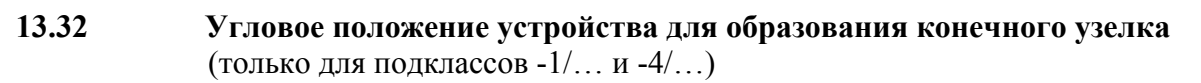

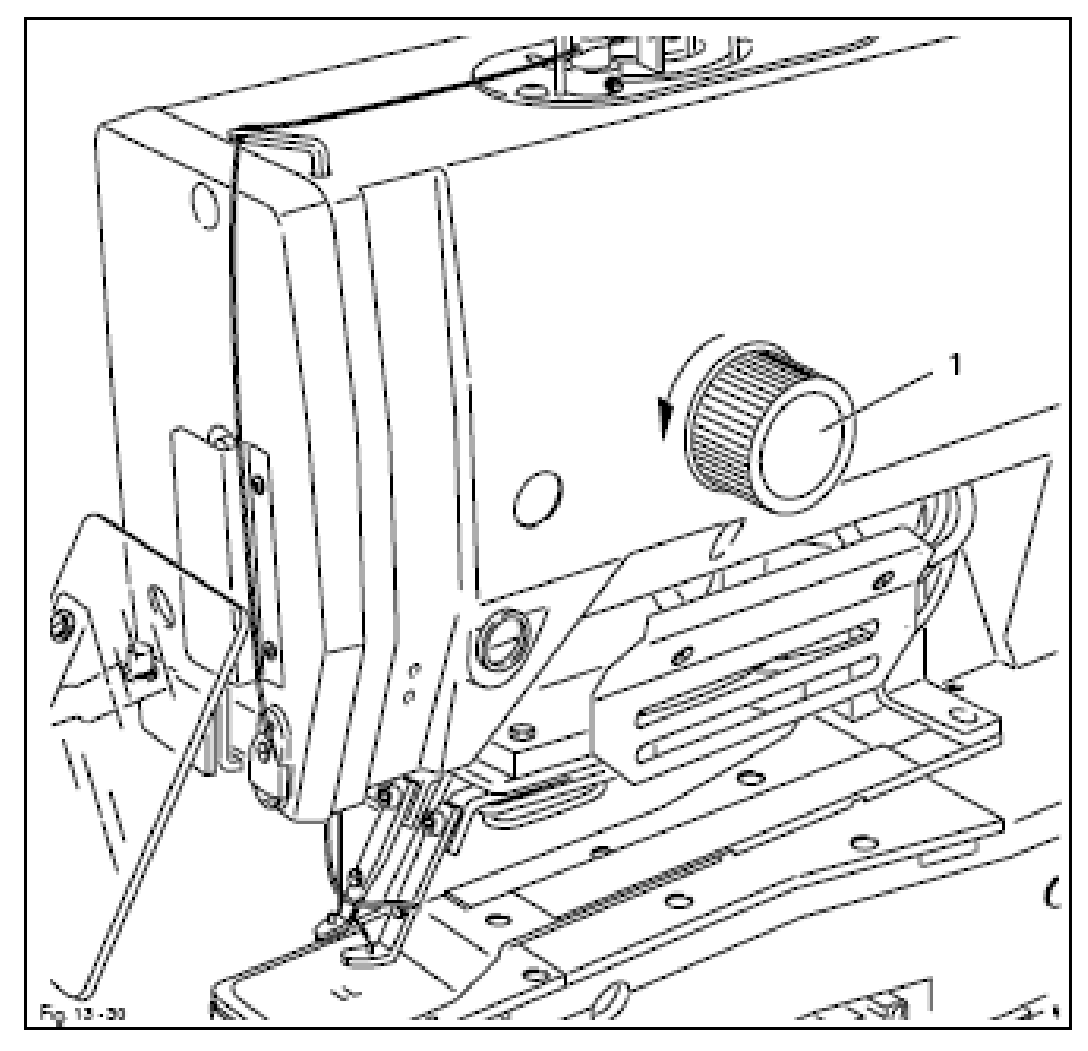

• Включить машину

• Включить устройство для образования конечного узелка, смотри главу

11 Ввод

• Проворачивая маховик 1, установить параметр «506» (позиция подъема) на значение «40».

• Проворачивая маховик 1, установить параметр «507» (позиция опускания) на значение «70».

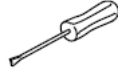

• Выполнить десять швейных операций, вызвать из памяти параметр «604» и проанализировать значения для позиций подъема и опускания десяти последних швейных операций.

При нечетных значениях (позиция подъема) значение должно стоять на «70»

При четных значениях (позиция опускания) значение должно стоять на «90».

• Изменить соответственно параметры «506» и «507», погрешность +/- допустима.

• Выключить машину

13.33 Регулировка мгновенного натяжения

#### Правило

- 1. В верхней мертвой точке игловодителя эксцентрик 1 должен находиться вверху.
- 2. Диски натяжения 3 должны открываться на расстоянии около 10 мм перед верхней мертвой точкой игловодителя и закрываться на расстоянии около 10 мм после верхней мертвой точки игловодителя.

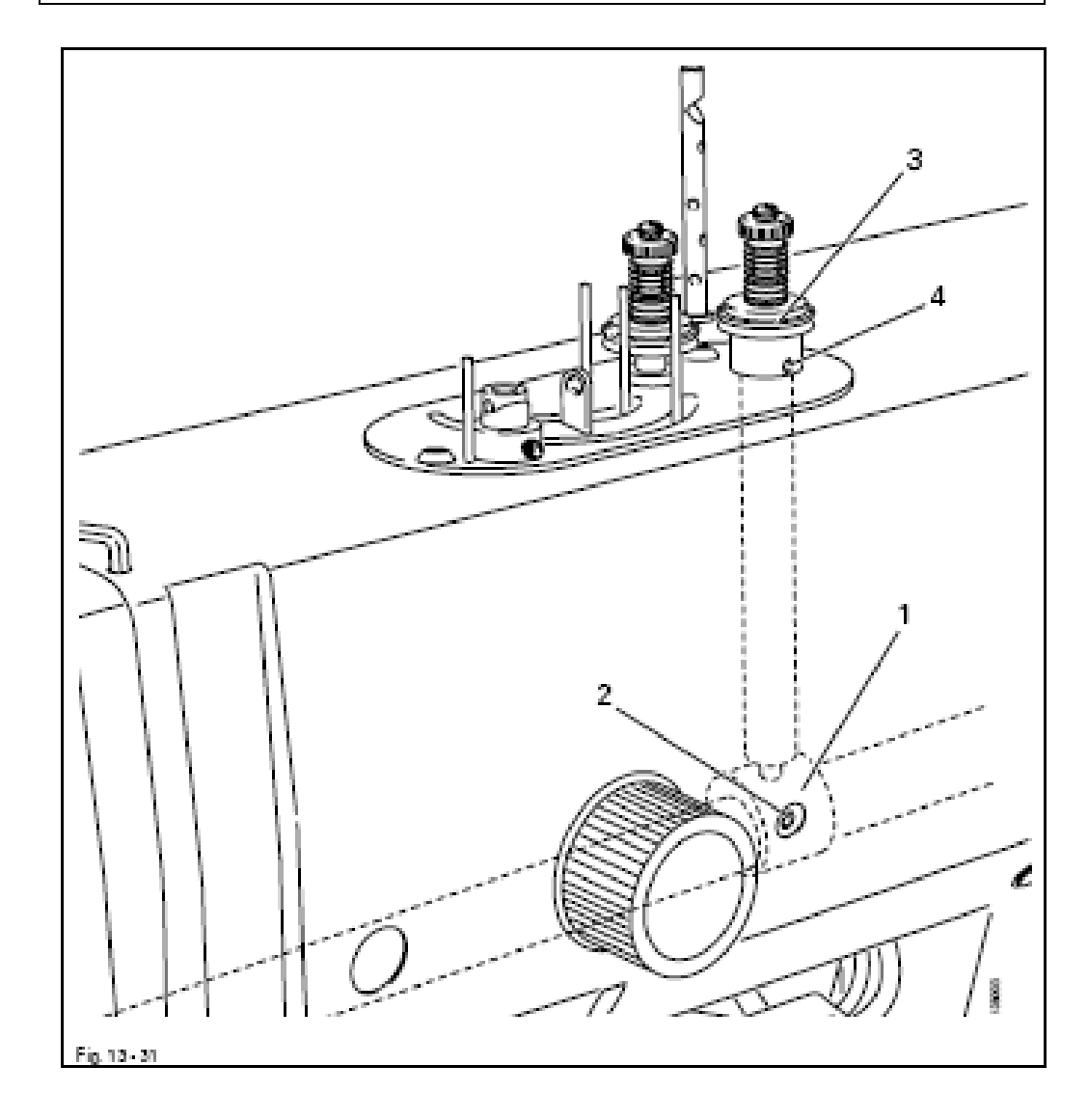

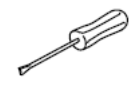

- Прокрутить эксцентрик 1 (винты 2) согласно правилу 1.
- Отрегулировать диски натяжения 3 (винт 4) согласно правилу 2.

#### 13.34 Регулировка нитепритягивателя

#### Правило

 При опущенном цилиндре 6 винт 4 должен находиться на расстоянии около 1 мм от внутреннего края продольного отверстия.
 Нитепритягиватель 3 в основном положении должен слегка прилегать к нитке и при поднятом цилиндре 6 не ударяться о край продольного отверстия.

- 3. Нитка должна притягиваться равномерно, не перекручиваясь.
- 4. Нитепритягиватель 3 должен быть отрегулирован таким образом, чтобы гарантировалось надежное начало швейного процесса, но не выступала начальная нить.

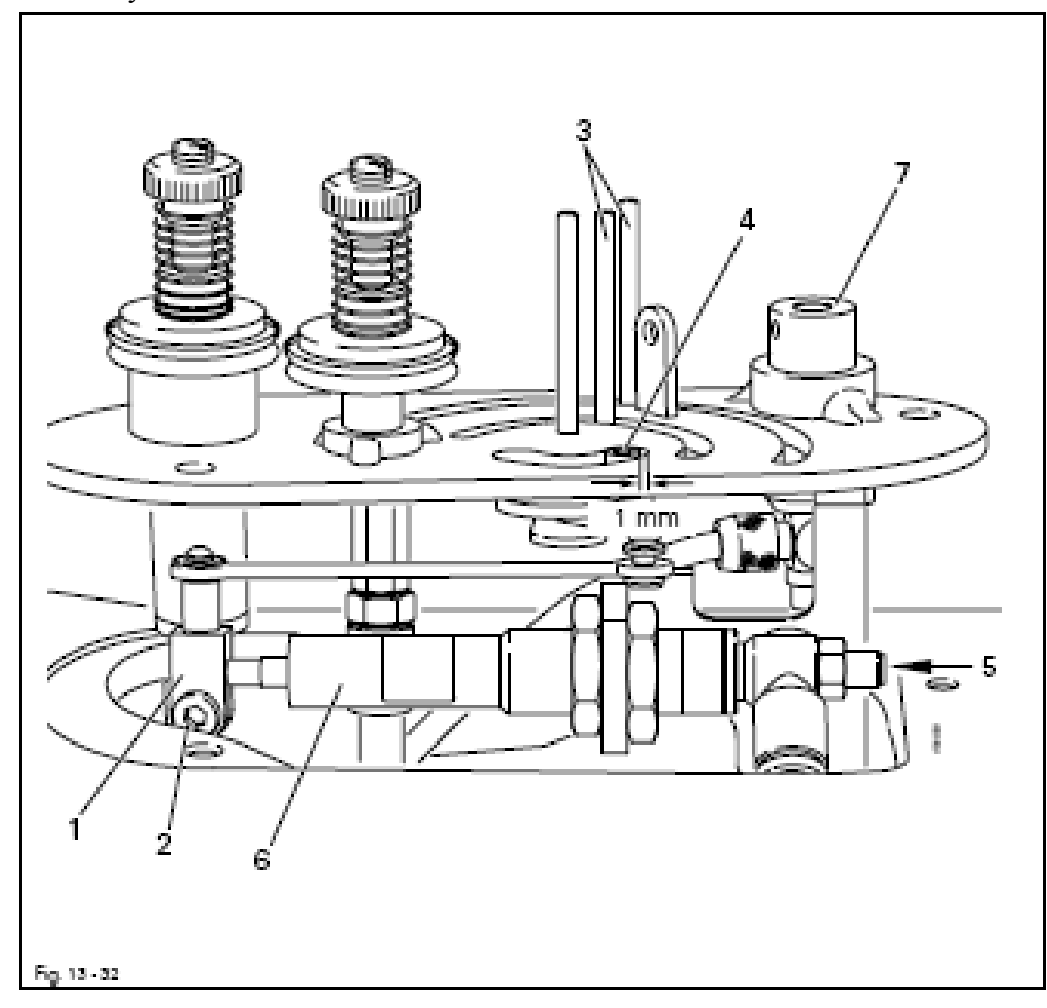

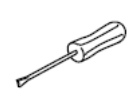

- Отрегулировать зажим 1 (винт 2) согласно правилу 1.
- Отрегулировать нитепритягиватель 3 (винт 4) согласно правилу 2.
- Закрутить дроссель 5 согласно правилу 3.
- Отрегулировать ход натепритягивателя к винту 4 согласно правилу 4.

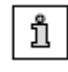

По необходимости можно отступить от этой основной регулировки нитепритягивателя 3.

#### 13.35 Регулировка зажима нити

#### Правило

При закрытом зажиме нити 1 нитка должна быть надежно зажата, но при этом не должна разделяться.

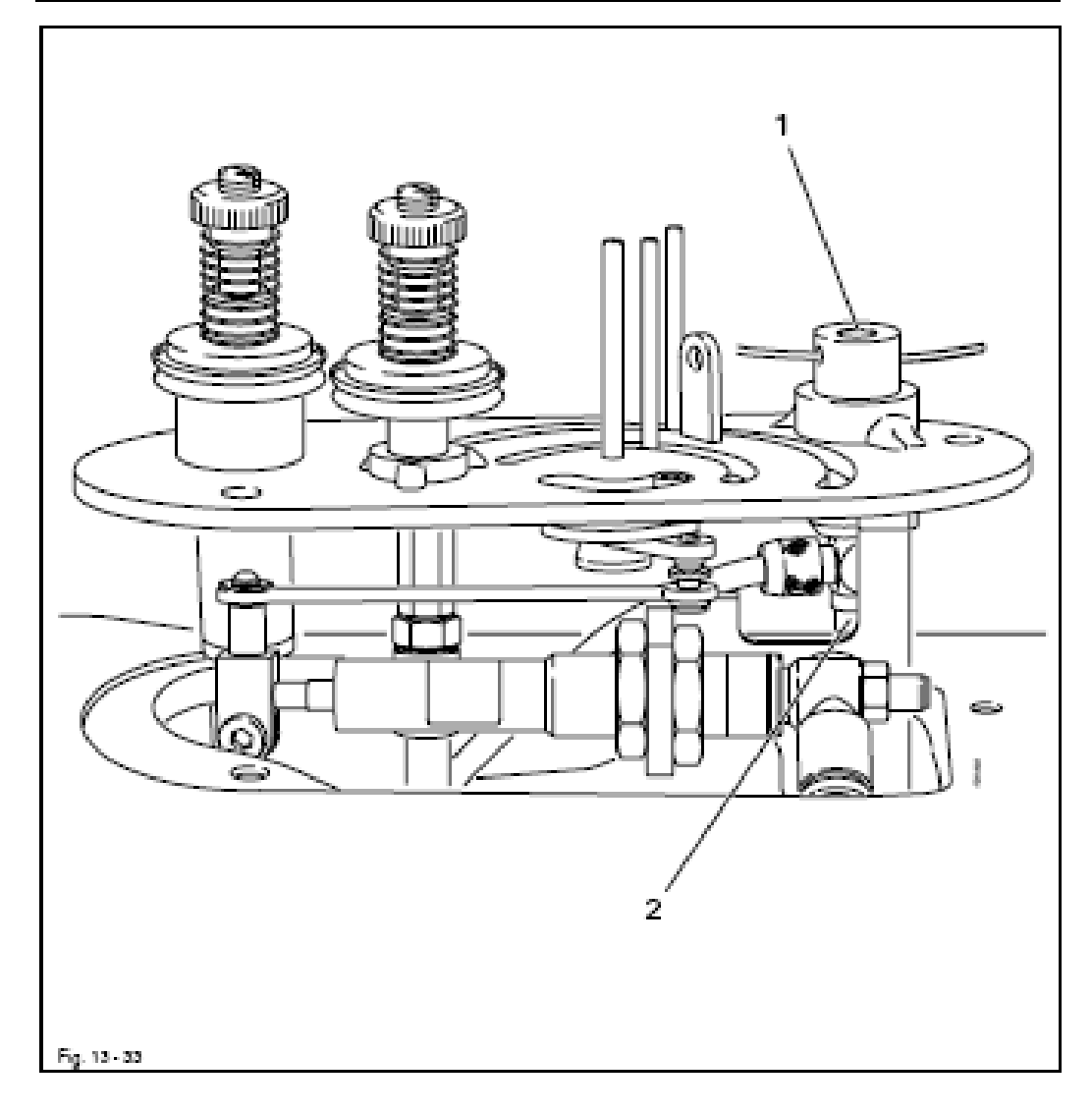

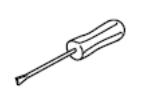

- Вставить нитку в зажим нити 1.
- Провести проверку функций зажима нити при помощи параметра «603» (выход 3).
- Закрутить дроссель 2, а затем прокрутить согласно правилу.

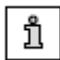

После регулировки необходимо проверить параметры «504», «508» и «510» и при необходимости подогнать.

#### 13.36 Регулировка регулятора нитки

#### Правило

В нижней мертвой точке игловодителя предварительно вытянутая нитка должна быть израсходована.

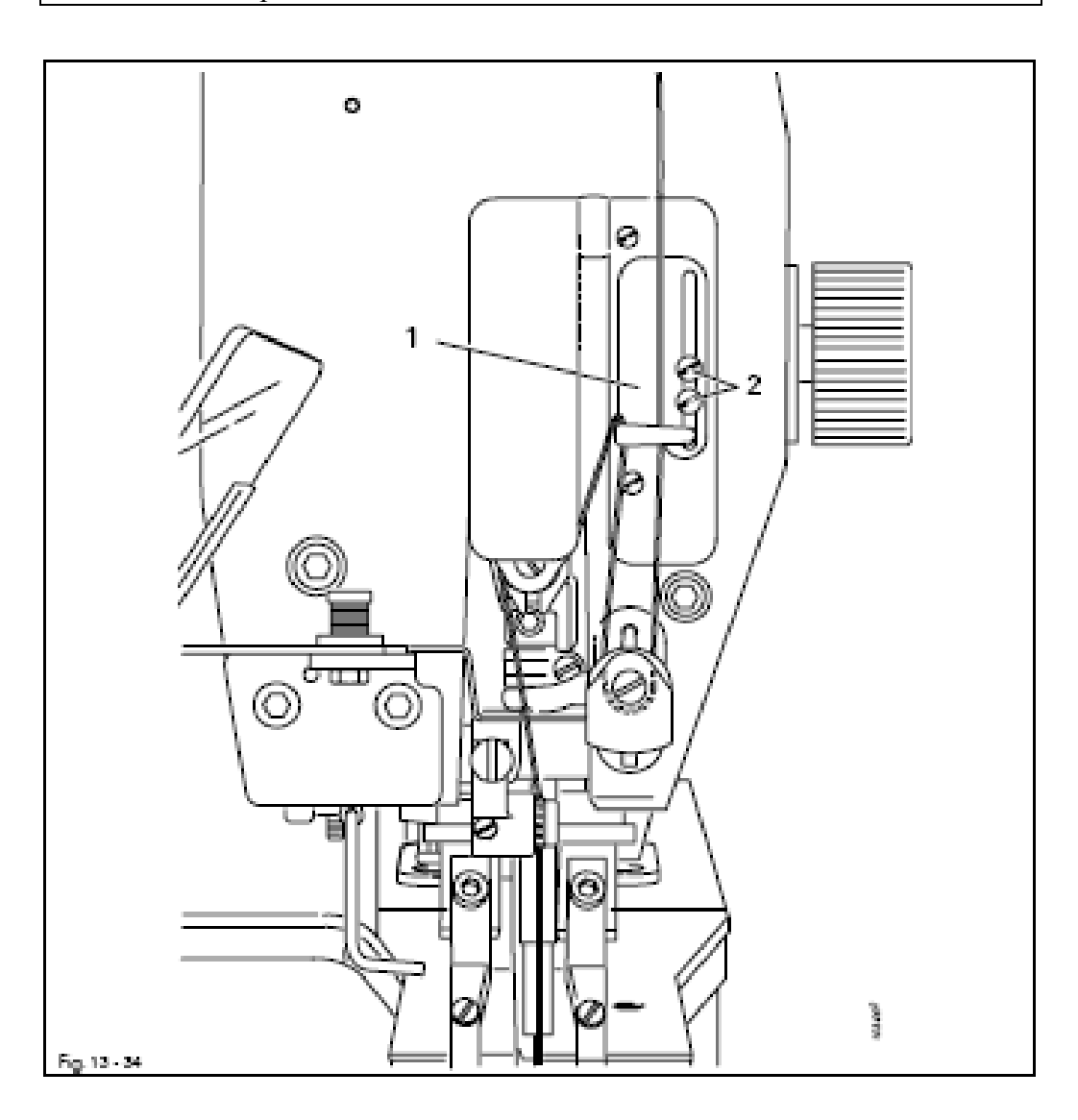

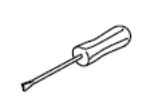

- Включить машину и подключить ее к пневматике.
- Уложить материал и начать шить.

• Остановить процесс шитья и поворотом маховика привести игловодитель в нижнюю мертвую точку.

- Сдвинуть регулятор нитки 1 (винты 2) согласно правилу.
- Выключить машину и отсоединить от пневматики

13.37

Установка цилиндра держателя пуговицы (только для подкласса -5/...)

#### Правило

Цилиндр держателя пуговицы 1 должен находиться на одинаковой высоте с местом установки пуговицы 3 и выдвигаться на расстояние до 1 мм как без вставленной пуговицы, так и со вставленной пуговицей

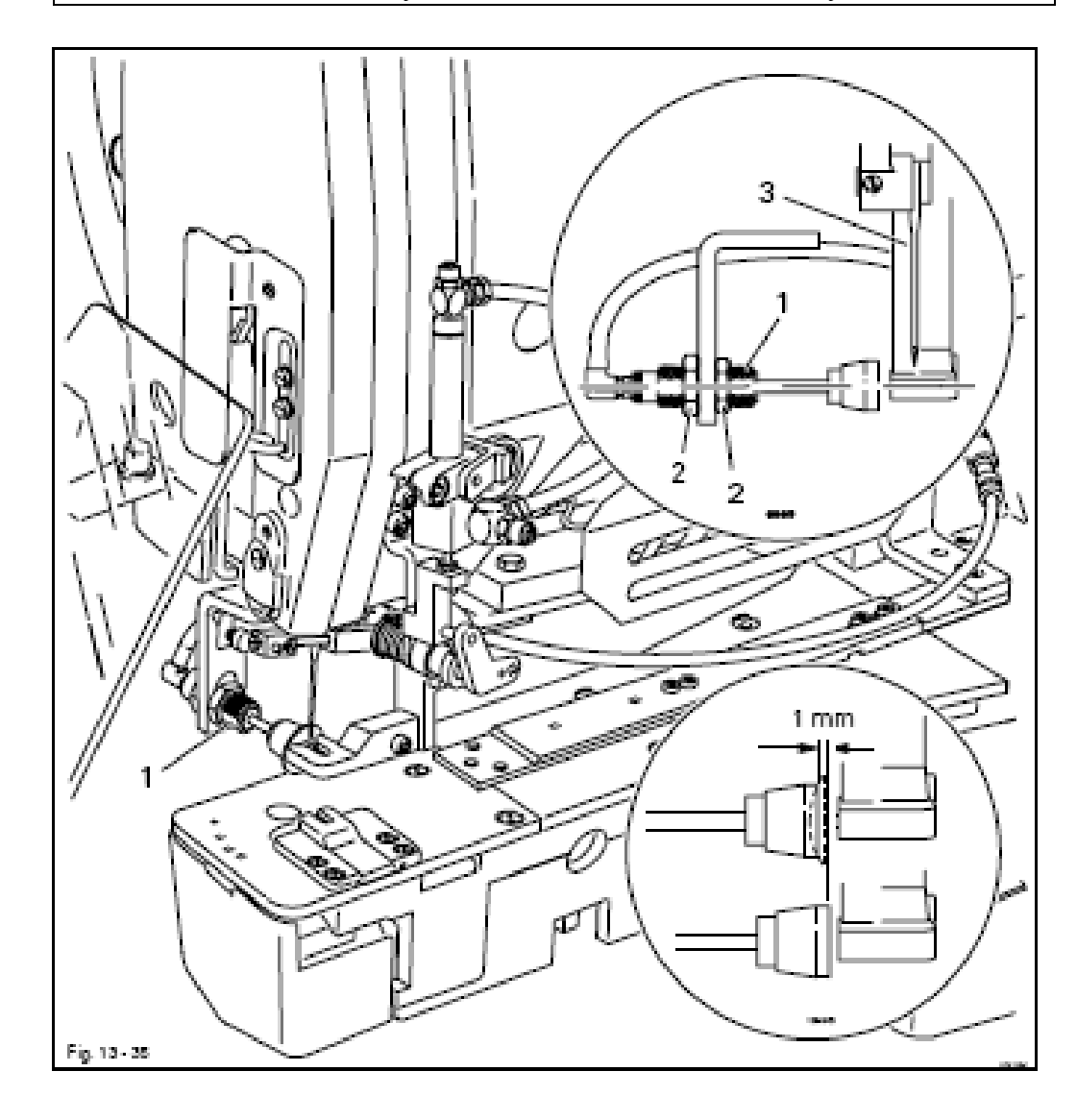

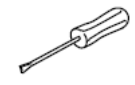

• Отрегулировать цилиндр держателя пуговицы 1 (гайки 2) согласно правилу

13.38

Установка нитеотводчика (только для подкласса -5/...

Правило

1.В положении обрезки нитеотводчик 1 должен быть расположен соосно игле и в верхней мертвой точке игловодителя поворачиваться, не касаясь иглы.

2. При выдвижении цилиндра 6 блок подшипника 7 не должен сталкиваться с установочным кольцом 8, а нитеотводчик 1 должен быть расположен на расстоянии ок.3 мм за иглой

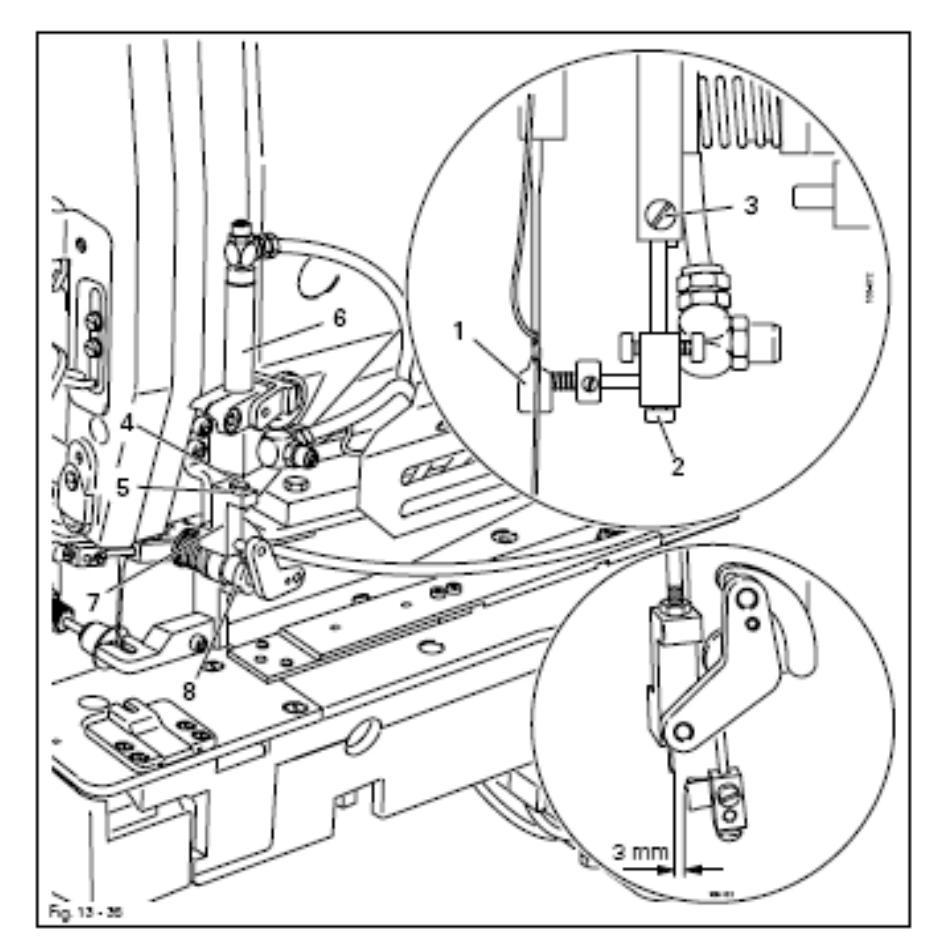

- Подключить машину к пневматике и включить
- С помощью параметра «603» установить нитеотводчик 1
- Отрегулировать нитеотводчик 1 (винты 2 и 3) согласно правилу 1

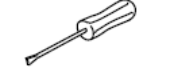

- Провернуть поршневой шток 4 (гайка 5) согласно правилу 2
- Установить параметр «403» на максимальное значение
- Проверить регулировку во время шитья и при необходимости откорректировать
- Установить параметр «403» на прежнее значение
- Выключить машину и отсоединить от пневматики

\_\_\_

#### 13.39 Выравнивание пальца для нитяной ножки к головке

## Правило

Если смотреть в направлении строчки, то палец для нитяной ножки должен быть расположен соосно отверстиям пуговицы

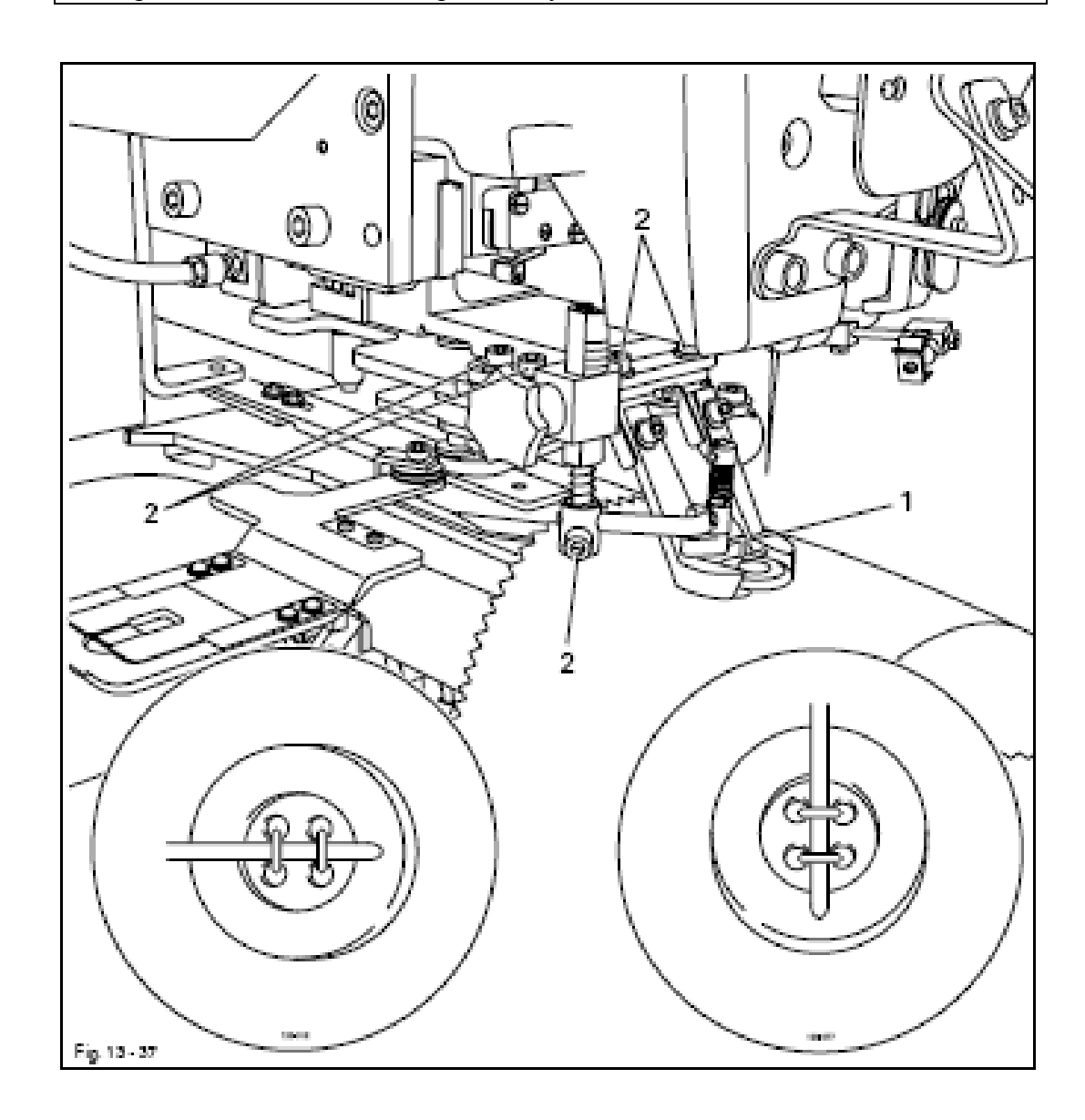

• Отрегулировать пялец для нитяной ножки 1 (винты 2) согласно правилу

\_\_\_

#### 13.40 Замена зажима

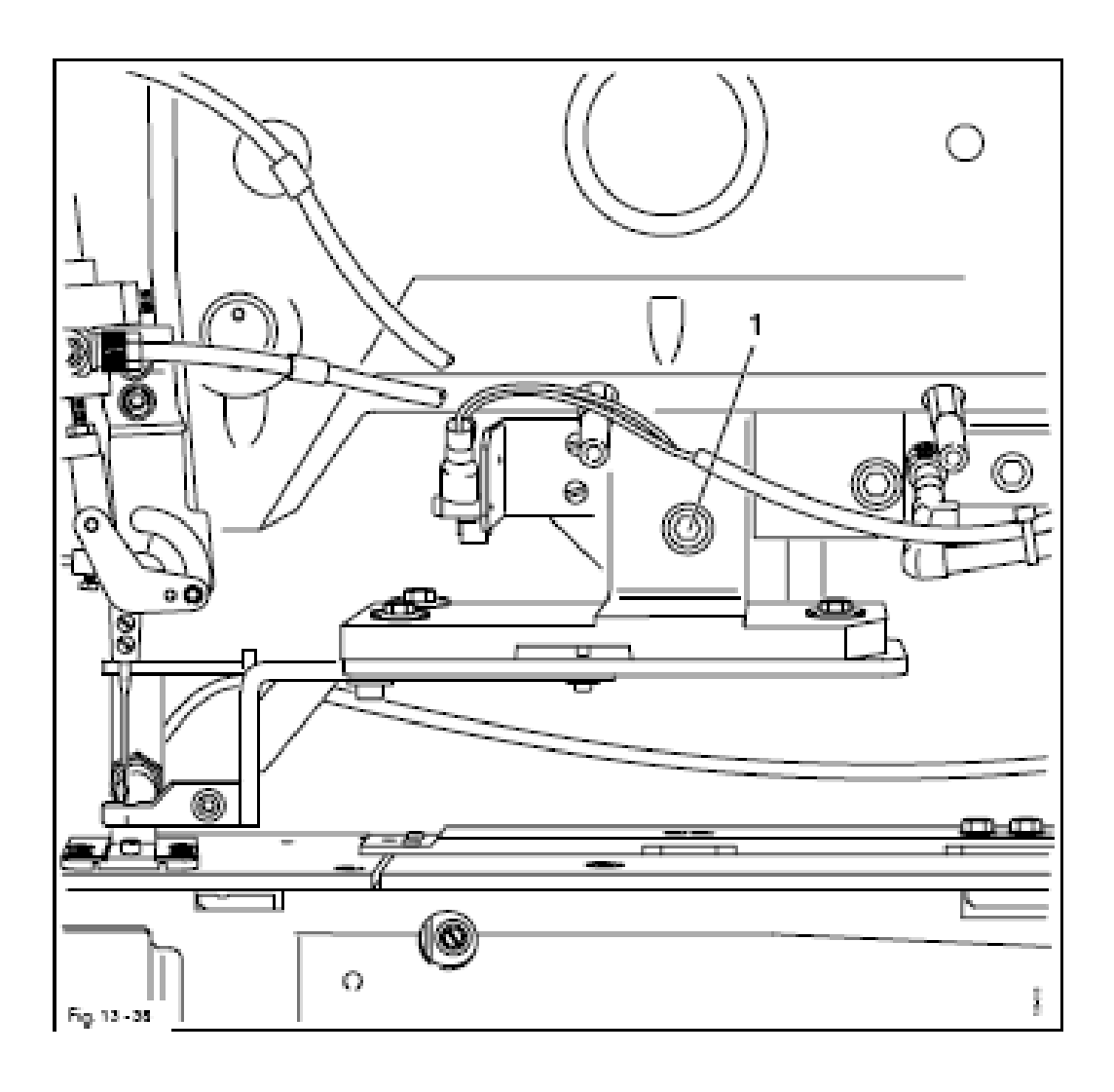

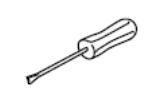

- Выключить машину и отключить от пневматики
- Вывернуть винт 1
- Снять зажим
- Установить новый зажим и закрепить винтом 1
- Подключить машину к пневматике

## 13.41 Регулировка параметров

13.41.01 Выбор группы функций и изменение параметров

• Включить машину.

После включения машины автоматически активизируется режим работы Шитье

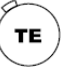

• Вызвать режим работы ввод (светодиод горит)

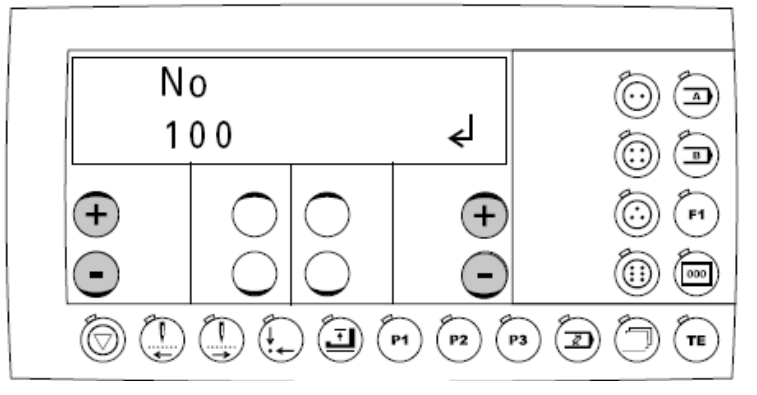

• С помощью левых клавиш +/- выбрать необходимую группу функций. На заводе установлен свободный доступ только для группы функций «100», другие группы функций защищены кодом.

• Подтвердить ввод с помощью функции ENTER нажатием правой клавиши +/- на плюс.

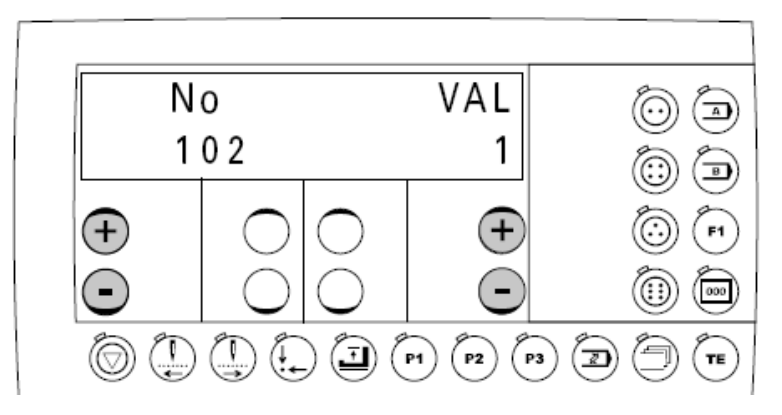

• С помощью левых клавиш +/- выбрать необходимый параметр и изменить значение с помощью правых клавиш +/-.

• При вызове следующего параметра измененное значение сохраняется

#### или

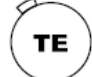

• При вызове режима работы Шитье измененное значение сохраняется и происходит переход в режим работы Шитье (светодиод гаснет)

13.41.02

\_\_\_

Ввод и изменение кода доступа

• Включить машину

TE

• Выбрать режим работы Ввод (светодиод горит)

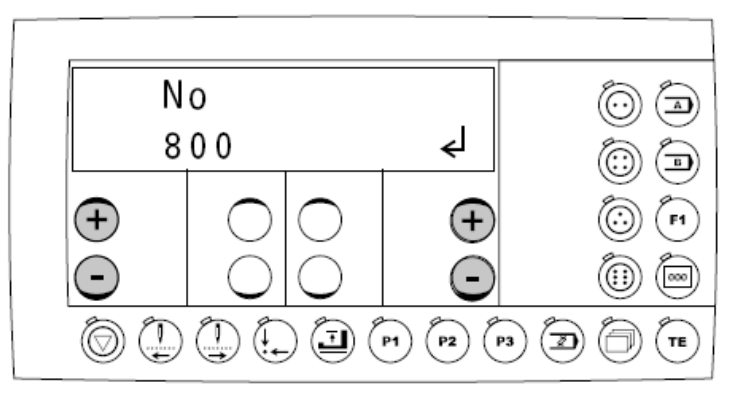

• С помощью левых клавиш +/- выбрать функциональную группу «800»

• Подтвердить выбор нажатием левых клавиш +/- на плюс.

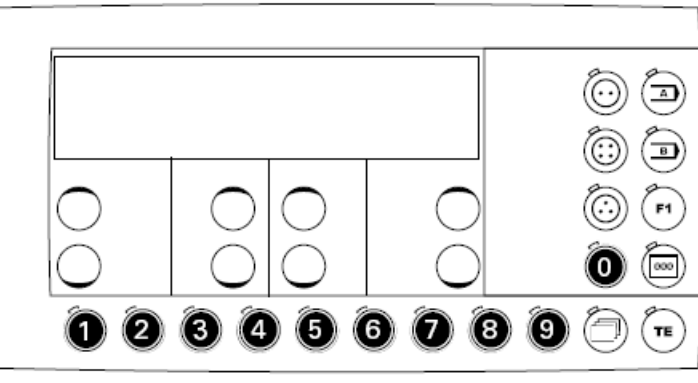

• Ввести код

Цифры вводятся, как это показано на картинке с помощью соответствующих функциональных клавиш. На заводе установлен код «3307»

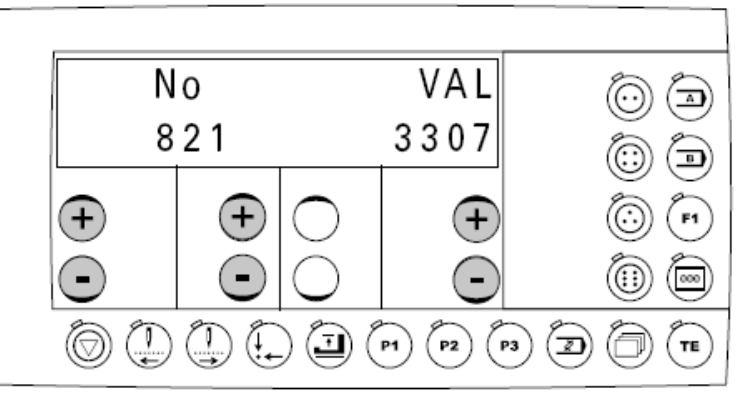

• Для изменения кода доступа вызвать с помощью соответствующих клавиш +/- параметр «821» (ввод кода доступа)

• Ввести новый код.

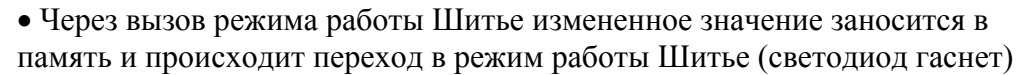

ТΕ

13.41.03 Предоставление права доступа

• Включить машину
 • Выбрать режим раб

• Выбрать режим работы Ввод (светодиод горит)

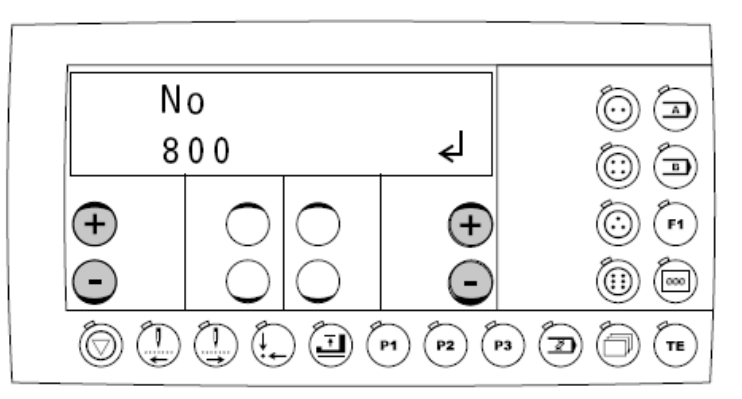

• С помощью левых клавиш +/- выбрать функциональную группу «800»

• Подтвердить выбор нажатием левых клавиш +/- на плюс.

• Ввести код доступа, смотри главу 13.41.02 Ввод/изменение кода доступа

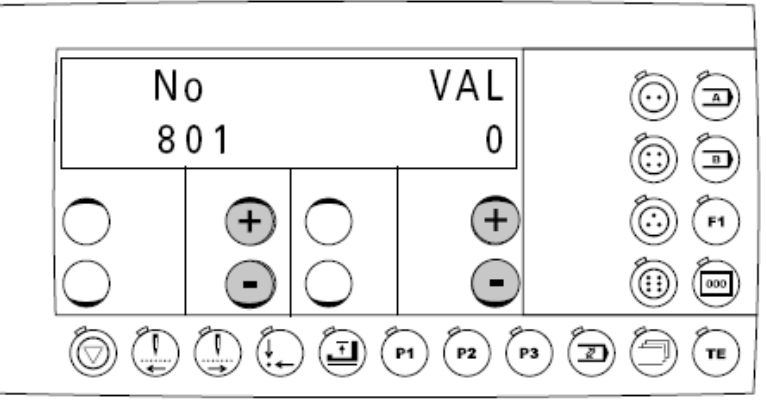

• С помощью левых клавиш +/- вызвать необходимый параметр ль «801» до «820», смотри главу 13.41.04 Список параметров

• С помощью правых клавиш +/-деблокировать или заблокировать выбранный параметр.

0: функция параметра свободна для доступа

1: функция параметра свободна для доступа только после ввода кода доступа

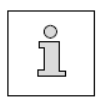

Если все параметры (от «801» до «820») устанавливаются на «0», то код доступа больше не запрашивается.

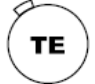

• Через вызов режима работы Шитье измененное значение заносится в память и происходит переход в режим работы Шитье (светодиод гаснет)

| Группа | Параметр | Значение                        | Область     | Установл. |
|--------|----------|---------------------------------|-------------|-----------|
|        |          |                                 | установки   | значение  |
| 100    | 101      | Версия программного             | -           | -         |
|        |          | обеспечения                     |             |           |
|        | 102      | Высота пуговицы ,3 ступени      | 1 - 3       | 1         |
|        |          | 1 = плоская, 6 мм               |             |           |
|        |          | 2 = средняя, 12 мм              |             |           |
|        |          | 3 = высокая, 17,5 мм            |             |           |
|        | 108      | Время задержки при длительной   |             |           |
|        |          | эксплуатации (сек.)             | 0,00 - 2,00 | 0,30      |
|        | 109      | Длительная эксплуатация         |             |           |
|        |          | I = выкл., II = вкл.            | I, II       | Ι         |
|        | 110      | Версия программного             | -           | -         |
|        |          | обеспечения регулировки         |             |           |
|        |          | двигателя                       |             |           |
|        | 111      | Версия программного             | -           | -         |
|        |          | обеспечения модуля прочности    |             |           |
|        |          | нитки                           |             |           |
|        | 113      | Ввод последовательности         | 1 - 9       | -         |
|        | 114      | Модуль последовательности       | I, II       | Ι         |
|        |          | I = выкл. II = вкл.             |             |           |
|        | 117      | Звук клавиш                     | I, II       | II        |
|        |          | I = выкл. II $=$ вкл.           |             |           |
| 200    | 201      | Стереть программу               | -           | -         |
|        | 202      | Оснастка машины                 | 1 - 6       | 1         |
|        |          | 1 = нормальное исполнение /     |             |           |
|        |          | пуговица с ушком (-1/ / -5/)    |             |           |
|        |          | 2 = пришивание пуговицы впотай  |             |           |
|        |          | (-3/)                           |             |           |
|        |          | 3 = с обвивкой ножки (-9/)      |             |           |
|        |          | 4 = с подачей пуговицы (-1/11)  |             |           |
|        |          | 5 = с пальтовым зажимом (-1/13) |             |           |
|        |          | 6 = закрепка (-4/)              |             |           |
|        |          |                                 |             |           |
|        | 204      | Размер прорези накладной        | 1 - 6       | 1         |
|        |          | пластины, смотри главу 3.02     |             |           |
|        |          | Размеры рисунка шва             |             |           |
|        | 205      | Распознавание пропуска стежков  |             |           |
|        |          | I = выкл., II = вкл.            | I, II       | Ι         |
|        | 206      | Предел распознавания пропуска   |             |           |
|        |          | стежков                         | 0 -999      | 120       |
|        | 207      | Пропущенные стежки              | 0 -9        | 6         |

## 13.41.04 Список параметров

\_\_\_\_\_

\_\_\_
\_\_\_\_\_

\_\_\_\_\_

| Группа | Параметр | Значение                        | Область     | Установл. |
|--------|----------|---------------------------------|-------------|-----------|
|        |          |                                 | установки   | значение  |
|        | 208      | 1 - 120 =                       | 5           |           |
|        |          | Показать нагрузку на нитку      | 0 - 120     |           |
|        |          | последней программы (макс.120   |             |           |
|        |          | стежков)                        |             |           |
|        |          | 0 = показатель рассчитанного    |             |           |
|        |          | оптимального предела.           |             |           |
|        |          | (для ввода при параметре «206») |             |           |
|        | 209      | Сопло                           | I , II      | Ι         |
|        |          | I = выкл., II - вкл.            | ,           |           |
|        |          | Внимание! На машине со          |             |           |
|        |          | встроенным нитеотводчиком       |             |           |
|        |          | сопло должно быть выключено!    |             |           |
|        | 210      | Время включения сопла (сек.)    | 0 - 10      | 1         |
|        | 211      | Привеление в лействие зажима    | I. II       | I         |
|        |          | при старте                      | -,          | -         |
|        |          | I = выкл II = вкл               |             |           |
| 400    | 401      | Время залержки полъема зажима   | 0.00 - 1.50 | 0         |
| -100   | 101      | (сек)                           | 0,00 1,00   | Ŭ         |
|        | 402      | Залержка старта после опускания | 0.00 - 1.50 | 0         |
|        | 102      | зажима (сек)                    | 0,00 1,00   | Ū.        |
|        | 403      | Залержка перед обрезкой нитки   | 0.00 - 2.00 | 0.06      |
|        | 405      | (сек)                           | 0,00 2,00   | 0,00      |
|        |          | (Время включения до полъема     |             |           |
|        |          | нитеотволника)                  |             |           |
|        | 404      | Время обрезки нитки (сек.)      | 0.00 - 2.00 | 0.06      |
|        | 405      | Время обрезки нитки (сек.)      | 0.00 - 2.00 | 0.10      |
|        | 405      | инитепритягиватель вкл.» (сек)  | 0,00 2,00   | 0,10      |
|        | 406      | Время включения лля             | 0.00 - 2.00 | 0.30      |
|        | 400      | нитепритягивателя (сек)         | 0,00 2,00   | 0,50      |
|        | 408      | Время для комфортного зажима    | 0.00 - 1.50 | 1         |
| 500    | 501      | Программные нанальные стехки    | 0 - 15      | 0         |
| 500    | 501      | Программное начальные стежки    | 0 - 2000    | 500       |
|        |          | количество оборотов (миль1)     | 0 - 2000    | 500       |
|        | 503      | Пополнительные стехки при       | 0 - 4       | 0         |
|        | 505      |                                 | 0 4         | 0         |
|        |          | (стартовые стежки)              |             |           |
|        | 504      | Время залержки пля              | 0 - 2       | 0.02      |
|        | 504      | зажима нити вверхи в папаце шва |             | 0,02      |
|        |          | сек)                            |             |           |
|        | 506      |                                 | 0 - 127     | 40        |
|        | 500      | образования конециого узелиз    | 0-12/       |           |
|        |          | включеном                       |             |           |
|        | 507      |                                 | 0 - 127     | 70        |
|        | 507      | образования конешного узелиз    | 0-12/       | /0.       |
|        |          | образования консчного узелка    |             |           |
|        |          | выключено»                      |             | 1         |

\_\_\_\_\_

\_\_\_\_

\_\_\_\_\_

\_\_\_\_\_

| Группа | Параметр | Значение                                                              | Область       | Установл. |
|--------|----------|-----------------------------------------------------------------------|---------------|-----------|
| 19     |          |                                                                       | установки     | значение  |
|        | 508      | Количество стежков в конце шва                                        | 0 - 3         | 0.        |
|        |          | «Зажим нити выкл » *                                                  | 0 - 127       | 80        |
|        |          | Угловое положение для «зажим                                          | 0 127         | 00        |
|        |          | нити выкл » в конце шва                                               |               |           |
|        |          | *Колинество стежков (от                                               |               |           |
|        |          |                                                                       |               |           |
|        |          | последнего стежка обратный счет)                                      |               |           |
|        |          | до момента включения зажима                                           |               |           |
|        |          | нити (0 означает последнии                                            |               |           |
|        | 510      |                                                                       | 0 127         | 120       |
|        | 510      | у гловое положение для зажима                                         | 0 - 127       | 120.      |
|        |          | нити вверху в последнем проколе                                       |               |           |
|        |          | перед обрезкой                                                        |               | -         |
|        | 511      | Закрепляющие стежки перед                                             | 0 - 2         | 0         |
|        |          | обрезкой нитки                                                        |               |           |
|        | 512      | Точка замера распознавания                                            | 0 - 127       | 115.      |
|        |          | пропуска стежка с индикацией                                          |               |           |
|        |          | нагрузки на нитку                                                     |               |           |
| 600    | 601      | Шаговый двигатель зажим                                               |               |           |
|        |          | и игла передвигаются                                                  |               |           |
|        | 602      | Входы:                                                                |               |           |
|        |          | 0123456789ABCDEF                                                      | Значение      | показаний |
|        |          |                                                                       | индикатора    |           |
|        |          | Позиция                                                               | 0             | Ι         |
|        |          | 0: свободный                                                          | -             | -         |
|        |          | 1: свободный                                                          | -             | -         |
|        |          | 2: игла в материале (NIS)                                             | -             | -         |
|        |          | 3: устройство образования                                             | Выключено     | включено  |
|        |          | конечного узелка                                                      | *             |           |
|        |          | (E16 – X5:7)                                                          |               |           |
|        |          | 4: Кнопочный выключатель Error                                        | Выключен*     | включен   |
|        |          | Reset S101 (E12 $-$ X5.12)                                            |               |           |
|        |          | 5 <sup>.</sup> своболный (Е11 – Х5.11)                                | _             | -         |
|        |          | 6: своболный (E10 – X5:10)                                            | _             | _         |
|        |          | 7: своболный (E9 – X5:9)                                              | _             | _         |
|        |          | 8: программируемый вход 1                                             | _             | _         |
|        |          | (F8 - X5.16)                                                          | _             | _         |
|        |          |                                                                       | _             | _         |
|        |          | (F7 - X5.15)                                                          |               |           |
|        |          | (Е, Х. 1.5)<br>А: своболный (Е6 – Х5·14)                              |               |           |
|        |          | $\mathbf{B}$ : свободный (E5 – X5.14)                                 |               |           |
|        |          | Б. Сволодный ( $LJ = AJ.J$ )<br>С. романа римом $S24$ ( $E4 = V5.2$ ) | -<br>Pronyvy* |           |
|        |          | C. зажим внизу 524 (E4 – $A3.3$ )<br>D: араболиций (E2 – $V5.2$ )     | всрху.        | внизу     |
|        |          | D. свооодный (E5 - $A5.5)$                                            | -<br>Dreg     | -<br>Case |
|        |          | Е. игла                                                               | ВКЛ.<br>Вил   | Свооодный |
|        |          | г. зажим                                                              | DKJI.         | Свооодныи |
|        |          |                                                                       |               |           |

\_\_\_\_\_

\_\_\_\_\_

\_\_\_

| Группа | Параметр | Значение                                    | Область    | Установл. |
|--------|----------|---------------------------------------------|------------|-----------|
|        |          |                                             | установки  | значение  |
|        | 603      | Выходы:                                     | Значение   | показаний |
|        |          |                                             | индикатора |           |
|        |          | Позиция                                     | 0          | Ι         |
|        |          | 1: Зажим (X13:1)                            | внизу      | вверху    |
|        |          | 2: Свободный (X13:3)                        | -          | -         |
|        |          | 3: Зажим нити (X13:5)                       | вверху     | внизу     |
|        |          | 4: Обрезка нити (X13:6)                     | выкл.*     | включена  |
|        |          | 5: Устройство образования                   | выкл.*     | включено  |
|        |          | конечного узелка (Х13:7)                    |            |           |
|        |          | 6: Нитепритягиватель (Х13:8)                | выкл.*     | включен   |
|        |          | 7: Сопло /Устройство съема нити             | выкл.*     | включен   |
|        |          | X13:9)                                      |            |           |
|        |          | 8: Свободный (Х13:10)                       | -          | -         |
|        |          | 9: Свободный (X13:11)                       | -          | -         |
|        |          | 10: Свободный (Х13:12)                      | -          | -         |
|        |          | 11: Свободный (Х13:13)                      | -          | -         |
|        |          | 12: Свободный (Х13:25)                      | -          | -         |
|        |          | 13: Свободный (X13:24)                      | -          | -         |
|        |          | 14: Держатель для пуговицы с ушком (X13:16) | Выкл.*     | включена  |
|        |          | 15: программируемый выход                   |            |           |
|        |          | (X13:17)                                    |            |           |
|        |          | 16: Кнопка пропуска стежков (X5:24)         | Выкл.*     | включена  |
|        |          | * = Основное положение                      |            |           |
| 600    | 604      | Последняя позиции устройства                |            |           |
|        |          | образования конечного узелка                |            |           |
|        | 605      | Позиция прокола иглы материала              | 0 - 127    | 43        |
|        | 606      | Регулировка смещения базовой точки          |            | (0)(0)    |
|        |          | Зажим (Х) и игла (Ү)                        |            |           |
|        | 607      | Поворот двигателя в направлении             |            |           |
|        |          | швейной строчки                             |            |           |
|        | 608      | Проведение холодного старта                 |            |           |
|        | 610      | Позиция прокола иглы для                    |            |           |
|        |          | юстировки                                   |            |           |
|        |          | 1: центр                                    |            |           |
|        |          | 2: максимально правый прокол                |            |           |
|        |          | 3: максимально левый прокол                 |            |           |
|        |          | 4: шаблон для пуговицы: по центру           |            |           |
|        |          | 5: шаблон для пуговицы: впереди             |            |           |
|        |          | слева                                       |            |           |
|        |          | 6: шаблон для пуговицы: сзади слева         |            |           |
|        |          | 7: шаблон для пуговицы: сзади               |            |           |
|        |          | справа                                      |            |           |
|        |          | 8: шаблон для пуговицы: впереди             |            |           |
|        |          | справа                                      |            |           |

| i pyiina | Параметр | Значение                                   | Область    | Установл |
|----------|----------|--------------------------------------------|------------|----------|
|          |          |                                            | установки  | значение |
|          | 611      | Запрет обрезки нити (I = выключен, II =    | I, II      | Ι        |
|          |          | включен)                                   |            |          |
|          | 612      | Регулировочный шаблон для нулевой          |            | 0        |
|          |          | позиции двигателя                          |            |          |
|          | 614      | Регулировка позиции обрезки нити Х         | -(25) - 25 | 5        |
|          |          | справа                                     |            |          |
|          | 615      | Регулировка позиции обрезки нити Х         | -(25) - 25 | 8        |
|          |          | слева                                      | 1 70       | 1.0      |
|          | 701      | Р-фаза регулятор количества оборотов       | 1 - 50     | 10       |
|          | 702      | І-фаза регулятор количества оборотов       | 0 - 100    | 50       |
|          | 703      | Р-фаза позиционный регулятор               | 1 - 50     | 20       |
|          | 704      | D-фаза позиционный регулятор               | 1 - 100    | 30       |
|          | 705      | Время для позиционного регулятора          | 1 - 100    | 25       |
|          | /06      | Р-фаза позиционный регулятор для           | 1 - 50     | 25       |
|          | 707      | окончательного торможения                  | 1 50       | 15       |
|          | /0/      | о-фаза позиционный регулятор для           | 1 - 50     | 15       |
|          | 708      | Окончательного торможения                  | 0 100      | 0        |
|          | /00      | изаксимальный момент для                   | 0 - 100    |          |
|          | 700      | Миниман ное колинество оборотов            | 3 64       | 6        |
|          | 709      | маниины                                    | 5 - 04     | 0        |
|          | 710      | Машины<br>Максимальное количество оборотов | 100 - 2000 | 2000     |
|          | /10      | машины                                     | 100 - 2000 | 2000     |
| )()      | 711      | Манины<br>Максимальное количество оборотов | 0 - 100    | 45       |
|          | / 11     | лвигателя                                  | 0 100      | 15       |
|          | 712      | Количество оборотов при                    | 3 - 35     | 25       |
|          | , 12     | позиционировании                           | 5 50       | 20       |
|          | 713      | Рампа ускорения                            | 1 - 50     | 35       |
|          | 714      | Рампа тормоза                              | 1 - 50     | 30       |
|          | 715      | Базовая позиция                            | 1 - 127    | 43       |
|          | 716      | Безопасное время                           | 0 - 255    | 40       |
|          | 717      | Пусковой ток двигатель                     | 3 - 10     | 6        |
|          | 718      | Антивибрационный фильтр                    | 1 - 10     | 3        |
|          | 719      | Соответствие направления вращения          | 0 - 1      | 1        |
|          | 720      | Корректировка базовой позиции              | 0 - 127    | 64       |
| 00       | 801      | Право доступа функциональная группа        | 0-1*       | 0        |
|          |          | 100                                        |            |          |
|          | 802      | Право доступа функциональная группа        | 0-1*       | 1        |
|          |          | 200                                        |            |          |
|          | 803      | Право доступа функциональная группа        | 0-1*       | 1        |
|          |          | 300                                        |            |          |
|          | 804      | Право доступа функциональная группа        | $0 - 1^*$  | 1        |
|          |          | 400                                        |            |          |
|          | 805      | Право доступа функциональная группа        | 0-1*       | 1        |
|          |          | 500                                        |            |          |
|          | 806      | Право доступа функциональная группа        | 0-1*       | 1        |
|          |          | 600                                        | 1          | <u> </u> |
|          |          |                                            |            | 1 1      |
|          | 807      | Право доступа функциональная группа        | $0 - 1^*$  | 1        |
|          | 807      | Право доступа функциональная группа<br>700 | 0-1*       | 1        |

| Группа | Параметр | Значение                       | Область   | Установл. |
|--------|----------|--------------------------------|-----------|-----------|
|        |          |                                | установки | значение  |
|        | 809      | Право доступа клавиша          | 0-1*      | 0         |
|        |          | максимальное количество        |           |           |
|        |          | оборотов                       |           |           |
|        | 810      | Право доступа клавиша выбор    | 0-1*      | 0         |
|        |          | номера программы               |           |           |
|        | 811      | Право доступа клавиша «счетчик | 0-1*      | 0         |
|        |          | пришитых пуговиц»              |           |           |
|        | 812      | Право доступа клавиша F1       | 0-1*      | 0         |
|        | 813      | Право доступа клавиша пуговица | 0-1*      | 0         |
|        |          | с двумя отверстиями            |           |           |
|        | 814      | Право доступа клавиша пуговица | 0-1*      | 0         |
|        |          | с четырьмя отверстиями         |           |           |
|        | 815      | Право доступа клавиша пуговица | 0 - 1*    | 0         |
|        |          | с тремя отверстиями            |           |           |
|        | 816      | Право доступа клавиша пуговица | 0 - 1*    | 0         |
|        |          | с шестью отверстиями           |           |           |
|        | 817      | Право доступа клавиша группа   | 0 - 1*    | 0         |
|        |          | программ А                     |           |           |
|        | 818      | Право доступа клавиша группа   | 0 - 1*    | 0         |
|        |          | программ В                     |           |           |
| 800    | 819      | Право доступа клавиша          | 0-1*      | 0         |
|        |          | программирование               |           |           |
|        |          |                                |           |           |
|        |          |                                |           |           |
|        | 820      | Право доступа карта памяти CD  | 0-1*      | 0         |
|        |          | (при поставке: 3307)           |           |           |
|        | 821      | Ввести код доступа             | 0 - 9999  | 3307      |
|        |          | (при поставке: 3307)           |           |           |

------

\_\_\_\_

• 0 = свободный доступ; 1 = доступ только через ввод кода

| 13.42 Пояснение сообщения ошибо | ۲.                                            |
|---------------------------------|-----------------------------------------------|
| Показание                       | Описание                                      |
| Ошибка 1                        | Ошибка системы                                |
| Ошибка 2                        | Швейный двигатель ERROR 2/BB/ххх              |
|                                 | BB = 30: пауза                                |
|                                 | 20: безопасность                              |
|                                 | 10: количество оборотов                       |
|                                 | OB: StopX                                     |
|                                 | ОА: обнуление счетчика пришитых               |
|                                 | Пуговин                                       |
|                                 | 09: запись параметров                         |
|                                 | 05. позиционирование верхняя                  |
|                                 | мертвая точка кратчайший путь                 |
|                                 | 03: позиционирование верхняя                  |
|                                 | мертвая точка обратный ход                    |
|                                 | 02: позиционирование верхняя                  |
|                                 | Мертвая точка передний ход                    |
|                                 | xxx = ошибки управления швейного двигателя    |
|                                 | смотри главу 13.43 ошибки швейного двигателя  |
| Ошибка 3                        | Вход Задвижная пластина впереди (Е6 – Х5:14)  |
| Ошибка 4                        | Распознавание пропуска стежков с номером      |
|                                 | пропушенного стежка                           |
|                                 | 0: ошибка при инсталлянии устройства пропуска |
|                                 | стежков                                       |
| Ошибка 5                        | Вход Зажим внизу (Е4 – X5:4)                  |
|                                 | «Подключить зажим», сделать закрепку, т.к.    |
|                                 | главный привод не находится в верхней позиции |
| Ошибка 6                        | Контроль времени при обработке швейной        |
|                                 | программы                                     |
|                                 | Движение шагового двигателя:                  |
| Ошибка 7 – 1                    | Задержка Х не готова                          |
| Ошибка 7 – 2                    | Задержка У не готова                          |
| Ошибка 7 – 3                    | Задержка Х и У не готовы                      |
| Ошибка 7 – 4                    | Рампа Х не готова                             |
| Ошибка 7 - 5                    | Рампа У не готова                             |
| Ошибка 8                        | Длина стежка                                  |
| Ошибка 9                        | Рисунок строчки вне радиуса действия          |
|                                 | Ошибка при входе в исходную позицию           |
| Ошибка 10 – 1                   | Выходы не готовы                              |
| Ошибка 10 – 2                   | Подъем зажима                                 |
| Ошибка 10 – 3                   | Позиция укладки не достигнута                 |
| Ошибка 10 – 4                   | Пришивание пуговицы впотай и вход «Пришивание |
|                                 | пуговицы впотай вкл.» = 0                     |
|                                 | Вход «Задвижная пластина впереди» = 1         |
| Ошибка 10 – 6                   | Привести в действие педаль                    |
| Ошибка 10 – 7                   | Не достигнут центр координаты Х               |
| Ошибка 10 – 8                   | Не покинут центр координаты Х                 |
| Ошибка 10 – 9                   | Не достигнут центр координаты У               |
| Ошибка 10 – 10                  | Не покинут центр координаты У                 |
| Ошибка 10 – 11                  | Контроль времени исходный тест                |
| Ошибка 10 – 12                  | Абсолютная позиция -0,3 не достигнута         |
|                                 | Исходный тест                                 |
| Ошибка 10 – 13                  | Абсолютная позиция +0,6 не достигнута         |
|                                 | Исходный тест                                 |
| Ошибка 10 -14                   | Позиция игла вверху не достигнута             |
| Ошибка 11                       | Шаговый двигатель Высокая частота шага        |
| Ошибка 12                       | Ошибка в швейной программе                    |

-----

| Показание                                                          | Описание                                                     |
|--------------------------------------------------------------------|--------------------------------------------------------------|
| Ошибка 13                                                          | Заданная позиция шагового двигателя за                       |
|                                                                    | швейным участком                                             |
|                                                                    | Контроль времени Выходы:                                     |
| Ошибка 14 – 3                                                      | Зажим нити                                                   |
| Ошибка 14 – 6                                                      | Нитепритягиватель                                            |
| Ошибка 14 – 10                                                     | Смещение материала                                           |
| Ошибка 14 – 15                                                     | Программируемый выход 1                                      |
| Ошибка 14 -16                                                      | Программируемый выход 2                                      |
| Ошибка 15                                                          | Нет входа                                                    |
| Ошибка 16                                                          | Не разрешено время задержки при                              |
|                                                                    | работающем двигателе                                         |
| Ошибка 17                                                          | Обрезка без пришитой пуговины                                |
| Ошибка 18                                                          | Неправильная команла в блоке ланных                          |
| Ошибка 19                                                          | Неправильный номер программы                                 |
| Ошибка 20                                                          | Своболно                                                     |
| Ошибка 21                                                          | Перегругка блока питания (24В)                               |
|                                                                    | Напраханиа сати                                              |
|                                                                    | Папряжение сеги<br>Шагорый пригаталь на готор к работа (NIS) |
| Ошиока 25                                                          |                                                              |
| Ошиока 25                                                          | Паговый двигатель еще не запущен (INIS)                      |
| Ошиока 26                                                          | Вход пришивание пуговицы впотай выкл. (E5 – X5:5)            |
|                                                                    | Ошибка считывающего устройства карты                         |
|                                                                    | памяти SD                                                    |
| Ошибка 27 – 1                                                      | Не вставлена карта памяти                                    |
| Ошибка 27 – 2                                                      | Неправильная карта памяти ( не подходит                      |
|                                                                    | для 3307)                                                    |
| Ошибка 27- 3                                                       | Карта вставлена некорректно                                  |
| Ошибка 27 – 4                                                      | Карта защищена для записи                                    |
| Ошибка 27 – 5                                                      | Ошибка на карте памяти SD                                    |
| Ошибка 27 – 6                                                      | Неулачное форматирование                                     |
| Ошибка 27 – 7                                                      | Файл не полхолит к 3307                                      |
| Ошибка 27 – 8                                                      | Неправильный размер файла                                    |
| Ошибка 27 – 9                                                      | Ошибка при переносе данных                                   |
| Ошибка 27 – 10                                                     | Файл нельзя стереть                                          |
|                                                                    | Подана путовицы                                              |
| Ошибка 28 – 1                                                      | Зажим нахолится не вверху                                    |
| Oшибка 28 — 2                                                      | Позиция загрузки S 1 не постигнута                           |
| Ошибка $28 - 3$                                                    |                                                              |
| Omnoka 20 S                                                        |                                                              |
| $O_{\rm HIM}$ $\delta_{\rm K2}$ 28 $A$                             |                                                              |
| Omnoka 20 – 4                                                      | конорки)                                                     |
|                                                                    |                                                              |
| $O_{\rm WW}$ 5 $c_0$ 20 1                                          |                                                              |
| $\begin{array}{c} O \\ O \\ O \\ O \\ O \\ O \\ O \\ O \\ O \\ O $ | Пауза<br>Нопровин и й отрот                                  |
| Oшиока $29 - 2Ovuvršija 20 4$                                      | Пеправильный ответ                                           |
| Ошиока 29 - 4<br>Оттрана 20                                        | Потеря данных                                                |
| Ошиока 30                                                          | Ошиока у строиство образования конечного                     |
|                                                                    | узелка с номером прокола                                     |

| 13.43 | Ошибки двигателя |  |
|-------|------------------|--|

-----

Ошибки двигателя

| Номер | Описание                               |
|-------|----------------------------------------|
| 33    | Значение параметра недействительно     |
| 34    | Короткий путь торможения               |
| 35    | Ошибка связи                           |
| 36    | Исходное положение не готово           |
| 37    | Переполнение команд                    |
| 64    | «Выход из сети» во время инсталяции    |
| 65    | Перегрузка сети после «входа в сеть»   |
| 66    | Короткое замыкание                     |
| 68    | Перегрузка сети во время работы        |
| 69    | Отсутствует инкремент                  |
| 70    | Блокировка двигателя                   |
| 71    | Отсутствует штекер инкремента          |
| 73    | Ход двигателя с помехами               |
| 74    | Отсутствует датчик инкремента при      |
|       | передаче                               |
| 75    | Блокировка регулятора                  |
| 170   | Передача недействительна               |
| 171   | Нулевая отметка недействительна        |
| 173   | Блокировка двигателя при первом стежке |
| 175   | Внутренняя ошибка при запуске          |
| 222   | Контроль безопасности                  |

#### 13.44 Обновление программного обеспечения через Интернет

Программное обеспечение машины можно актуализировать с помощью специального программирования ПФАФФ.

Для этого необходимо инсталлировать программу PFP(с версии 3.25), а также соответствующее программное обеспечение модели машины на компьютере.

Перенос данных на машину можно выполнить с помощью кабеля модема (№ заказа 91-291 998-91) или карты памяти SD. Карта памяти должна быть отформатирована в формате FAT16 и ее емкость не должна превышать 2 ГБ

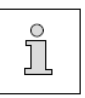

Программу PFP и программное обеспечение модели машины можно загрузить через сайт ПФАФФа: www.pfaff-ndustrial.com/pfaff/de/service/downloads.

13.44.01 Актуализация через кабель модема

• После загрузки PFP-Tools и программного обеспечения открыть программу PFP

- Выбрать модель машины и управление Р320.
- Под Report указывается версия программного обеспечения

| PFP - BOO<br>(MP - MARE Flashcrogrammic<br>Mit diesem Program<br>von PFAFF Industri<br>aktualisiert werden. | <b>PFAFF</b><br>fine sewing                          |                 |
|----------------------------------------------------------------------------------------------------|------------------------------------------------------|-----------------|
| Maschinentyp                                                                                                | Report                                               |                 |
| 3307   Steuerung P320  Zeige Bild                                                                           | Ausgewählt:<br>Maschinentyp: 3307<br>Steuerung: P320 | ∧ Programmieren |
| COM                                                                                                    | Softwareversion:<br>79-0011-0366/001                 | Hilfe           |
| Fortschritt                                                                                                 | <u>(</u> )                                           | ENDE            |

• Выключить машину

• Установить соединение между компьютером (серийный разъем или соответствующий USB-адаптер) и управлением машины (RS232), для этого необходимо отсоединить штекерный разъем пульта программирования.

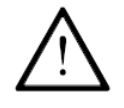

Во время актуализации программного обеспечения машины нельзя проводить работы по оснастке, обслуживания и юстировки машины!

- Удерживая клавишу 1 нажатой, включить машину
- Нажать на «ОК»

Проводится актуализация программного обеспечения, насколько успешно она проводится, можно увидеть из показаний программы PFP.

- Во время актуализации нельзя выключать машину
- После завершения актуализации выключить машину и завершить программу PFP

• Отсоединить штекерный разъем между компьютером и управлением машины и подсоединить пульт программирования

- Включить машину.
- Осуществляется контроль и при необходимости проводится холодный старт

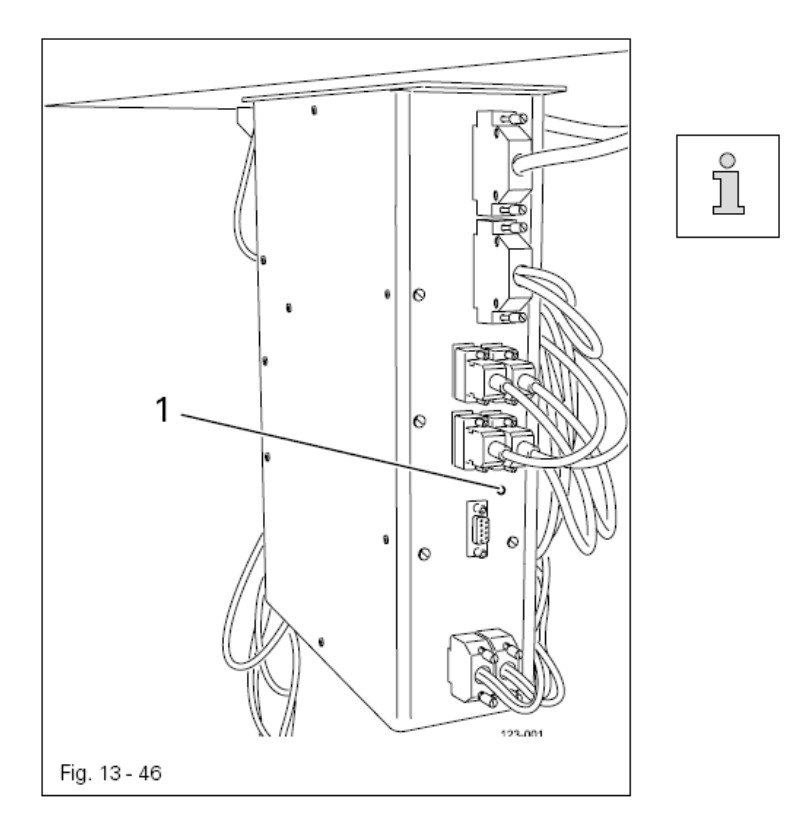

Дальнейшая информация и указания содержатся в файле «PFPHILFE.TXT», который можно вызвать из программы PFP, нажав на кнопку «Hilfe».

13.44.02 Актуализация с помощью карты памяти SD

• После загрузки PFP-Tools и программного обеспечения открыть программу PFP

- Выбрать модель машины и управление Р320.
- Под Report указывается версия программного обеспечения

| PFP - BOO<br>(PFP - PFAFF Flosherogrammike<br>Mit diesem Program<br>von PFAFF Industri<br>aktualisiert werden. | tprogramm<br>m kann die Maschinensoftware<br>e-Nähmaschinen mit einem PC | <b>PFAFF</b><br>fine sewing |
|----------------------------------------------------------------------------------------------------|--------------------------------------------------------------------------|-----------------------------|
| Maschinentyp                                                                                                   | Report                                                                   |                             |
| 3307 ×<br>Steuerung<br>SD-CARD ×                                                                               | Ausgewählt:<br>Maschinentyp: 3307<br>Steuerung: P320                     | Pregrammieren Optionen      |
| COM                                                                                                    | Softwareversion:<br>79-0011-0366/001                                     | Hilfe                       |
| Fortschritt                                                                                                    | <u>(</u> )                                                               | ENDE                        |

• Скопировать версию программного обеспечения с карты памяти SD на дисковод

- При выключенной машине вставить карту памяти в панель управления

Для актуализации программного обеспечения машины необходимо сделать следующее:

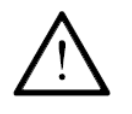

Во время актуализации программного обеспечения машины нельзя проводить работы по оснастке, обслуживания и юстировки машины!

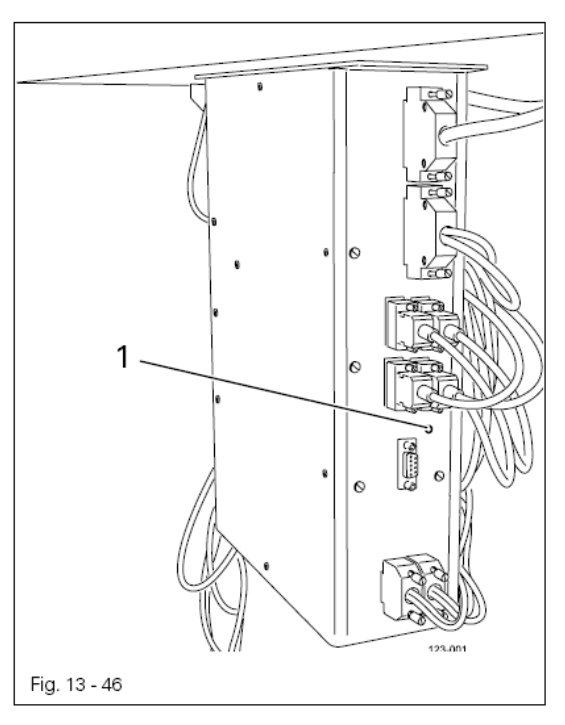

- Удерживая клавишу 1 нажатой, включить машину
- Нажать на «ТЕ»

Проводится актуализация программного обеспечения,.

- Во время актуализации нельзя выключать машину
- После завершения актуализации выключить
- машину и убрать карту памяти SD
- Включить машину

• Осуществляется контроль и при необходимости проводится холодный старт

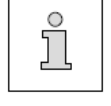

Дальнейшая информация и указания содержатся в файле «PFPHILFE.TXT», который можно вызвать из программы PFP, нажав на кнопку «Hilfe»

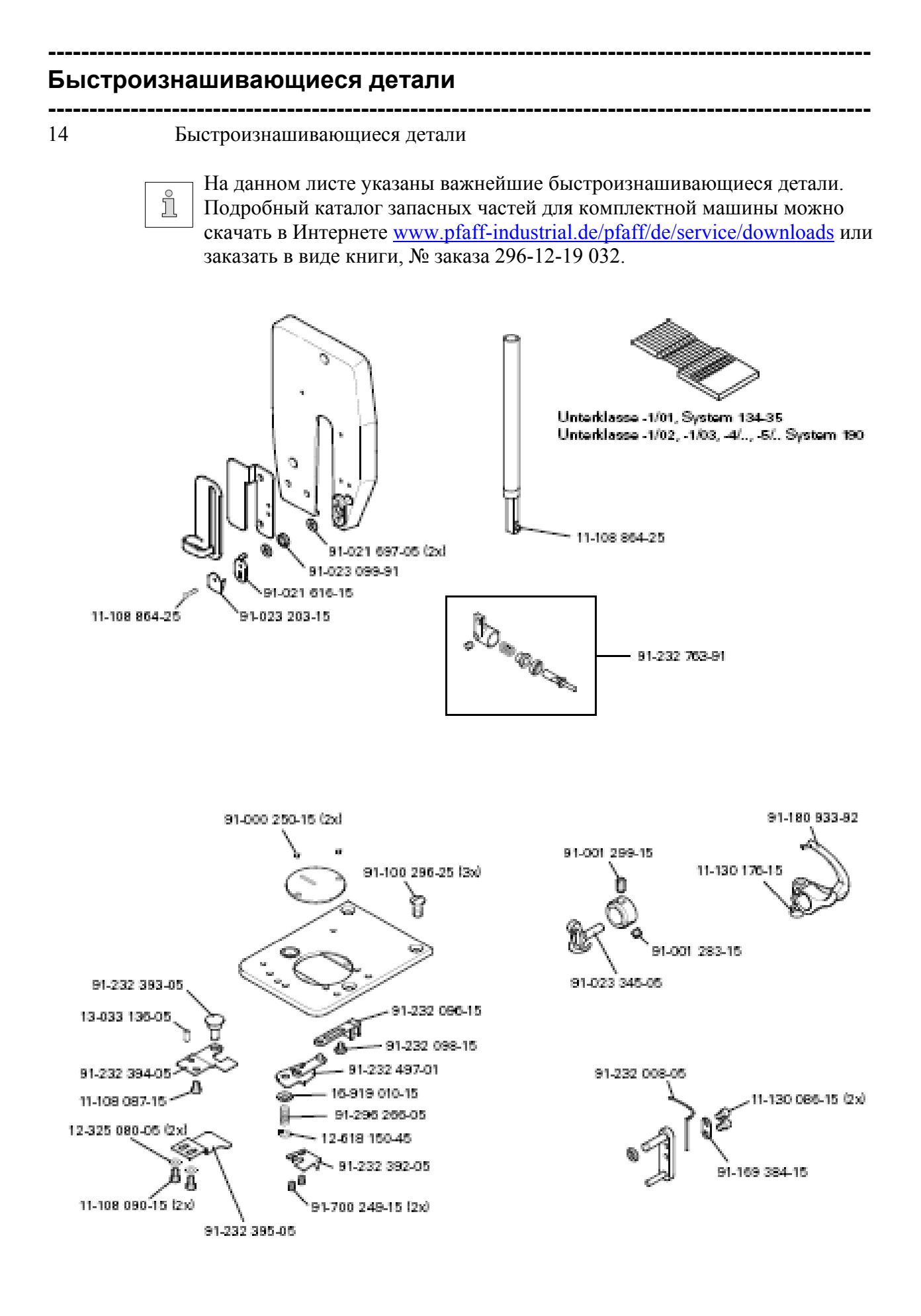

**PFAFF**<sup>\*</sup>Industrial

#### План подключения пневматики

----15

#### План подключения пневматики

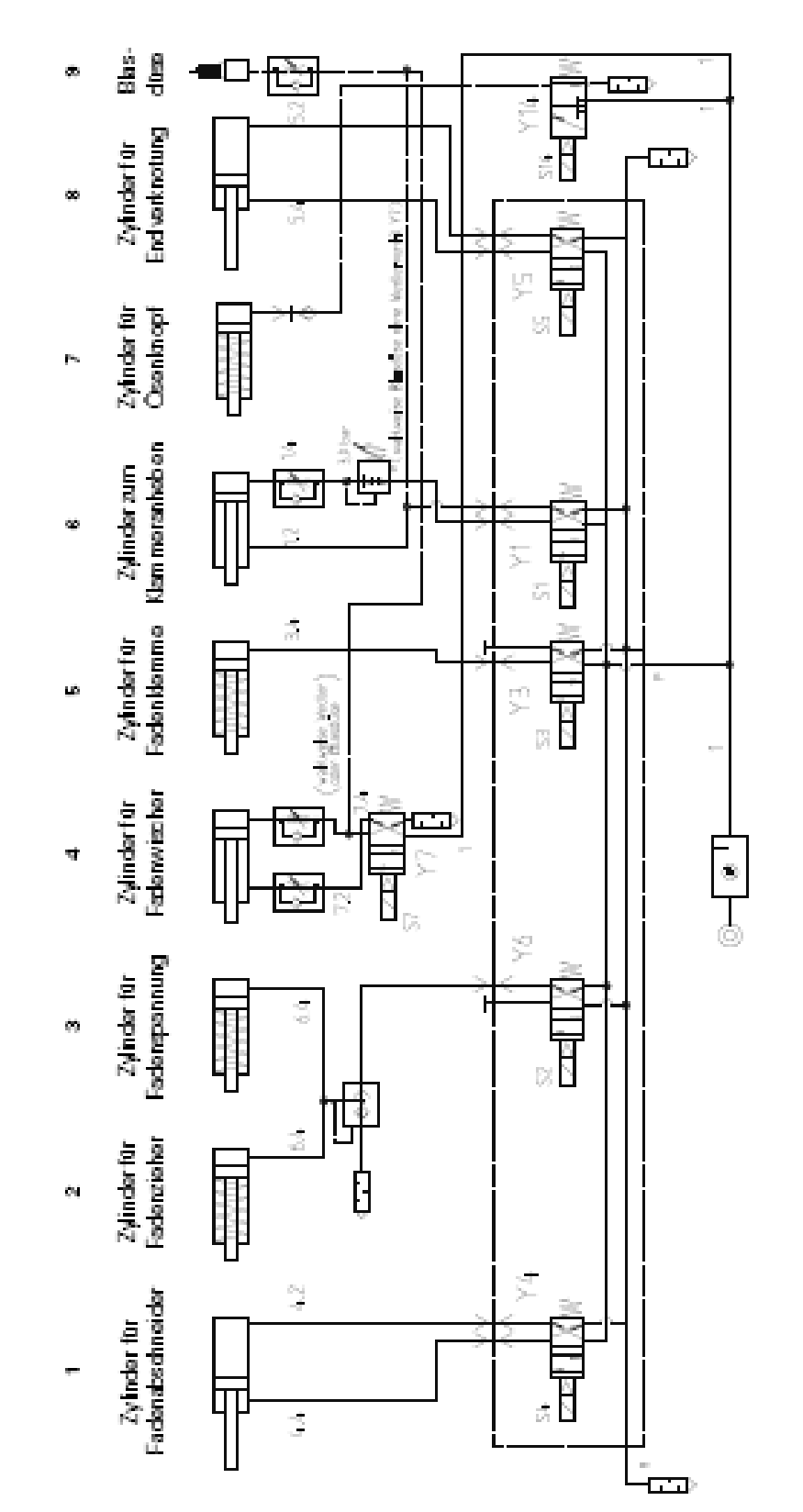

План подключения пневматики указан для исходного положения машины, энергия (воздух и ток) подключены.

#### Планы подключения

\_\_\_\_\_

\_\_\_\_\_

#### 16 Планы подключения

Референц-лист к схемам подключения

| 11         Пульт программирования BDF-33 F           A1         Распознавание головки (OTE)           A100         Модуль нагрузки на нитку           A110         Нагрузка на нитку – сигнал тревоги + Reset           B2         Вильчатый световой клапан игла           B3         Вильчатый световой клапан зажим           B100         Сенсор нагрузки на нитку           H1         Светильник           H101         Сигнал тревоги           M1         Швейный двигатель           M2         Шаговый двигатель игла           M3         Шаговый двигатель зажим пуговиц           Q1         Главный выключатель           S1         Педаль Задатчик скорости           S2         Клавиша Зажим пуговиц внизу           S36         Магнитный выключатель Устройство образования конечного узелка           S101         Клавиша ВЕЕТ           X1         Сетевой штекер           X1A         Пульт программирования BDF-S3 F           X1B         Распознавание головки (OTE)           X3         Датчик увеличения (швейный двигатель)           X4A         Шаговый двигатель Игла & Вильчатый световой клапан           X4B         Шаговый двигатель Бажим путовиц & Вильчатый световой клапан           X4B         Шаговый дви                                                                                                    | A1           | Блок управления Quick Р 320MS                          |
|----------------------------------------------------------------------------------------------------|--------------|--------------------------------------------------------|
| A14       Распознавание головки (ОТЕ)         A100       Модуль нагрузки на нитку         A110       Нагрузка на нитку – сигнал тревоги + Reset         B2       Вильчатый световой клапан игла         B3       Вильчатый световой клапан зажим         B100       Сенсор нагрузки на нитку         H1       Светильник         H101       Сигнал тревоги         M1       Швейный двигатель         M2       Шаговый двигатель игла         M3       Шаговый двигатель зажим пуговиц         Q1       Главный выключатель         S1       Педаль Задатчик скорости         S24       Клавиша Зажим пуговиц внизу         S36       Магнитный выключатель Устройство образования конечного узелка         S101       Клавиша RESET         X1       Сетевой штекер         X1A       Пульт программирования BDF-S3 F         X1B       Распознавание головки (ОТЕ)         X3       Датчик увеличения (швейный двигатель)         X44       Шаговый двигатель Игла & Вильчатый световой клапан         X48       Шаговый двигатель Дажим пуговиц & Вильчатый световой клапан         X48       Шаговый двигатель Зажим пуговиц & Вильчатый световой клапан         X48       Шаговый двигатель зажим пуговиц & Вильчатый световой клапан                                                                                                    | A2           | Пульт программирования BDF-S3 F                        |
| <ul> <li>А100 Модуль нагрузки на нитку</li> <li>А110 Нагрузка на нитку – сигнал тревоги + Reset</li> <li>В2 Вильчатый световой клапан игла</li> <li>В3 Вильчатый световой клапан зажим</li> <li>В100 Сенсор нагрузки на нитку</li> <li>H1 Светильник</li> <li>H101 Сигнал тревоги</li> <li>М1 Швейный двигатель</li> <li>M2 Шаговый двигатель игла</li> <li>M3 Шаговый двигатель зажим путовиц</li> <li>Q1 Главный выключатель</li> <li>S1 Педаль Задатчик скорости</li> <li>S24 Клавиша Зажим путовиц внизу</li> <li>S36 Магнитный выключатель Устройство образования конечного узелка</li> <li>S101 Клавиша RESET</li> <li>X1 Сетевой штекер</li> <li>X1A Пульт программирования BDF-S3 F</li> <li>X1B Распознавание головки (ОТЕ)</li> <li>X3 Датчик увеличения (швейный двигатель)</li> <li>X4A Шаговый двигатель Зажим путовиц &amp; Вильчатый световой клапан</li> <li>X48 Швейный двигатель</li> <li>X11A Разъем САN</li> <li>X11B Ножная педаль Задатчик скорости</li> <li>X13 Выходы</li> <li>X20 Шаговый двигатель</li> <li>X11B Ножная педаль Задатчик скорости</li> <li>X13 Выходы</li> <li>X20 Шаговый двигатель Игла</li> <li>X44 Шаговый двигатель</li> <li>X114 Разъем САN</li> <li>X118 Ножная педаль Задатчик скорости</li> <li>X13 Выходы</li> <li>X20 Шаговый двигатель игла</li> <li>X11 Сатовый двигатель игла</li> <li>X11 В Ножная педаль Задатчик скорости</li> <li>X13 Выходы</li> <li>X20 Шаговый двигатель игла</li> <li>X114 Вильчатый световой клапан</li> <li>X47 Вильчатый световой клапан Игла</li> <li>X48 Вильчатый световой клапан Игла</li> <li>X44 Вильчатый световой клапан Игла</li> <li>X44 Вильчатый световой клапан Игла</li> <li>X44 Вильчатый световой клапан Игла</li> <li>X44 Вильчатый световой клапан Игла</li> <li>X44 Вильчатый световой клапан Игла</li> <li>X44 Вильчатый световой клапан Игла</li> <li>X44 Вильчатый световой клапан Игла</li> <li>X44 Вильчатый световой клапан Игла</li> <li>X44 Вильчатый световой клапан Игла</li> <li>X44 Вильчатый световой клапан Игла</li> </ul> | A14          | Распознавание головки (ОТЕ)                            |
| <ul> <li>А110 Нагрузка на нитку – сигнал тревоги + Reset</li> <li>Вильчатый световой клапан игла</li> <li>Вильчатый световой клапан зажим</li> <li>Вильчатый световой клапан зажим</li> <li>В100 Сенсор нагрузки на нитку</li> <li>Н1 Светильник</li> <li>Н101 Сигнал тревоги</li> <li>М1 Швейный двигатель</li> <li>М2 Шаговый двигатель игла</li> <li>M3 Шаговый двигатель игла</li> <li>M3 Шаговый двигатель зажим путовиц</li> <li>Q1 Главный выключатель</li> <li>S1 Педаль Задатчик скорости</li> <li>S24 Клавиша Зажим путовиц внизу</li> <li>S36 Магнитный выключатель Устройство образования конечного узелка</li> <li>S101 Клавиша RESET</li> <li>X1 Сетевой штекер</li> <li>X1A Пульт программирования BDF-S3 F</li> <li>X1B Распознавание головки (OTE)</li> <li>X3 Датчик увеличения (швейный двигатель)</li> <li>X4A Шаговый двигатель Игла &amp; Вильчатый световой клапан</li> <li>X4B Шаговый двигатель Задатчик скорости</li> <li>X4A Шаговый двигатель Игла &amp; Вильчатый световой клапан</li> <li>X4B Шаговый двигатель Хахим пуговиц &amp; Вильчатый световой клапан</li> <li>X4A Шаговый двигатель Бажим пуговиц &amp; Вильчатый световой клапан</li> <li>X4</li> <li>X11 Саявиша Задатчик скорости</li> <li>X4</li> <li>X4</li> <li>X4</li> <li>X4</li> <li>X5 Входы</li> <li>X6</li> <li>X11A Разьем САN</li> <li>X11B Ножная педаль Задатчик скорости</li> <li>X13 Выходы</li> <li>X20 Шаговый двигатель игла</li> <li>X21 Шаговый двигатель зажим пуговиц</li> <li>X34 Клавиша Зажим пуговиц внизу</li> <li>X47 Вильчатый световой клапан Игла</li> <li>X48 Вильчатый световой клапан Игла</li> <li>X48 Вильчатый световой клапан Азаким пуговиц</li> <li>X34 Клавиша Зажим пуговиц внизу</li> <li>X47 Вильчатый световой клапан Игла</li> <li>X48 Вильчатый световой клапан Зажим пуговиц</li> <li>X44 Вильчатый световой клапан Зажим пуговиц</li> <li>X44 Вильчатый световой клапан Азаким пуговиц</li> <li>X48 Вильчатый световой клапан Зажим пуговиц</li> </ul>                                              | A100         | Модуль нагрузки на нитку                               |
| В2         Вильчатый световой клапан игла           B3         Вильчатый световой клапан зажим           B100         Сенсор нагрузки на нитку           H1         Светильник           H101         Сигнал тревоги           M1         Швейный двигатель           M2         Шаговый двигатель игла           M3         Шаговый двигатель игла           M3         Шаговый двигатель зажим пуговиц           Q1         Главный выключатель           S1         Педаль Задатчик скорости           S24         Клавиша Зажим пуговиц внизу           S36         Магнитный выключатель Устройство образования конечного узелка           S101         Клавиша RESET           X1         Сетевой штекер           X1A         Пульт программирования BDF-S3 F           X1B         Распознавание головки (OTE)           X3         Датчик увеличения (швейный двигатель)           X4A         Шаговый двигатель Игла & Вильчатый световой клапан           X4B         Шаговый двигатель Задатчик скорости           X5         Входы           X8         Шаговый двигатель Задатчик скорости           X1A         Разьем САN           X11B         Ножная педаль Задатчик скорости           X11A         <                                                                                                    | A110         | Нагрузка на нитку – сигнал тревоги + Reset             |
| B3         Вильчатый световой клапан зажим           B100         Сенсор нагрузки на нитку           H1         Светильник           H101         Сигнал тревоги           M1         Швейный двигатель           M2         Шаговый двигатель игла           M3         Шаговый двигатель игла           M3         Шаговый двигатель зажим пуговиц           Q1         Главный выключатель           S1         Педаль Задатчик скорости           S24         Клавиша Зажим пуговиц внизу           S36         Магнитный выключатель Устройство образования конечного узелка           S101         Клавиша RESET           X1         Сетевой штекер           X1А         Пульт программирования BDF-S3 F           X1B         Распознавание головки (OTE)           X3         Датчик увеличения (швейный двигатель)           X44         Шаговый двигатель Игла & Вильчатый световой клапан           X48         Шаговый двигатель Задатчик скорости           X5         Входы           X8         Швейный двигатель           X11A         Разьем САN           X11B         Ножная педаль Задатчик скорости           X13         Выходы           X20         Шаговый двигатель игла                                                                                                    | B2           | Вильчатый световой клапан игла                         |
| B100       Сенсор нагрузки на нитку         H1       Светильник         H101       Сигнал тревоги         M1       Швейный двигатель         M2       Шаговый двигатель игла         M3       Шаговый двигатель зажим пуговиц         Q1       Главный выключатель         S1       Педаль Задатчик скорости         S24       Клавиша Зажим пуговиц внизу         S36       Магнитный выключатель Устройство образования конечного узелка         S101       Клавиша RESET         X1       Сетевой штекер         X1A       Пульт программирования BDF-S3 F         X1B       Распознавание головки (ОТЕ)         X3       Датчик увеличения (швейный двигатель)         X4A       Шаговый двигатель Игла & Вильчатый световой клапан         X4B       Шаговый двигатель Зажим пуговиц & Вильчатый световой клапан         X48       Швейный двигатель         X11A       Разьем САN         X11B       Ножная педаль Задатчик скорости         X13       Выходы         X20       Шаговый двигатель зажим пуговиц         X31       Вакоды         X20       Шаговый двигатель зажим пуговиц         X34       Клавиша Зажим пуговиц         X34       Клавиша Зажим п                                                                                                    | B3           | Вильчатый световой клапан зажим                        |
| H1         Светильник           H101         Сигнал тревоги           M1         Швейный двигатель           M2         Шаговый двигатель игла           M3         Шаговый двигатель зажим пуговиц           Q1         Главный выключатель           S1         Педаль Задатчик скорости           S24         Клавиша Зажим пуговиц внизу           S36         Магнитный выключатель Устройство образования конечного узелка           S101         Клавиша RESET           X1         Сетевой штекер           X1A         Пульт программирования BDF-S3 F           X1B         Распознавание головки (OTE)           X3         Датчик увеличения (швейный двигатель)           X4A         Шаговый двигатель Игла & Вильчатый световой клапан           X4B         Шаговый двигатель Каким пуговиц & Вильчатый световой клапан           X4B         Шаговый двигатель Задатчик скорости           X1A         Разьем САN           X11A         Разьем САN           X11B         Ножная педаль Задатчик скорости           X13         Выкоды           X20         Шаговый двигатель игла           X21         Шаговый двигатель игла           X21         Шаговый двигатель зажим пуговиц           X34                                                                                                    | B100         | Сенсор нагрузки на нитку                               |
| <ul> <li>Н1 Светильник</li> <li>Н101 Сигнал тревоги</li> <li>М1 Швейный двигатель</li> <li>М2 Шаговый двигатель игла</li> <li>M3 Шаговый двигатель зажим пуговиц</li> <li>Q1 Главный выключатель</li> <li>S1 Педаль Задатчик скорости</li> <li>S24 Клавиша Зажим пуговиц внизу</li> <li>S36 Магнитный выключатель Устройство образования конечного узелка</li> <li>S101 Клавиша RESET</li> <li>X1 Сетевой штекер</li> <li>X1A Пульт программирования BDF-S3 F</li> <li>X1B Распознавание головки (ОТЕ)</li> <li>X3 Датчик увеличения (швейный двигатель)</li> <li>X4A Шаговый двигатель Зажим пуговиц &amp; Вильчатый световой клапан</li> <li>X4B Шаговый двигатель Зажим пуговиц &amp; Вильчатый световой клапан</li> <li>X5 Входы</li> <li>X8 Швейный двигатель</li> <li>X11A Разьем САN</li> <li>X11B Ножная педаль Задатчик скорости</li> <li>X13 Выходы</li> <li>X20 Шаговый двигатель игла</li> <li>X21 Шаговый двигатель зажим пуговиц</li> <li>X34 Клавиша Зажим пуговиц внизу</li> <li>X47 Вильчатый световой клапан Игла</li> <li>X48 Вильчатый световой клапан Зажим пуговиц</li> <li>X34 Клавиша Зажим пуговиц внизу</li> <li>X47 Вильчатый световой клапан Зажим пуговиц</li> <li>X34 Клавиша Зажим пуговиц внизу</li> <li>X47 Вильчатый световой клапан Зажим пуговиц</li> </ul>                                                                                                    | Ш1           |                                                        |
| M1       Швейный двигатель         M2       Шаговый двигатель игла         M3       Шаговый двигатель зажим пуговиц         Q1       Главный выключатель         S1       Педаль Задатчик скорости         S24       Клавиша Зажим пуговиц внизу         S36       Магнитный выключатель Устройство образования конечного узелка         S101       Клавиша RESET         X1       Сетевой штекер         X1A       Пульт программирования BDF-S3 F         X1B       Распознавание головки (OTE)         X3       Датчик увеличения (швейный двигатель)         X4A       Шаговый двигатель Игла & Вильчатый световой клапан         X4B       Шаговый двигатель Зажим пуговиц & Вильчатый световой клапан         X4B       Шаговый двигатель Задатчик скорости         X11B       Разьем САN         X11B       Ножная педаль Задатчик скорости         X13       Выходы         X20       Шаговый двигатель игла         X21       Шаговый двигатель зажим пуговиц         X33       Вильчаль баратчик скорости         X13       Выходы         X20       Шаговый двигатель зажим пуговиц         X34       Клавиша Зажим пуговиц внизу         X47       Вильчатый световой клапан Игла                                                                                                    | H101         | Сигнал тревоги                                         |
| М1         Швейный двигатель           M2         Шаговый двигатель игла           M3         Шаговый двигатель зажим пуговиц           Q1         Главный выключатель           S1         Педаль Задатчик скорости           S24         Клавиша Зажим пуговиц внизу           S36         Магнитный выключатель Устройство образования конечного узелка           S101         Клавиша RESET           X1         Сетевой штекер           X1A         Пульт программирования BDF-S3 F           X1B         Распознавание головки (OTE)           X3         Датчик увеличения (швейный двигатель)           X4A         Шаговый двигатель Игла & Вильчатый световой клапан           X4B         Шаговый двигатель Зажим пуговиц & Вильчатый световой клапан           X4B         Швейный двигатель Зажим пуговиц & Вильчатый световой клапан           X4B         Шаговый двигатель Зажим пуговиц           X1A         Разьем САN           X11B         Ножная педаль Задатчик скорости           X13         Выходы           X20         Шаговый двигатель игла           X21         Шаговый двигатель зажим пуговиц           X34         Клавиша Зажим пуговиц внизу           X47         Вильчатый свеговой клапан Игла           X48                                                                                                    | 11101        |                                                        |
| <ul> <li>М2 Шаговый двигатель игла</li> <li>M3 Шаговый двигатель зажим пуговиц</li> <li>Q1 Главный выключатель</li> <li>S1 Педаль Задатчик скорости</li> <li>S24 Клавиша Зажим пуговиц внизу</li> <li>S36 Магнитный выключатель Устройство образования конечного узелка</li> <li>S101 Клавиша RESET</li> <li>X1 Сетевой штекер</li> <li>X1А Пульт программирования BDF-S3 F</li> <li>X1В Распознавание головки (ОТЕ)</li> <li>X3 Датчик увеличения (швейный двигатель)</li> <li>X4А Шаговый двигатель Игла &amp; Вильчатый световой клапан</li> <li>X4B Шаговый двигатель Зажим пуговиц &amp; Вильчатый световой клапан</li> <li>X5 Входы</li> <li>X8 Швейный двигатель</li> <li>X11A Разъем САN</li> <li>X11B Ножная педаль Задатчик скорости</li> <li>X13 Выходы</li> <li>X20 Шаговый двигатель игла</li> <li>X21 Шаговый двигатель зажим пуговиц</li> <li>X34 Клавиша Зажим пуговиц внизу</li> <li>X47 Вильчатый световой клапан Игла</li> <li>X48 Вильчатый световой клапан Игла</li> <li>X48 Вильчатый световой клапан Игла</li> <li>X44 Клавиша Зажим пуговиц внизу</li> </ul>                                                                                                    | M1           | Швейный двигатель                                      |
| <ul> <li>МЗ Шаговый двигатель зажим пуговиц</li> <li>Q1 Главный выключатель</li> <li>S1 Педаль Задатчик скорости</li> <li>S24 Клавиша Зажим пуговиц внизу</li> <li>S36 Магнитный выключатель Устройство образования конечного узелка</li> <li>S101 Клавиша RESET</li> <li>X1 Сетевой штекер</li> <li>X1А Пульт программирования BDF-S3 F</li> <li>X1В Распознавание головки (ОТЕ)</li> <li>X3 Датчик увеличения (швейный двигатель)</li> <li>X4А Шаговый двигатель Игла &amp; Вильчатый световой клапан</li> <li>X4B Шаговый двигатель Зажим пуговиц &amp; Вильчатый световой клапан</li> <li>X5 Входы</li> <li>X8 Швейный двигатель Задатчик скорости</li> <li>X13 Выходы</li> <li>X20 Шаговый двигатель игла</li> <li>X21 Шаговый двигатель игла</li> <li>X21 Шаговый двигатель зажим пуговиц</li> <li>X34 Клавиша Зажим пуговиц внизу</li> <li>X47 Вильчатый световой клапан Игла</li> <li>X48 Вильчатый световой клапан Зажим пуговиц</li> <li>X34 Клавиша Зажим пуговиц внизу</li> <li>X47 Вильчатый световой клапан Зажим пуговиц</li> </ul>                                                                                                    | M2           | Шаговый двигатель игла                                 |
| Q1         Главный выключатель           S1         Педаль Задатчик скорости           S24         Клавиша Зажим путовиц внизу           S36         Магнитный выключатель Устройство образования конечного узелка           S101         Клавиша RESET           X1         Сетевой штекер           X1A         Пульт программирования BDF-S3 F           X1B         Распознавание головки (OTE)           X3         Датчик увеличения (швейный двигатель)           X4A         Шаговый двигатель Игла & Вильчатый световой клапан           X4B         Шаговый двигатель Зажим пуговиц & Вильчатый световой клапан           X4B         Швейный двигатель Зажим пуговиц & Вильчатый световой клапан           X4B         Шаговый двигатель Зажим пуговиц & Вильчатый световой клапан           X1A         Разъем САN           X11B         Ножная педаль Задатчик скорости           X13         Выходы           X20         Шаговый двигатель игла           X21         Шаговый двигатель зажим пуговиц           X34         Клавиша Зажим пуговиц внизу           X47         Вильчатый световой клапан Игла           X48         Вильчатый световой клапан Зажим пуговиц                                                                                                    | M3           | Шаговый двигатель зажим пуговиц                        |
| S1       Педаль Задатчик скорости         S24       Клавиша Зажим пуговиц внизу         S36       Магнитный выключатель Устройство образования конечного узелка         S101       Клавиша RESET         X1       Сетевой штекер         X1A       Пульт программирования BDF-S3 F         X1B       Распознавание головки (OTE)         X3       Датчик увеличения (швейный двигатель)         X4A       Шаговый двигатель Игла & Вильчатый световой клапан         X4B       Шаговый двигатель Игла & Вильчатый световой клапан         X4B       Швейный двигатель Зажим пуговиц & Вильчатый световой клапан         X5       Входы         X8       Швейный двигатель Бадатчик скорости         X13       Выходы         X20       Шаговый двигатель игла         X21       Шаговый двигатель зажим пуговиц         X34       Клавиша Зажим пуговиц внизу         X4       Клавиша Зажим пуговиц внизу         X47       Вильчатый световой клапан Игла         X48       Вильчатый световой клапан Зажим пуговиц         X34       Клавиша Зажим пуговиц внизу         X47       Вильчатый световой клапан Зажим пуговиц         X48       Вильчатый световой клапан Зажим пуговиц                                                                                                    | Q1           | Главный выключатель                                    |
| S1         Педаль Задатчик скорости           S24         Клавиша Зажим пуговиц внизу           S36         Магнитный выключатель Устройство образования конечного узелка           S101         Клавиша RESET           X1         Сетевой штекер           X1A         Пульт программирования BDF-S3 F           X1B         Распознавание головки (OTE)           X3         Датчик увеличения (швейный двигатель)           X4A         Шаговый двигатель Игла & Вильчатый световой клапан           X4B         Шаговый двигатель Зажим пуговиц & Вильчатый световой клапан           X5         Входы           X8         Швейный двигатель           X11B         Ножная педаль Задатчик скорости           X13         Выходы           X20         Шаговый двигатель игла           X21         Шаговый двигатель игла           X20         Шаговый двигатель игла           X21         Шаговый двигатель зажим пуговиц           X34         Клавиша Зажим пуговиц внизу           X47         Вильчатый световой клапан Игла           X48         Вильчатый световой клапан Игла           X48         Вильчатый световой клапан Зажим пуговиц           X34         Клавиша Зажим пуговиц внизу           X48         Вильчатый световой                                                                                                    | <b>C1</b>    |                                                        |
| <ul> <li>Клавиша Зажим пуговиц внизу</li> <li>S36 Магнитный выключатель Устройство образования конечного узелка</li> <li>S101 Клавиша RESET</li> <li>X1 Сетевой штекер</li> <li>X1А Пульт программирования BDF-S3 F</li> <li>X1В Распознавание головки (ОТЕ)</li> <li>X3 Датчик увеличения (швейный двигатель)</li> <li>X4А Шаговый двигатель Игла &amp; Вильчатый световой клапан</li> <li>X4B Шаговый двигатель Зажим пуговиц &amp; Вильчатый световой клапан</li> <li>X5 Входы</li> <li>X8 Швейный двигатель</li> <li>X11A Разъем САN</li> <li>X11B Ножная педаль Задатчик скорости</li> <li>X13 Выходы</li> <li>X20 Шаговый двигатель игла</li> <li>X21 Шаговый двигатель зажим пуговиц</li> <li>X34 Клавиша Зажим пуговиц внизу</li> <li>X47 Вильчатый световой клапан Игла</li> <li>X48 Вильчатый световой клапан Зажим пуговиц</li> <li>X54</li> </ul>                                                                                                    | SI           | Педаль Задатчик скорости                               |
| <ul> <li>S36 Магнитный выключатель у строиство ооразования конечного узелка</li> <li>S101 Клавиша RESET</li> <li>X1 Сетевой штекер</li> <li>X1А Пульт программирования BDF-S3 F</li> <li>X1В Распознавание головки (ОТЕ)</li> <li>X3 Датчик увеличения (швейный двигатель)</li> <li>X4А Шаговый двигатель Игла &amp; Вильчатый световой клапан</li> <li>X4B Шаговый двигатель Зажим пуговиц &amp; Вильчатый световой клапан</li> <li>X5 Входы</li> <li>X8 Швейный двигатель</li> <li>X11A Разъем САN</li> <li>X11B Ножная педаль Задатчик скорости</li> <li>X13 Выходы</li> <li>X20 Шаговый двигатель игла</li> <li>X21 Шаговый двигатель зажим пуговиц</li> <li>X34 Клавиша Зажим пуговиц внизу</li> <li>X47 Вильчатый световой клапан Зажим пуговиц</li> <li>X54 Вильчатый световой клапан Зажим пуговиц</li> </ul>                                                                                                    | S24          | Клавиша Зажим пуговиц внизу                            |
| узелка         S101       Клавиша RESET         X1       Сетевой штекер         X1A       Пульт программирования BDF-S3 F         X1B       Распознавание головки (OTE)         X3       Датчик увеличения (швейный двигатель)         X4A       Шаговый двигатель Игла & Вильчатый световой клапан         X4B       Шаговый двигатель Зажим пуговиц & Вильчатый световой клапан         X5       Входы         X8       Швейный двигатель Задатчик скорости         X11A       Разъем САN         X11B       Ножная педаль Задатчик скорости         X13       Выходы         X20       Шаговый двигатель зажим пуговиц         X34       Клавиша Зажим пуговиц внизу         X47       Вильчатый световой клапан Игла         X48       Вильчатый световой клапан Зажим пуговиц                                                                                                    | 836          | Магнитныи выключатель устроиство ооразования конечного |
| X1       Сетевой штекер         X1A       Пульт программирования BDF-S3 F         X1B       Распознавание головки (OTE)         X3       Датчик увеличения (швейный двигатель)         X4A       Шаговый двигатель Игла & Вильчатый световой клапан         X4B       Шаговый двигатель Зажим пуговиц & Вильчатый световой клапан         X5       Входы         X8       Швейный двигатель         X11A       Разъем САN         X11B       Ножная педаль Задатчик скорости         X13       Выходы         X20       Шаговый двигатель зажим пуговиц         X34       Клавиша Зажим пуговиц внизу         X47       Вильчатый световой клапан Игла         X48       Вильчатый световой клапан Игла         X49       Вильчатый световой клапан Зажим пуговиц                                                                                                    | \$101        | yselika<br>Vhorence DESET                              |
| <ul> <li>Х1 Сетевой штекер</li> <li>Х1А Пульт программирования BDF-S3 F</li> <li>Х1В Распознавание головки (ОТЕ)</li> <li>Х3 Датчик увеличения (швейный двигатель)</li> <li>Х4А Шаговый двигатель Игла &amp; Вильчатый световой клапан</li> <li>Х4В Шаговый двигатель Зажим пуговиц &amp; Вильчатый световой клапан</li> <li>Х5 Входы</li> <li>Х8 Швейный двигатель</li> <li>Х11А Разьем САN</li> <li>Х11В Ножная педаль Задатчик скорости</li> <li>Х13 Выходы</li> <li>Х20 Шаговый двигатель игла</li> <li>Х21 Шаговый двигатель зажим пуговиц</li> <li>Х34 Клавиша Зажим пуговиц внизу</li> <li>Х47 Вильчатый световой клапан Игла</li> <li>Х48 Вильчатый световой клапан Игла</li> <li>Х44</li> </ul>                                                                                                    | 5101         | Клавиша КЕЗЕТ                                          |
| <ul> <li>Х1А Пульт программирования BDF-S3 F</li> <li>Х1В Распознавание головки (ОТЕ)</li> <li>Х3 Датчик увеличения (швейный двигатель)</li> <li>Х4А Шаговый двигатель Игла &amp; Вильчатый световой клапан</li> <li>Х4В Шаговый двигатель Зажим пуговиц &amp; Вильчатый световой клапан</li> <li>Х5 Входы</li> <li>Х8 Швейный двигатель</li> <li>Х11А Разъем САN</li> <li>Х11В Ножная педаль Задатчик скорости</li> <li>Х13 Выходы</li> <li>Х20 Шаговый двигатель игла</li> <li>Х21 Шаговый двигатель зажим пуговиц</li> <li>Х3 Клавиша Зажим пуговиц внизу</li> <li>Х4 Клавиша Зажим пуговиц внизу</li> <li>Х4 Вильчатый световой клапан Игла</li> <li>Х4 Вильчатый световой клапан Зажим пуговиц</li> </ul>                                                                                                    | X1           | Сетевой штекер                                         |
| <ul> <li>Х1В Распознавание головки (ОТЕ)</li> <li>Х3 Датчик увеличения (швейный двигатель)</li> <li>Х4А Шаговый двигатель Игла &amp; Вильчатый световой клапан</li> <li>Х4В Шаговый двигатель Зажим пуговиц &amp; Вильчатый световой клапан</li> <li>Х5 Входы</li> <li>Х8 Швейный двигатель</li> <li>Х11А Разъем САN</li> <li>Х11В Ножная педаль Задатчик скорости</li> <li>Х13 Выходы</li> <li>Х20 Шаговый двигатель игла</li> <li>Х21 Шаговый двигатель зажим пуговиц</li> <li>Х3 Клавиша Зажим пуговиц внизу</li> <li>Х4 Клавиша Зажим пуговиц Игла</li> <li>Х4 Вильчатый световой клапан Игла</li> <li>Х4 Вильчатый световой клапан Зажим пуговиц</li> </ul>                                                                                                    | X1A          | Пульт программирования BDF-S3 F                        |
| <ul> <li>Х3 Датчик увеличения (швейный двигатель)</li> <li>Х4А Шаговый двигатель Игла &amp; Вильчатый световой клапан</li> <li>Х4В Шаговый двигатель Зажим пуговиц &amp; Вильчатый световой клапан</li> <li>Х5 Входы</li> <li>Х8 Швейный двигатель</li> <li>Х11А Разъем САN</li> <li>Х11В Ножная педаль Задатчик скорости</li> <li>Х13 Выходы</li> <li>Х20 Шаговый двигатель игла</li> <li>Х21 Шаговый двигатель зажим пуговиц</li> <li>Х34 Клавиша Зажим пуговиц внизу</li> <li>Х47 Вильчатый световой клапан Игла</li> <li>Х48 Вильчатый световой клапан Зажим пуговиц</li> </ul>                                                                                                    | X1B          | Распознавание головки (ОТЕ)                            |
| <ul> <li>Х4А Шаговый двигатель Игла &amp; Вильчатый световой клапан</li> <li>Х4В Шаговый двигатель Зажим пуговиц &amp; Вильчатый световой клапан</li> <li>Х5 Входы</li> <li>Х8 Швейный двигатель</li> <li>Х11А Разьем САN</li> <li>Х11В Ножная педаль Задатчик скорости</li> <li>Х13 Выходы</li> <li>Х20 Шаговый двигатель игла</li> <li>Х21 Шаговый двигатель зажим пуговиц</li> <li>Х34 Клавиша Зажим пуговиц внизу</li> <li>Х47 Вильчатый световой клапан Игла</li> <li>Х48 Вильчатый световой клапан Зажим пуговиц</li> <li>Х51 Зажим прерху</li> </ul>                                                                                                    | X3           | Датчик увеличения (швейный двигатель)                  |
| X4B       Шаговый двигатель Зажим пуговиц & Вильчатый световой клапан         X5       Входы         X8       Швейный двигатель         X11A       Разъем САN         X11B       Ножная педаль Задатчик скорости         X13       Выходы         X20       Шаговый двигатель игла         X21       Шаговый двигатель зажим пуговиц         X34       Клавиша Зажим пуговиц внизу         X47       Вильчатый световой клапан Игла         X48       Вильчатый световой клапан Зажим пуговиц                                                                                                    | X4A          | Шаговый двигатель Игла & Вильчатый световой клапан     |
| Клапан<br>X5 Входы<br>X8 Швейный двигатель<br>X11A Разъем САN<br>X11B Ножная педаль Задатчик скорости<br>X13 Выходы<br>X20 Шаговый двигатель игла<br>X21 Шаговый двигатель зажим пуговиц<br>X34 Клавиша Зажим пуговиц внизу<br>X47 Вильчатый световой клапан Игла<br>X48 Вильчатый световой клапан Зажим пуговиц<br>X51 Зажим прерху                                                                                                    | X4B          | Шаговый двигатель Зажим пуговиц & Вильчатый световой   |
| X5       Бходы         X8       Швейный двигатель         X11A       Разъем САN         X11B       Ножная педаль Задатчик скорости         X13       Выходы         X20       Шаговый двигатель игла         X21       Шаговый двигатель зажим пуговиц         X34       Клавиша Зажим пуговиц внизу         X47       Вильчатый световой клапан Игла         X48       Вильчатый световой клапан Зажим пуговиц                                                                                                    | V5           | Клапан                                                 |
| Х8       Швейный двигатель         X11A       Разъем САN         X11B       Ножная педаль Задатчик скорости         X13       Выходы         X20       Шаговый двигатель игла         X21       Шаговый двигатель зажим пуговиц         X34       Клавиша Зажим пуговиц внизу         X47       Вильчатый световой клапан Игла         X48       Вильчатый световой клапан Зажим пуговиц                                                                                                    |              | ВХОДЫ<br>Шрайный прирадали                             |
| X11A       Газьем САК         X11B       Ножная педаль Задатчик скорости         X13       Выходы         X20       Шаговый двигатель игла         X21       Шаговый двигатель зажим пуговиц         X34       Клавиша Зажим пуговиц внизу         X47       Вильчатый световой клапан Игла         X48       Вильчатый световой клапан Зажим пуговиц         X51       Зажим прерхи                                                                                                    | ло<br>V11A   | швенный двигатель<br>Раздем САМ                        |
| X11Б       Пожная педаль задатчик скорости         X13       Выходы         X20       Шаговый двигатель игла         X21       Шаговый двигатель зажим пуговиц         X34       Клавиша Зажим пуговиц внизу         X47       Вильчатый световой клапан Игла         X48       Вильчатый световой клапан Зажим пуговиц         X51       Зажим прерхи                                                                                                    | X11A<br>X11B | Газьем САП<br>Ночиза перац. Запатных скорости          |
| X15       Быходы         X20       Шаговый двигатель игла         X21       Шаговый двигатель зажим пуговиц         X34       Клавиша Зажим пуговиц внизу         X47       Вильчатый световой клапан Игла         X48       Вильчатый световой клапан Зажим пуговиц         X51       Зажим прерху                                                                                                    | X11D<br>X13  | Пожная педаль задатчик скорости<br>Выходы              |
| X20       Шаговый двигатель зажим пуговиц         X21       Шаговый двигатель зажим пуговиц         X34       Клавиша Зажим пуговиц внизу         X47       Вильчатый световой клапан Игла         X48       Вильчатый световой клапан Зажим пуговиц         X51       Зажим прерхи                                                                                                    | X13<br>X20   | Былоды<br>Шаговый двигатель игла                       |
| X21       Інаговыя двягатель зажим путовиц         X34       Клавиша Зажим пуговиц внизу         X47       Вильчатый световой клапан Игла         X48       Вильчатый световой клапан Зажим пуговиц         X51       Зажим прерхи                                                                                                    | X20<br>X21   | Шаговый двигатель зажим пуговин                        |
| X47     Вильчатый световой клапан Игла       X48     Вильчатый световой клапан Зажим пуговиц       X51     Зажим врерху                                                                                                    | X34          | Клавища Зажим путовиц внизу                            |
| X48         Вильчатый световой клапан Зажим пуговиц           X51         Зажим прерху                                                                                                    | X47          | Вильчатый световой клапан Игла                         |
| $V_{51}$ $V_{51}$ $V_{51}$                                                                                                    | X48          | Вильчатый световой клапан Зажим пуговиц                |
|                                                                                                    | X51          | Зажим вверху                                           |

Х53 Зажим нити

#### Планы подключения

\_\_\_\_\_

#### Х54 Обрезка нити

\_\_\_\_\_

\_\_\_\_\_

Х55 Устройство образования конечного узелка

- Х56 Нитепритягиватель / Сопло
- Х57 Нитеотводчик
- X101 Модуль нагрузки на нитку сенсор + питание
- X102 Нагрузка на нитку модуль разъем CAN
- X103 Нагрузка на нитку модуль RS232
- X110 Нагрузка на нитку сигнал тревоги + Reset
- Х111 Нагрузка на нитку сенсор
- Y1 Зажим вверху
- ҮЗ Зажим нити
- Y4 Обрезка нити
- У5 Устройство образования конечного узелка
- Үб Нитепритягиватель
- Ү7 Нитеотводчик

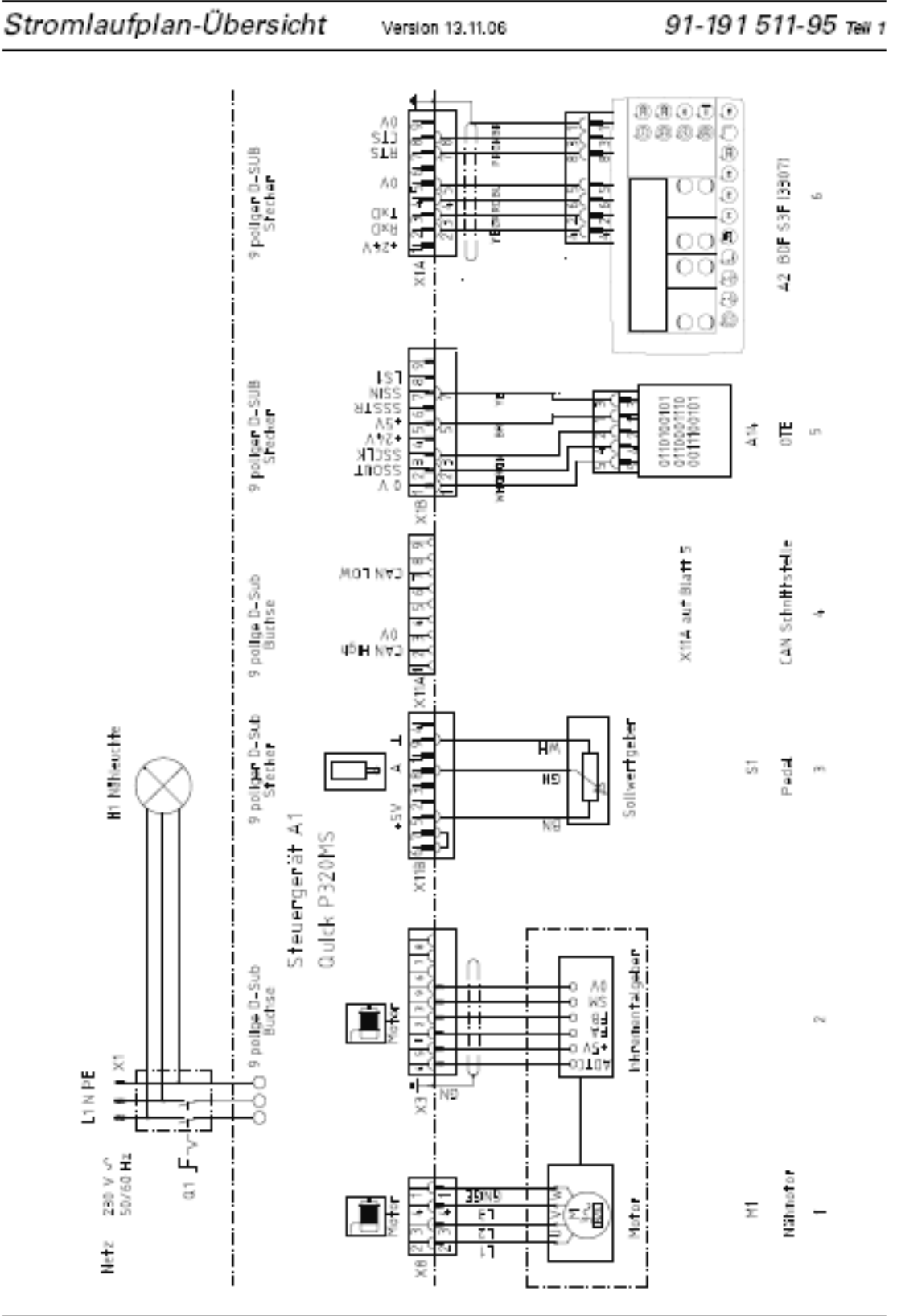

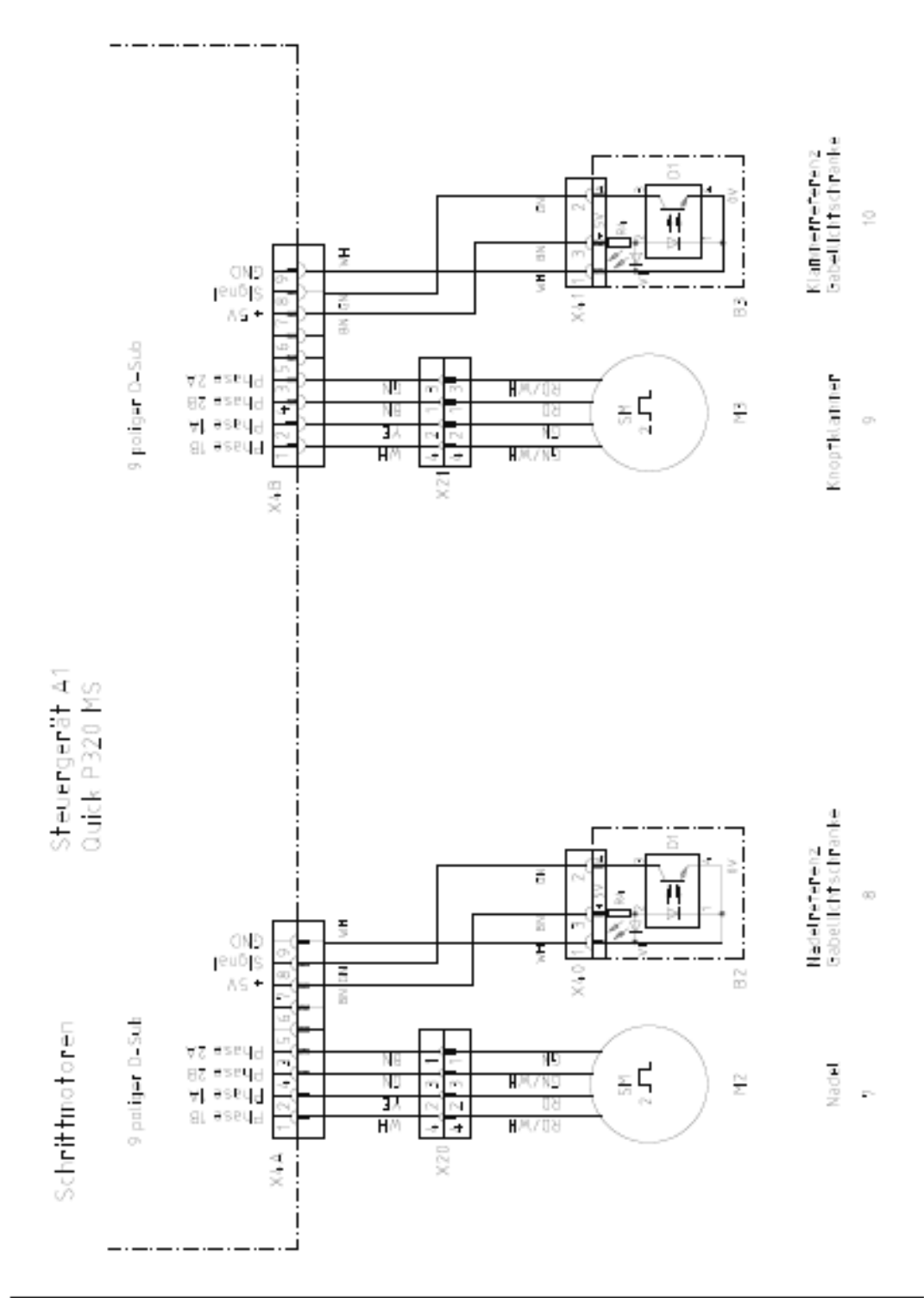

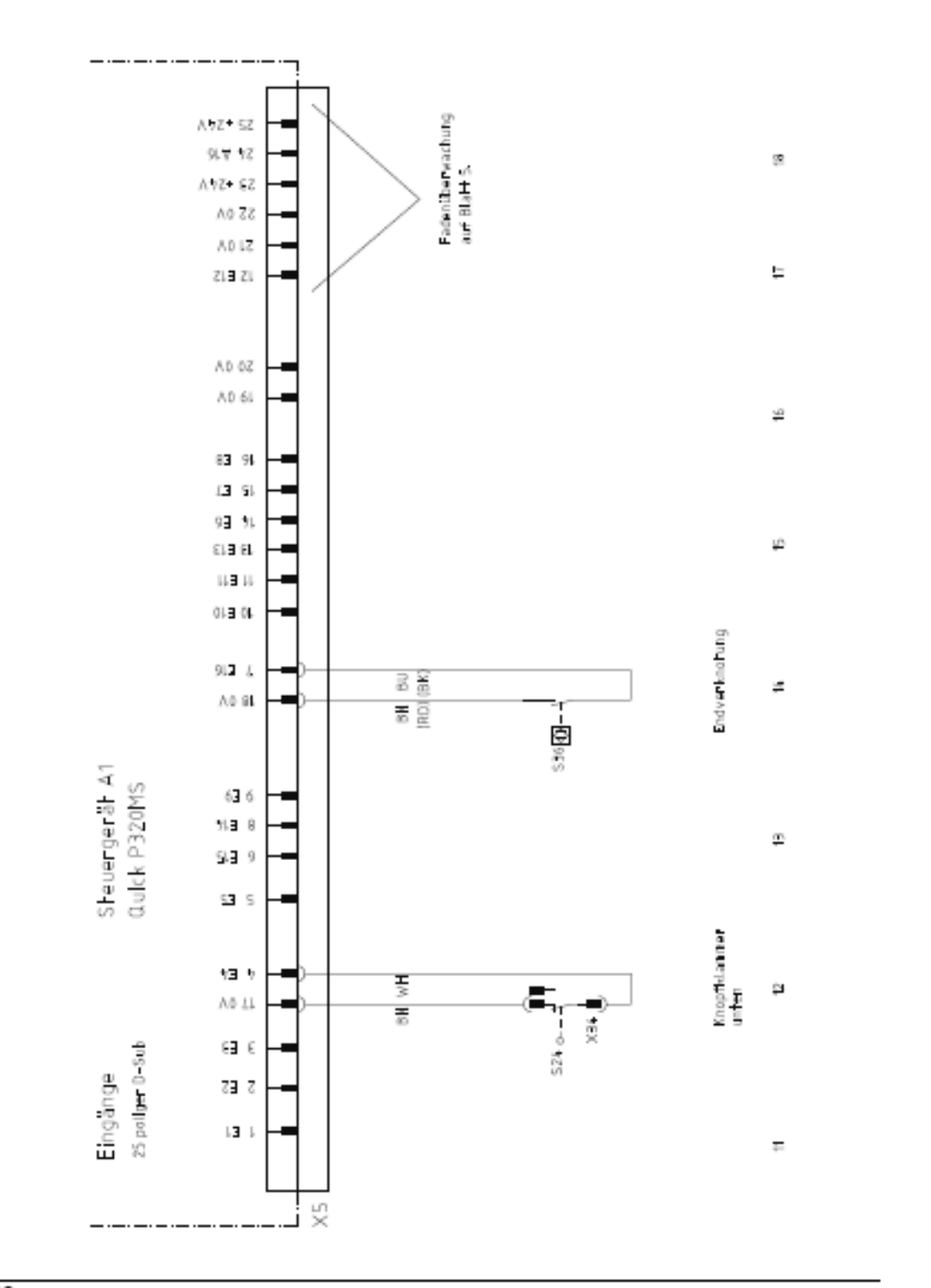

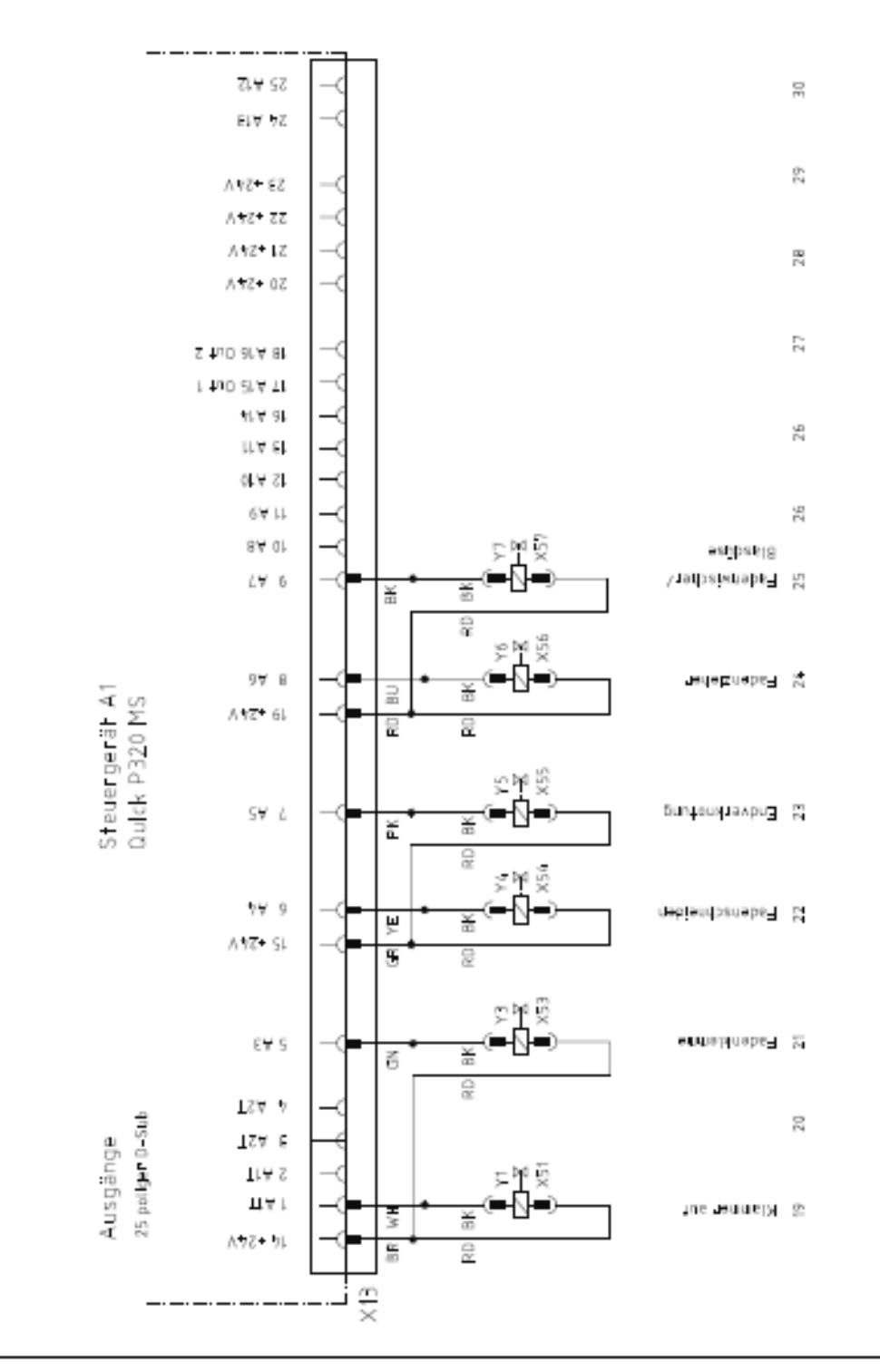

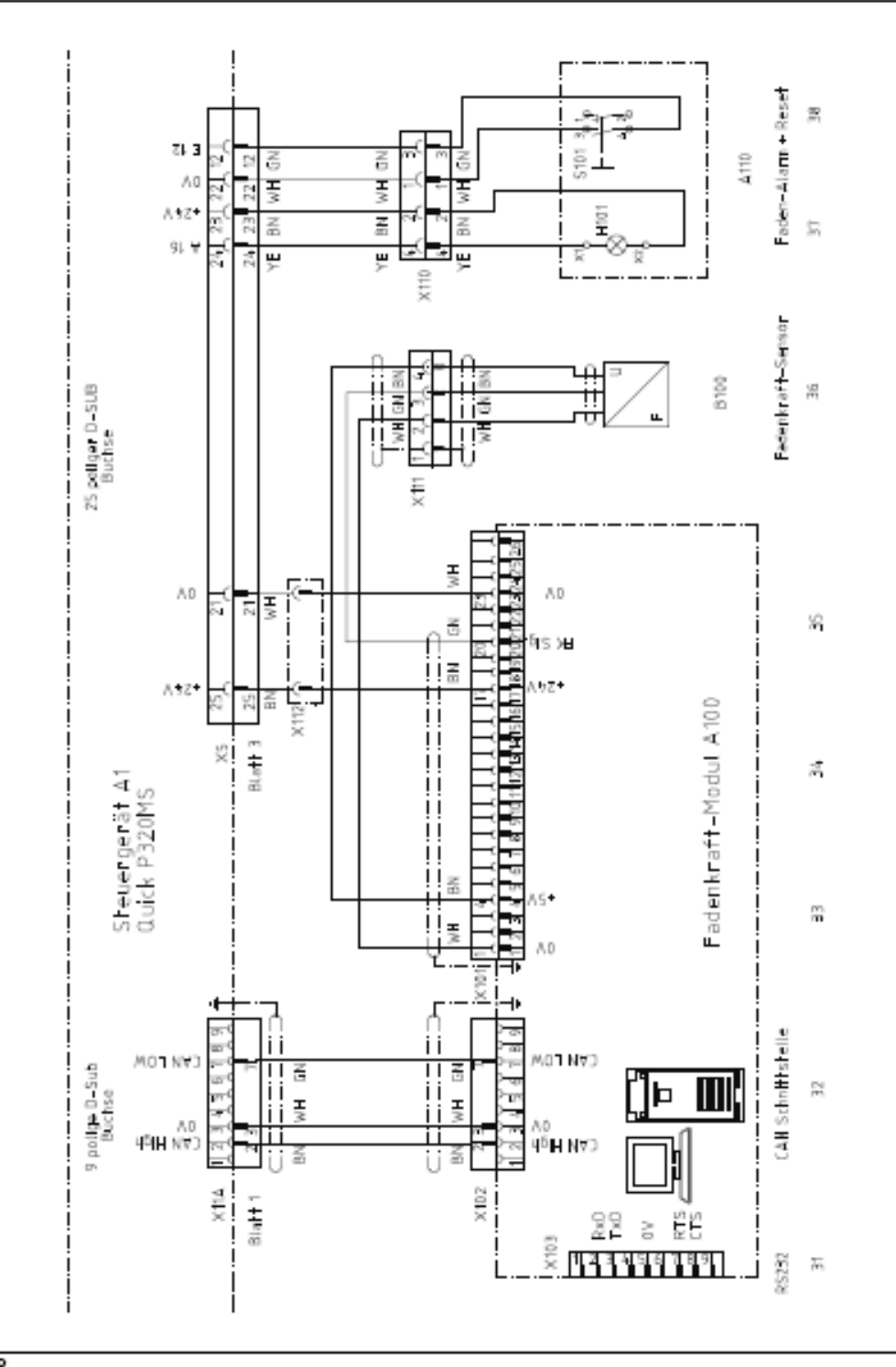